# **LifeDrive**<sup>™</sup>

## Základní pokyny

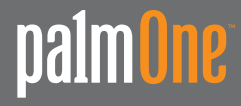

#### Copyright & Trademark © 2005 palmOne, Inc. Všechna práva vyhrazena.

palmOne, Addit, Blazer, Graffiti, HotSync, LifeDrive, Palm, Palm Powered, Palm OS, logo Palm a VersaMail patří k obchodním známkám nebo registrovaným obchodním známkám, jejichž vlastníkem nebo poskytovatelem licence je společnost palmOne, Inc. Všechny ostatní značky a názvy produktů jsou nebo mohou být obchodními značkami svých řádných vlastníků a slouží k identifikaci jejich produktů a služeb.

Společnost palmOne, Inc. používá obchodní známku bezdrátové technologie Bluetooth na základě výhradní licence od společnosti Bluetooth SIG, Inc. a značku bezdrátové technologie Wi-Fi na základě výhradní licence od společnosti Wi-Fi Alliance. Pocket Tunes je obchodní známka společnosti NormSoft, Inc. Licenci na technologii dekódování audio-záznamů MPEG Layer-3 poskytly společnosti Fraunhofer IIS a Thomson. Licence na tento výrobek je poskytována na základě licence portfolia patentů na kódování v souladu s normou systémů MPEG-4, s tou výjimkou, že kódování ve spojení (i) s uložením nebo zkopírováním dat na fyzické médium, které je placeno na bázi jednotlivých titulů a/nebo (ii) s daty, za která je placeno na bázi jednotlivých titulů a/nebo (ii) s daty, za která je placeno na bázi jednotlivých titulů a/nebo (ii) s daty, za která je placeno na bázi jednotlivých titulů a/nebo (ii) s daty, za která je placeno na bázi jednotlivých titulů a/nebo (ii) s daty, za která je placeno na bázi jednotlivých titulů a/nebo (ii) s daty, za která je placeno na bázi jednotlivých titulů a/nebo (ii) s daty, za která je placeno na bázi jednotlivých titulů a/nebo (ii) s daty, za která je placeno na bázi jednotlivých titulů a/nebo (ii) s daty, za která je placeno na bázi jednotlivých titulů a která byla přenesena ke koncovému uživateli k trvalému uložení, popř. užívání, vyžaduje dodatečnou licenci a zaplacení patentových poplatků. Takovou dodatečnou licenci je možno obdržet od společnosti MPEG, LLC. Další podrobnosti najdete na Internetu na adrese <u>www.mpegla.com</u>. Tento výrobek obsahuje technologii, jejímž vlastníkem je společnost Microsoft Corporation, a nelze jej používat ani distribuovat bez licence od společnosti Microsoft Licensing, GP.

#### Omezení a zřeknutí se odpovědnosti

Společnost palmOne, Inc. neodpovídá za žádné škody či ztráty způsobené na základě použití této příručky.

Společnost palmOne, Inc. neodpovídá za žádné ztráty či nároky třetích stran, které mohou vyvstat na základě použití tohoto softwaru. palmOne, Inc. neodpovídá za žádné škody či ztráty způsobené smazáním dat v důsledku nesprávné funkce, vybitých baterií nebo oprav. Dbejte na vytváření záložních kopií všech důležitých dat na jiná média za účelem ochrany před ztrátou dat.

[!] DŮLEŽITÉ: Než začnete používat doprovodný softwarový program (programy), přečtěte si Licenční smlouvu koncového uživatele k tomuto produktu. Používání kterékoli části softwaru znamená, že přistupujete na podmínky Licenční smlouvy koncového uživatele.

#### K dispozici je stažení softwaru

Software Palm Desktop je dodáván na CD. Není-li váš osobní počítač vybaven CD-mechanikou, můžete si software Palm Desktop stáhnout z Internetu z adresy <u>www.palmOne.com/intl/support</u>.

PN: 406-10282-05

## Obsah

| O této příručce                             | vii  |
|---------------------------------------------|------|
| Tipy na prohlížení příručky                 | vii  |
| Co tato příručka obsahuje?                  | viii |
|                                             |      |
| Kapitola 1: Váš mobilní manažer             | 1    |
| Co obsahuje toto PDA?                       | 2    |
| Co obsahuje instalační CD?                  | 11   |
| Použití hlavního vypínače                   | 14   |
| Používání stavového pruhu                   | 15   |
| Otáčení displeje                            | 16   |
| Otvírání souborů, složek a aplikací         | 17   |
| Použití pětitlačítkového ovládače           | 19   |
| Zadávání informací na vašem zařízení        | 24   |
| Zadávání informací pomocí stolního softwaru |      |
| Používání nabídek                           |      |
| Doporučeni a varování                       |      |
| DopInujici informace                        |      |
| Kapitola 2: Váš pevný disk s kapacitou 4 GB | 34   |
| Programová paměť a pevný disk               | 35   |
| Jak pracovat s informacemi?                 | 36   |
| LifeDrive Manager a Disk                    | 37   |
| Použití aplikace LifeDrive Manager          | 38   |
| Použití režimu Disk                         | 45   |
| Synchronizace informací                     | 48   |
| Instalace aplikací                          | 53   |
| Použití aplikace Složky                     | 55   |
| Otvírání souborů a složek z aplikací        | 55   |
| Doplňující informace                        | 56   |

| Kapitola 3: Váš organizér fotografií a video-souborů           | 57        |
|----------------------------------------------------------------|-----------|
| Přeformátování souborů a kopírování podporovaných typů souborů | .58       |
| Prohlížení fotografií a video-souborů                          | .69       |
| Kopírování fotografií a video-souborů z karty fotoaparátu      | .62       |
| Jspořádání fotografií nebo video-souborů do alb                | .64       |
| Posílání fotografií nebo video-souborů přes Bluetooth          | .66       |
| Doplňující informace                                           | .67       |
| Kapitola 4: Váš přehrávač MP3                                  | 68        |
| Přenášení souborů MP3 na PDA                                   | .69       |
| Přenášení hudby z CD na PDA                                    | .72       |
| Přehrávání hudby na PDA                                        | .74       |
| Doplňující informace                                           | .75       |
| <b>Kapitola 5: Váš správce kancelářských souborů</b>           | <b>76</b> |
| Vytváření a správa kancelářských souborů                       | .77       |
| Otvírání souborů v aplikaci Dokumenty                          | .78       |
| Doplňující informace                                           | .79       |
| Kapitola 6: Váš organizér osobních informací                   | 80        |
| Organizování osobních informací                                | .81       |
| Správa kontaktů                                                | .82       |
| Správa kalendáře                                               | .86       |
| Správa úkolů                                                   | .90       |
| Doplňující informace                                           | .93       |
| Kapitola 7: Vaše zápisky a poznámky                            | <b>94</b> |
| Organizování zápisků a poznámek                                | .95       |
| Správa poznámek                                                | .96       |
| Správa zápisků                                                 | .98       |
| Správa hlasových záznamů                                       | 100       |
| Ooplňující informace                                           | 102       |
|                                                                |           |

| Kapitola 8: Vaše bezdrátové připojení                     | 103                   |
|-----------------------------------------------------------|-----------------------|
| K čemu se dá využít vestavěná bezdrátová technologie?     |                       |
| Jaké druhy spojení je možné navázat?                      | 104                   |
| Nastavení připojení k síti Wi-Fi                          | 106                   |
| Přístup k emailu a Internetu pomocí Wi-Fi                 | 111                   |
| Zadání základních nastavení Bluetooth                     | 113                   |
| Nastavení připojení k telefonu Bluetooth                  | 114                   |
| Přístup k emailu a Internetu přes Bluetooth               | 117                   |
| Nastavení připojení pro synchronizaci přes Bluetooth      | 119                   |
| Doplňující informace                                      | 123                   |
|                                                           |                       |
| Kapitola 9: Váš email                                     | 124                   |
| Nastavení účtu                                            | 125                   |
| Stahování a čtení emailových zpráv                        | 132                   |
| Odesílání emailových zpráv                                | 133                   |
| Práce s přílohami                                         | 134                   |
| Práce s aplikací Microsoft Exchange ActiveSync            | 138                   |
| Doplňující informace                                      | 139                   |
| Kapitola 10: Váš nástroj na textové zprávy                | 140                   |
| Posílání textových zpráv                                  | 141                   |
| Prohlížení textových zpráv                                | 142                   |
| Doplňující informace                                      | 143                   |
|                                                           |                       |
| Kapitola 11: Vas internetovy prohlizec                    |                       |
| Vstup na webové stránky                                   | 145                   |
| Doplňující informace                                      | 146                   |
| Kanitola 12 <sup>.</sup> Bozšíření místa pro ukládání dat | 147                   |
| leký tvo rozšižovosích korot je možné použít?             | 1/0                   |
| Jaky typ rozsirovácich karet je mozne pouzit?             | 140<br>1 <i>1</i> 0 1 |
| N GETTU JE TOZSTOVACI KALLA UDDLA!                        | 140<br>1 <i>1</i> 0   |
| ν γμημαι τολοπονασί και τγ                                | 149<br>150            |
| Donlěující informace                                      | 100<br>151            |
|                                                           |                       |

| Kapitola 13: Vaše osobní nastavení     | 152 |
|----------------------------------------|-----|
| Změna záznamů v Oblíbených             | 153 |
| Přizpůsobení tlačítka s hvězdou        | 154 |
| Úspora energie baterie                 | 155 |
| Nastavení data a času                  | 157 |
| Změna písma na displeji                | 159 |
| Změna pozadí displeje                  | 161 |
| Nastavení přesnosti ťuknutí na displej | 162 |
| Nastavení voleb zvuků                  | 163 |
| Doplňující informace                   | 164 |
|                                        |     |
| Kapitola 14: Všeobecné otázky          | 165 |
| Doplňující informace                   | 172 |
|                                        |     |
| Zákonné informace o výrobku            | 173 |
|                                        |     |
| Reistřík                               |     |
| ø                                      |     |

## O této příručce

#### [!] Než začnete

Nastavte své PDA a nainstalujte software na PC i na PDA. V této příručce se dozvíte vše, co potřebujete vědět, abyste své nové zařízení PDA mohli začít používat – od každodenně používaných funkcí až po aplikace, které jsou nejen užitečné, ale také zábavné.

## Tipy na prohlížení příručky

Tady je pár užitečných tipů na usnadnění čtení a vyhledávání v příručce při prohlížení v aplikaci Adobe Reader:

- Chcete-li zvětšit zobrazení stránky, klepněte na lupu (), přesuňte kurzor (který má nyní podobu lupy) na určité místo na stránce a opakovaně (dle potřeby) klepněte na lupu. Chcete-li se vrátit k původnímu zobrazení, klepněte na tlačítko Jít na předcházející zobrazení () nebo () podle toho, kterou verzi aplikace Reader používáte).
- Chcete-li přejít přímo na určitou kapitolu této příručky, klepněte na položku v obsahu nebo rejstříku.
- Pokud klepnete na propojení na jinou stránku v příručce a chcete se vrátit na původní stránku, klepněte na tlačítko Jít na předcházející zobrazení ( nebo podle verze aplikace Reader, kterou používáte).
- Když vybíráte stránky pro tisk, dávejte pozor, abyste použili číslo stránky souboru zobrazené v dolní části obrazovky a ne číslo uvedené na stránce dokumentu. Chcete-li např. vytisknout první stránku kapitoly Váš mobilní manažer, zvolte stránku 10 (stránka souboru), ne stránku 1 (číslo na stránce).

## Co tato příručka obsahuje?

Informace v příručce zahrnují postupné pokyny, křížové odkazy a postranní poznámky.

#### Postupné pokyny

Zde naleznete informace typu "jak..." Hledejte v pokynech následující hesla:

| Y Pokračuje     | Heslo, které znamená, že uvedený postup pokračuje na následující stránce                                                                                                    |
|-----------------|----------------------------------------------------------------------------------------------------|
| Hotovo          | Heslo, které signalizuje konec uvedeného postupu.                                                                                                    |
| [!]DŮLEŽITÉ:    | Krok, který musí být proveden, jinak by mohlo dojít k chybě nebo<br>dokonce ke ztrátě informací.                                                                                                    |
| [&] NEPOVINNÉ:  | Krok, který pro vás může být užitečný.                                                                                                    |
| <b>POZNÁMKA</b> | lnformace, které platí jen v určitých případech nebo které upřesňují<br>určitý krok postupu.                                                                                                    |
| POUZE WINDOWS   | Postup nebo text, který platí pouze pro jednu platformu. Pokud uvidíte                                                                                                    |
| POUZE MAC       | jedno označení, je ve většině případů dobré projít i následující nebo<br>předcházející část týkající se druhé platformy. Někdy není k postupu<br>nebo textu pro systém Windows uveden žádný protějšek pro Mac;<br>znamená to, že daná funkce není v systému Mac dostupná. |

#### Odkazy

Odkazy se objevují v celé příručce jako podtržená slova. Klepnutím na odkaz v hlavním textu nebo postranní poznámce se dostanete na jiné místo v příručce. Seznam **Přehled kapitoly** na první stránce každé kapitoly obsahuje odkazy, které vedou k uvedeným částem kapitoly.

Chcete-li vstoupit do *Uživatelské příručky,* musíte být připojení k Internetu.

#### Postranní poznámky

#### [!] Než začnete

Přípravné kroky, které je třeba udělat, abyste mohli provést kroky popsané v uvedeném postupu nebo skupině postupů.

**\*** Tip

Návrh na úplnější využití dané funkce; zkratka; odkaz na související funkci.

#### + Věděli jste, že...

Zajímavý fakt o popisovaném tématu; může obsahovat propojení na další informace.

#### >> Klíčový termín

Technický termín související s popisovaným tématem. Daný termín se může objevovat v této příručce nebo pouze v systému vašeho zařízení.

#### **Tipy a triky**

Odkaz na webové stránky, kde můžete sdílet informace s ostatními uživateli tohoto zařízení a dozvědět se nejnovější tipy, triky a další.

#### Podpora

Odkaz na webové stránky, kde můžete najít nápovědu pro případ problémů s funkcemi probíranými v dané kapitole nebo s vaším zařízením.

#### **Přehled kapitoly**

Co obsahuje toto PDA? Co obsahuje instalační CD? Použití hlavního vypínače Používání stavového pruhu Otáčení displeje Otvírání souborů, složek a aplikací Použití pětitlačítkového ovládače Zadávání informací na vašem zařízení Zadávání informací pomocí stolního softwaru Používání nabídek Doporučení a varování **Doplňující informace** 

Váš nový mobilní manažer LifeDrive™ od společnosti palmOne pozvedá mobilní výpočetní techniku na zcela novou úroveň. Jako obvykle vám bude pomáhat udržovat přehled o vašem časovém plánu, obchodních a osobních kontaktech, seznamu úkolů a dokonce i o multimediálních souborech a dokumentech Microsoft Office.

Toto zařízení však nabízí mnohem více – např. pevný disk o kapacitě 4 GB, který umožňuje brát si s sebou všechny vaše důležité kancelářské soubory plus hodiny vaší oblíbené hudby, spoustu fotografií a video-souborů. Dovolí vám přenášet informace mezi PDA a počítačem v reálném čase a zvolit, které soubory a složky mají být synchronizovány. Můžete importovat fotografie a videa z paměťové karty svého digitálního fotoaparátu nebo se bezdrátově připojit k síti Wi-Fi<sup>®</sup>.

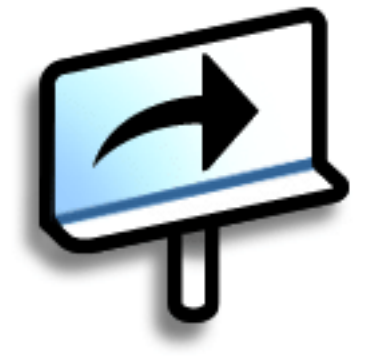

#### Výhody

- Můžete nosit soubory a složky na interním pevném disku s kapacitou téměř 4 GB a pracovat s nimi za pochodu
- Ušetříte čas a nevypadnete z rozvrhu
- Můžete cestovat nalehko
- Nikdy neztratíte důležité informace
- Díky bezdrátovému připojení budete neustále v kontaktu

## Co obsahuje toto PDA?

#### Přední strana

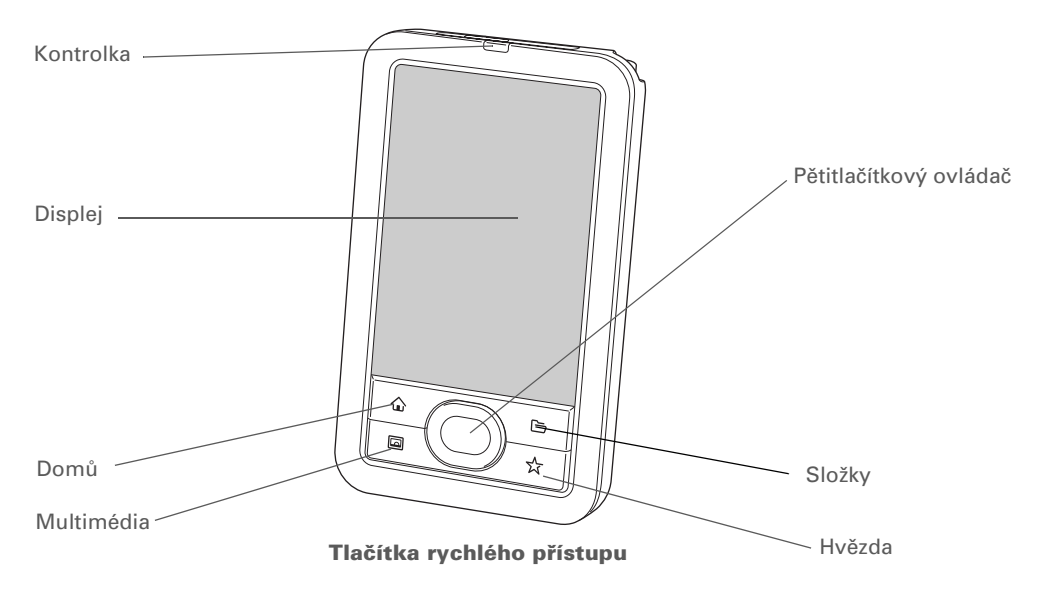

#### Kontrolka

Informuje o různých funkcích. Plné oranžové světlo oznamuje, že se zařízení nabíjí. Plné zelené světlo udává, že je zařízení zcela nabito.

Blikající oranžové světlo oznamuje, že na pevném disku zařízení právě probíhá zpracovávání informací – otevírání souboru, ukládání změn atd. Když kontrolka bliká, dávejte velký pozor, abyste zařízení neuputili, nekleplli s ním nebo nezpůsobili jiný silný náraz – mohlo by dojít k poškození pevného disku.

| * Tip<br>Zobr              | razení Oblíbené                                                | Displej                       | Zobrazuje aplikace a informace na vašem zařízení. Displej reaguje<br>na dotyk.                                                                                                    |
|----------------------------|----------------------------------------------------------------|-------------------------------|----------------------------------------------------------------------------------------------------|
| vaše<br>Při s<br>Dom       | e oblíbené položky.<br>tisknutí tlačítka<br>nů se otevře první |                               | Chcete-li zobrazit vstupní plochu, ťukněte na ikonu Vstup 🕅 na<br>stavovém pruhu. Vstupní plocha slouží k zadávání informací pomocí<br>systému <b>Graffiti® 2 writing</b> nebo k otevření obrazovkové klávesnice.                                                                                                    |
| strár<br>Chce<br>dalši     | nka Oblíbených.<br>ete-li se dostat na<br>í stránky, použijte  | Pětitlačítkový<br>ovládač     | Pomáhá pohybovat se po displeji a vybírat informace, které chcete<br>zobrazit.                                                                                                    |
| tlačí <sup>:</sup><br>rohu | tka v pravém horním<br>i zobrazení Oblíbené.                   | Tlačítka rychlého<br>přístupu | Slouží k zapnutí zařízení a otevření odpovídající aplikace. Chcete-li<br>otevřít Oblíbené, stiskněte jedenkrát tlačítko Domů, chcete-li otevřít<br>Aplikace, stikněte toto tlačítko dvakrát. Tlačítko s hvězdou slouží<br>při výchozím nastavení k otvírání hudební aplikace Pocket Tunes,<br>ale můžete si je <b>přizpůsobit</b> k otevření libovolné jiné aplikace, kterou<br>si zvolíte. |

#### Váš mobilní manažer

» Klíčový termín IR: Zkratka pro infračervený. Funkce odesílání přes infra-port používá infračervenou technologii k vysílání informací mezi dvěma ne příliš vzdálenými infra-porty.

 Věděli jste, že...
 Odesílání přes infra umožňuje rychlé sdílení schůzek, adres, telefonních čísel, souborů, fotografií aj.

#### Vrchní strana

**Stylus** 

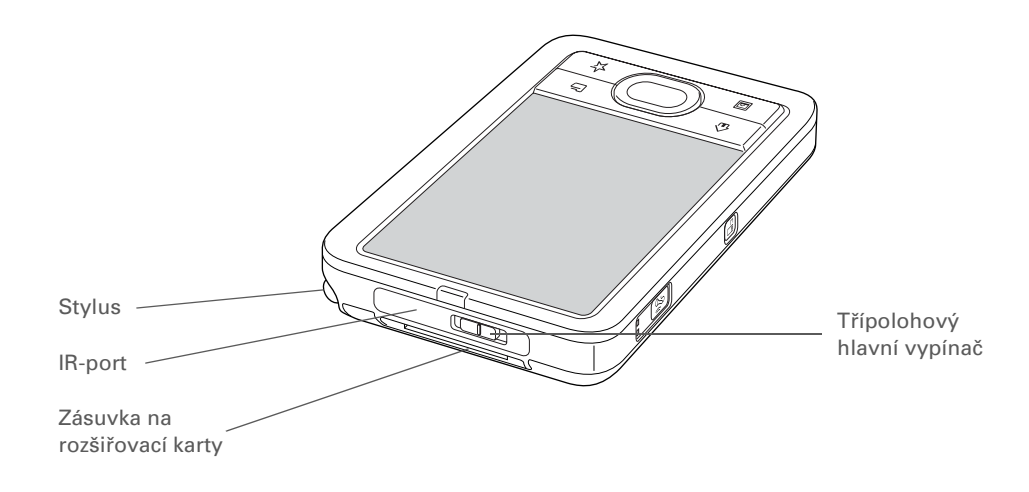

IR-port Slouží k <u>přenášení informací</u> mezi tímto zařízením a jinými zařízeními vybavenými IR-portem.

Hlavní vypínačSlouží k zapínání a vypínání vašeho zařízení a umožňuje zapnout funkciZámek tlačítek.Při zapnutí zámku tlačítek je na přepínači zobrazen<br/>červený proužek.

Umožňuje zadávat informace do zařízení psaním nebo ťukáním na displej. Chcete-li použít stylus, zatlačte prstem na jeho konec, povolte stisk a jakmile se stylus povysune ze zdířky, vytáhněte jej ven. Stylus se drží stejným způsobem jako pero nebo tužka. Místo stylusu můžete používat i prsty, ale nepoužívejte k dotyku displeje nehty, normální pero ani žádný jiný ostrý předmět.

Zásuvka naUmožňuje zasunutí rozšiřovací karty (prodává se samostatně) za účelemrozšiřovací kartyzálohování informací, zvýšení kapacity paměti a přidání aplikací a doplňků.

#### Váš mobilní manažer

#### Boční strana

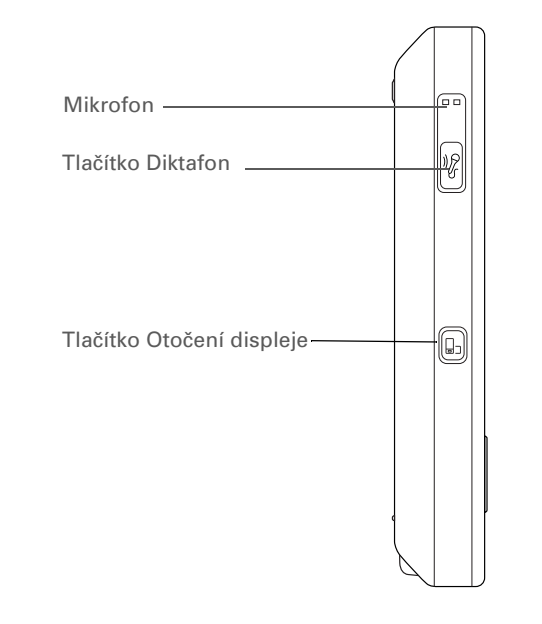

| Tlačítko Otočení<br>displeje | Slouží k <u>otočení displeje</u> mezi zobrazením na výšku a na šířku.                                                                      |
|------------------------------|----------------------------------------------------------------------------------------------------|
| Tlačítko<br>Diktafon         | Při stisknutí a uvolnění tlačítka se otevře aplikace Diktafon. Když tlačítko stisknete a přidržíte, spustí se nahrávání hlasového záznamu. |
| Mikrofon                     | Umožňuje nahrávat zvuk v aplikaci Diktafon.                                                                                                |

#### Zadní strana

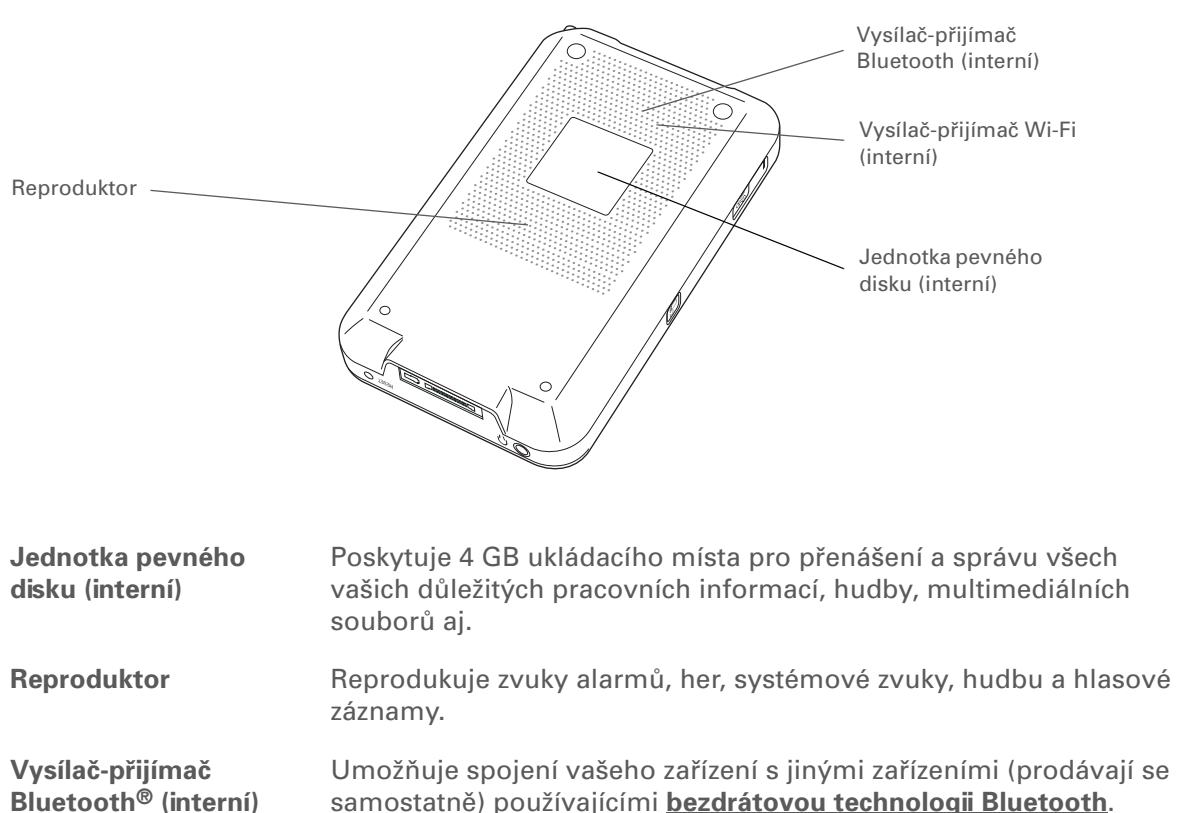

samostatně) používajícími **bezdrátovou technologii Bluetooth**.

Vysílač-přijímač Wi-Fi (interní) Umožňuje připojení vašeho zařízení k <u>síti Wi-Fi</u> pro bezdrátový přístup k emailům, procházení Internetu a synchronizaci.

#### Váš mobilní manažer

Xlíčový termín USB: Typ konektoru nebo kabelu, který se běžně používá k připojení příslušenství k počítači.

#### + Věděli jste, že...

K dostání je doplňková kolébka, která umožňuje připojení externích reproduktorů (prodávají se samostatně) přes víceúčelový konektor pro reprodukci zvuku z vašeho PDA. Více informací najdete na Internetu na adrese www.palmOne.com/intl.

#### **\*** Tip

Když stisknete resetovací tlačítko, chvilku potrvá, než zařízení obnoví svou činnost. Resetování je dokončeno, jakmile se objeví obrazovka **Nastavení: Datum & čas**.

#### Spodní strana

konektor

Konektor na

sluchátka

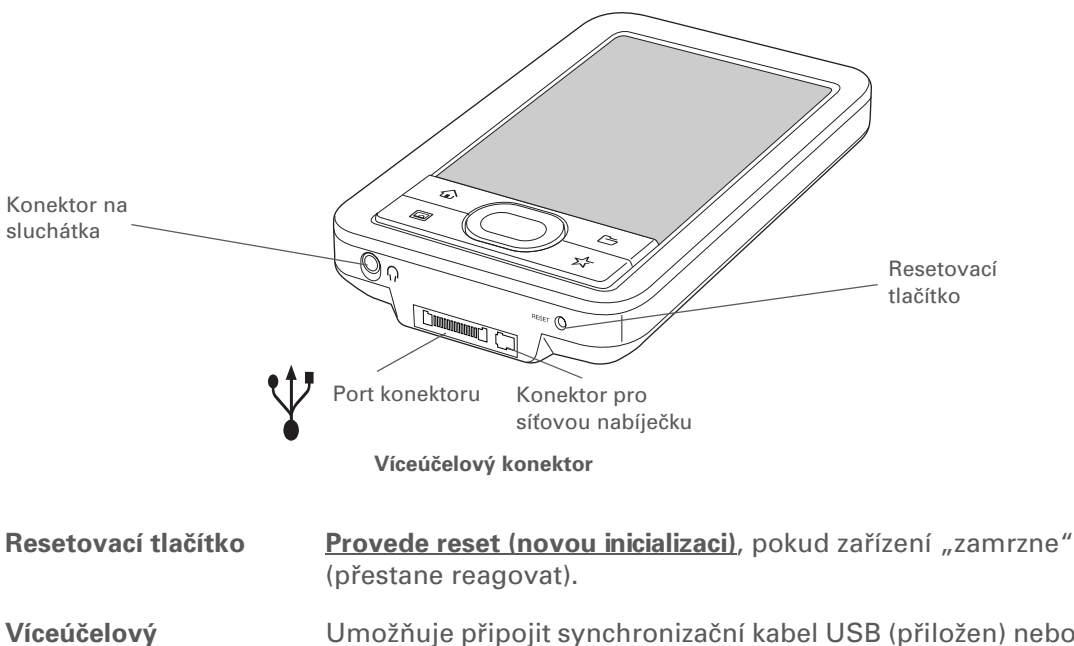

Umožňuje připojit synchronizační kabel USB (přiložen) nebo kolébku (prodává se samostatně) k počítači a provést **synchronizaci** nebo výměnu informací. Když je zařízení připojeno ke stolnímu počítači pomocí synchronizačního kabelu, je možné je také dobíjet.

Prostřednictvím víceúčelového konektoru můžete k zařízení připojit také síťovou nabíječku – buď přímo do tohoto konektoru nebo přes synchronizační kabel USB – za účelem dobití zařízení.

**POZNÁMKA** Dávejte pozor, abyste synchronizační kabel připojili vždy šipkou na konektoru směrem k přední straně zařízení.

Umožňuje připojení stereo-sluchátek (prodávají se samostatně) se standardním 3,5mm konektorem pro poslouchání hudby a jiných audio-aplikací.

•

.....

**\*** Tip

Nemůžete některé z těchto aplikací najít? Stiskněte dvakrát tlačítko Domů pro zobrazení dalších aplikací v <u>zobrazení Aplikace</u>.

#### Jaký software je na mém zařízení?

Toto zařízení se dodává s mnoha předem nainstalovanými aplikacemi připravenými k použití.

| oblibené    | Umožňuje přizpůsobit si seznam oblíbených aplikací, souborů a složek pro jejich rychlé vyhledání a otevření.                                                                                                    |
|-------------|----------------------------------------------------------------------------------------------------|
| Složky      | Slouží k zobrazování, organizování a otvírání souborů na pevném disku zařízení.                                                                                                    |
| Jisk Disk   | Svoje zařízení můžete připojit k jinému počítači jako výměnnou jednotku USB.<br>Tak můžete soubory uložené na vašem zařízení otvírat na stolním počítači<br>a přesouvat, kopírovat a organizovat soubory mezi zařízením a počítačem.                                                                                                    |
| Kalendář    | Umožňuje vedení vašeho časového plánu od jednoduchých položek, jako je<br>oběd se známým, až po podrobné události, např. pravidelné schůze a dovolenou.<br>Svůj časový plán si dokonce můžete barevně označit podle kategorií.                                                                                                    |
| Kontakty    | Slouží k ukládání jmen a adres, telefonních čísel, emailových a internetových<br>adres – dokonce i fotografií kontaktů nebo alarmů k připomenutí narozenin.                                                                                                    |
| 😥 Dokumenty | Slouží k vytváření, zobrazování a úpravě souborů aplikací Microsoft Word a Excel.<br>Umožňuje také zobrazovat a organizovat soubory aplikace PowerPoint.                                                                                                    |
| Wi-Fi       | Slouží ke zřízení bezdrátového připojení k síti Wi-Fi za účelem posílání a přijímání<br>informací. K těmto ovládacím prvkům je přístup ze <u>stavového pruhu</u> .                                                                                                    |
| Bluetooth   | Slouží k navázání bezdrátového spojení s mobilním telefonem, sítí nebo počítačem<br>za účelem posílání a přijímání informací. K těmto ovládacím prvkům je přístup ze<br><b>stavového pruhu</b> .                                                                                                    |
| Multimédia  | Slouží k prohlížení a organizování fotografií a video-souborů.                                                                                                    |
| 🛃 FotoDisk  | Pomocí FotoDisku můžete importovat fotografie a videa z paměťové karty<br>digitálního fotoaparátu a otevírat je a pracovat snimi na vašem zařízení nebo je<br>zkopírovat na stolní počítač. Po naimportování můžete dané položky na kartě<br>odstranit a vytvořit si tak prostor pro další fotografie a videa. V <u>zobrazení</u><br><u>Aplikace</u> se tato ikona nazývá Foto manažer. |

. .. .

| KAPITOLA 1   | Váš mobilní manažer |                                                                                                    |
|--------------|---------------------|----------------------------------------------------------------------------------------------------|
|              |                     |                                                                                                    |
| ٥            | Pocket Tunes™       | Díky této aplikaci můžete na svém zařízení uchovávat hudební soubory, vytvářet<br>poslechové seznamy (tzv. playlisty) a poslouchat hudbu. Aplikace Pocket Tunes<br>spolupracuje se stolní aplikací Windows Media Player, kterou si můžete nainstalovat<br>z CD (pouze Windows). Aplikaci Pocket Tunes na tomto zařízení mohou používat<br>uživatelé systému Mac i Windows. |
|              | VersaMail®          | Slouží k bezdrátovému posílání, přijímání a správě emailových zpráv pomocí<br>bezdrátových funkcí vašeho zařízení nebo pomocí synchronizace se stolním<br>počítačem se systémem Windows.                                                                                                    |
| <i>&amp;</i> | Internet            | Slouží k procházení vašich oblíbených stránek pomocí bezdrátových funkcí<br>vašeho zařízení.                                                                                                    |
|              | SMS                 | Slouží k posílání a přijímání krátkých textových zpráv (SMS) pomocí bezdrátových<br>funkcí vašeho zařízení.                                                                                                    |
|              | Úkoly               | Držte krok se svým seznamem úkolů. Sem si můžete zapisovat věci, které<br>potřebujete zařídit, přiřazovat jim priority, nastavovat alarmy a sledovat termíny.                                                                                                    |
|              | Diktafon            | Slouží k nahrávání krátkých hlasových záznamů pomocí vestavěného mikrofonu.                                                                                                    |
|              | Poznámky            | Slouží k zachycování informací, jako jsou poznámky ze schůzí, seznamy knížek,<br>které si chcete nebo potřebujete přečíst, filmů, receptů a všeho ostatního, co si<br>potřebujete poznačit.                                                                                                    |
|              | Zápisník            | V této aplikaci můžete psát na displej vlastním rukopisem nebo kreslit<br>jednoduché náčrty.                                                                                                    |
| +ir          | Addit™              | Slouží k předběžnému prohlížení, zkoušení a nákupu softwaru pro toto zařízení.<br>(Stahování pomocí synchronizačního kabelu pouze Windows; stahování pomocí<br>bezdrátových funkcí zařízení dostupné pro uživatele systému Windows i Mac.<br>Vyžaduje připojení k Internetu.)                                                                                              |
|              | Kalkulačka          | Slouží k provádění základních matematických výpočtů, např. rozpočítání účtu<br>v restauraci.                                                                                                    |

#### Váš mobilní manažer

| Pr          | růvodce             | Seznamte se se svým zařízením a naučte se do něj zadávat informace.                                                                |
|-------------|---------------------|----------------------------------------------------------------------------------------------------|
| 🥑 Ка        | arta                | Slouží k prohlížení informací o disku vašeho zařízení nebo o rozšiřovací kartě<br>zasunuté v zásuvce na rozšiřovací karty.         |
| 실 на        | otSync <sup>®</sup> | Slouží k synchronizaci informací uložených na vašem zařízení s informacemi<br>na PC.                                               |
| JE Na       | astavení            | Umožní vám přizpůsobit si hlasitost zvuků, barvy, zabezpečení a další.                                                             |
| 🎎 Ha<br>So  | andmark<br>olitaire | S karetní hrou solitaire (pasiáns) si můžete užívat hodiny zábavy.                                                                 |
| 🕓 Но        | odiny               | Umožňuje nastavit čas ve vašem domovském městě a na dvou jiných místech<br>a nastavit čas buzení.                                  |
| <b>V</b> 1  | ytáčení             | Slouží k vytáčení telefonních čísel přímo z tohoto zařízení.                                                                       |
| <b>5</b> Vy | ýdaje               | V této aplikaci můžete sledovat vaše obchodní nebo cestovní výdaje<br>a po synchronizaci s PC si můžete vytisknout záznamy výdajů. |

Tip

Chcete-li instalovat doplňkový software z CD, vložte disk do **CD**-mechaniky a proveďte jednu z následujících akcí:

#### Windows: Na obrazovce

**Discover your device** (Seznamte se s vaším zařízením) klepněte na volbu Add software to your device (Přidat software na vaše zařízení).

Mac: Poklepejte na ikonu složky Essential Software (Základní software).

## Co obsahuje instalační CD?

Instalační CD se softwarem k zařízení LifeDrive obsahuje stolní software pro PC a doplňkový software pro PDA. Stolní software umožňuje používat PC k vytváření a správě informací pro aplikace na vašem zařízení. Doplňkový software pro LifeDrive rozšiřuje možnosti vašeho zařízení.

Po nastavení zařízení na něj můžete nainstalovat některé (nebo všechny) tyto aplikace. Kteroukoli z uvedených aplikací můžete nainstalovat kdykoli po nastavení zařízení.

Instalační CD se softwarem obsahuje např. následující položky:

software Palm Desktop

Slouží k prohlížení, zadávání, správě a zálohování informací z aplikací Kalendář, Kontakty, Úkoly, Multimédia, Poznámky, Výdaje a Diktafon na stolním počítači (Výdaje pouze Windows). Také je možné prohlížet, spravovat a zálohovat informace aplikace Zápisník. Při svnchronizaci **PDA s PC** jsou tyto informace aktualizovány na obou místech.

Na počítači se systémem Windows můžete k instalaci aplikací na vaše zařízení nebo na rozšiřovací kartu zasunutou v zásuvce zařízení použít aplikaci Quick Install, která je součástí stolního softwaru Palm Desktop.

Aplikace Palm Desktop se nainstaluje automaticky v průběhu počátečního instalačního procesu z CD.

**POZNÁMKA** Během instalace z CD si můžete zvolit, zda chcete synchronizovat zařízení s aplikací Microsoft Outlook na PC (pouze Windows). Pokud se rozhodnete pro tuto volbu, budou informace z aplikací Kontakty, Kalendář, Úkoly a Poznámky synchronizovány s aplikací Outlook. Informace aplikací Výdaje, Zápisník a Diktafon budou i nadále synchronizovány se softwarem Palm Desktop.

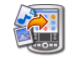

(pouze Mac)

droplet Send To Handheld Nainstaluje aplikace a převede soubory z počítače se systémem Mac na vaše zařízení nebo na rozšiřovací kartu zasunutou v zásuvce zařízení. Tato aplikace se nainstaluje automaticky v průběhu počátečního instalačního procesu z CD.

Jakmile nainstalujete nějakou aplikaci a zjistíte, že je pro vás užitečná, nezapomeňte si ji přidat do složky <u>Oblíbené</u>. Aplikaci, která je pro vás nejdůležitější, přiřaďte k <u>tlačítku s hvězdou</u>, abyste ji mohli otevřít jediným stisknutím tlačítka.

+ Věděli jste, že...

Aplikace v zobrazení Aplikace můžete řadit do různých kategorií. Některé aplikace jsou po nainstalování automaticky přiřazeny do určité kategorie, jiné jsou přiřazeny do kategorie Nezařazeno. Všechny aplikace se objeví v kategorii Vše. Aplikaci můžete přiřadit do určité kategorie v zobrazení Aplikace pomocí volby Kategorie v nabídce Aplikace. Zvolte výběrový seznam vedle názvu aplikace a poté zvolte požadovanou kategorii.

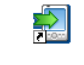

LifeDrive Manager (pouze Windows)

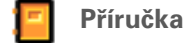

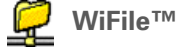

Adobe Reader for Palm OS<sup>®</sup>

Power by Hand eReader

Odkaz na Enterprise Software

AudiblePlayer

Slouží k instalaci aplikací a přenášení složek a souborů z počítače se systémem Windows na **pevný disk** vašeho zařízení nebo na rozšiřovací kartu, synchronizování souborů a složek a převádění fotografií a videosouborů do formátu vhodného pro zobrazení na tomto zařízení. Tato aplikace se nainstaluje automaticky v průběhu počátečního instalačního procesu z CD.

Nainstaluje na vaše zařízení verzi brožury, kterou právě čtete. K plné verzi příručky *Základní pokyny* ve formátu PDF (Acrobat Reader) máte také přístup přes nápovědu softwaru Palm Desktop, kam je příručka přidána během počátečního instalačního procesu.

S touto aplikací získáte přístup do vaší bezdrátové sítě, abyste mohli otvírat obrázky, hudební soubory a dokumenty uložené ve sdílených složkách na síťovém počítači.

Slouží k prohlížení souborů PDF přizpůsobených přesně pro displej vašeho zařízení.

Umožní vám kupovat a stahovat si přes Internet eKnihy, které si pak můžete číst, kdy chcete a kde chcete.

Umožňuje nákup a stažení softwaru VPN. S jeho pomocí si budete moci vytvořit zabezpečené bezdrátové připojení k vaší podnikové síti za účelem bezpečného posílání a přijímání emailových zpráv, přístupu do podnikového intranetu aj. Budete mít možnost aktivovat robustní zabezpečení 802.11x pro ověření Wi-Fi a připojení do sítě. Také budete moci šifrovat jednotlivé soubory a složky pro ochranu vašich velmi důležitých informací (vyžaduje připojení k Internetu).

Umožňuje poslouchat hlasové noviny, knihy, veřejné rozhlasové stanice, jazykové pokyny a další (pouze Windows; stahování vyžaduje připojeni k Internetu, což může zahrnovat dodatečné poplatky).

LifeDrive od palmOne

| KAPITOLA 1 | Váš mobilní manažer                   |                                                                                                    |
|------------|---------------------------------------|----------------------------------------------------------------------------------------------------|
|            |                                       |                                                                                                    |
|            | 🚯 Documents To Go                     | Doprovodný stolní software pro aplikaci Dokumenty obsaženou na<br>vašem zařízení. Umožňuje přesouvat nebo kopírovat soubory aplikací<br>Microsoft Word, Excel a PowerPoint do složky Dokumenty na disku<br>vašeho zařízení a také vytvářet a upravovat soubory.                                                        |
|            | Handmark Express                      | Umožňuje stahovat aktuální zprávy plus informace o počasí, burze<br>cenných papírů, sportu, filmech aj. (stahování vyžaduje připojení<br>k Internetu a přihlášení ke službě Handmark).                                                                                                    |
|            | Windows Media Player/<br>Direct X     | Tato aplikace je potřebná k přípravě video-souborů pro přehrávání<br>na vašem zařízení (pouze Windows).                                                                                                    |
|            |                                       | ➢ POZNÁMKA Doporučujeme, abyste si nainstalovali software<br>Windows Media Player/Direct X z dodaného CD, i když již máte aplikaci<br>Windows Media Player na svém počítači. Verze tohoto softwaru na<br>dodaném CD obsahuje všechny komponenty potřebné k přípravě<br>video-souborů pro přehrávání na vašem zařízení. |
|            | zásuvný modul<br>Windows Media Player | Spolupracuje s aplikací Windows Media Player na převádění<br>hudebních souborů pro přehrávání pomocí aplikace Pocket Tunes<br>na vašem zařízení.                                                                                                    |
|            | QuickTime                             | Tato aplikace je potřebná pro přípravu video-souborů určitých formátů<br>pro prohlížení na vašem zařízení.                                                                                                    |
|            |                                       | ▶ POZNÁMKA Aplikace QuickTime se nachází na dodaném CD a je<br>určena pouze pro počítače vybavené systémem Windows. U počítačů<br>Mac je QuickTime součástí OS X.                                                                                                    |
|            | Tutorial                              | Výukový program, který vás naučí jak používat oblíbené funkce<br>vašeho zařízení. Výukový program zahrnuje prohlídku tohoto zařízení<br>a postupné pokyny. Výukový program lze spustit z CD.                                                                                                    |

+ Věděli jste, že...

Při zapnutí zámku tlačítek je na přepínači zobrazen červený proužek.

## Použití hlavního vypínače

Hlavní vypínač slouží k zapínání a vypínání zařízení a umožňuje zařízení zamknout, aby nereagovalo na dotyk displeje, použití pětitlačítkového ovládače ani na stisknutí tlačítek na přední a boční straně zařízení.

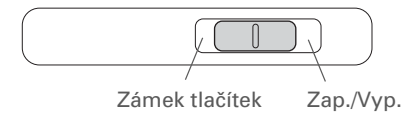

Hlavní vypínač se používá následujícím způsobem:

- Chcete-li zařízení zapnout, posuňte přepínač doprava a nechte jej, ať se vrátí zpět do středu. Chcete-li zařízení vypnout, posuňte přepínač opět doprava.
- Je-li zařízení vypnuté a chcete jej zamknout, posuňte přepínač doleva. Zařízení tak nebude reagovat na stisknutí tlačítek, dotyk displeje ani na použití 5T-ovládače a nezapne se, dokud opět neposunete přepínač do střední polohy. Zamknutí zařízení, když je vypnuté, je užitečné, pokud jej nosíte v tašce a chcete se vyhnout náhodnému zapnutí, když na něj něco zatlačí.
- Je-li zařízení zapnuté a chcete zamknout aktuální zobrazení, posuňte přepínač doleva. Zařízení nebude reagovat na stisknutí tlačítek, dotyk displeje ani na použití 5T-ovládače a aktuální zobrazení nepůjde změnit, dokud opět neposunete přepínač do střední polohy. Zamknutí aktuálního zobrazení zařízení je užitečné, když například chcete dát své zařízení kolovat, aby si skupina lidí mohla prohlédnout nějakou fotografii, a nechcete, aby někdo nechtěně něco stisknul a kvůli tomu se zobrazení ztratilo.

**\*** Tip

Dialogové okno Najít slouží k vyhledání určitých informací uložených v **programové paměti** zařízení – např. jména nebo telefonního čísla.

+ Věděli jste, že...

lkonka Systémové info zobrazuje aktuální čas na stavovém pruhu.

V dialogovém okně Systémové info jsou pevný disk i programová paměť označeny shodně jako PDA. Pevný disk poznáte podle větší dostupné kapacity paměti.

### Používání stavového pruhu

Stavový pruh v dolní části displeje, který je zobrazen neustále, umožňuje přístup k důležitým nástrojům.

| Domů                       | <br>h |
|----------------------------|-------|
| Najít                      |       |
| Nabídka ————               |       |
| Systémové info             |       |
| Upozornění                 |       |
| Bluetooth                  |       |
| Wi-Fi                      |       |
| Psaní po celém displeji —— |       |
| Vstup                      |       |

| Domů                       | Při jednom ťuknutí na tuto ikonku se otevřou <b>Aplikace</b> , po dvou ťuknutích<br>se otevřou <b>Oblíbené</b> .                                                                                                    |
|----------------------------|----------------------------------------------------------------------------------------------------|
| Najít                      | Ťuknutím na tuto ikonku se otevře <u>dialogové okno Najít</u> .                                                                                                    |
| Nabídka                    | Ťuknutím na tuto ikonku <b>se otevře nabídka</b> pro aktuální zobrazení.                                                                                                    |
| Systémové<br>info          | Ťuknutím na tuto ikonku se otevře dialogové okno systémových informací.<br>Toto dialogové okno zobrazuje datum a čas, dostupnou paměť a stav baterie<br>a můžete v něm zapínat a vypínat systémové zvuky a seřizovat jas displeje.                         |
| Upozornění                 | Ťuknutím na tuto ikonku zobrazíte Upozornění.                                                                                                    |
| Bluetooth                  | Ťuknutím na tuto ikonku se zobrazí dialogové okno <b>Bluetooth</b> , kde můžete<br>zapnout nebo vypnout funkci Bluetooth a připojit se k jinému zařízení Bluetooth.<br>Když zapnete funkci Bluetooth, ikonka změní barvu z modré na bílou.                 |
| Wi-Fi                      | Ťuknutím na tuto ikonku se zobrazí dialogové okno <b>Wi-Fi</b> , kde můžete zřídit<br>bezdrátové připojení k síti Wi-Fi. Když je funkce Wi-Fi vypnutá, je na ikonce<br>nápis "Wi-Fi" a když je zapnutá nebo jste připojeni k síti, zobrazuje sílu signálu. |
| Psaní po<br>celém displeji | Ťuknutím na tuto ikonku zapnete nebo vypnete psaní po celém displeji. Když je tato funkce zapnutá, můžete psát znaky Graffiti <sup>®</sup> 2 kdekoli po celé ploše displeje.                                                                               |
| Vstup                      | Ťuknutím na tuto ikonku se zobrazí, resp. skryje <b>vstupní plocha</b> . Chcete-li zobrazit výběrové menu vstupní plochy, ťukněte na ikonku a přidržte stylus na místě.                                                                                    |

+ Věděli jste, že...

Pomocí volby <u>Otočení</u> <u>Pro leváka nebo</u> <u>Pro praváka</u> si můžete přizpůsobit, kterým směrem se displej při orientaci na šířku otočí.

## Otáčení displeje

Chcete-li přepnout mezi orientací displeje na výšku a na šířku, stiskněte tlačítko Otočení displeje na boční straně zařízení. Orientace na šířku je užitečná pro prohlížení sešitů Excel, emailů, webových stránek nebo fotografií.

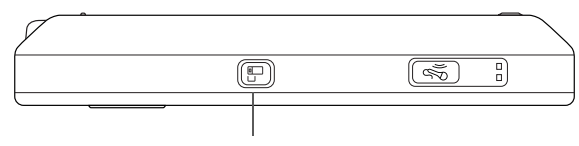

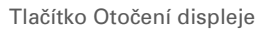

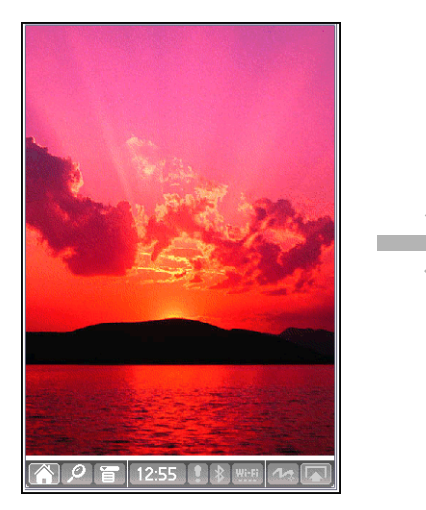

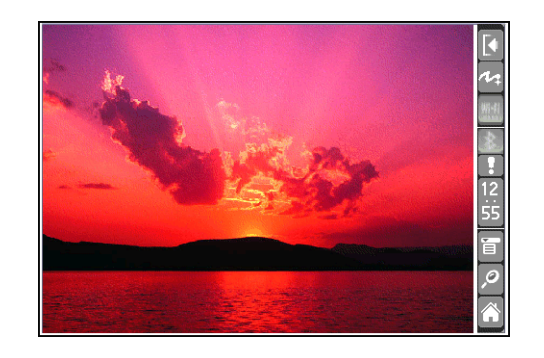

Chcete-li otevřít Oblíbené, stiskněte jedenkrát tlačítko Domů, pro otevření Aplikací stiskněte toto tlačítko dvakrát. Pomocí tlačítka Domů můžete také přepínat mezi zobrazeními Oblíbené a Aplikace.

#### + Věděli jste, že...

Jako pozadí pro zobrazení Oblíbené nebo Aplikace můžete použít některou svou oblíbenou fotografii.

#### \* Tip

Zobrazení **Oblíbené si** <u>můžete přizpůsobit</u> tak, aby obsahovalo i složky – např. projektovou složku, do které vstupujete nejčastěji. Chcete-li zobrazit všechny soubory a podsložky (pokud nějaké jsou), které daná složka obsahuje, vyberte ji.

## Otvírání souborů, složek a aplikací

Toto zařízení nabízí dvě zobrazení pro rychlý přehled a otevření souborů a aplikací používaných nejčastěji. Zobrazení Oblíbené umožňuje vytvořit seznam položek, ke kterým chcete mít rychlý přístup, zatímco zobrazení Aplikace zobrazuje všechny aplikace, které jsou na vašem zařízení k dispozici.

#### Použití zobrazení Oblíbené

Zobrazení Oblíbené může obsahovat až 32 položek – čtyři stránky po osmi položkách – a může zahrnovat aplikace, konkrétní soubory a složky, dokonce i internetové odkazy. Zobrazení Oblíbené již obsahuje určité výchozí položky, ale můžete si **přizpůsobit seznam** tak, aby obsahoval libovolné položky, které chcete.

Chcete-li otevřít nějakou položku v zobrazení Oblíběné, stiskněte tlačítko Domů 🏠 a vyberte požadovanou položku ze seznamu. K přesunu na další stránku oblíbených položek můžete použít pětitlačítkový ovládač nebo ťuknout na příslušné tlačítko v pravém horním rohu displeje.

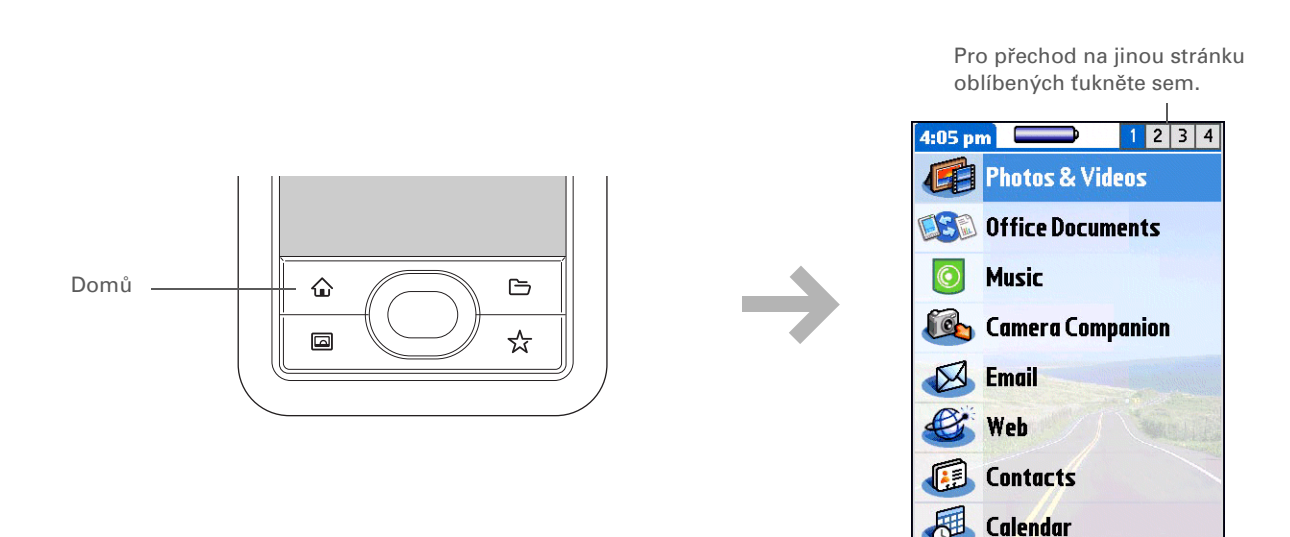

**1** 4:05

**\*** Tip

Aplikace můžete otevřít také tuknutím na ikonku Domů na <u>stavovém pruhu</u>.

+ Věděli jste, že...

Jednotlivé aplikace můžete otvírat také pomocí <u>tlačítek</u> <u>rychlého přístupu</u> na přední straně zařízení.

**\*** Tip

Pro procházení kategorií applikací můžete použít středové tlačítko 5T-ovládače.

#### Použití zobrazení Aplikace

Zobrazení Aplikace obsahuje většinu aplikací uložených na vašem zařízení kromě těch, ke kterým je přístup ze **stavového pruhu**. Výběrový seznam kategorií v pravém horním rohu displeje slouží k zobrazení jednotlivých aplikací podle kategorií nebo zobrazení všech.

Chcete-li otevřít nějakou položku přes zobrazení Aplikace, stiskněte dvakrát tlačítko Domů 🏠 a zvolte požadovanou ikonu.

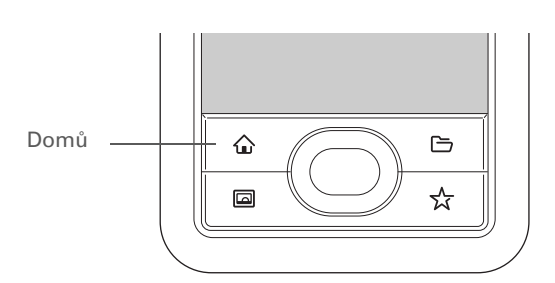

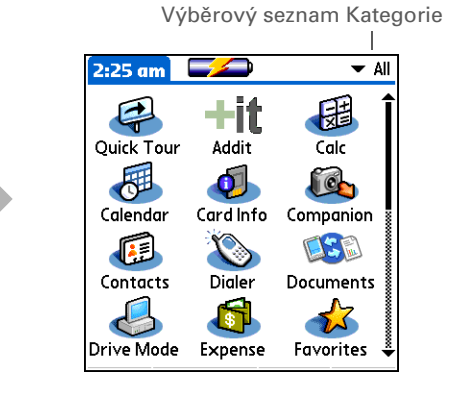

Po přepnutí displeje na zobrazení na šířku se změní nejen orientace displeje, ale také orientace 5T-ovládače. Příklad při nastavení pro praváka: tlačítko, které mělo na výšku funkci Nahoru, bude mít na šířku funkci Doprava.

## Použití pětitlačítkového ovládače

Pětitlačítkový ovládač zajišťuje rychlý přístup k informacím jednou rukou a bez použití stylusu. 5T-ovládač má různé funkce podle toho, ve kterém typu zobrazení se právě nacházíte. 5T-ovládač se používá tak, že stisknete jedno z jeho čtyř směrových tlačítek (horní, dolní, pravé, levé nebo středové tlačítko).

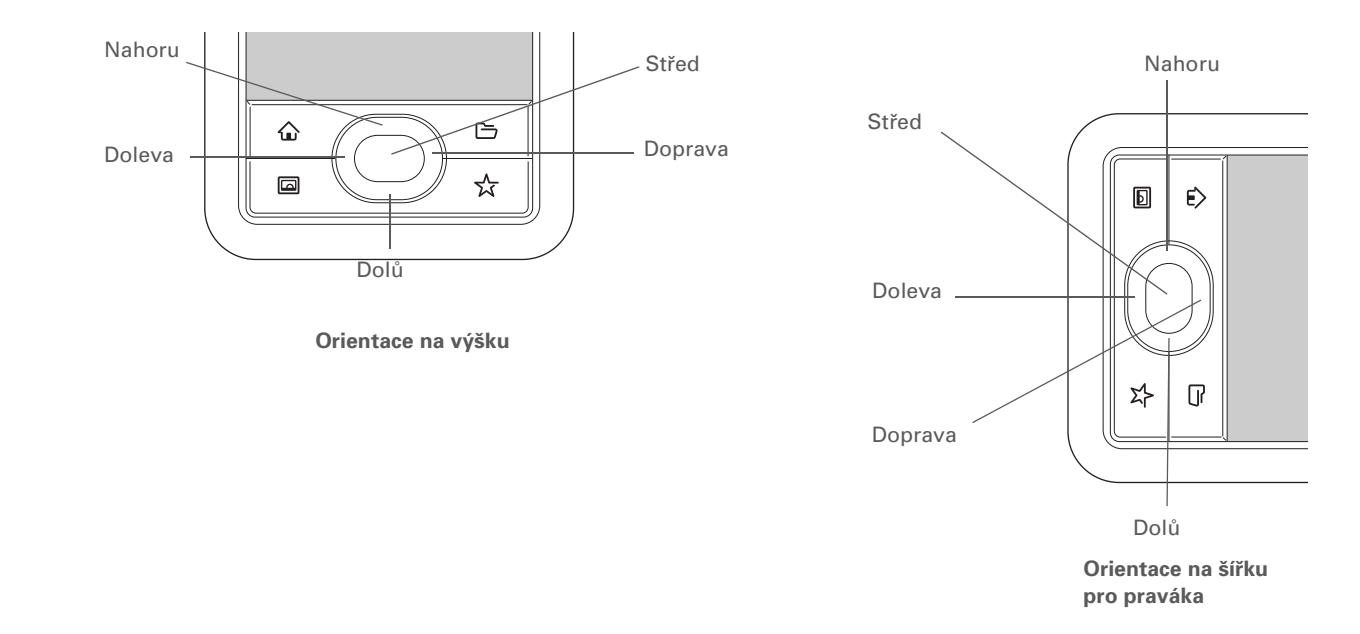

Chcete-li v zobrazení Aplikace odstranit zvýraznění pro výběr, aniž byste provedli výběr, přesuňte se k první ikoně (v levém horním rohu) a poté stiskněte 5T-ovládač doleva.

#### Pohyb v zobrazení Oblíbené

| Nahoru nebo  | Posune se na následující oblíbenou položku |
|--------------|--------------------------------------------|
| Dolů         | v odpovídajícím směru.                     |
| Doprava nebo | Zobrazí následující nebo předcházející     |
| Doleva       | stránku oblíbených položek.                |
| Střed        | Otevře zvolenou položku.                   |

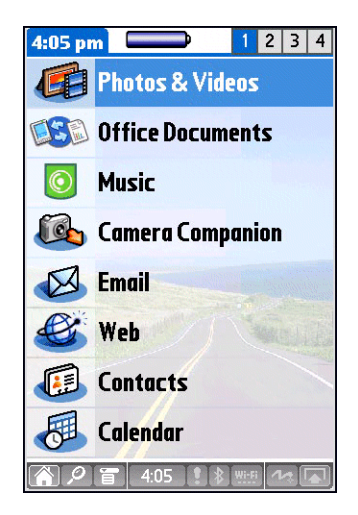

#### Pohyb v zobrazení Aplikace

| Nahoru nebo<br>Dolů    | Posune zobrazení aplikací nahoru nebo dolů.                                                                   |
|------------------------|----------------------------------------------------------------------------------------------------|
| Doprava nebo<br>Doleva | Posune se na následující nebo předcházející<br>kategorii aplikací.                                            |
| Střed                  | Vloží zvýraznění pro výběr. Když je položka<br>zvýrazněna pro výběr:                                          |
|                        | <b>Nahoru, Dolů, Doprava nebo</b><br><b>Doleva</b> Posune se na následující položku<br>v odpovídajícím směru. |

Střed Otevře zvolenou položku.

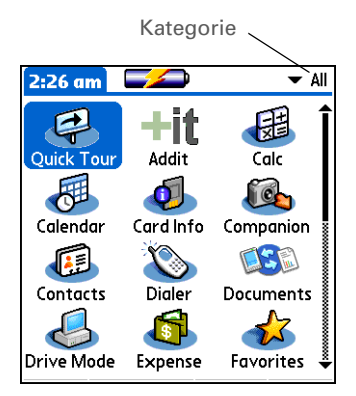

|     | and the second second s |
|-----|----------------------------------------------------------------------------------------------------|
|     | In                                                                                                    |
| 111 |                                                                                                    |

Chcete-li najít v zobrazení stránky zvýraznění, hledejte modře rozzářený okraj určité položky (např. kolem tlačítka nebo výběrového seznamu) nebo bílý text na modrém pozadí.

#### Pohyb v zobrazení seznamu

Výběr a pohyb mezi záznamy v zobrazení seznamu, jako jsou poznámky, kontakty nebo fotografie:

| Nahoru nebo<br>Dolů    | Posune celou obrazovku položek, pokud<br>není zvýrazněn žádný záznam. Chcete-li<br>v <u>orientaci na výšku</u> urychlit posouvání,<br>stiskněte a přidržte příslušné tlačítko. |
|------------------------|----------------------------------------------------------------------------------------------------|
| Doleva nebo<br>Doprava | Chcete-li v <b>orientaci na šířku</b> urychlit<br>posouvání, stiskněte a přidržte příslušné<br>tlačítko.                                                                       |
| Střed                  | Vloží zvýraznění pro výběr. Když je položka<br>zvýrazněna pro výběr:                                                                                                    |
|                        | Nahoru nebo Dolů Posune se na předcházející nebo následující záznam.                                                                                                    |

**Střed** Zobrazí zvolený záznam.

Doleva Odstraní zvýraznění pro výběr.

| Contacts           | ➡ All          |
|--------------------|----------------|
| Lima, Jose         | 302-555-9512M  |
| Malita, J.T.       | jtm@jtm.com    |
| Maroni, Anthony    | 415-555-7775 W |
| Nguyen, Mai        | 555-3434W      |
| Nosuch, Don donr   | n@example.com  |
| Sanagala, Srivinas | 954-555-1234 H |
| Speier, Lane       | 831-555-7534M  |
| Taylor, David      | 650-555-9278 W |
| Technical Support  | P              |
| Venkat, Raja ro    | aja@anyisp.com |
| Weiss, Chris       | 555-2367 W     |
| Look Up:           | (New) 🖨        |

### Pohyb v zobrazeních záznamů

Pomocí 5T-ovládače se můžete v zobrazení záznamů posouvat uvnitř aktuálního záznamu nebo mezi záznamy.

| Nahoru, Dolů,<br>Doprava nebo | Posune se na následující položku<br>v odpovídajícím směru.                                                                                                    | Note 2 of 2 Frrands<br>Groceries 7/5 |
|-------------------------------|----------------------------------------------------------------------------------------------------|--------------------------------------|
| Doleva                        | Není-li směrem nahoru žádná položka,<br>způsobí stisknutí Nahoru posuv doleva.<br>Podobně, není-li žádná položka směrem<br>doleva, způsobí stisknutí Doleva posuv<br>nahoru. | Milk<br>Eggs<br>Bread<br>Lettuce     |
|                               | Není-li směrem dolů žádná položka, způsobí<br>stisknutí Dolů posuv doprava. Není-li žádná<br>položka směrem doprava, způsobí stisknutí<br>Doprava posuv dolů.                | Even (New) (Delete)                  |
|                               | V některých zobrazeních záznamů dojde<br>po stisknutí Doleva ke zvýraznění levého<br>krajního tlačítka v dolní části displeje.                                               |                                      |
| Střed                         | Vloží nebo odstraní zvýraznění pro výběr.                                                                                                    |                                      |
|                               | Je-li zvýrazněno tlačítko, stisknutím<br>středového tlačítka 5T-ovládače toto<br>tlačítko aktivujete.                                                                        |                                      |

#### Pohyb v dialogových oknech

Dialogová okna se objevují po zvolení tlačítka nebo volby, která vyžaduje zadání doplňujících informací. V dialogových oknech můžete použít 5T-ovládač pro zvolení tlačítka nebo provedení výběru prostřednictvím položek, jako jsou políčka nebo výběrové seznamy.

| Nahoru, Dolů,<br>Doprava nebo<br>Doleva | Zvýrazní následující položku v dialogovém<br>okně (výběrový seznam, políčko, tlačítko)<br>v odpovídajícím směru.                                                                 |                                    | Contact Details ①<br>Show in List: ▼ Work<br>Category: ▼ Unfiled                    |
|-----------------------------------------|----------------------------------------------------------------------------------------------------|------------------------------------|-------------------------------------------------------------------------------------|
| Střed                                   | <ul> <li>Když je zvýrazněné políčko: Zaškrtne políčko nebo odstraní zaškrtnutí.</li> <li>Když je zvýrazněný výběrový seznam: Otevře výběrový seznam. Když je otevřený</li> </ul> | Vyberovy –<br>seznam<br>Tla<br>zvy | Private:<br>OK Cancel Delete<br>OK Cancel Delete<br>Deličko se Políčko<br>ýrazněním |
|                                         | výběrový seznam:<br><b>Nahoru nebo Dolů</b> Posune se na<br>předcházející nebo následující záznam.<br><b>Střed</b> Vybere zvýrazněný záznam.                                     |                                    |                                                                                     |
|                                         | <ul> <li>Když je zvýrazněné tlačítko: Aktivuje<br/>tlačítko a poté zavře dialogové okno.</li> </ul>                                                                              |                                    |                                                                                     |

[!] DŮLEŽITÉ: Pečlivě si přečtěte informace v dialogovém okně. Bezmyšlenkové zvolení tlačítka, např. OK nebo Ano, může vést ke zrušení akce nebo vymazání informací.

Písmena pište v levé části vstupní plochy a čísla v pravé. Velká písmena zapisujte doprostřed.

#### + Věděli jste, že...

Balíček zařízení LifeDrive obsahuje samolepku, na které jsou vyobrazeny nejpoužívanější znaky systému Graffiti 2.

#### **\*** Tip

Také je zde možnost kdykoli zobrazit nápovědu pro Graffiti 2. Stačí nakreslit jediný tah odspodu vstupní plochy až po horní okraj displeje.

### Zadávání informací na vašem zařízení

Existuje několik způsobů jak zadávat informace přímo do PDA. Nejoblíbenější způsoby jsou použití systému Graffiti 2 writing nebo použití obrazovkové klávesnice na <u>vstupní ploše</u>. Můžete také **zadat informace na PC** a poté je přenést na PDA prostřednictvím **synchronizace**.

#### Naučte se psát pomocí Graffiti 2 writing

Graffiti 2 writing je speciální množina písmen, čísel a symbolů, které můžete používat pro psaní přímo na displeji. Již po pár minutách cvičení se můžete systém Graffiti 2 writing naučit používat – a nápověda je vždy otázkou pouhého ťuknutí na displej.

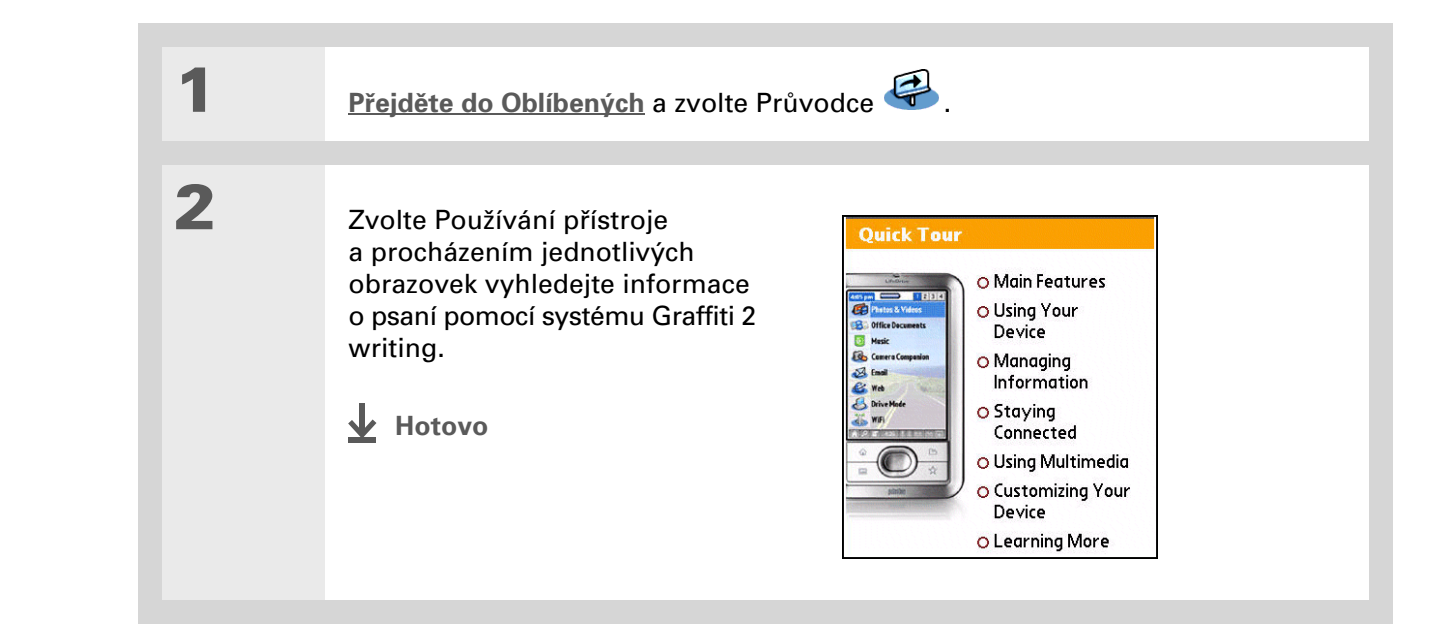

Xlíčový termín Záznam: Informace zadaná v nějaké aplikaci, např. kontakt v Kontaktech nebo

schůzka v Kalendáři.

**\*** Tip

Text můžete zadávat tam, kde je na displeji zobrazen blikající kurzor.

#### Použití obrazovkové klávesnice

Obrazovkovou klávesnici můžete používat v libovolné aplikaci, kde potřebujete zadávat text, čísla nebo symboly.

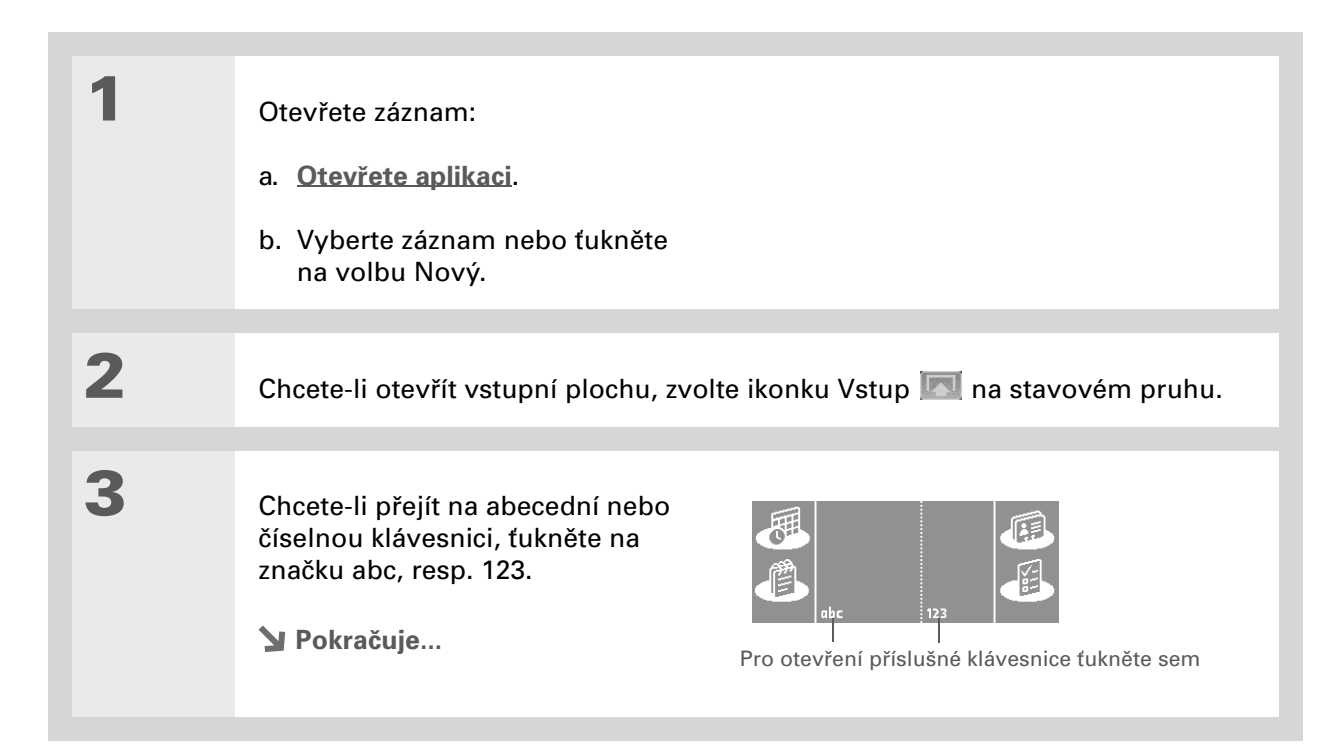

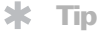

Jestliže se chystáte zadávat hodně informací, můžete si zadávání usnadnit připojením doplňkové bezdrátové přenosné klávesnice. Více informací najdete na Internetu na adrese <u>www.palmOne.com/intl</u>.

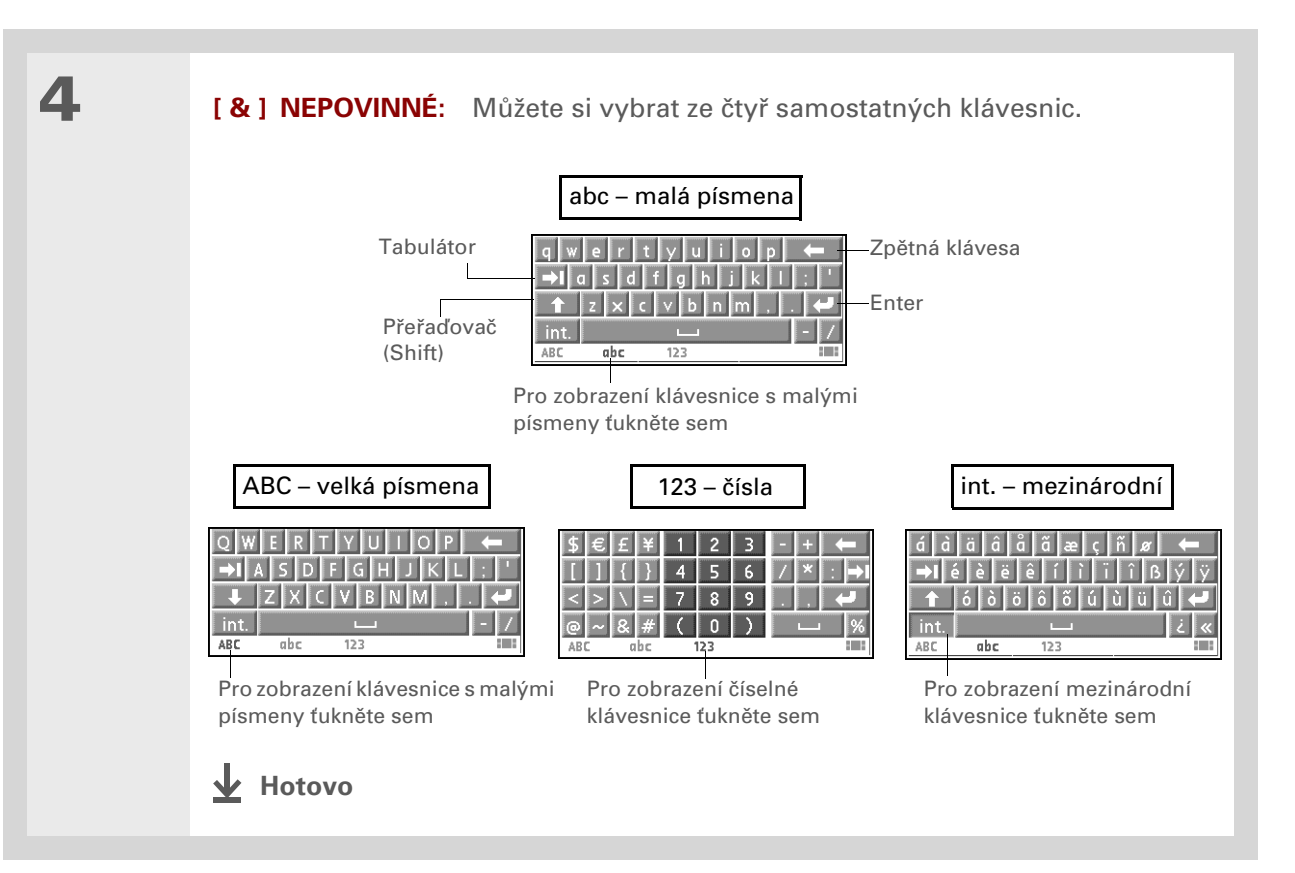

## Zadávání informací pomocí stolního softwaru

Informace do aplikací Kalendář, Kontakty, Úkoly a Poznámky můžete zadat i na stolním počítači, prostřednictvím aplikace Palm Desktop nebo Microsoft Outlook. Tyto informace budou při příští synchronizaci přeneseny do odpovídající aplikace na vašem zařízení. Informace zadané do těchto aplikací na vašem zařízení budou podobně synchronizovány s příslušnou aplikací na stolním počítači.

**\*** Tip

Spoustu informací ohledně používání softwaru Palm Desktop najdete v internetové nápovědě k tomuto softwaru. Otevřete nabídku Help (Nápověda) a zvolte položku Palm Desktop Help.

#### **POUZE WINDOWS**

Poklepejte na ikonu Palm Desktop na PC a dále klepněte na příslušnou ikonu na spouštěcím pruhu pro přístup k odpovídající aplikaci.

all a second

|                       | an Paim Desktop   |         | _     |       |              |             | _  |       |    |    |         |    |              |    |    |    |    |        |    |          |    |       | _    | _      |        | _    | -            | 14     |
|-----------------------|-------------------|---------|-------|-------|--------------|-------------|----|-------|----|----|---------|----|--------------|----|----|----|----|--------|----|----------|----|-------|------|--------|--------|------|--------------|--------|
|                       | File Edit View To | ols Hot | Sync  | Help  |              |             |    |       |    |    |         |    |              |    |    |    |    |        |    |          | 4  | User: | Joe' | Sadusi | kν     |      |              |        |
| Crana v žeži a ravela | 350               | Cate    | gory  | : 4   | NI.          |             | _  | ~     | _  |    |         | _  | •            | _  | 20 | 05 | _  | Þ      | _  |          | -  |       | 0    | Gol    | 10     |      | Today        | 5      |
| Spousteci prun        | Galendar          |         |       | Jan   | uary         |             |    |       |    | Fe | ttruary | 1  | _            |    |    |    | h  | March  |    |          |    |       |      | -      | Apri   |      |              | Ē      |
|                       |                   | \$      | М     | т     | ¥ 1          | Th F        | \$ | \$    | М  | T  | v       | Th | FS           | 8  | \$ | м  | Т  | V      | Th | F        | 8  | \$    | М    | Т      | ٧      | Th   | F            | \$     |
|                       |                   | 26      | 27    | 28 1  | 29 3         | 30 31       | 1  | - 20  | 31 | 1  | 2       | 3  | 4 8          | 5  | 27 | 28 | 1  | 2      | 3  | 4        | 5  | 27    | 28   | 29     | 30     | 31   | 1 3          | 2      |
|                       | Contacts          | 2       | 3     |       | 0 1<br>12 1  | 6 7<br>13 M | 8  | 6     | 7  | 8  | 3       | 10 | 10 1         | 2  | 6  | 7  | 8  | 9      | 10 | 11       | 12 | 3     | 4    | 2      | 5      | 7    | 8 1<br>75 1  | 9<br>8 |
|                       |                   | 10      | 17    | 10 1  | 19 2         | 20 21       | 22 | 20    | 21 | 22 | 23      | 24 | 25 2         | 56 | 20 | 21 | 22 | 29     | 24 | 25       | 20 | 17    | 10   | 19     | 20     | 21   | 22 1         | 20     |
|                       | Tasks             | 23      | 24    | 25 2  | 26 2         | 27 20       | 29 | 27    | 20 |    |         |    | 4 8          | 5  | 27 | 28 | 29 | 30     | 31 |          | 2  | 24    | 25   | 26     | 27     | 20 2 | 29 2         | 10     |
|                       |                   | 30      | 01    |       |              |             |    | 6     |    | 0  | -9      |    |              |    | 0  | -6 | 5  |        |    | 1        | 9  | 1     | 2    |        |        |      |              | 7      |
|                       | Memos             |         |       | м     | ay           |             |    |       |    |    | June    |    |              |    |    |    |    | злу    |    |          |    |       |      | A      | ugust  |      |              |        |
|                       |                   | - 5     | м     | T I   | W 1          | Th F        | 5  | 5     | м  | T  | v       | Th | F E          | 9  | -9 | м  | T  | v      | Th | F        | s  | S     | M    | Ť      | v      | Th   | F 1          | s      |
|                       | <u>.</u>          | 1       | 5     | 3     | 4 1          | 5 6         | 7  | 29    |    |    | 1       | 2  | 3 4          | 4  |    |    |    |        |    | 1        | 5  | - 24  | 1    | 2      | 3      | 4    | 5 (          | 6      |
|                       | Note Pad          | 0       | 9     | 10    | 11 1         | 12 13       | 14 | 5     | 6  | 7  | 0       | 9  | 10 1         | 1  | 3  | 4  | 5  | 6      | 7  |          | 9  | 7     | 0    | 9      | 10     | 11   | 2 1          | 0      |
|                       |                   | 35      | 15    | 54 5  | 10 1<br>54 5 | 10 20       | 21 | 1 2   | 10 | 14 | 15      | 35 | 1/ 1<br>54 5 |    | 10 | 11 | 12 | 13     | 54 | 10<br>55 | 15 | 34    | 35   | 25     | 1/     | 10   | 50 Z         | 10     |
|                       | Voice Memo        | 28      | 30    | 31    | 1 .          | 2 3         | 4  | 28    | 27 | 28 | 28      | 30 | 1 3          | 2  | 24 | 28 | 26 | 27     | 28 | 29       | 30 | 28    | 28   | 30     | 31     | 1    | 2            | 2      |
|                       | 474               | 6       |       |       |              |             |    | 3     |    |    |         |    |              | 9  | 31 |    |    |        |    |          | 6  | 4     |      |        |        |      |              | 10     |
|                       | Documents         |         |       | Secto | mkorr        |             |    |       |    |    | ctober  |    |              |    |    |    | No | venite | 7  |          |    |       |      | De     | center |      |              |        |
|                       |                   | s       | м     | T     | V 1          | Th F        | \$ | \$    | М  | T  | v       | Th | FS           | 6  | \$ | м  | т  | v      | Th | F        | s  | \$    | м    | т      | V      | Th   | F (          | s      |
|                       |                   | 28      |       |       |              | 1 2         | з  | 25    |    |    |         |    | 30 1         | 1  |    |    | 1  | 2      | з  | 4        | 5  | 27    |      |        |        | 1    | 2            | 3      |
|                       | Quick Install     | 4       | 5     | 6     | 7 1          | 8 9         | 10 | 2     | 3  | 4  | 6       | 6  | 7 6          | 8  | 6  | 7  | 8  | 9      | 10 | 11       | 12 | 4     | 6    | 6      | 7      | 8    | 9 1          | 10     |
|                       |                   |         | 12    | 13 1  | 14 1         | 15 16       | 17 | 9     | 10 | 11 | 12      | 13 | H H          | 5  | 13 | H  | 15 | 16     | 17 | 18       | 19 | 11    | 12   | 13     | H      | 15   | 16 1         | 17     |
|                       |                   | 25      | 26    | 27 2  | 28 2         | 29 30       | -  | 23    | 24 | 25 | 28      | 27 | 28 2         |    | 20 | 28 | 29 | 30     | -  |          |    | 25    | 28   | 27     | 28     | 23   | 10 2<br>30 1 | 31     |
|                       |                   | 2       | 3     | 4     | 5 1          | 6 7         |    | 30    | 31 | 1  | 2       | 3  | 4 1          | 5  | 4  | 5  | 8  | 7      |    |          | 10 | 1     | 2    | 3      | 4      | 5    | 6            | 7      |
|                       |                   |         |       | _     |              |             |    |       |    |    |         |    |              |    |    |    |    |        |    |          | _  |       |      |        |        |      |              | _      |
|                       |                   | Nev     | VEver | nt    |              |             |    |       |    |    |         |    |              |    |    |    |    |        |    |          |    |       |      |        |        |      |              |        |
|                       |                   | Day     | 10    |       | k            |             | th | II Ye | w  |    |         |    |              |    |    |    |    |        |    |          |    |       |      |        |        | D.   | lm®a         | ia.cc  |
|                       | Ready             |         | -     |       | -            |             |    |       | _  |    |         |    |              |    |    |    |    |        |    |          |    |       |      |        |        | 1/1  | 1/2005       |        |
#### **POUZE MAC**

Chcete-li otevřít určitou aplikaci v softwaru Palm Desktop, poklepejte na stolním počítači na ikonu Palm Desktop ve složce Palm a dále klepněte na ikonu příslušné aplikace na spouštěcím pruhu.

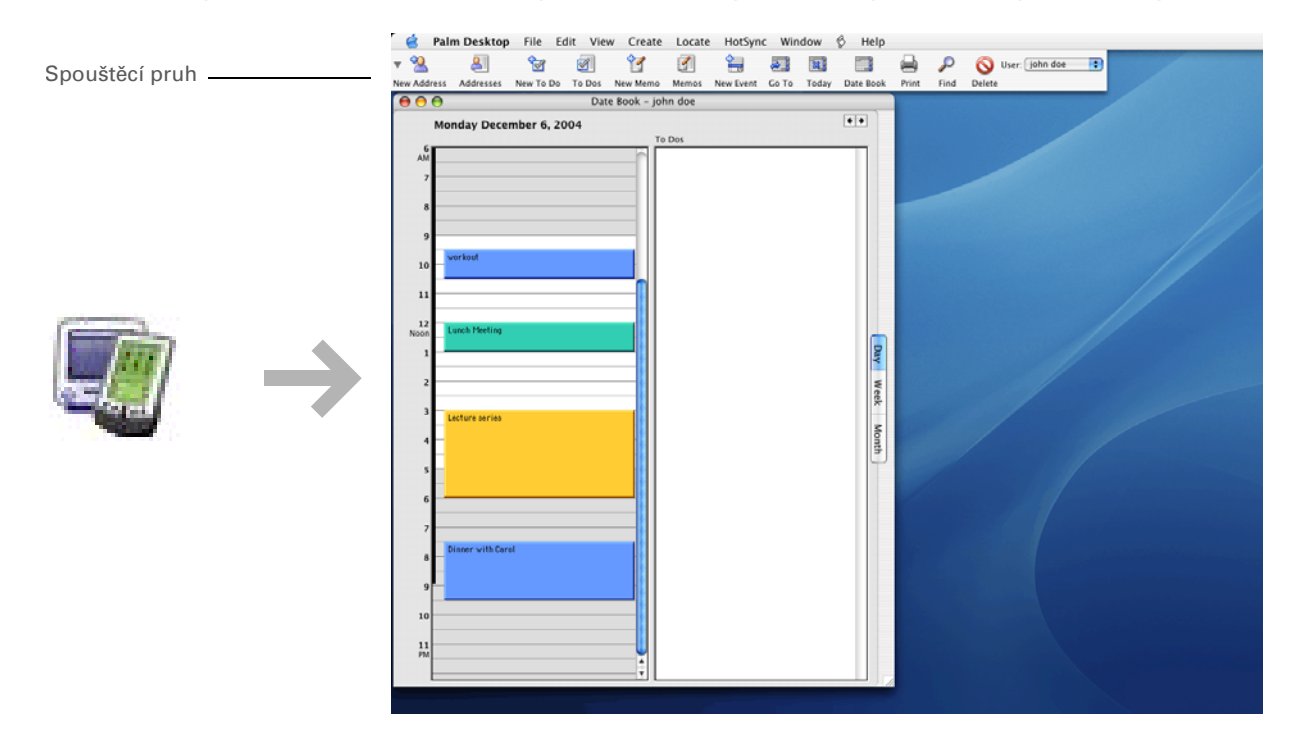

#### Váš mobilní manažer

**\*** Tip

Nabídky můžete otevřít také ťuknutím na název aplikace v levém horním rohu displeje.

**\*** Tip

Když jsou otevřené nabídky, můžete k výběru nabídek a jejich položek <u>použít 5T-ovládač</u>.

# Používání nabídek

Nabídky umožňují přístup k dalším příkazům a nastavením. Snadno se používají a jakmile je zvládnete v jedné aplikaci, budete je umět používat i ve všech ostatních aplikacích.

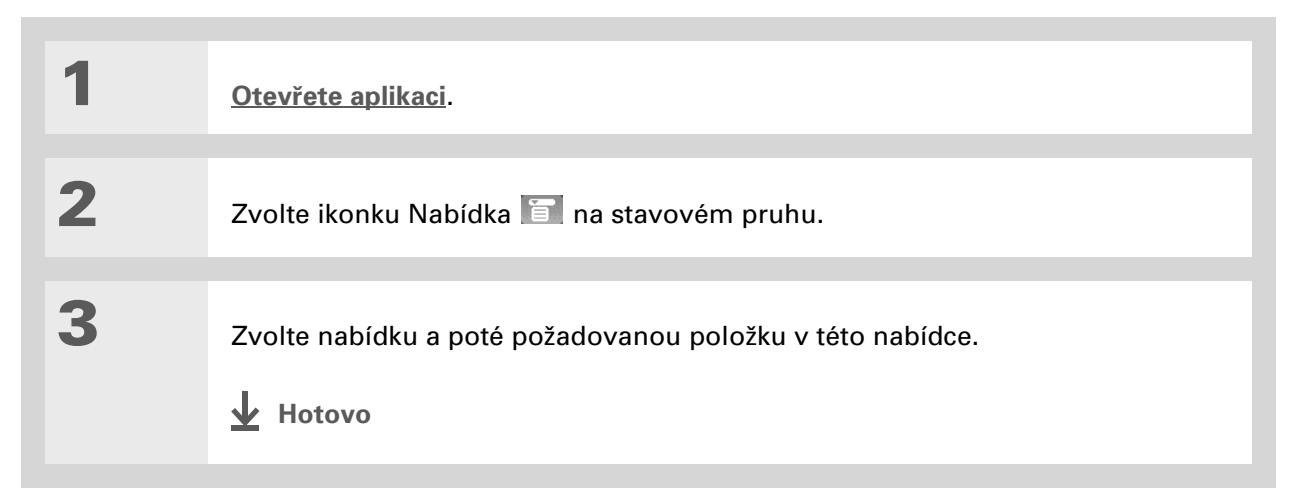

# Doporučení a varování

Chcete-li chránit své zařízení před poškozením a zajistit jeho spolehlivý provoz, dodržujte následující pokyny.

### Doporučení

- Když zařízení nepoužíváte, mějte je vždy uložené v dodaném pouzdře.
- K dotyku displeje používejte pouze stylus nepoužívejte pera, tužky, sponky na papír ani žádné jiné ostré předměty.
- K dobíjení zařízení používejte výhradně dodanou síťovou nabíječku.

#### • Udržujte baterii nabitou.

- Udržujte displej čistý (bez prachu a jiných nečistot).
- K běžnému čištění používejte navhlčený měkký hadřík. Jestliže se displej zašpiní, použijte měkký hadřík navlhčený ve zředěném přípravku na mytí oken.
- Do zdířky pro sluchátka na vašem zařízení připojujte pouze stereo-sluchátka s 3,5 mm konektorem typu jack.
- Než ke svému zařízení připojíte nějaký kabel nebo příslušenství, dbejte na to, aby byl zbaven veškeré nahromaděné statické elektřiny.
- Používáte-li své zařízení delší dobu v režimu <u>Disk</u> nebo je-li režim Disk zapnutý, když je slabá baterie, mějte zařízení připojené k síťové nabíječce zapojené do elektrické zásuvky.
- Často provádějte <u>synchronizaci</u>, abyste měli na PC uchovánu aktuální záložní kopii vašich důležitých informací.

### Varování

[!] DŮLEŽITÉ: Nikdy zařízení neotvírejte. Uvnitř se nenacházejí žádné použitelné součástky. Při pokusu o vyjmutí pevného disku ze zařízení se ruší platnost záruky.

- Dávejte pozor, abyste zařízení neupustili, neklepli s ním ani mu nepřivodili jiný silný náraz. Kdyby vám zařízení upadlo, když bliká oranžová kontrolka – což znamená, že pevný disk zpracovává informace – mohlo by dojít k poškození pevného disku.
- Nenoste zařízení v zadní kapse kalhot mohli byste si na něj omylem sednout.
- Dávejte pozor, aby zařízení nezmoklo ani je nenechávejte na žádném vlhkém místě.
- Nevystavujte zařízení velmi vysokým nebo nízkým teplotám, což zahrnuje i jeho položení poblíž nějakého topidla, zanechání v kufru automobilu nebo umístění u okna, kam svítí slunce.
- Neberte zařízení do extrémně velkých nadmořských výšek, pokud neletíte letadlem.
- Nepokládejte zařízení do blízkosti silných magnetických polí, např. bezdrátových modemů. Mohlo by dojít ke ztrátě informací na pevném disku.

### Úspora energie baterie

Objeví-li se na displeji upozornění varující o slabé baterii, dobijte zařízení. Dobijte zařízení také v případě, že se nezapne, když posunete jezdec hlavního vypínače.

**POZNÁMKA** Paměť tohoto zařízení je zkonstruována tak, aby uchovávala informace, i když se baterie vybije do té míry, že zařízení nejde zapnout. Když zařízení dobijete, všechny vaše stávající informace v programové paměti i na pevném disku se znovu objeví.

Výdrž baterie můžete prodloužit, když budete dodržovat následující pokyny:

- Seřiďte jas displeje
- · Snižte hodnotu v nastavení Automatického vypnutí

#### Váš mobilní manažer

- Používejte Zámek tlačítek k ochraně zařízení před náhodným zapnutím
- Když přestanete zařízení používat, zastavte přehrávání hudby nebo videa
- Když používáte delší dobu režim <u>Disk</u>, mějte zařízení připojené k síťové nabíječce zapojené do elektrické zásuvky
- Pohotově reagujte na upozornění nebo je zrušte
- Vypněte funkce Bluetooth a Wi-Fi, když je nepoužíváte
- Minimalizujte používání rozšiřovací zásuvky

Uživatelská příručka

Vše, co potřebujete o svém zařízení zjistit – co není v této příručce a ještě mnohem víc – najdete na adrese <u>www.palmOne.com/</u> <u>lifedrive-handbook</u>.

Podpora

Pokud narazíte na problémy s tímto zařízením, navštivte webové stránky na adrese <u>www.palmOne.com/intl/</u> <u>support</u>.

# Doplňující informace

Vstupte do *Uživatelské příručky* na Internetu a přečtěte si následující příbuzná témata:

| Zadávání<br>informací  | Zadávání informací pomocí znaků Graffiti 2                                                                          |
|------------------------|----------------------------------------------------------------------------------------------------|
| Pohyb<br>v zobrazeních | <ul> <li>Práce se zobrazeními Oblíbené a Aplikace, vyhledávání informací a pohyb<br/>uvnitř aplikací</li> </ul>     |
|                        | <ul> <li>Používání aplikace Složky k vyhledávání souborů a složek na PDA</li> </ul>                                 |
| Přesouvání             | <ul> <li>Přidávání aplikací na PDA</li> </ul>                                                                       |
| a sprava               | <ul> <li>Odebírání aplikací z PDA</li> </ul>                                                                        |
|                        | <ul> <li>Prohlížení informací z aplikací</li> </ul>                                                                 |
| Kategorie              | Organizování aplikací a informací pomocí zařazení do kategorií                                                      |
| Utajení dat            | Utajení informací zapnutím voleb zabezpečení                                                                        |
| Sdílení                | <ul> <li>Odesílání informací a aplikací přes infra-port na jiná zařízení<br/>Palm Powered™</li> </ul>               |
|                        | <ul> <li>Posílání informací a aplikací na jiná zařízení Bluetooth pomocí vestavěné technologie Bluetooth</li> </ul> |
| Údržba                 | Péče o zařízení                                                                                                    |

# Váš pevný disk s kapacitou 4 GB

#### **Přehled kapitoly**

<u>Programová paměť</u> <u>a pevný disk</u>

Jak pracovat s informacemi?

LifeDrive Manager a Disk

Použití aplikace LifeDrive Manager

Použití režimu Disk

Synchronizace informací

Instalace aplikací

Použití aplikace Složky

Otvírání souborů a složek z aplikací

Doplňující informace

Se zabudovaným velkým pevným diskem se z tohoto zařízení stává čtyřgigabytové (4GB) rozšíření počítače, které si můžete brát všude s sebou. Tato dodatečná kapacita vám umožní přenášet s sebou více dokumentů, složek, fotografií a husdebních souborů.

Tento disk však nabízí více než jen úložnou kapacitu. S pomocí aplikace LifeDrive Manager můžete přenášet soubory a složky ze stolního počítače na disk PDA pouhým přetažením myší, můžete je organizovat, jak chcete, a pracovat s nimi přímo na tomto zařízení. Po provedení změn můžete zařízení synchronizovat, a zajistit si tak existenci aktuálních verzí vašich informací na PDA i na PC.

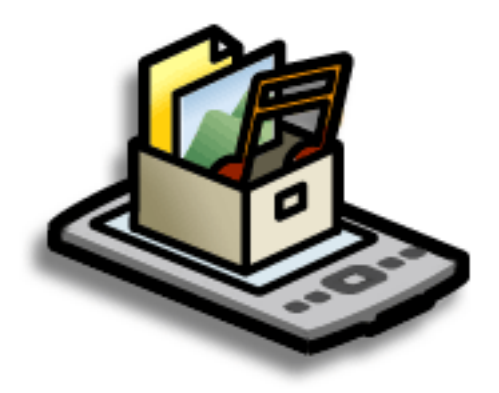

### Výhody

- Rychlé zadávání a aktualizování informací na PDA i na PC
- Možnost přenášení aplikací, souborů a složek na PDA a jejich zpracování přímo na něm
- Synchronizace jednotlivých souborů nebo celých složek stisknutím jediného tlačítka
- Ochrana informací jejich rychlým zálohováním a uložením souborů a složek na PC

#### + Věděli jste, že...

Toto zařízení zajišťuje uložení všech informací, včetně informací na disku a v programové paměti, i když dojde k úplnému vybití baterie – žádné informace se neztratí. Stačí jen dobít baterii a získáte ke svým informacím opět přístup.

#### **\*** Tip

Software <u>Quick Install</u> (Windows) nebo droplet <u>Send To Handheld</u> (Mac) slouží k nainstalování aplikací do programové paměti.

# Programová paměť a pevný disk

Toto zařízení obsahuje dva typy prostoru pro ukládání dat: programovou paměť a 4GB pevný disk.

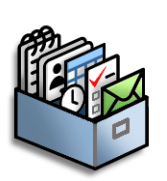

**Programová paměť** Zařízení LifeDrive obsahuje 64 MB programové paměti pro aplikace systému Palm OS<sup>®</sup>, jako jsou Kontakty, Kalendář, Úkoly a Poznámky. Informace v programové paměti jsou automaticky aktualizovány během <u>úplné synchronizace</u>. Například, když zadáte informace o kontaktech na PC, můžete prostřednictvím synchronizace aktualizovat informace v Kontaktech na PDA.

Do programové paměti PDA mohou být ukládány informace pro všechny aplikace systému Palm OS – např. jednotlivé záznamy v kontaktech. Tyto informace si můžete prohlížet a pracovat s nimi v rámci příslušné aplikace. Žádné informace uložené v programové paměti však není možné zobrazit přímo pomocí aplikace **Složky** nebo **LifeDrive Manager**.

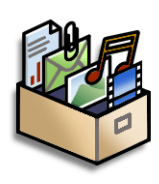

**Pevný disk** 4GB pevný disk funguje podobně jako jiné standardní USB-disky. Na tento disk můžete uložit jakýkoli typ souboru, složky nebo aplikace. Obsah disku můžete procházet a prohlížet prostřednictvím aplikace Složky na vašem zařízení nebo pomocí aplikace LifeDrive Manager (Windows) nebo **Disk** (Mac a Windows) na PC. Položky na disku můžete organizovat různými způsoby: můžete je kopírovat, přesouvat, odstraňovat, přejmenovávat atd. pomocí aplikace LifeDrive Manager (Windows) nebo Disk (Mac a Windows) nebo pomocí aplikace Složky na vašem zařízení.

Když kopírujete nějaký soubor nebo složku ze stolního počítače na PDA pomocí aplikace LifeDrive Manager, můžete zvolit, zda chcete tento soubor nebo složku v budoucnu synchronizovat.

Další způsob uložení na disk, který již možná dobře znáte, je **rozšiřovací karta**. Soubory a složky na rozšiřovací kartě můžete procházet a prohlížet prostřednictvím aplikace Složky na vašem zařízení a soubory na kartě můžete organizovat pomocí aplikace LifeDrive Manager nebo Disk.

k Tip

Chcete-li připojit své zařízení k jinému počítači za účelem synchronizace, použití aplikace LifeDrive Manager nebo použití aplikace **Disk**, nezapomeňte si s sebou vzít synchronizační kabel USB. Je dobré si vzít i síťovou nabíječku, zvláště když plánujete používat aplikaci Disk k přenášení souborů na jiný počítač. Soubory na disku zařízení nebo na rozšiřovací kartě můžete procházet a prohlížet také tak, že otevřete odpovídající aplikaci a vyhledáte soubor jejím prostřednictvím.

# Jak pracovat s informacemi?

Existují tři hlavní způsoby přesouvání a organizování informací mezi tímto zařízením a počítačem. Tyto způsoby budou podrobně rozebrány v průběhu této kapitoly.

**LifeDrive Manager (pouze Windows)** LifeDrive Manager slouží k přenášení souborů a složek na pevný disk PDA. Tato aplikace okamžitě zkopíruje nebo přesune položky, které jste vybrali. Můžete se rozhodnout, zda chcete přesouvané položky v budoucnu synchronizovat prostřednictvím aplikace LifeDrive Manager a také zda chcete převést fotografie a videa do formátu, který lze na vašem zařízení nejlépe zobrazit.

**Disk** Aplikaci Disk použijte, když jste připojeni k počítači Mac a chcete přesouvat soubory mezi počítačem a pevným diskem PDA. Tuto aplikaci použijte také k otvírání, přesouvání nebo kopírování souborů na PDA, když je připojeno k počítači se systémem Windows, na kterém není nainstalovaná aplikace LifeDrive Manager.

Když používáte Disk, nemůžete na PDA využívat žádnou jinou funkci.

**Synchronizace** Synchronizace aktualizuje a zálohuje informace na PDA a na počítači. Informace zadané na jednom místě jsou automaticky aktualizovány na druhém a informace uložené v programové paměti a na pevném disku zařízení jsou zálohovány na PC.

Synchronizaci můžete provést jedním ze dvou způsobů: provedením úplné synchronizace všech dat uložených na PDA pomocí <u>tlačítka</u> na synchronizačním kabelu USB nebo provedením synchronizace vybraných položek na pevném disku pomocí aplikace <u>LifeDrive Manager</u>.

Synchronizaci můžete použít také pro instalaci aplikací do programové paměti PDA.

Přenášíte-li velké video a rozhodnete se pro volbu Format for device (Naformátovat pro PDA), můžete proces formátování přerušit – když si např. potřebujete své PDA někam odnést. Když později obnovíte spojení vašeho PDA s počítačem, proces formátování bude pokračovat tam, kde skončil.

# LifeDrive Manager a Disk

Jak LifeDrive Manager, tak Disk umožňují pracovat se soubory a se složkami sdílenými mezi PDA a počítačem. Kdy tedy použít který způsob? Zde uvádíme některé běžné situace, ve kterých je vhodnější LifeDrive Manager nebo Disk.

### **LifeDrive Manager**

LifeDrive Manager je vhodný v následujících situacích:

- Když přenášíte soubory nebo složky na PDA a chcete mít možnost je synchronizovat.
- Když přenášíte fotografie nebo videa a chcete je převést do formátu, který je nejvhodnější pro prohlížení nebo přehrávání na vašem PDA.
- Když máte na PDA soubor, který se na něm nedá otevřít, a chcete s ním pracovat na jiném počítači.
- Když chcete pracovat na PDA během procesu přenášení. Při použití aplikace LifeDrive Manager můžete pokračovat v práci s informacemi na PDA i během přesouvání nebo kopírování souborů nebo složek. Žádnou z těchto funkcí nelze používat, když je PDA v režimu Disk.

### Disk

Aplikace Disk je vhodná v následujících situacích:

- Když přenášíte soubory nebo složky na počítač Mac nebo obráceně. Aplikace LifeDrive Manager je podporována pouze systémem Windows.
- Když přenášíte položky mezi PDA a počítačem se systémem Windows, na kterém není nainstalovaná aplikace LifeDrive Manager.
- Když máte na svém PDA soubor, se kterým chcete pracovat na počítači, ale nechcete tento soubor na počítač zkopírovat. Při použití aplikace LifeDrive Manager musíte nejdříve soubor nebo složku přenést na počítač a teprve potom je můžete otevřít nebo upravovat. V režimu Disk můžete použít okno Průzkumník Windows, resp. Finder a otevřít soubor nebo složku přímo z PDA. Např. když používáte cizí počítač a nechcete na něj uložit kopii důvěrného souboru, můžete k otevření souboru použít režim Disk a pracovat s ním přímo na svém PDA.

K Tip

Když kopírujete fotografii nebo video z počítače na PDA a máte v plánu prohlížet danou položku pouze na svém PDA, použijte volbu Format for device (Formátovat pro PDA). Formátování zmenší velikost souboru a velikost fotografie nebo videa bude přizpůsobena přesně rozměru displeje vašeho PDA.

Máte-li v plánu přenášet později fotografie z PDA na jiný počítač, použijte volbu Copy (Kopírovat) nebo Keep synchronized (Nadále synchronizovat). Tak bude zachována původní velikost souboru a rozlišení a typ souboru.

## Použití aplikace LifeDrive Manager

**POZNÁMKA** V případě počítače Mac použijte k přesouvání souborů na pevný disk PDA aplikaci **Disk**.

#### **POUZE WINDOWS**

Na počítači se systémem Windows představuje aplikace LifeDrive Manager aktivní okno pro pevný disk vašeho PDA. Aplikaci LifeDrive Manager používejte ke kopírování, přesouvání a správě souborů a složek na PDA. LifeDrive Manager zkopíruje, resp. přesune položky okamžitě – nemusíte kvůli tomu provádět synchronizaci. Pomocí aplikace LifeDrive Manager můžete pracovat se svým PDA i během přenášení souborů.

Pomocí aplikace LifeDrive Manager můžete rychle přesunout na PDA velké množství důležitých kancelářských souborů, fotografií, video-souborů a dalších souborů. Informace uložené na PDA můžete vyhledávat a upravovat pomocí aplikace Složky nebo v režimu Disk pomocí připojeného počítače, který podporuje externí flash-disky.

Když přenášíte jeden nebo více souborů nebo složek do okna aplikace LifeDrive Manager, objeví se dialogové okno s dotazem na způsob zpracování dané položky:

**Copy (Kopírovat)** Položky se jednoduše zkopírují na PDA a během synchronizace nebudou aktualizovány.

**Format for device (Formátovat pro PDA)** Když přenášíte na PDA fotografii nebo video, můžete zvolit, zda je chcete převést do formátu, který na PDA nejlépe funguje (je pro něj optimalizovaný). Převedení fotografie nebo videa může v případě potřeby znamenat kteroukoli z následujících úprav: změnu položky na formát, který lze zobrazit na PDA; otočení položky tak, aby byla správně zobrazena; zmenšení velikosti zobrazení tak, aby se vešlo na displej PDA, což znamená i menší velikost souboru. V některých případech může mít převod za následek i menší rozlišení u fotografie nebo videa.

Použijete-li volbu formátování, formát fotografie či videa na stolním počítače zůstane nezměněn.

#### >> Klíčový termín

Položka k synchronizaci: Soubor nebo složka na pevném disku PDA, kterou vyberete k synchronizaci. Vytvoříte-li složku k synchronizaci, všechny položky v této složce – včetně veškerých podsložek – se automaticky stanou položkami k synchronizaci. Přenášíte-li skupinu fotografií, popř. video-souborů najednou – např. když zvolíte více souborů a přetahujete je myší všechny najednou nebo když jsou všechny v jedné složce – bude formátování aplikováno na všechny tyto soubory. Není možné zvolit formátování jen pro některé soubory, pokud jsou přenášeny hromadně ve skupině.

**Keep synchronized (Nadále synchronizovat)** Můžete zvolit zahrnutí kopírovaných souborů do synchronizace – to znamená, že tyto soubory budou při synchronizaci PDA s počítačem aktualizovány. Pokud zvolíte tuto možnost, tak jakékoli změny, které provedete se souborem nebo složkou na jednom umístění (PDA nebo počítač) budou při příští synchronizaci automaticky provedeny i s protějšky těchto souborů na druhém umístění.

Přenášíte-li více souborů nebo složek najednou, bude volba synchronizace platit pro všechny tyto položky – není možné zvolit synchronizaci jen některých položek a jiných ne.

**POZNÁMKA** Přenášíte-li soubor nebo složku do složky, u které je zobrazena ikonka položky k synchronizaci **N**, stane se z této položky položka k synchronizaci, i když zvolíte možnost Copy nebo Format for device. Daná položka se však bude synchronizovat s odpovídající složkou k synchronizaci na počítači a ne s originálním souborem nebo složkou. Získáte tedy na počítači dvě verze příslušného souboru, resp. složky: tu původní na původním umístění (která nebude synchronizována) a novou ve složce k synchronizaci (která bude synchronizována).

Například dejme tomu, že zkopírujete hudební soubor s názvem MySong ze složky MyMusic na počítači do složky Music na PDA, kterou jste nastavili jako složku k synchronizaci. Během přenášení zvolíte možnost Copy (Kopírovat). Protože složka Music je složka k synchronizaci, tak po synchronizaci se na počítači objeví kopie složky Music obsahující soubor MySong. Původní soubor MySong však zůstane ve složce MyMusic na počítači a nebude synchronizován s PDA.

### Přenášení informací pomocí ikony LifeDrive Manager

Chcete-li přemístit soubory nebo složky na výchozí umístění na PDA, můžete je na počítači jednoduše přetáhnout myší na ikonu LifeDrive Manager. LifeDrive Manager zkopíruje tyto položky na specifické umístění na PDA v závislosti na typu souboru.

#### Váš pevný disk s kapacitou 4 GB

#### >> Klíčový termín

#### Kořenová

**úroveň**: "Základní" úroveň pevného disku, tj. úroveň souborů a složek, která se zobrazí, když klepnete na vlastní ikonu disku.

#### **\*** Tip

Zkopírujete-li skupinu souborů nebo složek do kořenové úrovně disku PDA, můžete následně použít okno LifeDrive Manager k přesunu těchto položek na zvolená umístění na disku. Výchozí složky: Applications, Documents, Music, Photos & Videos LifeDrive Manager zkopíruje položky do jedné z těchto čtyř složek, pokud platí obě následující podmínky:

- Typ *všech* položek, které přetahujete na ikonu LifeDrive Manager, je přidružený k jedné z těchto složek např. soubory JPG, BMP a ASF, které jsou přidružené ke složce Photos & Videos.
- Použijete volbu Copy (Kopírovat) nebo Format for device (Formátovat pro PDA).

**Kořenová úroveň disku** Aplikace LifeDrive Manager zkopíruje všechny položky do kořenové úrovně pevného disku – ne do určité složky – pokud platí kterákoli z následujících podmínek:

- Žádná z položek, které přetahujete na ikonu, není přidružená k výchozí složce např. přenášíte fotografie, videa a grafiku, jejichž typ souboru není rozpoznán jako typ souboru pro složku Photos & Videos.
- Položky jsou přidružené k více než jedné výchozí složce např. přenášíte současně fotografie i hudební soubory.
- Použijete možnost Keep synchronized (Nadále synchronizovat).

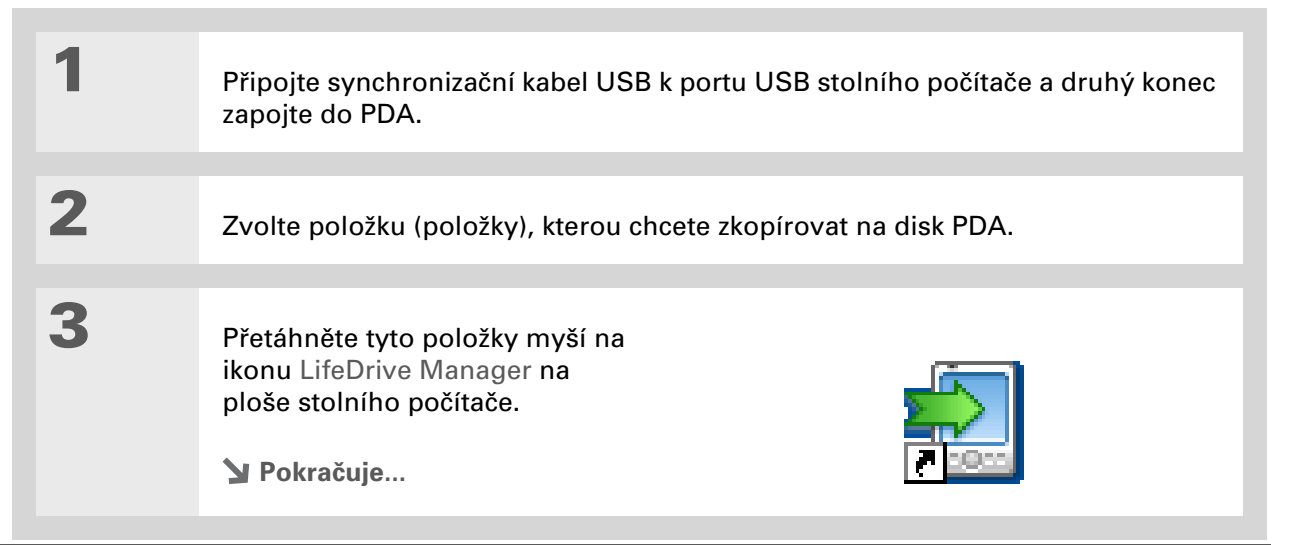

Zvolte

4

#### Zvolte jednu z následujících možností:

**Copy (Kopírovat)** Položky budou zkopírovány do odpovídající výchozí složky nebo do kořenové úrovně disku PDA. Při použití této možnosti budou fotografie a videa přeneseny ve svém původním formátu.

**Format for device (Formátovat pro PDA)** Fotografie a videa budou převedeny do formátu, který nejlépe funguje na tomto PDA. Tato volba je dostupná, pouze pokud přenášené soubory nebo složky obsahují jednu nebo více fotografií, resp. video-souborů.

**Keep synchronized (Nadále synchronizovat)** Položky budou zkopírovány do kořenové úrovně disku PDA a budou zahrnuty do synchronizace. To znamená, že když bude daná položka aktualizována na PDA, bude při synchronizaci automaticky aktualizována také na počítači a obráceně.

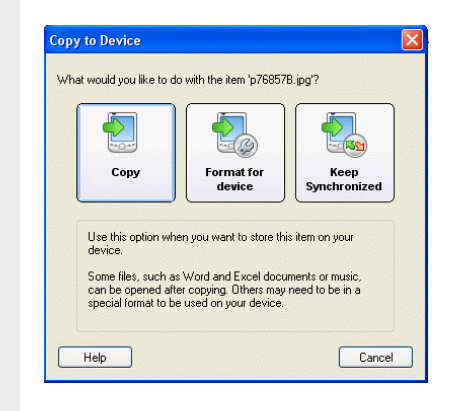

Hotovo K práci s přenesenými soubory a složkami použijte aplikaci <u>Složky</u> na PDA. 1

#### + Věděli jste, že...

Disk vašeho zařízení se objeví v okně LifeDrive Manager jako ikona s názvem INTERNAL, ale můžete ji podle libosti přejmenovat. Klepněte pravým tlačítkem myši na ikonu, dále klepněte na volbu Rename (Přejmenovat) a zadejte nový název disku.

#### **\*** Tip

Jestliže na disku nebo rozšiřovací kartě nevidíte žádné soubory ani složky, klepněte na znaménko plus vlevo od názvu disku, popř. karty v levé části okna LifeDrive Manager.

### Přenášení informací pomocí okna LifeDrive Manager

Okno aplikace LifeDrive Manager umožňuje umísťovat soubory nebo složky na kterékoli místo na disku PDA, bez ohledu na typ souboru.

#### Otevřete LifeDrive Manager:

- a. Připojte synchronizační kabel USB k portu USB stolního počítače a druhý konec zapojte do PDA.
- b. Chcete-li otevřít okno LifeDrive Manager, poklepejte na ikonu LifeDrive Manager a ploše stolního počítače. Okno LifeDrive Manager se otevře a zobrazí se v něm obsah disku vašeho zařízení. Je-li v rozšiřovací zásuvce PDA zasunuta rozšiřovací karta, zobrazí se v okně i obsah této karty.

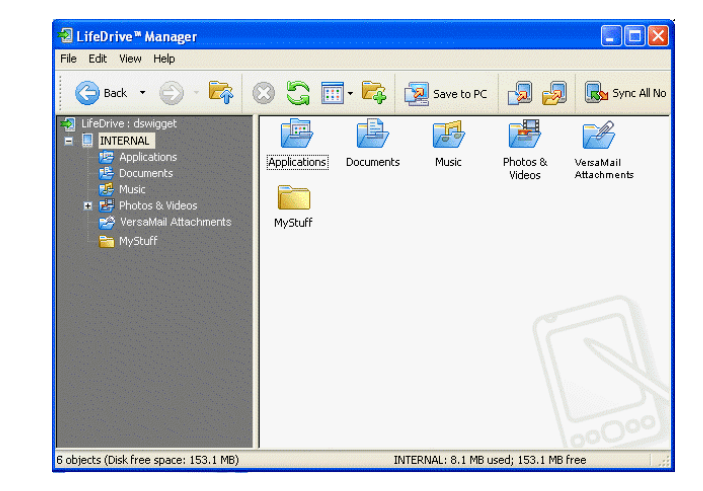

**POZNÁMKA** Pokud vaše zařízení není připojeno k počítači nebo není dostupné, objeví se varovné hlášení.

#### Y Pokračuje...

V okně LifeDrive Manager můžete také provádět **správu složek**: vytvářet, přejmenovávat, přesouvat a odstraňovat složky.

#### **\*** Tip

Složky nebo soubory můžete přenášet z PDA do počítače také tím způsobem, že je přetáhnete myší z okna LifeDrive Manager na plochu počítače.

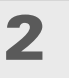

Soubory nebo složky můžete přetahovat, kopírovat nebo přesouvat z plochy počítače do okna LifeDrive Manager na umístění, na kterém je chcete mít.

**POZNÁMKA** Aplikaci LifeDrive Manager můžete použít také k instalaci aplikací do složky Applications na disku PDA, ale ne všechny aplikace jsou navrženy tak, aby mohly být spouštěny na PDA z tohoto umístění. Chcete-li mít jistotu, že daná aplikace na vašem zařízení poběží, nainstalujte ji do **programové paměti**.

Y Pokračuje...

3

Zvolte jednu z následujících možností:

**Copy (Kopírovat)** Položky budou zkopírovány na zadané umístění. Při použití této možnosti budou fotografie a videa přeneseny ve svém původním formátu.

**Format for device (Formátovat pro PDA)** Fotografie a videa budou převedeny do formátu, který nejlépe funguje na tomto PDA. Tato volba je dostupná, pouze pokud přenášené soubory nebo složky obsahují jednu nebo více fotografií, resp. video-souborů.

**Keep synchronized (Nadále synchronizovat)** Položky budou zkopírovány do kořenové úrovně disku PDA a budou zahrnuty do synchronizace. To znamená, že když bude daná položka aktualizována na PDA, bude automaticky aktualizována také na počítači a obráceně. Tato volba je dostupná, pouze když přenášíte soubory nebo složky do kořenové úrovně disku PDA.

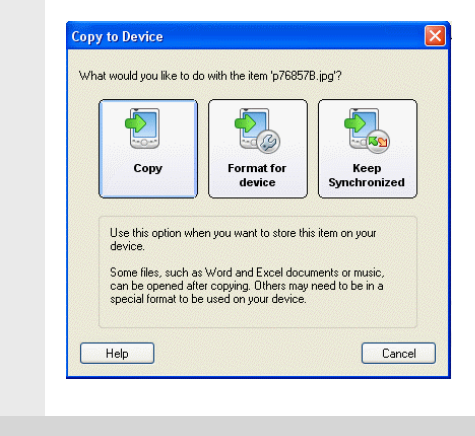

Hotovo K práci s přenesenými soubory a složkami použijte aplikaci <u>Složky</u> na PDA.

Pokud plánujete používat režim Disk, nezapomeňte si s sebou vzít synchronizační kabel USB a síťovou nabíječku, abyste se mohli připojit k jinému počítači.

# Použití režimu Disk

V případě počítače Mac použijte k přesouvání souborů mezi počítačem a pevným diskem vašeho zařízení aplikaci Disk.

Používáte-li počítač se systémem Windows, na kterém není nainstalovaná aplikace LifeDrive Manager – např. počítač v hotelu nebo u známého – použijte k otvírání, přesouvání nebo kopírování souborů na disk PDA režim Disk. V režimu Disk se vaše zařízení připojí k počítači stejným způsobem jako externí výměnný disk, např. jednotka CD-ROM.

Chcete-li k propojení s počítačem používat režim Disk, musí daný počítač podporovat externí výměnné disky. Většina současných operačních systémů jako Windows 2000, Windows XP a Mac OS X podporuje externí výměnné disky.

**POZNÁMKA** Když používáte Disk, nemůžete na PDA využívat žádnou jinou funkci.

| 1 | <ul> <li>Zapněte režim Disk:</li> <li>a. <u>Přejděte do Aplikací</u> a zvolte položku Disk</li></ul> | Drive Mode is Off<br>Drive Mode allows you to connect<br>your palmOne device as a USB<br>Removable Drive to your computer.<br>More |
|---|----------------------------------------------------------------------------------------------------|----------------------------------------------------------------------------------------------------|
|   |                                                                                                    | Turn Drive Mode On                                                                                                    |

Details My Computer System Folder

**Pokračuje**...

2 Připravte své PDA a stolní počítač: a. Připojte synchronizační kabel USB k portu USB stolního počítače a druhý konec zapojte do PDA. b. Připojte kabel síťové nabíječky k synchronizačnímu kabelu USB a pak jej zapojte do elektrické zásuvky. POZNÁMKA Režim Disk můžete používat i bez připojení PDA k elektrické síti, ale doporučujeme je mít zapojené v zásuvce, abyste předešli ztrátě informací. 3 Otevřete složku Tento počítač nebo Průzkumník Windows na počítači se systémem Windows nebo Finder na počítači Mac. Najděte ikonu s názvem INTERNAL, která zastupuje vaše zařízení na seznamu dostupných disků na počítači. Pokud je v rozšiřovací zásuvce PDA zasunutá rozšiřovací karta, může se v okně objevit jako disk s názvem CARD. 🚽 My Computer File Edit View Favorites Tools Help 🔇 Back - 🕥 - 🎓 🔎 Search 💫 Folders 🛄 • Zařízení PDA se System Tasks Local Disk (C:) Memory Stick (E:) Local Disk (D:) View system information objeví na seznamu 👸 Add or remove programs jako disk s názvem Joe Sadusky's Documents DVD/CD-RW Drive (E: INTERNAL (G:) - Change a setting INTERNAL Brother MFC-6800 USB Other Places CARD1 (H:) Shared Documents (a) Rozšiřovací karta Ny Network Places My Documents se objeví jako disk Shared Documents s názvem CARD

#### Váš pevný disk s kapacitou 4 GB

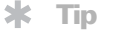

Pokud pracujete s rozšiřovací kartou, musíte nejprve odpojit zařízení od počítače a teprve potom vyjmout kartu ze zařízení, jinak by mohlo dojít ke ztrátě informací na kartě. Se soubory na disku PDA můžete pracovat stejně jako v případě jakéhokoliv jiného výměnného disku.

5

4

Jakmile jste dokončili práci v režimu Disk, proveďte následující kroky:

[ ! ] DŮLEŽITÉ: Z důvodu zabránění ztrátě přenesených informací dodržte při odpojování z režimu Disk následující pokyny:

a. Zařízení odpojujte od počítače se systémem Windows pomocí ikony Bezpečně odebrat hardware a na panelu nástrojů v pravém dolním rohu obrazovky. Zvolte možnost Zastavit zařízení USB velkokapacitní paměti, která obsahuje písmeno jednotky vašeho zařízení nebo rozšiřovací karty, a pak počkejte, až se objeví zpráva oznamující, že můžete bezpečně odpojit zařízení od počítače. Na počítači Mac zvolte příkaz Vysunout (Eject) v nabídce Soubor a přetáhněte myší ikonu disku na ikonu Vysunout (Eject) v Docku. Až se objeví potvrzovací zpráva, klepněte na tlačítko Budiž.

b. Zvolte tlačítko Odpojit Disk... na displeji PDA a poté zvolte tlačítko Vypnout.

Hotovo

>> Klíčový termín

HotSync<sup>®</sup>: Technologie, která umožňuje synchronizovat informace uložené v programové paměti PDA a všechny soubory nebo složky na disku PDA, které jste vybrali k synchronizaci, s informacemi na stolním počítači.

Věděli jste, že...

Zvolíte-li složku jako položku k synchronizaci, budou veškeré změny provedené s položkami uvnitř této složky – včetně všech podsložek – při každé synchronizaci aktualizovány.

# Synchronizace informací

Synchronizace znamená, že informace, které byly zadány nebo aktualizovány na jednom místě (na PDA nebo na PC), budou automaticky aktualizovány i na druhém místě. Není třeba zadávat informace dvakrát.

Synchronizaci můžete provést jedním ze dvou způsobů:

**Úplná synchronizace** Když stisknete synchr. tlačítko na synchronizačním kabelu USB, bude provedena synchronizace všech informací uložených v programové paměti vašeho PDA i všech položek k synchronizaci uložených na disku PDA. Úplná synchronizace také vytvoří na stolním počítači zálohu všech souborů, resp. složek uložených na pevném disku vašeho zařízení, které nejsou označeny jako položky k synchronizaci.

**Synchronizace souborů (pouze Windows)** Příkazy v okně LifeDrive Manager můžete použít k synchronizaci jedné položky, skupiny položek nebo všech položek s označením k synchronizaci uložených na disku PDA. Položky k synchronizaci mohou být jednotlivé soubory nebo celé složky, včetně podsložek. Pomocí okna LifeDrive Manager nelze synchronizovat informace uložené v programové paměti PDA.

[ ! ] DŮLEŽITÉ: Snažte se synchronizovat informace na PDA alespoň jednou denně, abyste měli na svém počítači vždy aktuální záložní kopii důležitých informací.

### Provedení úplné synchronizace

Při úplné synchronizaci budou na vašem zařízení a na počítači aktualizovány následující informace:

**Programová paměť** Používáte-li výchozí nastavení, budou při každé synchronizaci vašeho zařízení s počítačem pomocí jednoho z následujících tlačítek přeneseny informace ze všech odpovídajících aplikací v programové paměti.

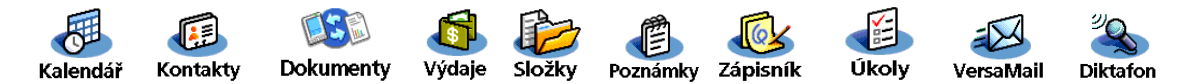

#### Váš pevný disk s kapacitou 4 GB

#### **\*** Tip

Své <u>zařízení můžete</u> <u>synchronizovat s PC také</u> <u>bezdrátově</u>, pomocí funkcí Bluetooth<sup>®</sup> nebo Wi-Fi<sup>®</sup>, kterými je toto zařízení vybaveno.

#### + Věděli jste, že...

Každý člen vaší rodiny může synchronizovat své PDA se stejnou kopií softwaru Palm Desktop. Jenom dbejte na to, aby každé zařízení mělo své vlastní uživatelské jméno. Software Palm Desktop toto jméno během synchronizace zjišťuje a používá jej k rozpoznání příslušného zařízení. Pokud se rozhodnete synchronizovat s aplikací Outlook, budou s touto aplikací synchronizovány informace z aplikací Kontakty, Kalendář, Úkoly a Poznámky. Pro synchronizaci s aplikací Outlook je možné nastavit i aplikaci VersaMail<sup>®</sup>. Ostatní informace, např. zápisky, budou synchronizovány se softwarem Palm Desktop.

Jestliže si nastavíte <u>účet Microsoft Exchange ActiveSync®</u> pro synchronizaci emailů a informací z Kalendáře s aplikací Microsoft Exchange Server 2003, budou informace z těchto aplikací synchronizovány s aplikací Microsoft Exchange, zatímco informace z ostatních výše vyjmenovaných aplikací budou synchronizovány s aplikací Outlook nebo se softwarem Palm Desktop.

**Stolní software** Veškeré informace, které zadáte pomocí stolního softwaru, budou aktualizovány s informacemi uloženými v programové paměti PDA.

**Položky k synchronizaci** Všechny položky k synchronizaci na pevném disku PDA budou aktualizovány.

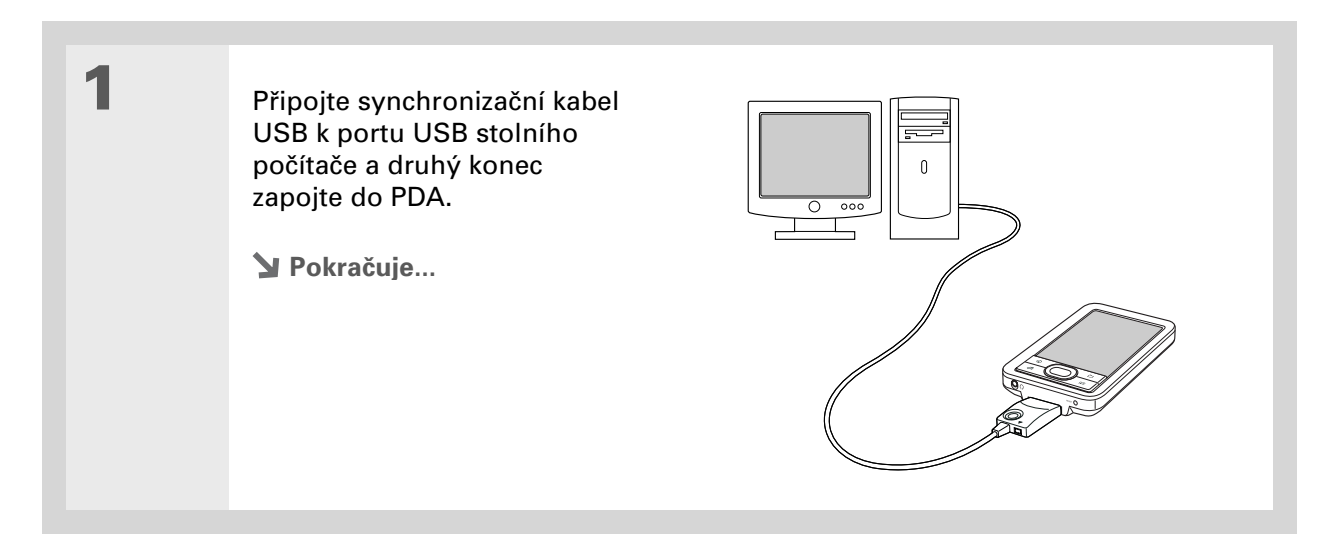

#### Váš pevný disk s kapacitou 4 GB

#### **\*** Tip

Jestliže se během synchronizace objeví dialogové okno Select User (Zvolit uživatele), vyberte uživatelské jméno osoby, jejíž informace chcete synchronizovat, a klepněte na tlačítko OK.

#### \* Тір

Potřebujete-li při synchronizaci pomoc, přečtěte si část <u>Co mám</u> <u>dělat, když PDA nejde</u> <u>synchronizovat s PC?</u>

| 7 |  |
|---|--|
| 4 |  |

#### Synchronizujte PDA s PC:

- a. Stiskněte tlačítko na synchronizačním kabelu USB.
- b. Po skončení synchronizace se v horní části displeje PDA objeví oznámení a poté můžete odpojit konektor od PDA.

Hotovo

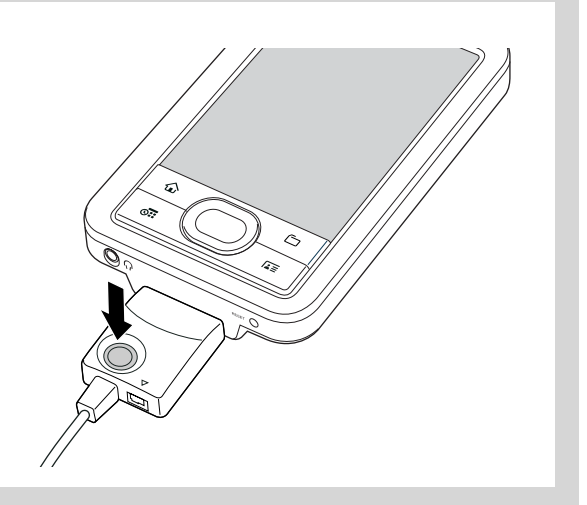

Všechny položky na pevném disku, které nejsou určeny k synchronizaci, budou při synchronizaci zálohovány na počítači. Při zálohování je na počítači vytvořena kopie souboru nebo složky, nejsou však uchovávány dvě verze souboru, resp. složky jako při synchronizaci. Položku v aplikaci LifeDrive Manager můžete zálohovat i ručně, když klepnete pravým tlačítkem na soubor či složku a zvolíte Save to PC (Uložit na PC).

#### **\*** Tip

Chcete-li u určitého souboru či složky vypnout synchronizaci, klepněte pravým tlačítkem na ikonu dané položky a pak zvolte Turn off synchronization (Vypnout synchronizaci).

# Synchronizace pomocí aplikace LifeDrive Manager POUZE WINDOWS

Když přenesete nějakou položku do okna LifeDrive Manager, můžete zvolit, zda má být daná položka synchronizována se svým originálem na počítači. Když jste připraveni provést synchronizaci souboru, můžete zvolit synchronizování vybraných položek nebo všech položek určených k synchronizaci uložených na PDA. LifeDrive Manager synchronizuje pouze zvolené položky uložené na pevném disku, ne informace uložené v programové paměti. Chcete-li synchronizovat položky k synchronizaci na pevném disku i v programové paměti, **proveďte úplnou synchronizaci**.

Pokud při přenášení souboru či složky na PDA zvolíte možnost **Keep synchronized** (Nadále synchronizovat), stane se z příslušné položky položka k synchronizaci. Synchronizaci kterékoli takové složky nebo souboru je však možné vypnout.

### Vytváření položek k synchronizaci

| · | <u>Otevřete okno LifeDrive Manager</u> .                                                                                          |                         |
|---|----------------------------------------------------------------------------------------------------|-------------------------|
| 2 |                                                                                                    |                         |
|   | vyberte polozky, ktere chcete synchronizovat:                                                                                     | Save to PC              |
|   | a. Vyhledejte požadovaný soubor či složku v okně<br>LifeDrive Manager.                                                            | Cut<br>Copy             |
|   |                                                                                                    | Rename<br>Delete        |
|   | b. Klepněte pravým tlačítkem na ikonu dané položky                                                                                | Turn On Synchronization |
|   | a pak zvolte Turn on synchronization (Zapnout<br>synchronizaci). Příslušný soubor či složka se<br>stane položkou k synchronizaci. | Properties              |

+ Věděli jste, že... Jestliže vložíte soubor nebo složku, u které iste zrušili synchronizaci, do složky, která je určená k synchronizaci, bude příslušná položka synchronizována bez ohledu na vaši volbu. Po příští synchronizaci se na PDA i na počítači objeví kopie složky k synchronizaci se synchronizační verzí dané položky uvnitř. Originální soubor, resp. složka, který jste přenesli pomocí volby Copy nebo Format for device, zůstane na svém původním umístění a nebude synchronizován.

### Provedení synchronizace souboru

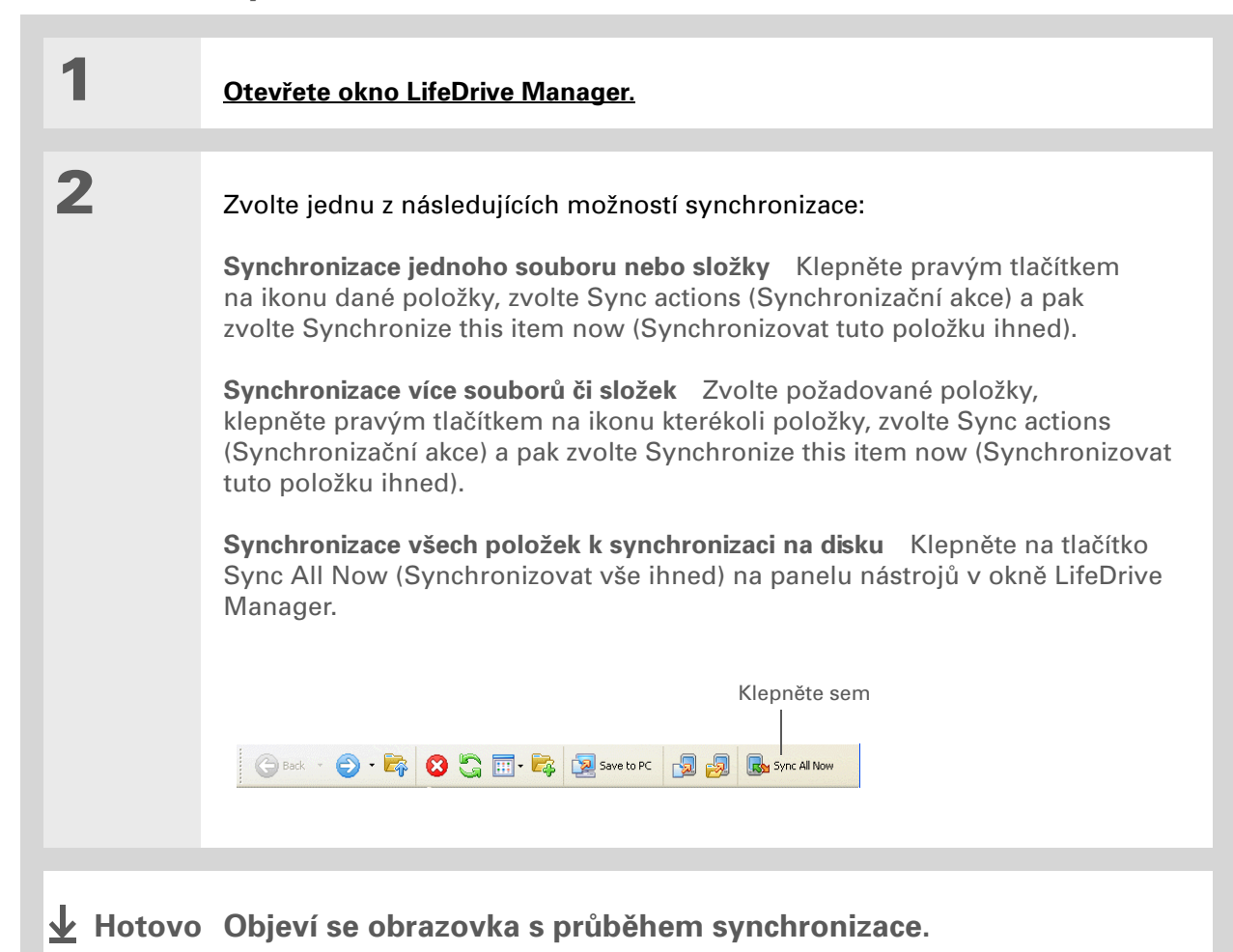

V potvrzovacím dialogovém okně je uvedeno, zda budou položky zkopírovány na PDA nebo na rozšiřovací kartu. Volbou uživatelského jména v rozbalovacím výběrovém seznamu User (Uživatel) v pravém horním rohu si můžete zvolit, na které zařízení mají být dané položky přeneseny.

#### + Věděli jste, že...

Chcete-li si připravit některé aplikace k instalaci během příští synchronizace, můžete je přesunout do okna Quick Install.

#### \* Tip

Je-li programová paměť již plná, použijte LifeDrive Manager k instalaci aplikací do složky Applications na pevném disku PDA. Buďte si však vědomi toho, že ne všechny aplikace jsou uzpůsobené ke spouštění z této složky.

## Instalace aplikací

Chcete-li na své PDA instalovat nějaké aplikace, použijte software Quick Install (Windows) nebo droplet Send To Handheld (Mac). Aplikace budou uloženy do programové paměti a budou optimalizovány pro použití na PDA.

### Použití softwaru Quick Install POUZE WINDOWS

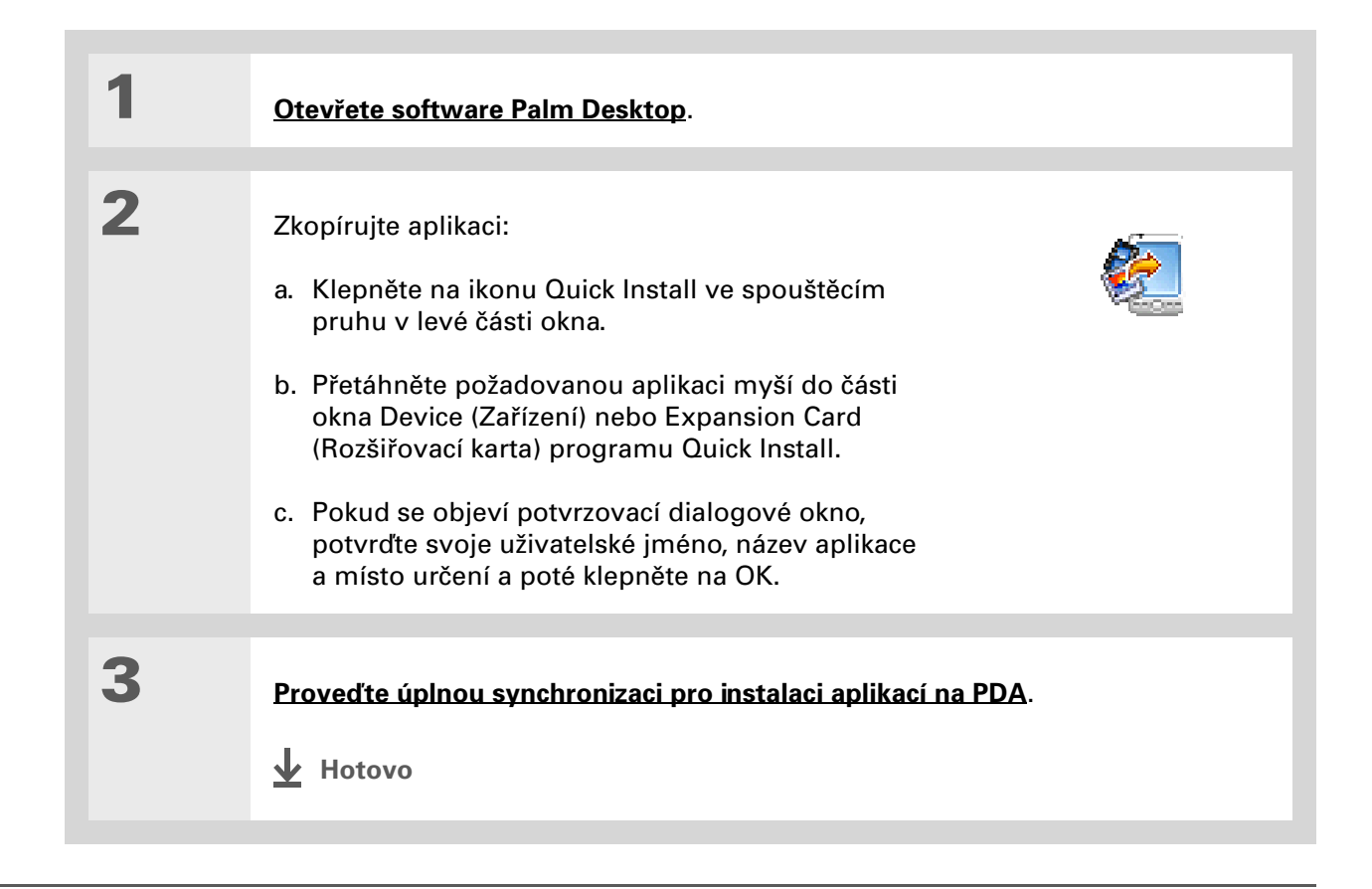

#### Váš pevný disk s kapacitou 4 GB

**\*** Tip

V systému Mac OS X můžete z dropletu Send To Handheld učinit trvalou součást plochy, když jej přetáhnete myší do docku. Poté můžete všechny fotografie a ostatní soubory, které chcete přenést na své zařízení, vždy jednoduše přetáhnout myší do docku.

### Použití dropletu Send To Handheld POUZE MAC

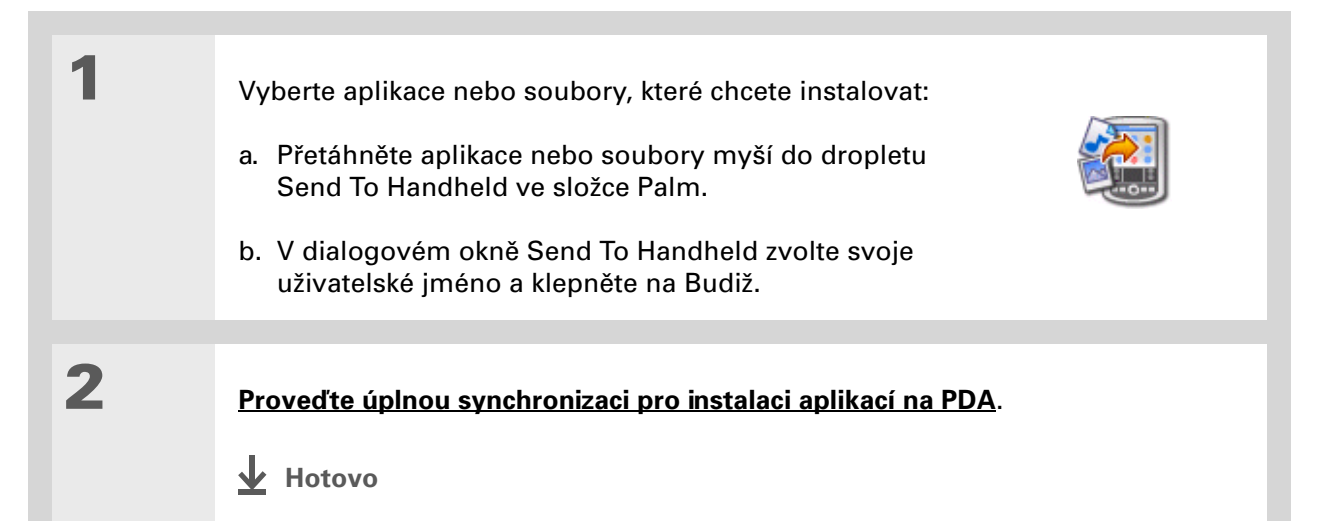

Své soubory můžete <u>třídit</u> tak, aby byly zobrazeny podle typu souboru, názvu souboru, data nebo velikosti.

#### + Věděli jste, že...

Když zvolíte soubor v aplikaci Složky, automaticky se otevře v odpovídající aplikaci na PDA. Není-li daný soubor přiřazen k žádné aplikaci, ozve se výstražné pípnutí.

#### **\*** Tip

Je-li v rozšiřovací zásuvce vašeho zařízení zasunuta rozšiřovací karta (prodává se samostatně), můžete volbou ikony karty v aplikaci Složky zobrazit její obsah.

#### **\*** Tip

Chcete-li otevřít nabídku akcí, které můžete s danou položkou provést – kopírování, odstranění atd. – ťukněte na soubor, resp. složku a přidržte stylus.

# Použití aplikace Složky

Aplikace Složky umožňuje jednoduše otvírat, zobrazovat a přesouvat soubory a složky na disku PDA a na rozšiřovací kartě zasunuté v zásuvce PDA.

V aplikaci Složky můžete i vytvářet nové složky nebo přesouvat stávající složky do jiných složek, a své informace tak podle libosti organizovat.

Pro otevření aplikace Složky stiskněte tlačítko Složky 🗁 na přední straně zařízení. Zvolte soubor nebo složku k otevření. Chcete-li se z otevřené složky přesunout o jednu úroveň nahoru, zvolte název složky (zobrazený na začátku seznamu souborů).

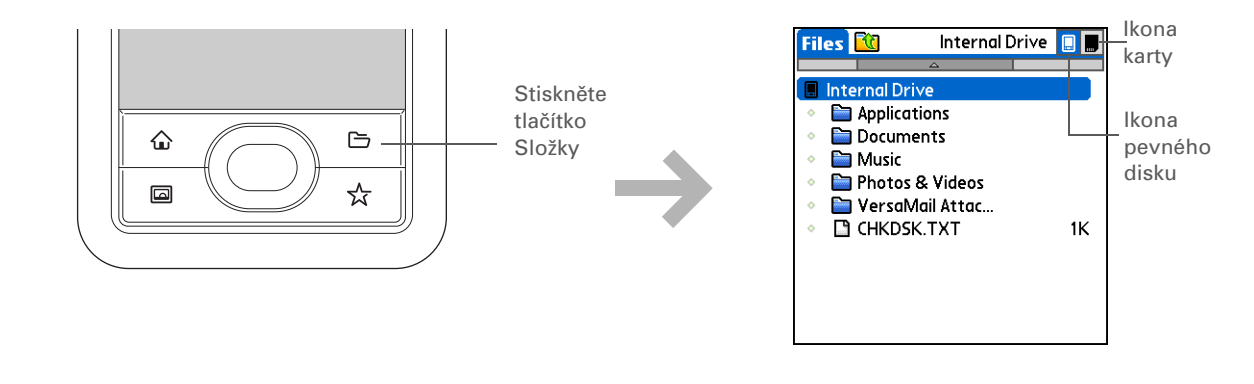

▶ POZNÁMKA Aplikace Složky obsahuje pět složek, které jsou vždy zobrazeny na začátku seznamu složek: Applications, Documents, Music, Photos & Videos a VersaMail Attachments. Umísťujte své aplikace a soubory do správné složky, abyste je mohli v případě potřeby snadno vyhledat.

# Otvírání souborů a složek z aplikací

V určitých aplikacích – např. Dokumenty, Multimédia a Pocket Tunes<sup>™</sup> – můžete soubor nebo složku otevřít přímo z příslušné aplikace. Aplikace automaticky zobrazí soubory umístěné v příslušné složce na disku PDA – např. ve složce Music pro Pocket Tunes – ale můžete vyhledat i soubory umístěné kdekoli jinde na pevném disku. Informace k otvírání souborů tímto způsobem naleznete v kapitole ke konkrétní aplikaci.

#### Uživatelská příručka

Vše, co potřebujete o svém zařízení zjistit – co není v této příručce a ještě mnohem víc – najdete na adrese <u>www.palmOne.com/</u> lifedrive-handbook.

### Podpora

Pokud narazíte na problémy s přesouváním informací nebo s čímkoliv jiným na vašem zařízení, navštivte webové stránky na adrese <u>www.palmOne.com/intl/</u> <u>support</u>.

# Doplňující informace

Vstupte do Uživatelské příručky na Internetu a přečtěte si následující příbuzná témata:

Přesouvání a správa

- Vytváření, kopírování, vkládání, odstraňování a přejmenovávání souborů v aplikaci LifeDrive Manager
- Nastavení voleb synchronizace pro soubory a složky přesouvané pomocí aplikace LifeDrive Manager
- Změna atributů v aplikaci LifeDrive Manager
- Synchronizace zařízení s aplikací Microsoft Outlook na PC
- Bezdrátová synchronizace pomocí funkcí Bluetooth nebo Wi-Fi na PDA
- Výběr informací jen některé konkrétní aplikace pro synchronizaci
- Třídění a přizpůsobení zobrazení aplikace Složky
- Přístup k posledním souborům nebo složkám z aplikace Složky
- Použití příkazů k odstraňování, odesílání přes infra, posílání a kopírování z aplikace Složky
- Ukládání souborů pomocí aplikace Složky

# Váš organizér fotografií a video-souborů

#### **Přehled kapitoly**

<u>Přeformátování</u> <u>souborů a kopírování</u> <u>podporovaných typů</u> <u>souborů</u>

Prohlížení fotografií a videosouborů

Kopírování fotografií a videosouborů z karty fotoaparátu

Uspořádání fotografií nebo video-souborů do alb

Posílání fotografií nebo video-souborů přes Bluetooth

Doplňující informace

Obrázek vydá za tisíc slov, ale co dělat, když máte spoustu fotek – nebo videosouborů – které se snažíte udržet nějak uspořádané, abyste k nim měli kdykoliv přístup? Nebo když jste zaplnili kartu na svém digitálním fotoaparátu a chcete ještě dál fotografovat?

Aplikace palmOne<sup>™</sup> Multimédia a FotoDisk vyřeší tyto problémy za vás. Hlavním rysem aplikace Multimédia je snadné prohlížení a organizování fotografií a video-souborů. Aplikace FotoDisk vám umožní rychlé přenesení obsahu karty digitálního fotoaparátu na vaše PDA nebo do počítače, abyste mohli pokračovat ve fotografování.

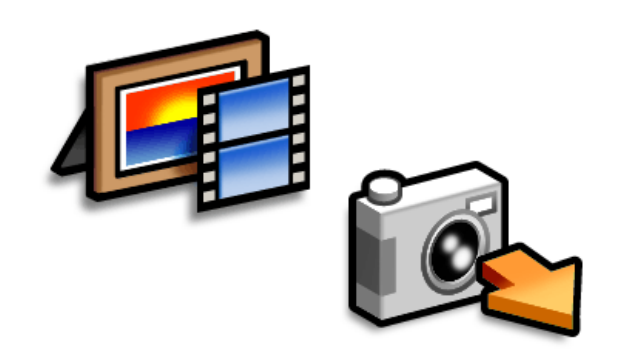

### Výhody

- Vaši oblíbení lidé a místa vám nikdy nebudou vzdálení
- Zjednodušené organizování fotografií a video-souborů
- Možnost uložení mnoha videosouborů a stovek fotografií
- Možnost přenesení obsahu karty fotoaparátu na PDA

#### Věděli jste, že...

Fotografie nebo videa si můžete na PDA uložit v jejich nativním formátu bez jakékoli konverze, abyste si je mohli prohlížet na stolním počítači ve formátu, kterému dáváte přednost. Použijte k tomu stolní aplikaci palmOne LifeDrive Manager (Windows) nebo Disk (Mac a Windows).

# Přeformátování souborů a kopírování podporovaných typů souborů

Na svém zařízení můžete prohlížet fotografie v populárních formátech, jako jsou JPG, BMP, TIFF a GIF. Video-soubory můžete přehrávat např. ve formátu MPEG-1, MPEG-4, MJPEG+ADPCM a MJPEG+PCM.

Když zkopírujete fotografii nebo video z počítače na PDA pomocí aplikace **palmOne™ LifeDrive™ Manager** (Windows), můžete zvolit, zda chcete fotografii nebo video převést do formátu, který se nejlépe hodí pro zobrazení na vašem PDA. Existuje mnoho různých formátů videa a ne všechny typy lze převést na formát zobrazitelný na vašem zařízení.

Rozhodnete-li se soubor přeformátovat, bude přeformátovaná verze přejmenována, aby při synchronizaci nedošlo k přepsání původní verze uložené na počítači. Synchronizován bude pouze nový, přeformátovaný soubor – originální soubor se nebude synchronizovat.

V aplikaci LifeDrive Manager můžete zvolit také možnost Copy (Kopírovat) nebo Keep Synchronized (Nadále synchronizovat), které umožňují zachovat fotografii, resp. video v původním formátu a během synchronizace soubor aktualizovat.

Fotografie a videa můžete ukládat na PDA do složky Photos & Videos. Soubory můžete procházet a prohlížet pomocí aplikace Složky na PDA. Soubory můžete zobrazit také pomocí aplikace LifeDrive Manager (Windows) nebo Disk (Mac a Windows) na stolním počítači. Položky na pevném disku můžete organizovat různými způsoby: můžete je kopírovat, přesouvat, odstraňovat, přejmenovávat atd. – pomocí aplikace LifeDrive Manager (Windows) nebo Disk (Mac a Windows) nebo Disk (Mac a Windows) nebo Disk (Mac a Windows) nebo pomocí aplikace Složky na PDA.

Chcete-li automaticky zobrazit všechny fotografie a videa v albu, jednu po druhé, zvolte příkaz Prezentace. Chcete-li prezentaci zastavit, ťukněte na fotografii nebo video.

**\*** Tip

Chcete-li fotografii či video upravit nebo vylepšit, použijte k tomu editační software vašeho fotoaparátu a poté příslušnou položku zkopírujte zpět do PDA, kde si ji můžete prohlédnout.

# Prohlížení fotografií a video-souborů

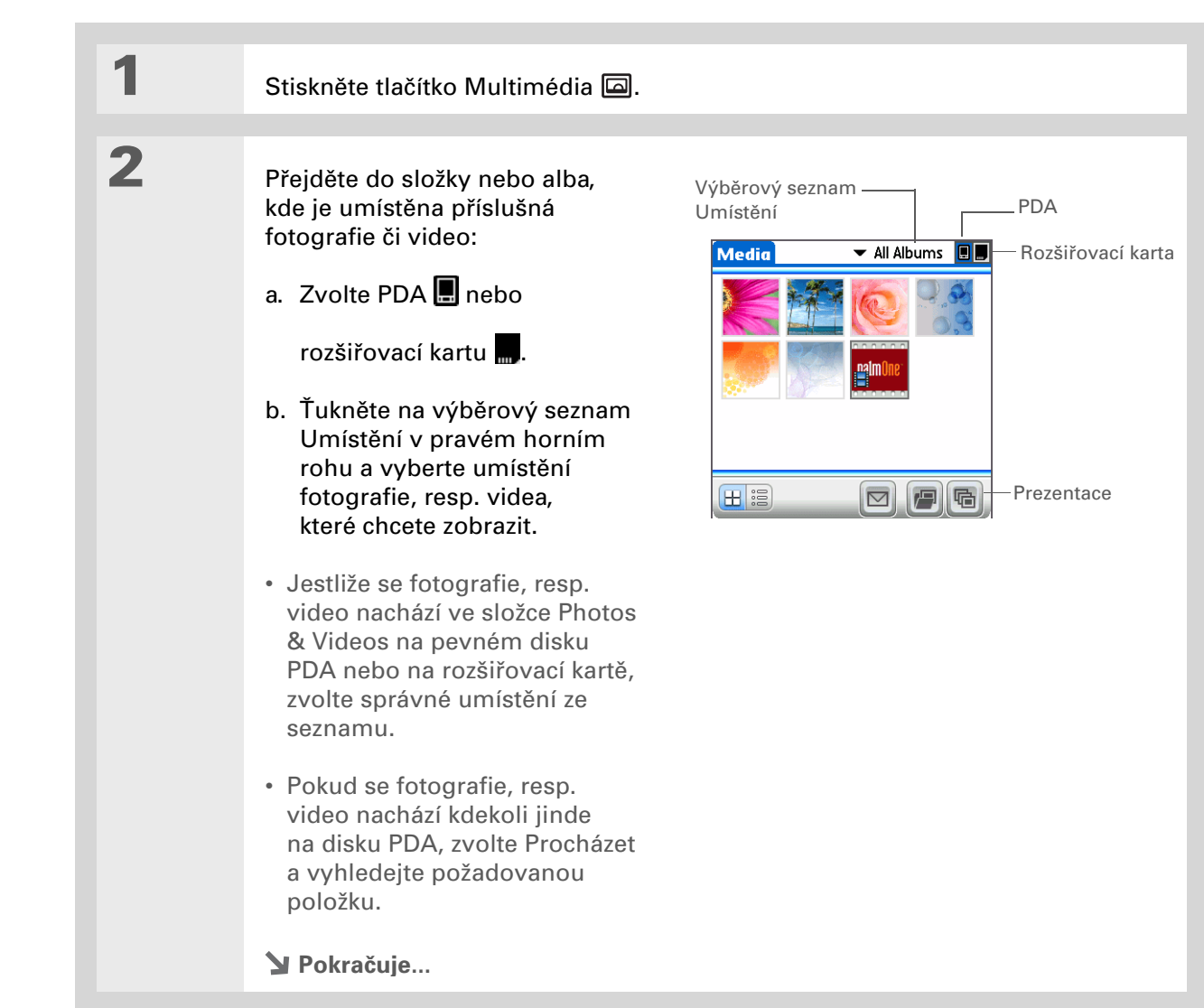

#### **KAPITOLA 3**

#### Váš organizér fotografií a video-souborů

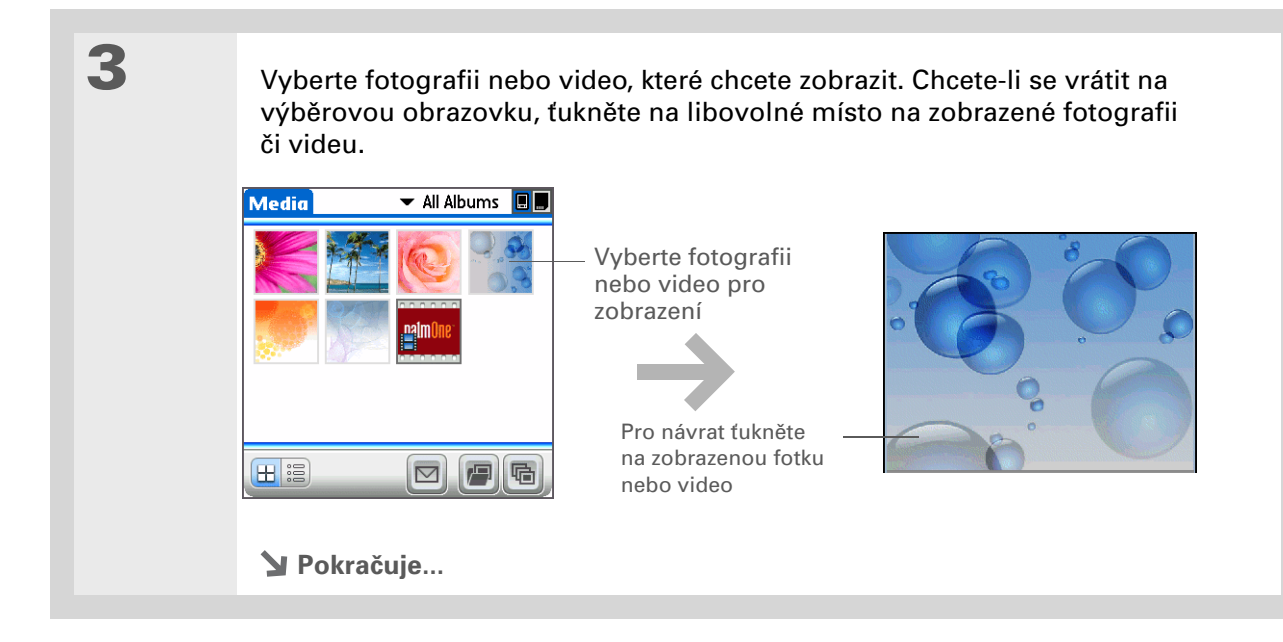

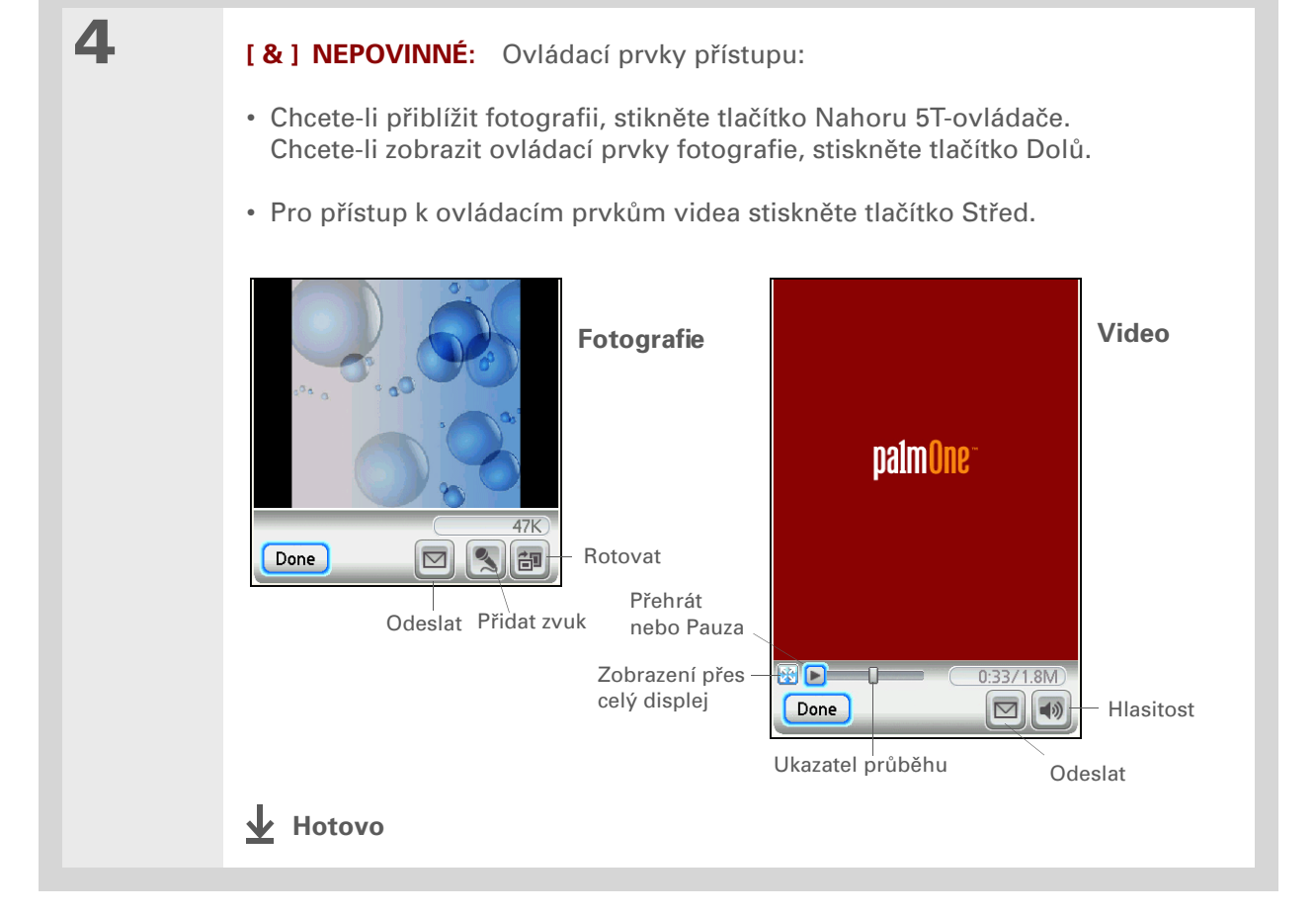

Velký displej vašeho PDA se výborně hodí k prohlížení snímků. Obsah karty svého fotoaparátu si můžete prohlížet, aniž byste museli fotografie či videosoubory přenášet na PDA. Vložte kartu vašeho fotoaparátu a zvolte příkaz Zobrazit média.

+ Věděli jste, že...

Při použití volby Kopírovat na PDA program zkontroluje, zda se na zařízení nenacházejí soubory se stejným názvem a obsahem. Pokud ano, nebudou tyto soubory zkopírovány. Soubory se stejným názvem, ale rozdílným obsahem budou před kopírováním na PDA automaticky přejmenovány.

# Kopírování fotografií a video-souborů z karty fotoaparátu

[ ! ] DŮLEŽITÉ: Chcete-li prodloužit výdrž baterie, připojte zařízení během kopírování souborů z karty fotoaparátu k externímu zdroji napájení.

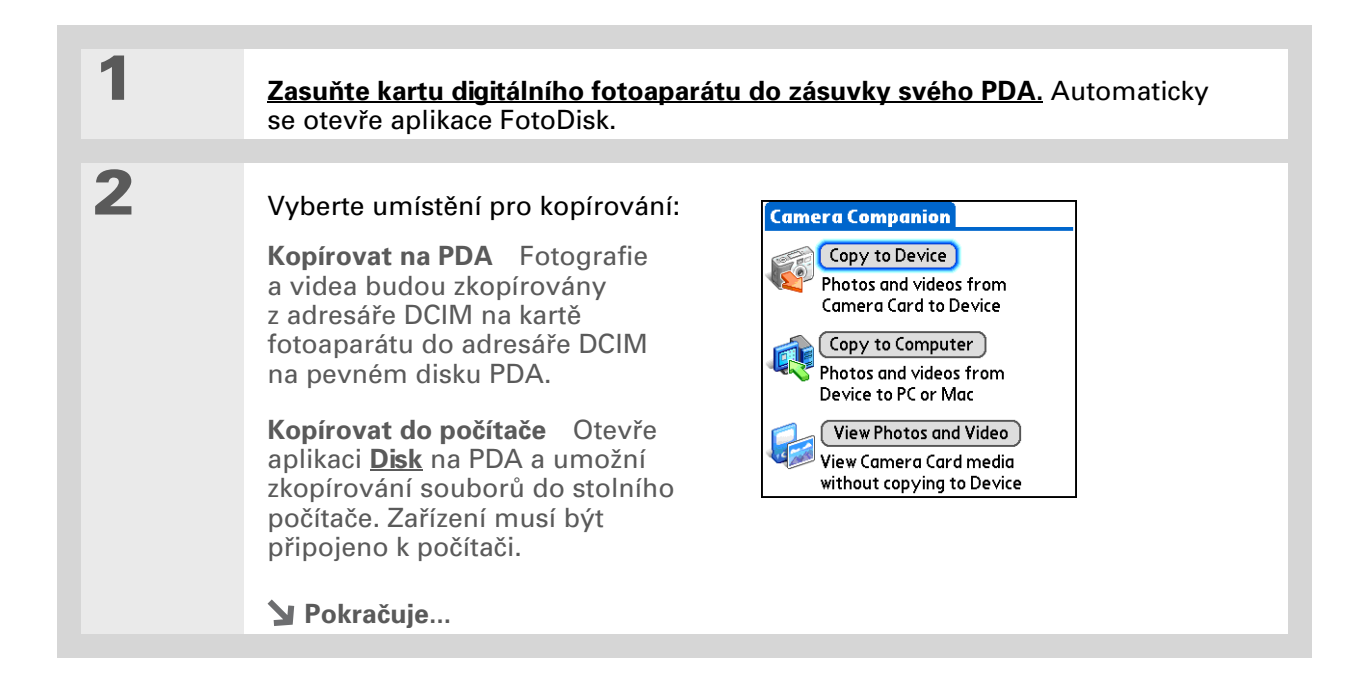

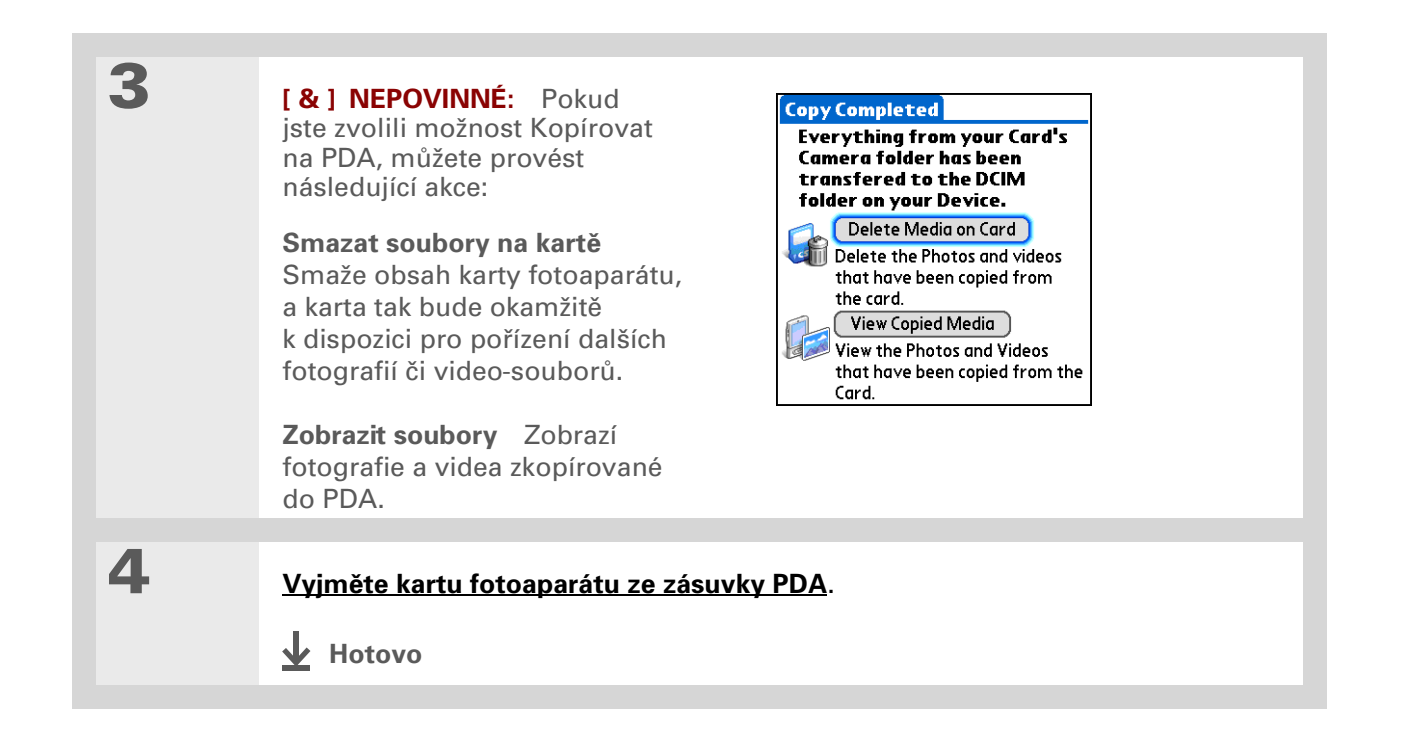
Chcete-li přesouvat fotografie z PDA na kartu a obráceně, použijte funkci **kopírovat**. Je-li fotografie uložena na vašem PDA, můžete ji přidat pouze do alba umístěného v paměti PDA. Podobně, je-li fotografie uložena na rozšiřovací kartě, můžete ji přidat pouze do alba umístěného na stejné kartě.

# Uspořádání fotografií nebo video-souborů do alb

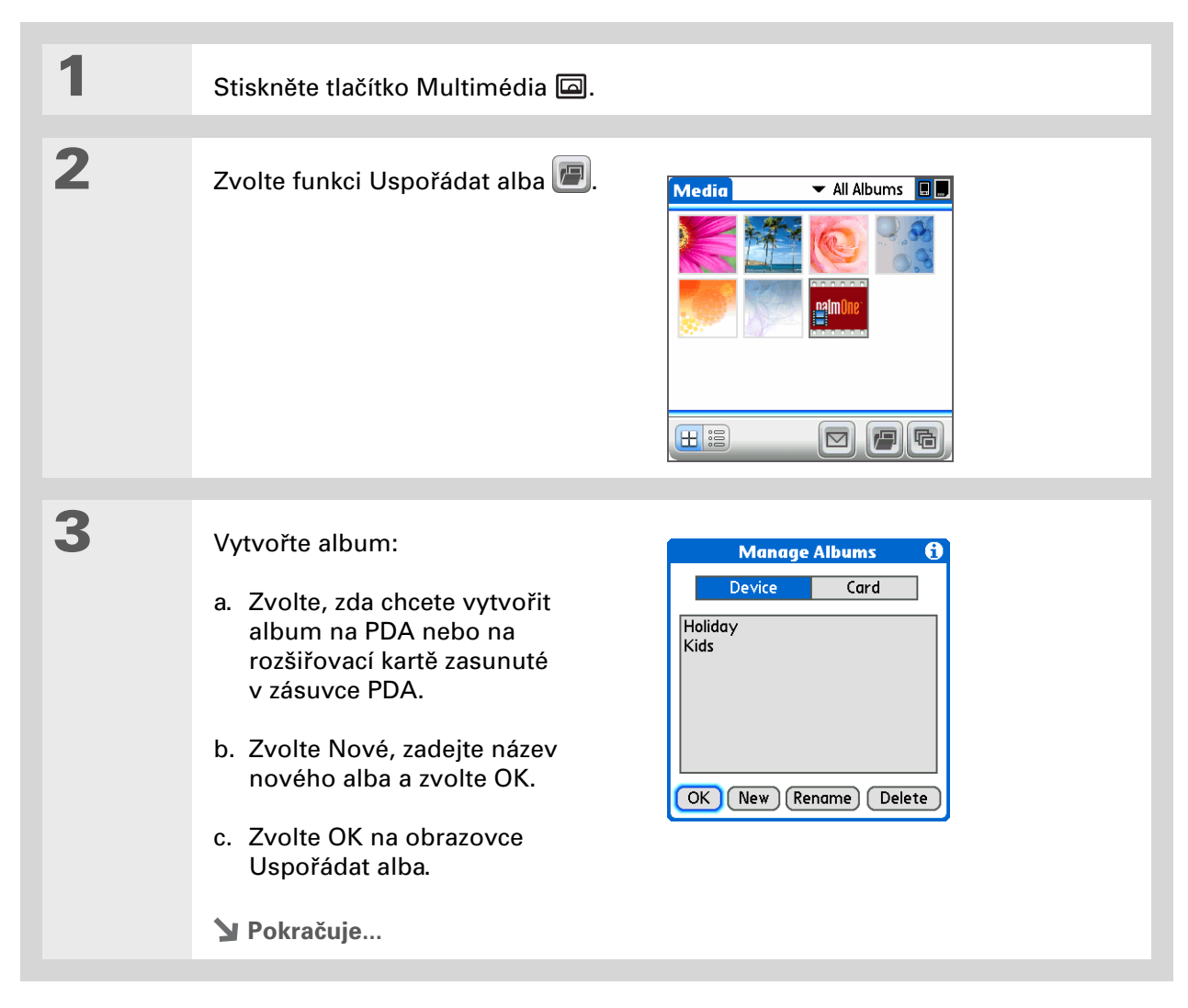

#### Váš organizér fotografií a video-souborů

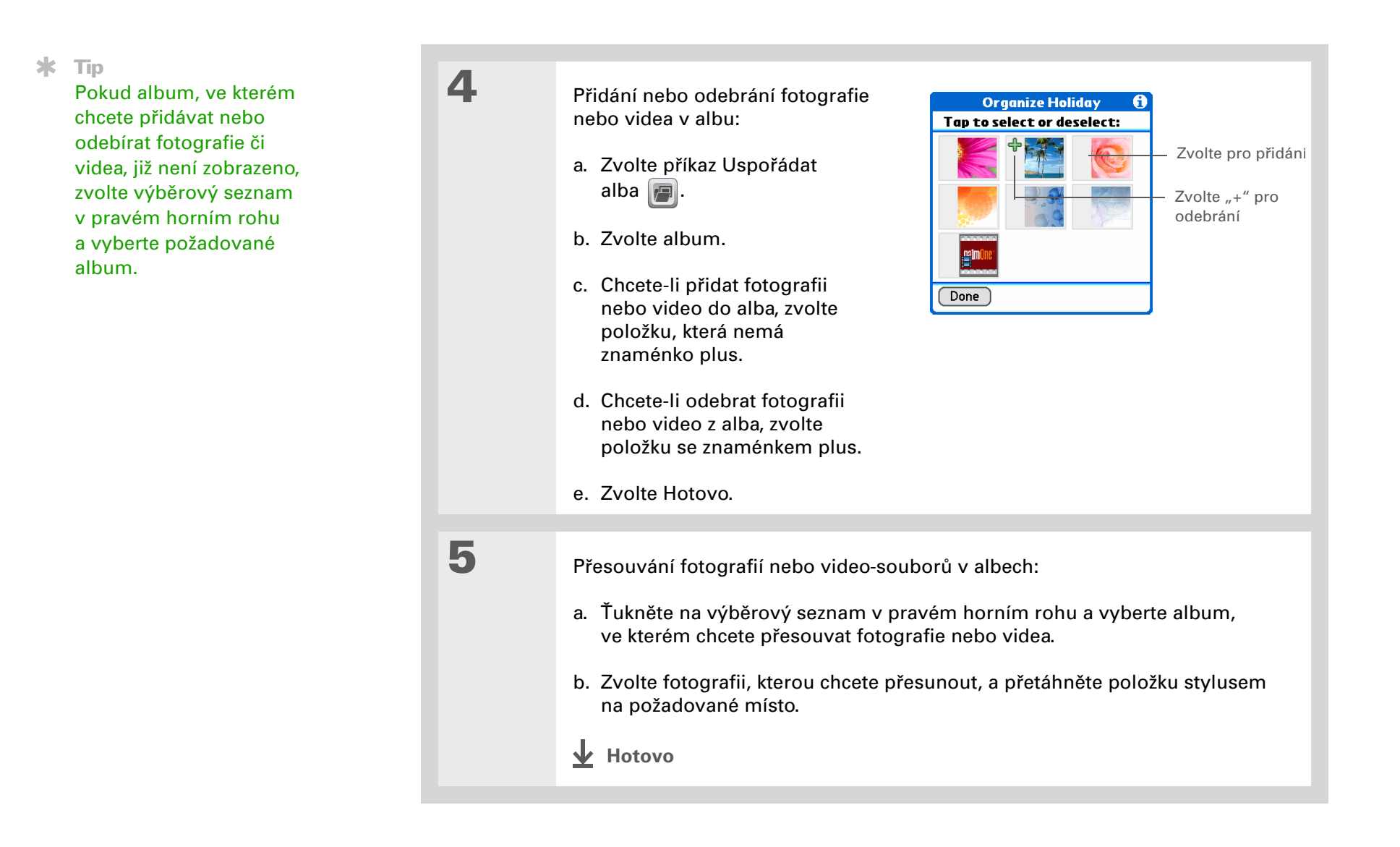

## [!] Než začnete Nastavte na svém zařízení připojení Bluetooth®.

# + Věděli jste, že...

Jestliže zvolíte příkaz Odeslat dříve, než vyberete fotografii nebo video, objeví se dialogové okno, ve kterém můžete zvolit položku, kterou chcete odeslat.

+ Věděli jste, že... Existují i jiné způsoby bezdrátového posílání fotografií. Fotografii nebo video můžete přiložit

k emailové zprávě. **Fotografii nebo video** <u>můžete odeslat</u> přes infra-port na jiné zařízení Palm Powered™. Fotografii nebo video

můžete zkopírovat na **rozšiřovací kartu** a pak vložit kartu do jiného zařízení, které umí

pracovat s kartami MultiMediaCard nebo SD.

# Posílání fotografií nebo video-souborů přes Bluetooth

Své fotografie můžete snadno sdílet s rodinou a přáteli. Chcete-li bezdrátově posílat fotografie nebo videa na jiná zařízení Bluetooth v dosahu vašeho PDA, <u>použijte vestavěnou bezdrátovou</u> <u>technologii Bluetooth</u>. Odeslání fotografie pomocí bezdrátové technologie může nějakou dobu trvat, proto buďte trpěliví.

| 1 | Stiskněte tlačítko Multimédia 🖾.                                                                                                    |
|---|----------------------------------------------------------------------------------------------------|
| 2 | Odešlete fotografii nebo video:<br>a. Ťukněte na výběrový seznam<br>v pravém horním rohu<br>a vyberte album obsahující<br>fotografie, resp. videa, které<br>chcete odeslat, nebo zvolte<br>Procházet a vyhledejte<br>požadovanou fotografii,<br>resp. video.                                 |
|   | <ul> <li>b. Vyberte fotografii nebo video k odeslání.</li> <li>c. Zvolte příkaz Odeslat .</li> <li>d. Zvolte položku Bluetooth a pak zvolte tlačítko OK.</li> <li>e. Zvolte zařízení, na které chcete fotografii nebo video poslat, a zvolte OK. Soubor bude automaticky odeslán.</li> </ul> |
|   | 业 Hotovo                                                                                                    |

# **KAPITOLA 3**

| <b>Uživatelská příručka</b><br>Vše, co potřebujete o svém<br>zařízení zjistit – co není v této<br>příručce a ještě mnohem víc – | <b>Doplňující informace</b><br>Vstupte do <i>Uživatelské příručky</i> na Internetu a přečtěte si následující příbuzná témata: |                                                                                                    |  |
|----------------------------------------------------------------------------------------------------|----------------------------------------------------------------------------------------------------|----------------------------------------------------------------------------------------------------|--|
| www.palmOne.com/<br>lifedrive-handbook.                                                                                         | Multimédia                                                                                                    | <ul> <li>Zobrazení fotografií a video-souborů jako náhledu, seznamu,<br/>alba a prezentace</li> </ul>      |  |
| Podpora                                                                                                    |                                                                                                    | <ul> <li>Kopírování fotografií a video-souborů do jiných aplikací nebo<br/>na rozšiřovací karty</li> </ul> |  |
| Pokud narazíte na problémy<br>s aplikací Multimédia nebo                                                                        |                                                                                                    | <ul> <li>Odstranění fotografií a video-souborů</li> </ul>                                                  |  |
| s čímkoliv jiným na vašem<br>zařízení, navštivte webové                                                                         | Sdílení                                                                                                    | Posílání informací pomocí bezdrátové technologie vestavěné na PDA                                          |  |
| stránky na adrese<br>www.palmOne.com/intl/                                                                                      | Email                                                                                                    | Posílání fotografií a video-souborů jako příloh k emailovým zprávám                                        |  |

<u>support</u>.

# Váš přehrávač MP3

**Přehled kapitoly** 

Přenášení souborů MP3 na PDA

Přenášení hudby z CD na PDA

Přehrávání hudby na PDA

Doplňující informace

Jste už unavení posloucháním neustálého brebentění během dlouhé cesty při dojíždění autobusem nebo vlakem? Potřebujete něco menšího, než je discman, když se jdete projít nebo např. do fitneska? Nemusíte si kupovat drahý přehrávač MP3. Na vaše PDA se vejdou tisíce písniček a díky aplikaci Pocket Tunes™ si můžete přehrávat hudbu přímo na PDA. Stačí jen přenést skladby na PDA nebo na rozšiřovací kartu a pak poslouchat přes vestavěný reproduktor nebo stereosluchátka (prodávají se samostatně).

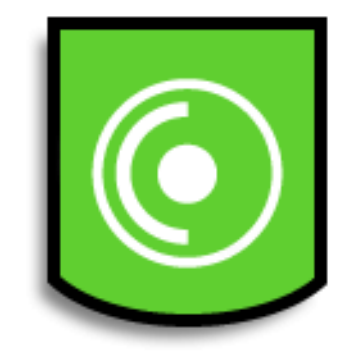

# Výhody

- Můžete mít při sobě tisíce oblíbených písniček a poslouchat je v populárním formátu MP3
- Nepotřebujete žádné samostatné přehrávače souborů MP3, CD nebo mini-disků

#### Váš přehrávač MP3

#### [!] Než začnete

(Pouze Windows) Nainstalujte si na svůj počítač aplikaci Windows Media Player a zásuvný modul Pocket Tunes. Vložte instalační CD do mechaniky a řiďte se pokyny k instalaci doplňkového softwaru, které se objevují na obrazovce.

**\*** Tip

Tlačítko s hvězdou je přiřazeno otevření aplikace Pocket Tunes. Přiřazení tohoto tlačítka lze změnit, abyste je mohli používat k otvírání libovolné jiné oblíbené aplikace.

#### **\*** Tip

Soubory MP3 můžete také přenést do složky Audio na PDA pomocí aplikace LifeDrive™ Manager (Windows) nebo Disk (Mac a Windows) na stolním počítači.

# Přenášení souborů MP3 na PDA

Software Pocket Tunes dodaný spolu s tímto zařízením je kompatibilní s populárním formátem audio-souborů MP3. Máte-li svoje soubory MP3 uložené na pevném disku stolního počítače, musíte je přenést na pevný disk svého PDA a pak je na něm můžete přehrávat.

#### **POUZE WINDOWS**

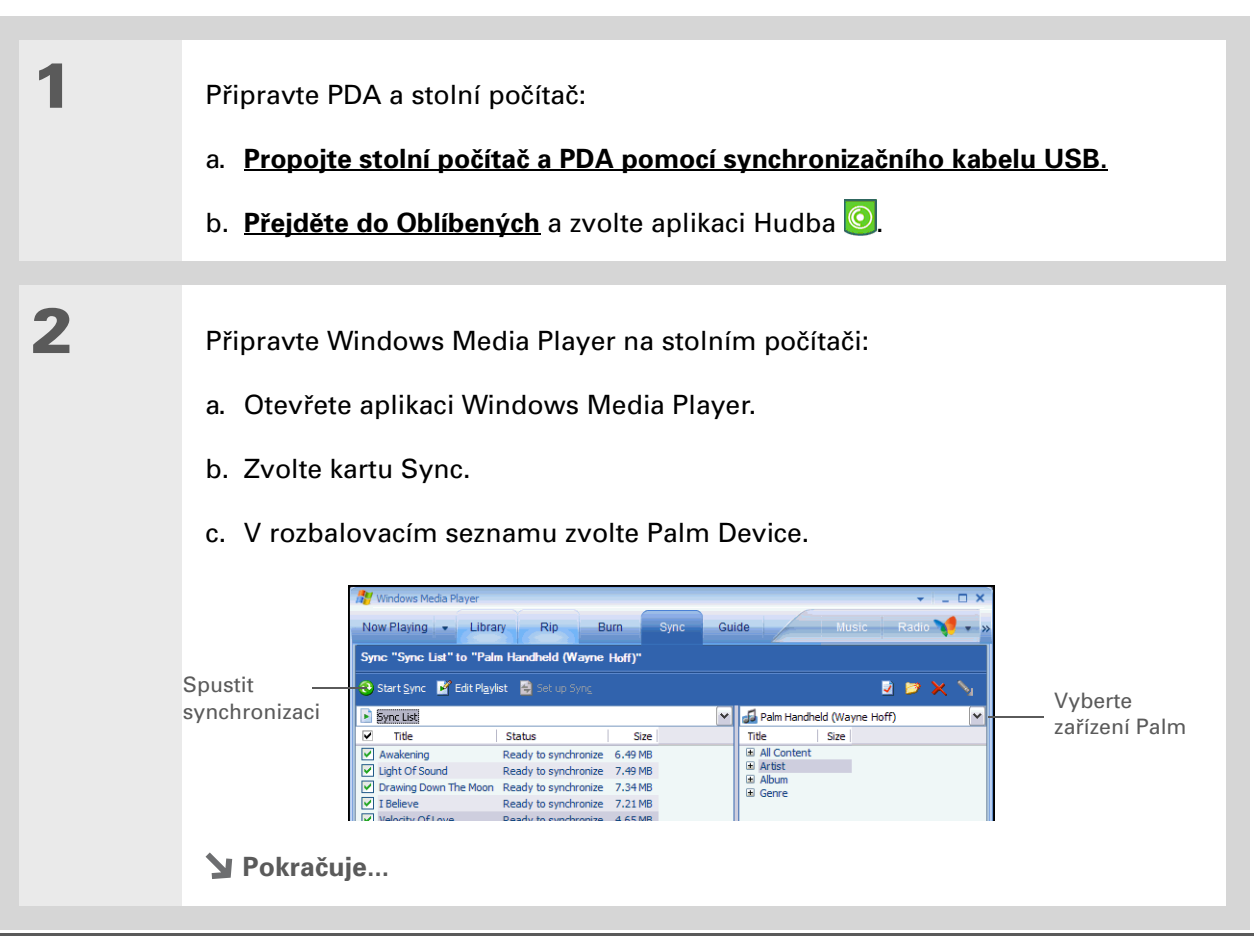

# KAPITOLA 4 Váš přehrávač MP3 \* Tip K přenesení souborů MP3 Zvolte Start Sync (Spustit synchronizaci). Soubory budou přeneseny do složky Music na pevném disku PDA. I doplňkovou čtečku karet (prodává se samostatně). Jetotovo

#### Váš přehrávač MP3

**\*** Tip

K přenesení souborů MP3 z počítače na rozšiřovací kartu můžete použít i doplňkovou čtečku karet (prodává se samostatně).

#### **\*** Tip

Na počítači Mac můžete přenášet soubory MP3 i tak, že je přetáhnete myší do dropletu Send To Handheld. Zvolte cílové umístění pro soubor, proveďte <u>synchronizaci</u> a soubor bude přenesen.

#### **POUZE MAC**

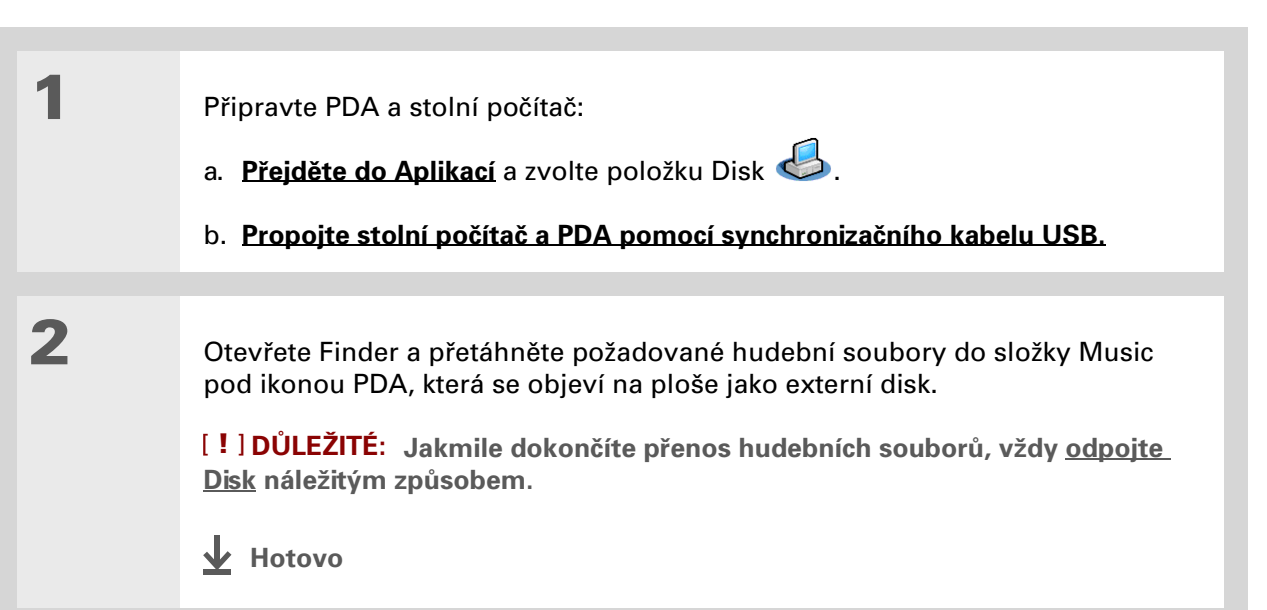

#### Váš přehrávač MP3

#### [!] Než začnete

V aplikaci Windows Media Player přejděte na kartu Rip Music a nastavte formát souborů na mp3. Klepněte pravým tlačítkem na obrazovku aplikace Windows Media Player a zvolte Tools (Nástroje) a dále Options (Možnosti). Zvolte kartu Rip Music (Převod z cd audio) a z výběrového seznamu Format vyberte mp3.

#### - Věděli jste, že...

Procesem přidání hudby vás provede interaktivní výukový program na instalačním CD k vašemu zařízení. Vložte CD do mechaniky, spusťte výukový program (Get organized. Have fun.), přejděte do sekce Look & Listen (Dívejte se a poslouchejte), My Music (Moje hudba) a zvolte funkci Add music from a CD (Přidat hudbu z CD).

# Přenášení hudby z CD na PDA

Jestliže chcete na svém PDA poslouchat hudební CD, musíte nejdříve pomocí aplikace Windows Media Player na stolním počítači převést jednotlivé skladby do formátu mp3 a pak je přenést z PC na PDA.

**POZNÁMKA** Uživatelé systému Mac mohou k přenesení hudby z CD na PDA použít aplikaci iTunes, která je součástí systému OS X. Hudební soubory by měly být importovány ve formátu MP3.

#### **POUZE WINDOWS**

1

Vstupte na hudební CD z aplikace Windows Media Player na stolním počítači:

- a. Otevřete aplikaci Windows Media Player.
- b. Vložte CD do mechaniky počítače.
- c. Zvolte kartu Rip (Převod z cd audio).

Y Pokračuje...

#### **KAPITOLA 4**

#### Váš přehrávač MP3

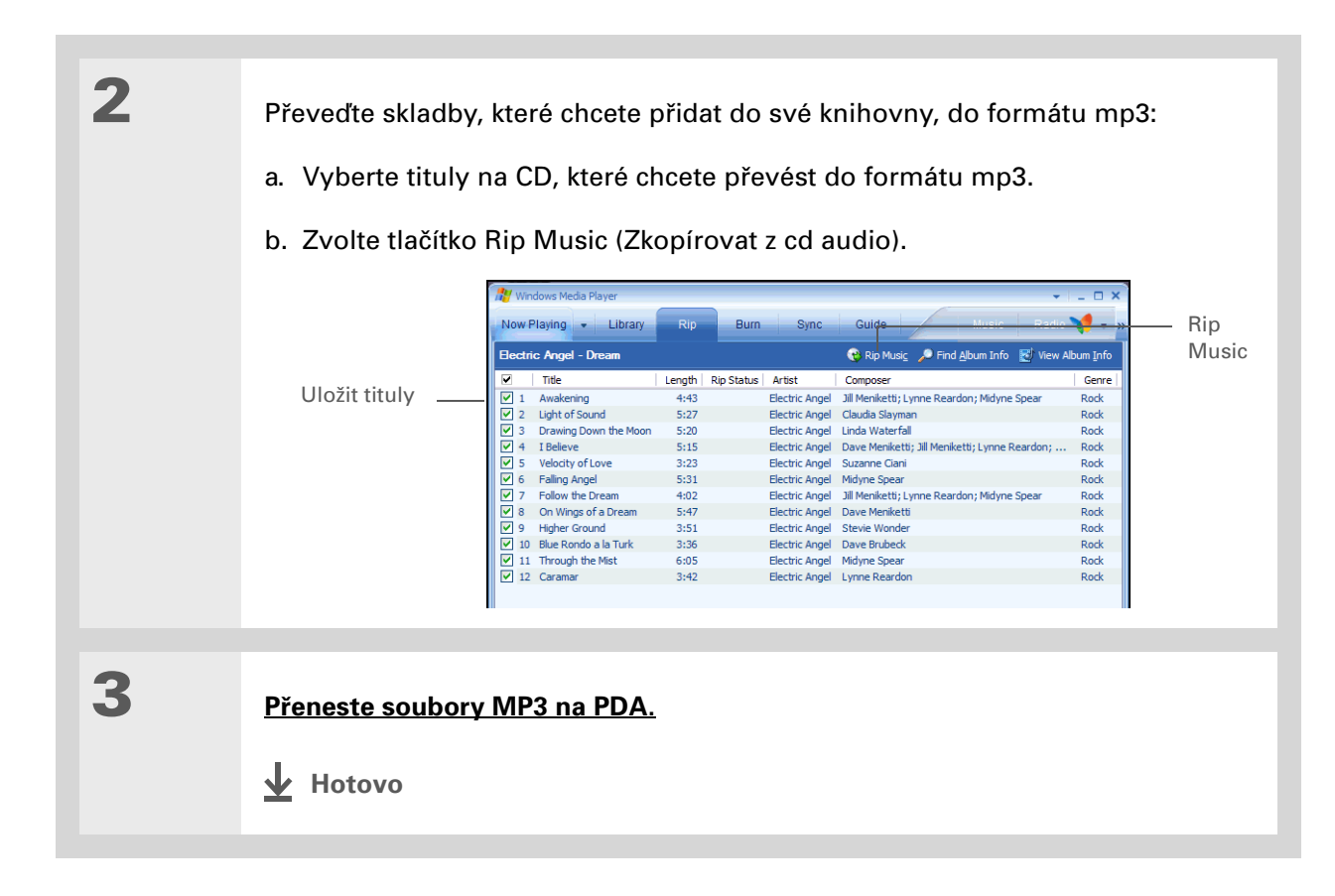

#### Váš přehrávač MP3

**\*** Tip

Chcete-li si přečíst tipy na používání aplikace Pocket Tunes, <u>otevřete nabídku</u> <u>Options</u> (Možnosti) a zvolte položku Help (Nápověda).

+ Věděli jste, že...

Aplikace Pocket Tunes bude přehrávat všechny skladby z vašeho seznamu, dokud nedosáhne konce seznamu nebo dokud neťuknete na tlačítko Stop (i v případě, že je displej PDA vypnutý).

**\*** Tip

Aplikaci Pocket Tunes je možno povýšit na verzi, která podporuje další formáty hudebních souborů, např. WMA, streaming souborů MP3 a obsahuje dodatečné funkce jako grafické ekvalizéry nebo záložky. Více informací získáte na Internetu na adrese <u>www.pocket-tunes.com/</u> palmone.

# Přehrávání hudby na PDA

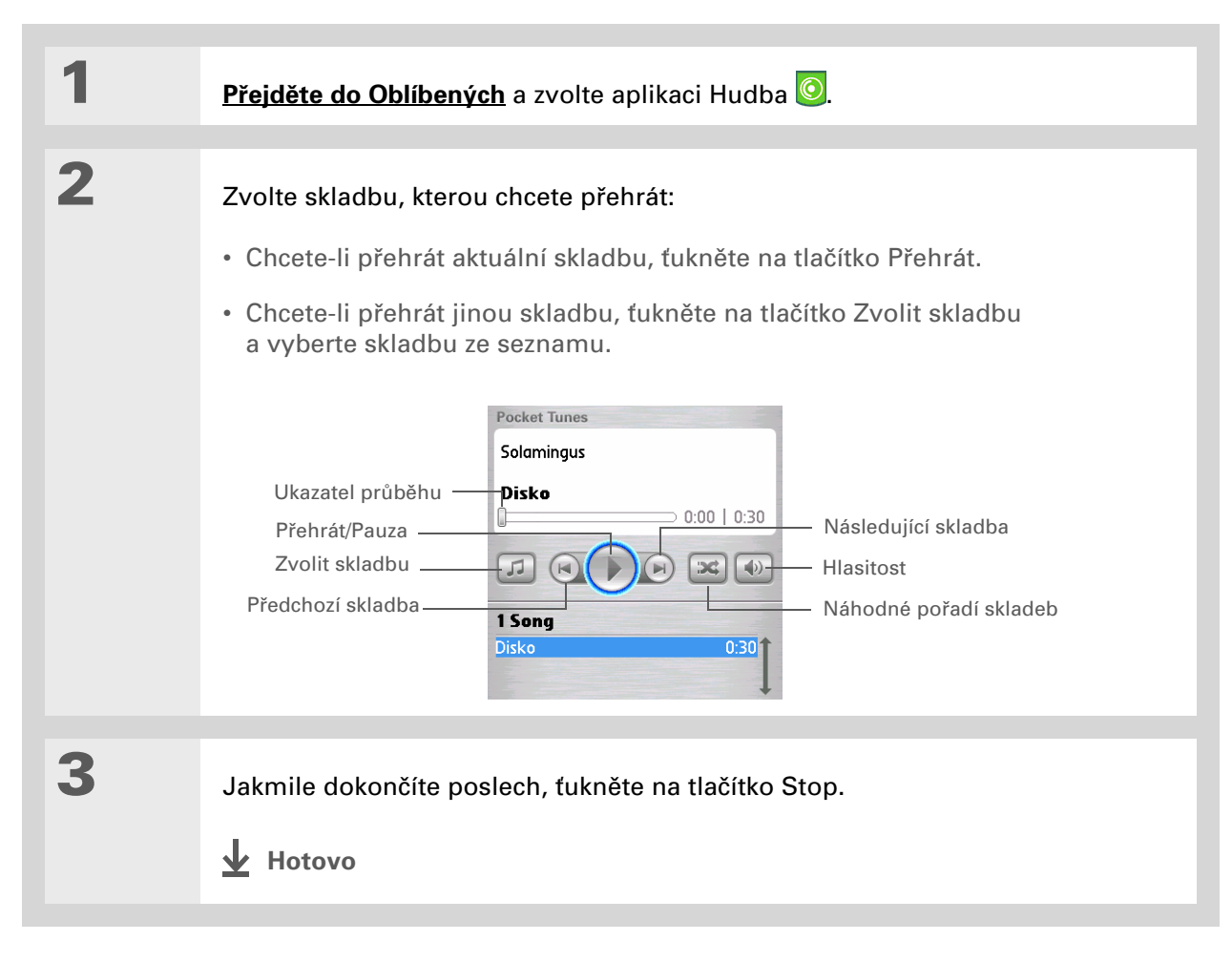

## Váš přehrávač MP3

Uživatelská příručka Vše, co potřebujete o svém zařízení zjistit – co není v této příručce a ještě mnohem víc – najdete na adrese <u>www.palmOne.com/</u> <u>lifedrive-handbook</u>.

# Doplňující informace

Vstupte do *Uživatelské příručky* na Internetu a přečtěte si následující příbuzná témata:

Pocket Tunes • Vytváření poslechových seznamů pomocí výběru skladeb k přehrání a jejich pořadí

**\*** Tip

Podpora Máte-li nějaké problémy s aplikací Pocket Tunes, navštivte webovou stránku na adrese <u>www.pocket-</u> <u>tunes.com</u>.

# Váš správce kancelářských souborů

# **Přehled kapitoly**

Vytváření a správa kancelářských souborů

<u>Otvírání souborů v aplikaci</u> <u>Dokumenty</u>

Doplňující informace

Díky schopnosti ukládat velká množství důležitých informací vám toto zařízení umožní nosit si svou kancelář s sebou – včetně kancelářských souborů. Prostřednictvím aplikace Dokumenty můžete uchovávat, vytvářet, prohlížet a upravovat soubory aplikací Microsoft Word a Excel přímo na svém PDA. Kromě toho můžete na tomto zařízení zobrazovat, uchovávat a spravovat i soubory aplikace PowerPoint.

Aktualizované kopie souborů můžete uchovávat na PDA i na PC, a díky tomu na nich můžete pracovat kdykoli a na tom nejpříhodnějším místě.

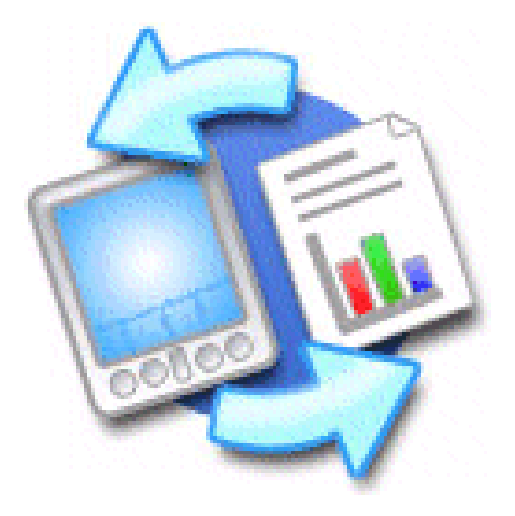

# Výhody

- Možnost správy souborů Word, Excel a PowerPoint na PDA
- Možnost mít při sobě důležité dokumenty, sešity Excel a prezentace, a tím zvýšit svou produktivitu

k Tip

K aplikaci Dokumenty patří doprovodná aplikace na stolním počítači, která se nazývá Documents To Go. Aplikace Documents To Go slouží k přesouvání nebo kopírování souborů na PDA během synchronizace.

Chcete-li získat kompletní informace o této aplikaci, klepněte na ikonu Documents To Go na stolním počítači a dále otevřete nabídku nápovědy (Help) nebo navštivte webovou stránku na adrese www.dataviz.com.

# Vytváření a správa kancelářských souborů

Aplikace Dokumenty poskytuje efektivní funkce na úpravu a správu kancelářských souborů na PDA. S aplikací Dokumenty je navíc snadnější sdílet soubory mezi PDA a stolním počítačem.

Toto jsou některé z možností aplikace Dokumenty:

- Prohlížení souborů Word, Excel a PowerPoint v jejich nativním formátu (DOC, XLS nebo PPT) bez nutnosti konverze.
- Můžete vytvářet nebo upravovat dokumenty Word nebo sešity Excel přímo na PDA a ukládat je v jejich původním formátu. Můžete vytvářet nebo upravovat prezentace PowerPoint, které budou automaticky převedeny pro optimální zobrazení na vašem PDA.
- Můžete otvírat kancelářské soubory přijaté jako příloha k příchozím <u>emailovým zprávám</u> a připojovat soubory k odchozím zprávám.
- Pomocí <u>vestavěné bezdrátové technologie</u> můžete přenášet kancelářské soubory na tiskárnu Bluetooth nebo Wi-Fi.

Kancelářské soubory a složky můžete ukládat do složky Documents na pevném disku PDA a synchronizovat je. Soubory a složky můžete procházet a prohlížet pomocí aplikace Složky na PDA. Soubory a složky můžete zobrazit také pomocí aplikace LifeDrive™ Manager (Windows) nebo Disk (Mac a Windows) na stolním počítači. Položky na pevném disku můžete organizovat různými způsoby: kopírovat, přesouvat, odstraňovat, přejmenovávat atd. – pomocí aplikace LifeDrive Manager (Windows) nebo Disk (Mac a Windows) nebo pomocí aplikace Složky na vašem zařízení.

Když přetáhnete kancelářské soubory do složky Documents v aplikaci LifeDrive Manager, budou tyto soubory automaticky určeny k synchronizaci.

Když pracujete na nějakém souboru, můžete jej uložit do paměti PDA nebo na rozšiřovací kartu pomocí volby Uložit jako v nabídce Soubor a zvolením cesty k místu uložení daného souboru.

# **\*** Tip

Máte nějaký soubor nebo složku, které si často prohlížíte? <u>Přidejte</u> <u>si tuto položku do vašeho</u> <u>seznamu Oblíbené</u> a budete k ní mít

snadný přístup.

# Otvírání souborů v aplikaci Dokumenty

V aplikaci Dokumenty můžete na PDA zobrazit a otevřít jakýkoli soubor aplikací Word, Excel nebo PowerPoint.

| 1 | <b>Přejděte do Oblíbených</b> a zvolte Ka | ncelářské dokumenty.                                                                                                    |
|---|-------------------------------------------|----------------------------------------------------------------------------------------------------|
| 2 | Vyberte požadovaný soubor<br>ze seznamu.  | Documents To Go       ✓ All         Image: Size       Image: Size         Image: Size       Image: Size         Image: Size       Image: Size         Image: Size       Image: Size         Image: Size       Image: Size         Image: Size       Image: Size         Image: Show:       ✓ All Formats |

Uživatelská příručka Vše, co potřebujete o svém

zařízení zjistit – co není v této příručce a ještě mnohem víc – najdete na adrese www.palmOne.com/ lifedrive-handbook.

# Doplňující informace

Vstupte do Uživatelské příručky na Internetu a přečtěte si následující příbuzná témata:

Email

Posílání nebo přijímání kancelářských souborů jako příloh k emailovým zprávám

#### Podpora

Máte-li problémy s dokumenty, klepněte na ikonu Documents To Go na stolním počítači a poté otevřete nabídku nápovědy (Help) nebo navštivte webovou stránku na adrese <u>www.dataviz.com</u>.

# Váš organizér osobních informací

# **Přehled kapitoly**

Organizování osobních informací Správa kontaktů Správa kalendáře Správa úkolů Doplňující informace Rozlučte se s papírovými adresáři a kalendáři. Skoncujte s horečným hledáním nesprávně zařazené adresy nebo telefonního čísla. Zahoďte všechny ty napůl splněné seznamy úkolů, které nikdy nedokončíte.

LifeDrive vám umožní zorganizovat si své osobní informace a mít je neustále k dispozici, ať jste kdekoli. O své informace nikdy nepřijdete, ani když se zcela vybije baterie. A co je důležitější, všechny vaše osobní informace jsou při každé synchronizaci zálohovány a při použití bezpečnostních prvků vašeho zařízení k nim kromě vás nikdo jiný nemá přístup. Své informace můžete také snadno elektronicky sdílet s ostatními.

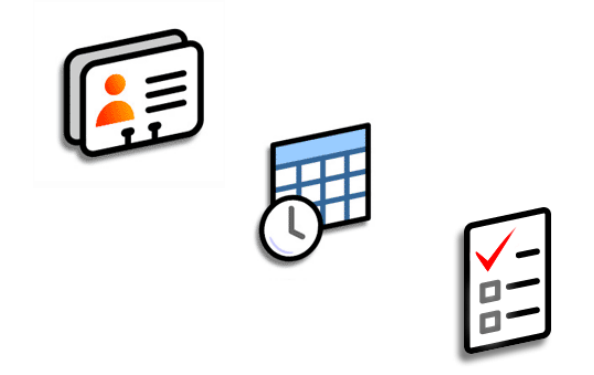

# Výhody

- Všechny své obchodní i osobní kontaktní informace máte neustále po ruce
- Máte přehled o aktuálních, budoucích i minulých schůzkách
- Možnost tvorby přehledných a snadno splnitelných seznamů úkolů
- Možnost nastavení připomenutí schůzek, narozenin, důležitých úkolů aj.

# Organizování osobních informací

Na svém zařízení máte k dispozici tři účinné nástroje, které vám pomohou při organizaci vašich osobních informací. Informace v těchto aplikacích se ukládají do **programové paměti**. To znamená, že tyto informace můžete zobrazit pouze v příslušné aplikaci a informace z těchto aplikací můžete **synchronizovat** stisknutím synchronizačního tlačítka na kabelu USB. Dané aplikace můžete synchronizovat buď s aplikací Palm Desktop nebo Outlook na PC.

Kontakty

Slouží ke snadnému zadávání informací, jako jsou jména, adresy, narozeniny a telefonní čísla. U svých kontaktů, přátel a blízkých můžete dokonce přímo do zobrazení kontaktních informací přidat jejich fotografii. Informace o kontaktech můžete rychle prohlížet, aktualizovat a organizovat. Můžete velmi snadno sdílet informace s jinými zařízeními a pomocí vestavěné bezdrátové technologie můžete vytáčet telefonní čísla nebo posílat zprávy přímo ze záznamu v kontaktech.

# Kalendář

Díky vytváření schůzek, nastavování alarmů a odstraňování konfliktů v Kalendáři můžete držet krok se svým časovým plánem. Kalendář můžete zobrazit v přehledu dne, týdne nebo měsíce nebo jako seznam agendy, který je kombinací seznamu úkolů a oznámení o emailech se schůzkami. Naplánujte si opakující se schůzky nebo si vyhraďte čas na dovolenou vytvořením jedné události nastavené na opakování v zadaném intervalu. Své schůzky si můžete barevně rozlišit podle kategorií a přidat k nim poznámky s užitečnými informacemi.

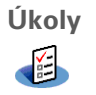

Slouží k vytváření seznamů záležitostí, které máte splnit, a umožňuje u každého úkolu nastavit prioritu. Můžete sledovat termíny splnění a díky alarmům být vždy v obraze. Je to jednoduchý způsob jak držet krok se svým seznamem úkolů.

Zadáte-li jako první znak do pole Příjmení nebo Firma hvězdičku (\*) nebo jiný symbol, objeví se tento kontakt v seznamu kontaktů na začátku. To je užitečné pro záznamy jako "V případě nálezu volejte [vaše telefonní číslo]".

+ Věděli jste, že...

Kontakty můžete zadat také na PC a pak je během **synchronizace** zkopírovat do PDA.

# Správa kontaktů

Využijte své zařízení k zadávání a organizování informací o kontaktech pro snadný přístup a sdílení s ostatními.

# Přidání kontaktu

| 1 | Ťukněte na ikonu Kontakty 🙉.                                                                                                    |
|---|----------------------------------------------------------------------------------------------------|
| 2 | Vložte informace o kontaktu:         a. Zvolte Nový.         Ima Jose       302-555-9512M         Matria J.T.       itm@itm.com         Maroni, Anthony       415-555-7755W         Nguyen, Mai       555-3434W         Nosuch, Don donn@example.com       555-5343M         Sanagala, Srivinas       954-555-1234 H         Speier, Lane       831-555-7534M         Taylor, David       650-555-9278W         Venkat, Raja       raja@anyisp.com         Weiss, Chris       555-2367W         New Look Up:       Image: Constant State State St |

Y Pokračuje...

×

\*

Tip

Tip

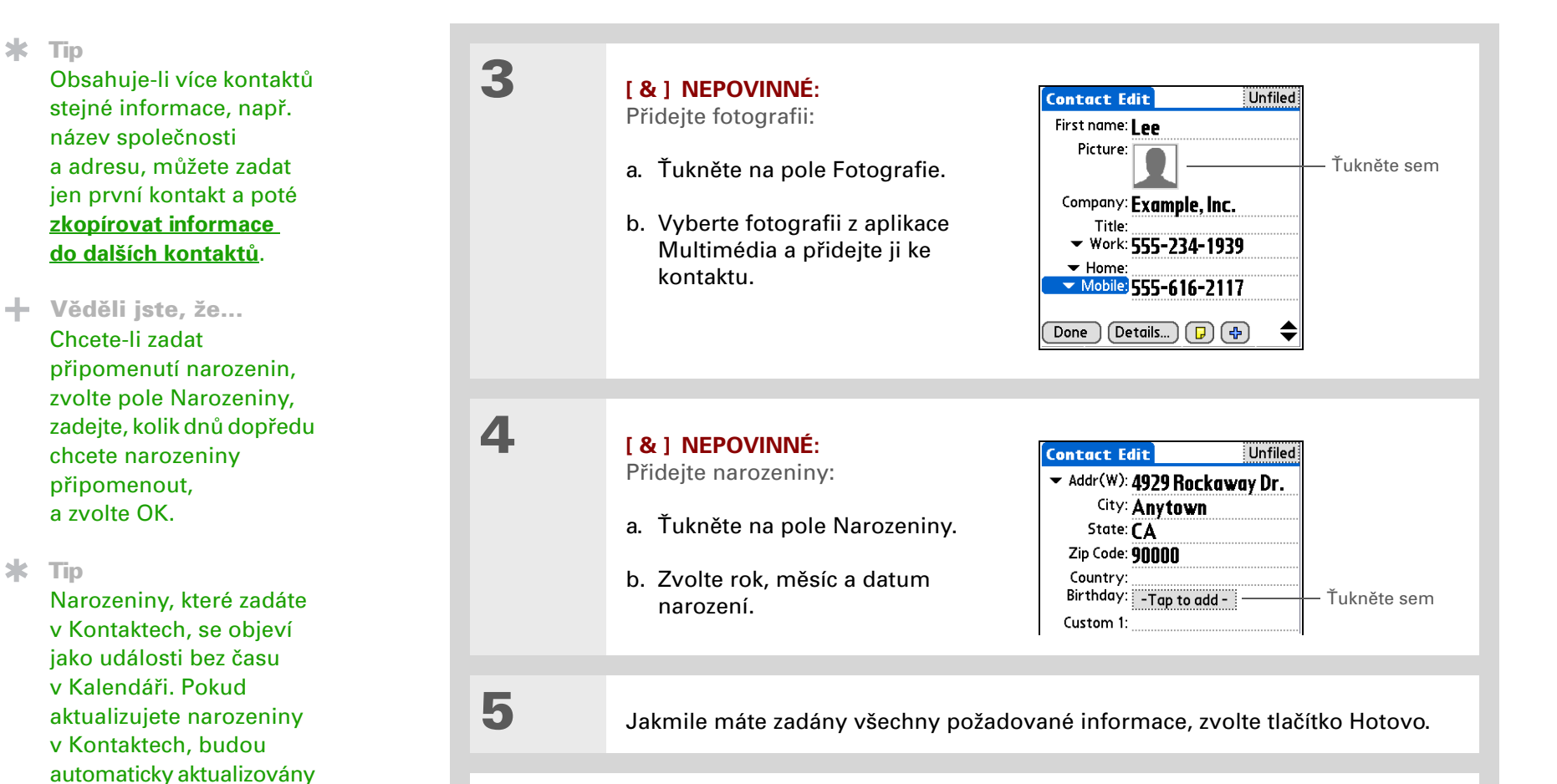

↓ Hotovo A je to. Zadaný kontakt bude automaticky uložen. Dbejte na to, abyste měli aktuální zálohu. Často provádějte synchronizaci.

také v Kalendáři.

Řádek Hledat můžete v seznamu kontaktů otevřít také pomocí tlačítka Doprava na 5T-ovládači. Pomocí tlačítek Nahoru a Dolů postupně vybírejte písmena jména, která chcete zadat do jednotlivých políček. Tlačítko Doprava slouží k přesunu do následujícího políčka.

Věděli jste, že... Příkaz Najít kontakt v nabídce Možnosti mnoha aplikací umožňuje přidat informace o kontaktu během vytváření záznamu v jiné aplikaci nebo během zadávání adresy v emailu v aplikaci VersaMail, kde se tento příkaz nazývá Vyhledat kontakt.

# Vyhledání kontaktu v seznamu

| 1 | Ťukněte na ikonu Kontakty 🙉.                                                                                                    |
|---|----------------------------------------------------------------------------------------------------|
| 2 | <ul> <li>Vyhledejte kontakt:</li> <li>a. Ťukněte na řádek Hledat<br/>v dolní části displeje a zadejte<br/>první písmeno jména, které<br/>chcete najít.</li> <li>b. Zadejte druhé písmeno jména<br/>a tak dále. Tímto způsobem<br/>se snadno dostanete až<br/>k hledanému kontaktu.</li> </ul> |
| 3 | Vyberte kontakt a otevřete jej.                                                                                                    |

Je možné vytvořit kontakt s vašimi vlastními informacemi a nastavit jej jako svou vizitku: otevřete nabídku Kontakt a zvolte položku Označit jako vaši vizitku. Chcete-li svou vizitku odeslat přes infraport na jiné zařízení, přidržte stisknuté tlačítko Kontakty, dokud se neobjeví dialogové okno Infra přenos.

# + Věděli jste, že...

Příkaz Odeslat přes infra se objevuje v levé krajní nabídce většiny aplikací. Přes infra-port můžete přenášet např. fotografie nebo schůzky.

# + Věděli jste, že...

Kontak můžete odeslat bezdrátově pomocí aplikací <u>VersaMail</u>, <u>SMS</u> nebo pomocí vestavěné bezdrátové technologie <u>Bluetooth®</u>. Použijte příkaz Odeslat kontakt v nabídce Kontakt.

# Odeslání kontaktu přes infra-port

1 Ťukněte na ikonu Kontakty 🕮 2 Odešlete kontakt přes infra: a. Vyhledejte kontakt, který chcete odeslat přes IR-port. b. Otevřete nabídky. c. Zvolte nabídku Kontakt a dále položku Odeslat přes infra. d. Jakmile se objeví dialogové okno Infra přenos, nasměrujte IR-port vašeho zařízení přímo na IR-port druhého zařízení. IR-port POZNÁMKA Pro co nejlepší výsledek by měla být obě zařízení od sebe vzdálena 10 cm až 1 metr a nemělo by jim nic stát v cestě. Správné přenesení všech informací závisí na modelu přijímacího zařízení. 3 Počkejte, dokud dialogové okno Infra přenos neoznámí, že odesílání bylo dokončeno. 🖌 Hotovo

Xlíčový termín Událost: Název záznamu v aplikaci Kalendář zahrnující schůzky, narozeniny, připomenutí, opakující se schůzky atd.

#### **\*** Tip

Na požadované datum můžete přejít také pomocí tlačítka Doprava nebo Doleva na 5T-ovládači nebo použitím šipek na displeji v horní části Přehledu dne.

# + Věděli jste, že...

Popis schůzky může zabírat více než jeden řádek.

# Správa kalendáře

Využijte své zařízení k zadávání schůzek – pomůže vám to zorganizovat si svůj čas. Chcete-li na určitou událost v předstihu upozornit, abyste se na ni mohli připravit, nastavte si u ní alarm.

# Naplánování schůzky

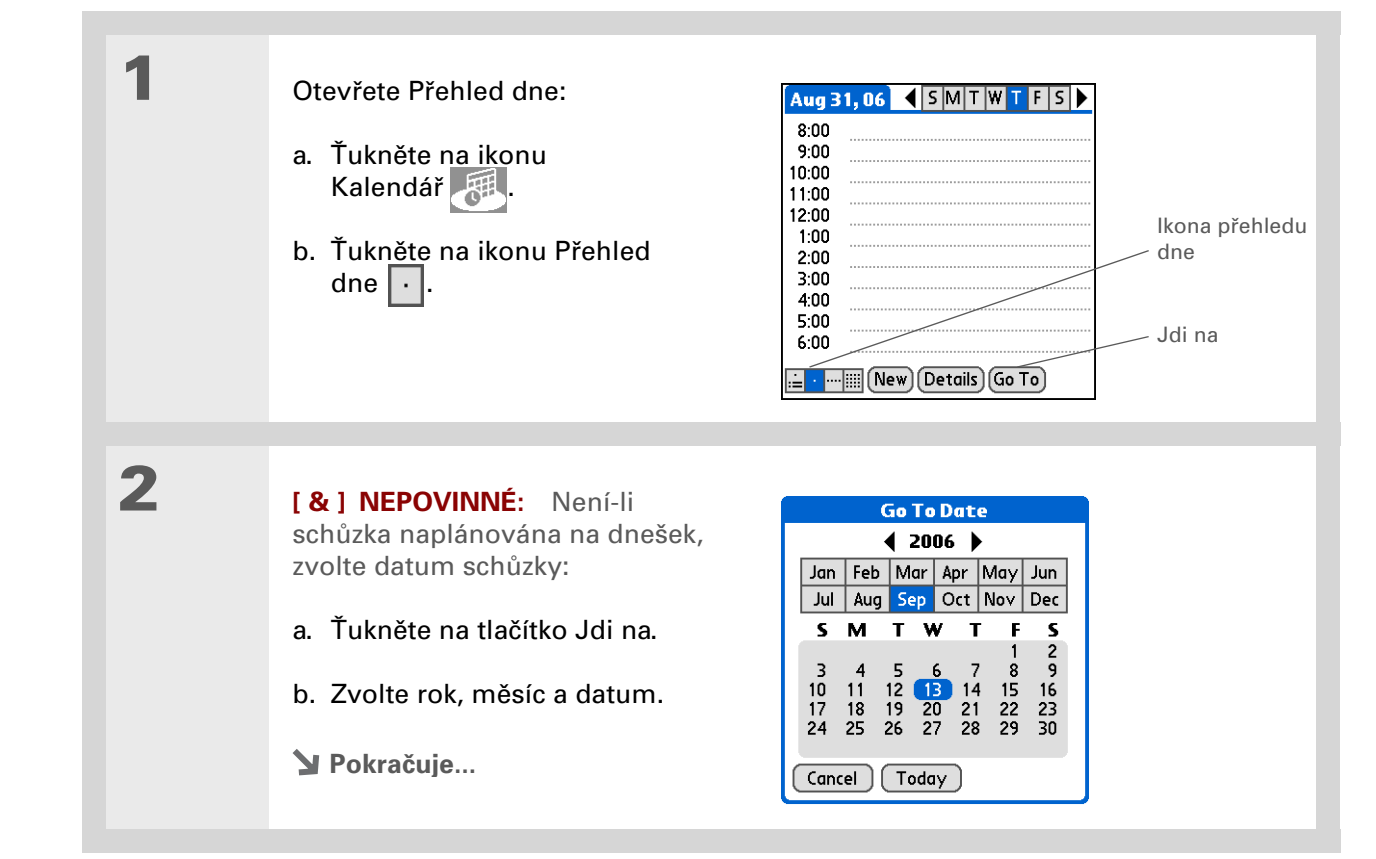

Chcete-li zadat připomínky, dovolenou, výročí a jiné události, které se konají v určitý den, ale ne v určitý čas, zvolte položku Bez času.

**\*** Tip

Používejte v kalendáři barevné značení. Chcete-li zařadit popis do některé kategorie, ťukněte na odrážku vedle popisu. Každá kategorie má vlastní barvu.

# + Věděli jste, že...

Pokud synchronizujete s aplikací Outlook, můžete ke svým schůzkám **přidat** časové pásmo, což zajistí aktuálnost vašeho kalendáře bez ohledu na to, ve které oblasti se právě nacházíte, když jste na cestách.

# **\*** Tip

Chcete se dostat k týdenní nebo několikadenní události? Můžete zvolit Detaily a dále výběrový seznam Opakování a stejná událost bude uvedena u více dnů.

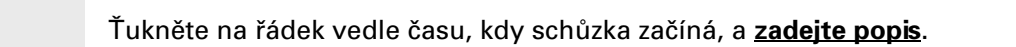

4

3

Je-li schůzka delší nebo kratší než jedna hodina, nastavte dobu jejího trvání:

- a. V Přehledu dne ťukněte na čas začátku.
- b. V dialogovém okně Čas ťukněte na pole Konec.

c. Chcete-li zvolit čas konce schůzky, ťukněte na seznam hodin, resp. minut.

d. Zvolte OK.

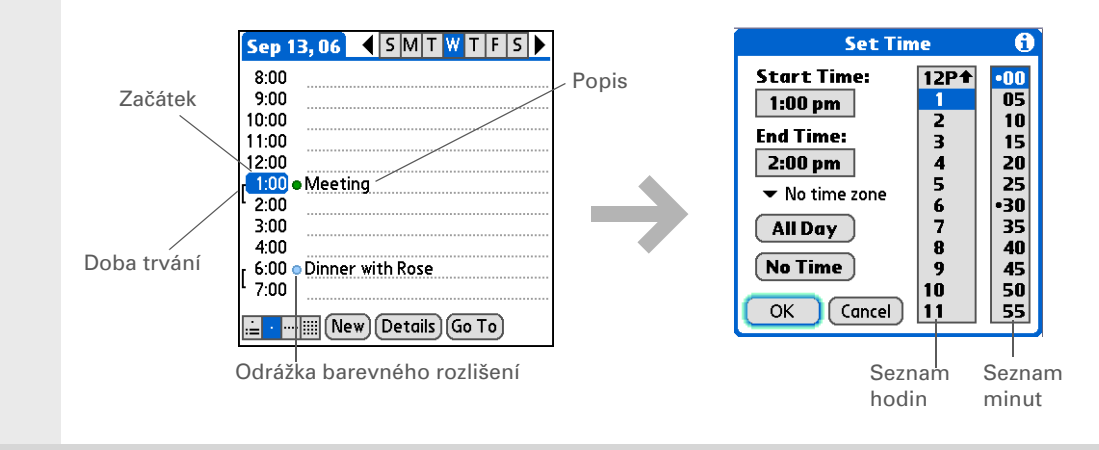

Hotovo A je to. Schůzka bude automaticky uložena. Dbejte na to, abyste měli aktuální zálohu. Často provádějte <u>synchronizaci</u>.

Opakovaným stisknutím tlačítka Kalendář můžete cyklicky procházet Přehled agendy, Přehled dne, Přehled týdne a Přehled měsíce.

#### **\*** Tip

Je možné zobrazit i Přehled roku. V Přehledu měsíce ťukněte na tlačítko Rok.

+ Věděli jste, že...

Jako pozadí pro Přehled agendy <u>můžete použít</u> <u>některou vaši oblíbenou</u> fotografii.

**\*** Tip

Aplikace Kalendář se při výchozím nastavení otevře v Přehledu agendy, ale toto nastavení můžete změnit pomocí volby Možnosti zobrazení v nabídce Možnosti.

# Ověření schůzky

Někdy se ve vašem časovém plánu chcete podívat na určité datum, zatímco jindy potřebujete vidět přehled celého týdne nebo měsíce.

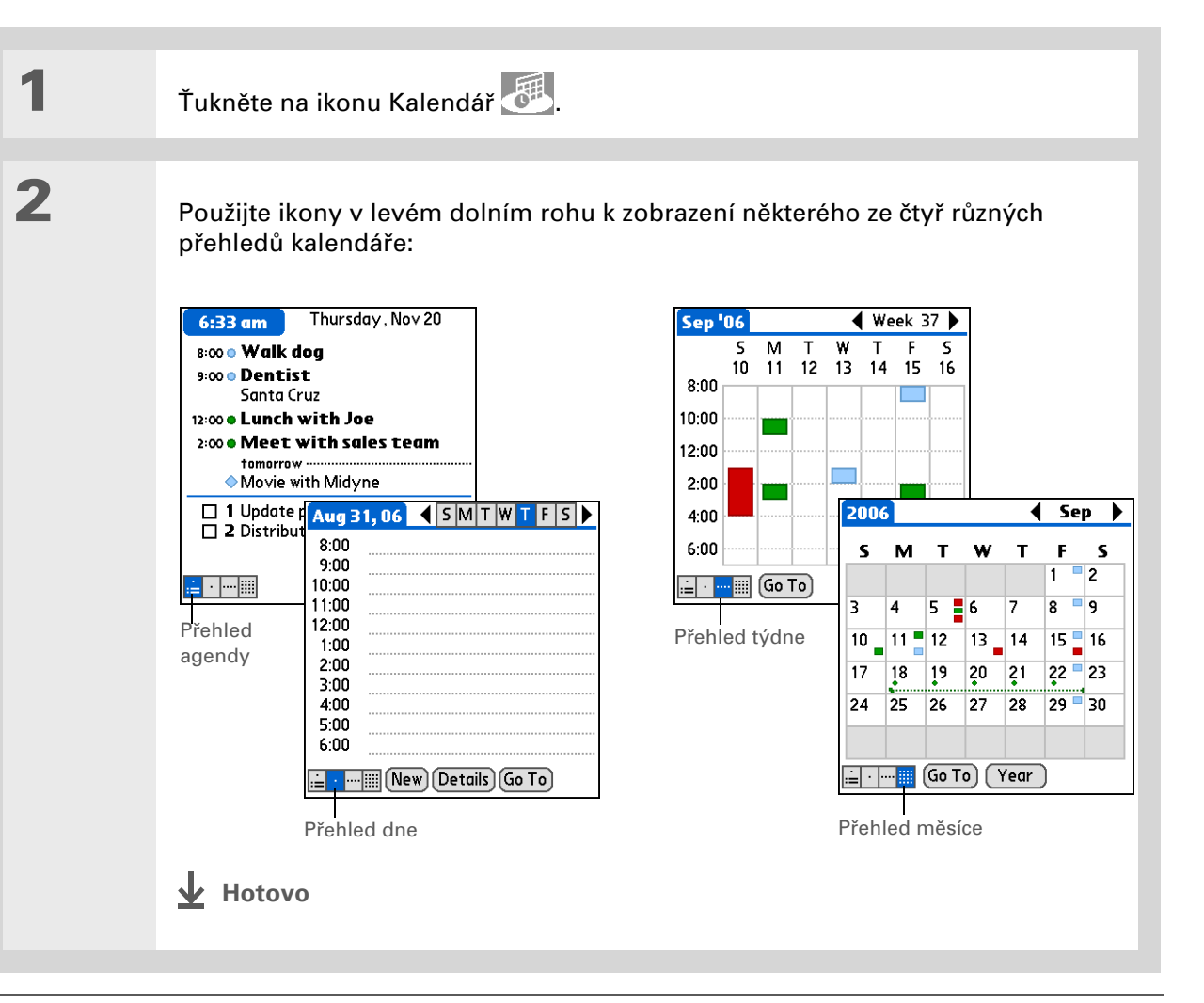

1

2

3

+ Věděli jste, že...

Když nastavujete alarm v aplikaci Hodiny a ne v Kalendáři, získáte možnost nastavení různých zvuků alarmu.

# + Věděli jste, že...

Když nastavíte alarm, objeví se vpravo od popisu události malý budík.

**\*** Tip

Své úkoly můžete odeslat přes infra komukoliv, kdo má zařízení s IR-portem. Otevřete nabídku Záznam a zvolte položku Odeslat přes infra nebo Odeslat kategorii přes infra.

# Nastavení alarmu pro připomenutí naplánované události

|--|

Přejděte na událost, ke které chcete přiřadit alarm:

- a. V Přehledu dne ťukněte na tlačítko Jdi na.
- b. Zvolte rok, měsíc a datum události.
- c. Ťukněte na popis události.

#### Nastavte alarm:

- a. Ťukněte na tlačítko Detaily.
- b. Zaškrtněte políčko Alarm.
- c. Otevřete výběrový seznam a zvolte minuty, hodiny nebo dny.
- d. Zadejte, kolik minut, hodin nebo dní před začátkem události chcete být upozorněni alarmem, a pak zvolte OK.
- Hotovo

#### 

Pokud není aktuálně zvolen žádný úkol, můžete nový úkol vytvořit jednoduše tak, že začnete psát na vstupní plochu.

#### **\*** Tip

Nastavte u úkolu alarm s datem splnění. Zvolte úkol, ťukněte na tlačítko Detaily, zaškrtněte políčko Alarm, klepněte na pole Alarm, zadejte příslušná nastavení a nakonec zvolte OK.

# **\*** Tip

Prověřte i ostatní volby v dialogovém okně Detaily. Např. volba Opakování vytvoří událost, která se bude opakovat každý den, týden nebo v libovolném intervalu, jaký nastavíte.

# Správa úkolů

Využijte své zařízení k vytváření a organizování seznamu úkolů a ke sledování průběhu jejich plnění.

# Vytvoření úkolu

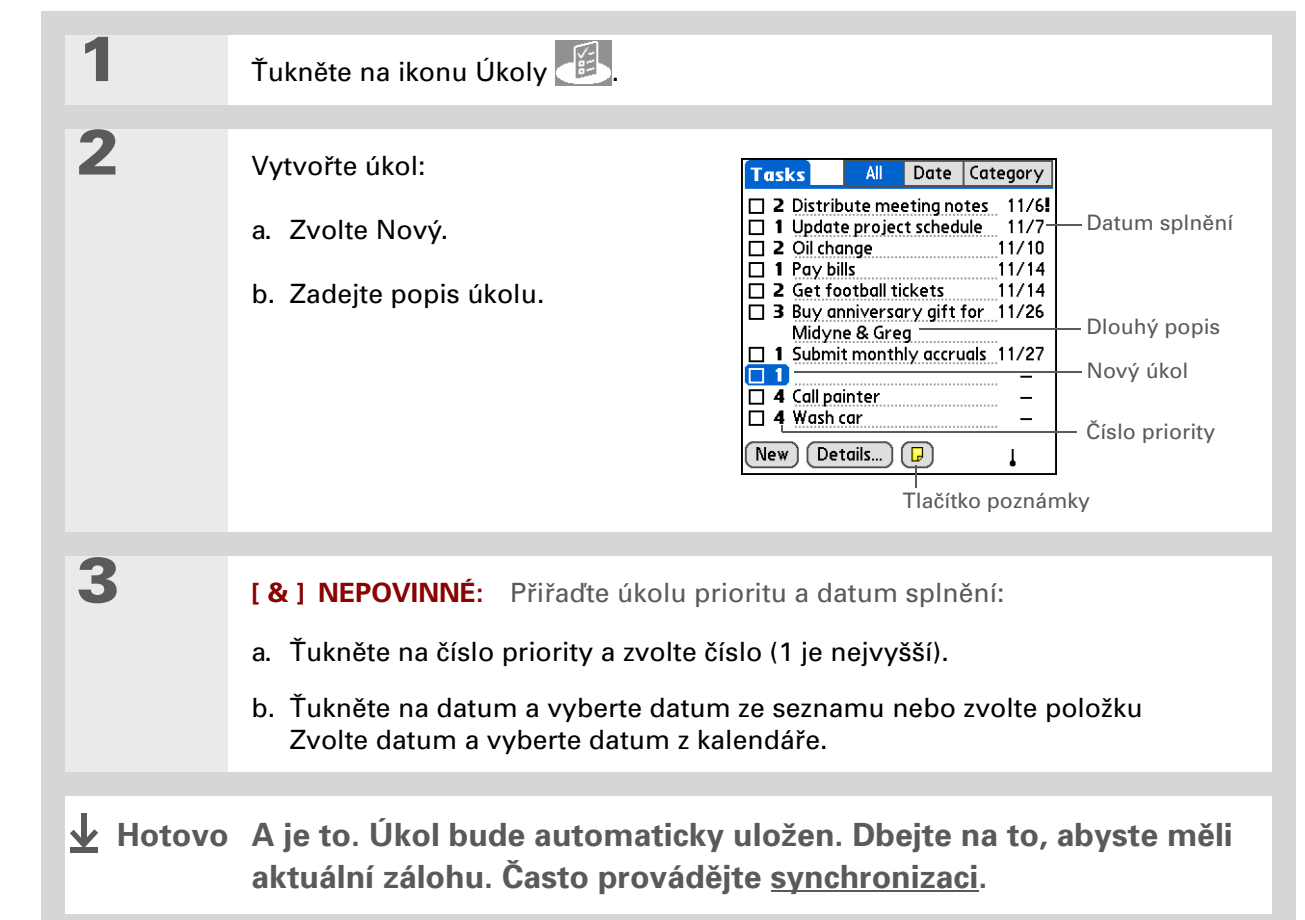

Věděli jste, že... U prošlých úkolů je vedle jejich data splnění zobrazen vykřičník (!).

#### **\*** Tip

Nastavení v aplikaci Úkoly určuje, které úkoly se budou zobrazovat v seznamu úkolů (např. splněné nebo aktuální). Chcete-li tato nastavení změnit, <u>otevřete nabídku</u> <u>Možnosti</u> a zvolte Nastavení.

# **\*** Tip

Chcete-li vytvořit novou kategorii pro úkoly, zvolte příkaz Upravit kategorie ve výběrovém seznamu Kategorie.

# Organizování úkolů

1

2

Někdy potřebujete vidět všechno, co máte udělat, zatímco jindy chcete vidět pouze určité typy úkolů.

Ťukněte na ikonu Úkoly 🕮.

# V seznamu úkolů zvolte jednu z těchto možností:

Vše Zobrazí se všechny vaše úkoly.

**Datum** Zobrazí se úkoly, které mají být splněny v konkrétním časovém rámci. Ve výběrovém seznamu vpravo nahoře můžete zvolit Dnes, Minulých 7 dní, Následujících 7 dní nebo Promeškané.

**Kategorie** Zobrazí úkoly, které jsou zařazené do zvolené kategorie. Ťukněte na výběrový seznam vpravo nahoře a zvolte požadovanou kategorii.

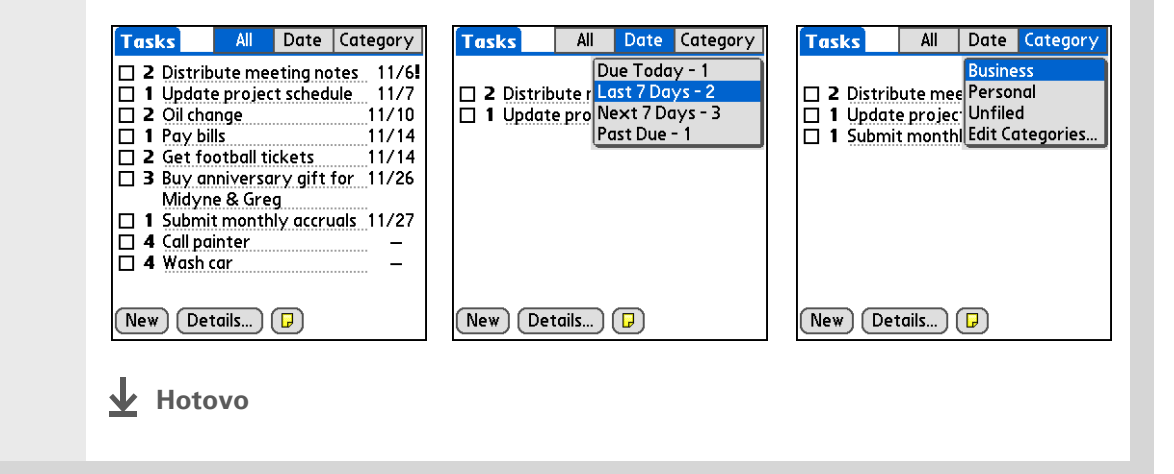

V nastavení úkolů si můžete zvolit, zda bude zaznamenáno datum, kdy jste úkol splnili, a zda budou splněné úkoly zobrazeny nebo skryty. Chcete-li tato nastavení změnit, otevřete nabídku Možnosti a zvolte Nastavení.

# Označení úkolu za splněný

Chcete-li označit, že daný úkol je již splněný, můžete jej odškrtnout.

| 1 | Ťukněte na ikonu Úkoly 🕮.                                 |                                                                                                    |
|---|-----------------------------------------------------------|----------------------------------------------------------------------------------------------------|
| 2 | Zaškrtněte políčko nalevo od<br>popisu úkolu.<br>✔ Hotovo | Tasks       All       Date       Category <ul> <li>Personal</li> <li>4 Wash car</li> <li>11/7</li> <li>2 Oil change</li> <li>11/7</li> <li>1 Pay bills</li> <li>11/14</li> <li>3 Buy, anniversary, gift for</li> <li>11/26</li> <li>Midyne &amp; Greg</li> <li>4 Call painter</li> <li>–</li> </ul> <li>New Details</li> |

▶ POZNÁMKA Software Palm Desktop a Microsoft Outlook odlišně zacházejí se splněnými opakujícími se úkoly. Palm Desktop odškrtne všechny promeškané výskyty úkolu a Microsoft Outlook odškrtne pouze nejstarší výskyt úkolu.

#### Uživatelská příručka

Vše, co potřebujete o svém zařízení zjistit – co není v této příručce a ještě mnohem víc – najdete na adrese www.palmOne.com/ lifedrive-handbook.

#### Podpora

Pokud narazíte na problémy s aplikacemi organizéru nebo s čímkoliv jiným na vašem zařízení, navštivte webové stránky na adrese www.palmOne.com/intl/ support.

# Doplňující informace

Vstupte do Uživatelské příručky na Internetu a přečtěte si následující příbuzná témata:

| Kontakty    | Použití dalších funkcí Kontaktů k organizování informací o kontaktech                                  |
|-------------|----------------------------------------------------------------------------------------------------|
| Kalendář    | Použití dalších funkcí Kalendáře při plánování událostí                                                |
| Úkoly       | Použití dalších funkcí Úkolů k udržení nejlepší koncentrace a produktivity                             |
| Kategorie   | Organizování položek podle typu a jejich třídění                                                       |
| Informace   | Převádění informací z jiných aplikací, např. z databází, sešitů Excel a jiného<br>plánovacího softwaru |
| Utajení dat | Utajení informací zapnutím voleb zabezpečení                                                           |
| Sdílení     | Bezdrátové posílání informací pomocí technologie Bluetooth vestavěné<br>na PDA                         |
| Email       | Posílání informací jako příloh k emailovým zprávám                                                     |

# Vaše zápisky a poznámky

# **Přehled kapitoly**

<u>Organizování zápisků</u> <u>a poznámek</u>

Správa poznámek

Správa zápisků

Správa hlasových záznamů

**Doplňující informace** 

Zahoďte žluté nalepovací lístky s poznámkami, seznamy a bločky lístků. Už si nemusíte dělat pořádek v útržcích papíru ani prohledávat stohy papírů, abyste našli založenou poznámku. Když přijdete na důležitou myšlenku, zaznamenejte si ji dříve, než ji zase zapomenete.

Využijte svoje zařízení k organizování zápisků a poznámek. Zápisky, položky agendy a další důležité myšlenky můžete zaznamenávat a vyvolávat přímo na PDA. Cestou do kanceláře si můžete zaznamenat poznámky ze schůzky s klientem a poté je odeslat emailem své asistentce k přepsání. Své informace můžete také snadno elektronicky sdílet s ostatními.

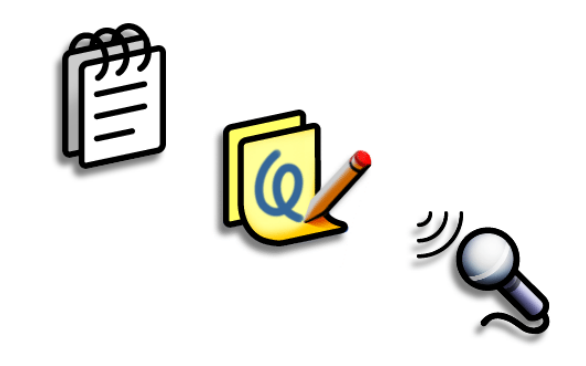

# Výhody

- Zachycování myšlenek
- Bezdrátové odesílání poznámek a zápisků kolegům
- Synchronizace informací pro jejich zálohování na PC

# Organizování zápisků a poznámek

Na svém zařízení máte k dispozici tři výkonné nástroje, které vám pomohou při organizování zápisků a poznámek. Informace v těchto aplikacích se ukládají do **programové paměti**. To znamená, že tyto informace můžete zobrazit pouze v příslušné aplikaci a informace z těchto aplikací můžete **synchronizovat** stisknutím synchronizačního tlačítka na kabelu USB. Aplikace Zápisník a Diktafon lze synchronizovat pouze se softwarem Palm Desktop. Poznámky je možné synchronizovat buď s aplikací Outlook nebo Palm Desktop na PC.

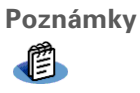

Umožňuje zachytit informace, které jsou pro vás významné, od zápisů ze schůzí až po recepty a oblíbené citáty. Aplikace Poznámky poskytuje rychlý a jednoduchý způsob jak zadávat, ukládat a sdílet důležité informace.

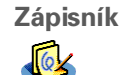

Umožňuje kreslení od ruky a pořizování poznámek vlastním rukopisem. V aplikaci Zápisník můžete dělat všechno to, co s tužkou a kouskem papíru, např. nakreslit jednoduchý náčrtek.

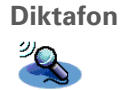

Umožňuje pořízení hlasového záznamu na libovolném místě a jeho následné přehrání přímo na vašem zařízení. Také je možné použít hlasový záznam s alarmem jako hlasové připomenutí. Hlasové záznamy můžete také bezdrátově odesílat.

V seznamu poznámek můžete vytvořit novou poznámku také tak, že prostě začnete psát. První písmeno se automaticky přepíná na velké.

\* Tip

Pro rychlé přidání jména a telefonního čísla do poznámky použijte funkci **Najít kontakt**.

# Správa poznámek

Využijte své zařízení k vytváření poznámek označených titulkem a uspořádaných pro snadné vyhledávání.

# Vytvoření poznámky

| 1               | Ťukněte na ikonu Poznámky 🙆.                                                                                                    |                                  |
|-----------------|----------------------------------------------------------------------------------------------------|----------------------------------|
| 2               | Vytvořte poznámku:<br>a. Zvolte Nová.<br>Memos ✓ All Memo ∢ 5 of 5 ▶                                                                                                    | Unfiled                          |
|                 | 1. Power Tips         2. Action Items 11/5         3. Quote of the Day         4. Birthday Wish List         5. Edits for Draft 2         6. Hot New Restaurants                                           |                                  |
|                 | <ul> <li>b. Napište poznámku. Chcete-li v poznámce přejít na nový řád<br/>Enter na obrazovkové klávesnici nebo nakreslete tah pro En<br/><u>Graffiti® 2 writing</u>.</li> <li>c. Zvolte Hotovo.</li> </ul> | dek, ťukněte na<br>nter / pomocí |
| <b>⊥</b> Hotovo | A je to. Zadaná poznámka bude automaticky uložena<br>abyste měli aktuální zálohu. Často provádějte sync                                                                                                    | a. Dbejte na to,<br>hronizaci.   |

**\*** Тір

Na seznamu poznámek je zobrazen první řádek každé poznámky, proto dbejte na to, aby bylo na prvním řádku něco, podle čeho poznámku snadno identifikujete.

+ Věděli jste, že...

Ke svému zařízení můžete připojit přenosnou klávesnici a dělat si poznámky za pochodu, aniž byste s sebou museli nosit těžký notebook. K dostání je množství nejrůznějších přenosných klávesnic. Více informací najdete na Internetu na adrese www.palmOne.com/intl.

\* Tip

Chcete-li zlepšit čitelnost poznámek, můžete <u>změnit velikost textu</u> v poznámce.

# Prohlížení a úpravy poznámek

| 1 | Ťukněte na ikonu Poznámky 🕮.                                                                                                    |                                                                                                    |
|---|----------------------------------------------------------------------------------------------------|----------------------------------------------------------------------------------------------------|
| 2 | Zobrazení nebo úprava poznámky:         a. V seznamu poznámek vyberte požadovať         Memos • All         • Power Tips         • Action tems 11/5         • Quote of the Day         • Birthday Wish List         • Birthday Wish List         • Edits for Draft 2         • Hot New Restaurants         New         • Dřečtěte si nebo upravte poznámku a pak                 • Dřečtěte si nebo upravte poznámku a pak | nou poznámku.<br>Memo 2 of 4 Unfiled<br>Action Items 11/5<br>*call Larry about deadline<br>*revise draft 2<br>*get quote from printer<br>Done Details |

# [!] Než začnete

Přesvědčte se, zda je vypnuté psaní po celém displeji. Když je psaní po celém displeji zapnuté, nelze v Zápisníku vytvářet ani upravovat zápisky.

\* Tip

Je možné zvolit si barvu pera i papíru (pozadí). V zobrazení seznamu zápisků <u>otevřete nabídku</u> <u>Volby</u>, zvolte Nastavení Zápisníku a pak ťukněte na tlačítko Barva.

**\*** Tip

Chcete-li změnit šířku pera nebo zvolit gumu, ťukněte na volič pera.

+ Věděli jste, že...

Chcete-li použít zápis jako připomenutí, můžete u něj nastavit alarm.

# Správa zápisků

Využijte své zařízení k rychlému vytváření rukou psaných poznámek a náčrtků vašich myšlenek a nápadů.

# Vytvoření zápisku

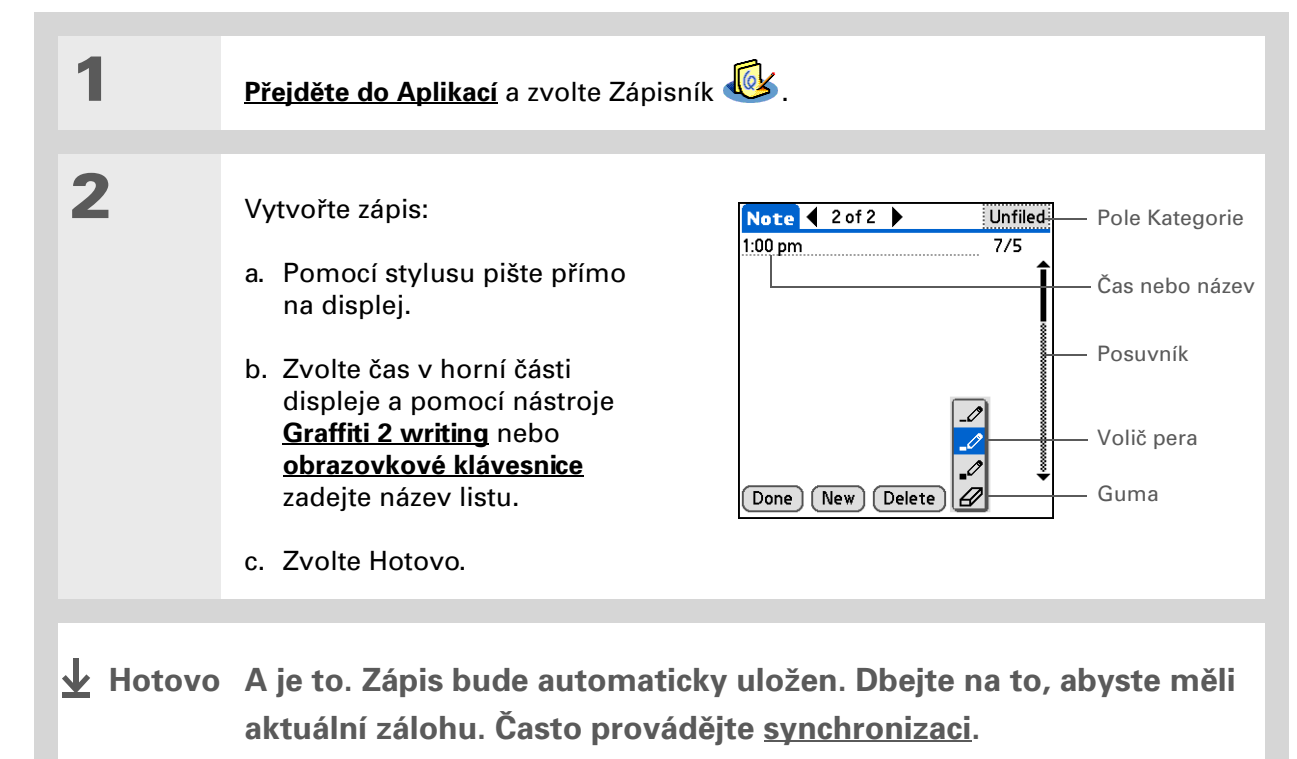

Seznam listů v Zápisníku můžete třídit podle abecedy, podle data nebo ručně. **Otevřete nabídku Volby**, zvolte Nastavení Zápisníku a dále výběrový seznam Seřadit podle.

Chcete-li seřadit listy ručně, přetáhněte požadovaný list stylusem na jiné místo v seznamu.

# Prohlížení a úpravy zápisků

| 1 | <u>Přejděte do Aplikací</u> a zvolte Zápisník 🥸.                                                                                                    |
|---|----------------------------------------------------------------------------------------------------|
| 2 | Otevřete list:<br>a. Chcete-li zobrazit seznam zápisků, zvolte Hotovo.<br>b. Zvolte list, který chcete zobrazit nebo upravit.<br>$Note Pad \\ 1. Welcome to Note Pad \\ 7/2 \\ 2. Groceries \\ 7/5 \\ 3. Bob \\ 7/5 \\ 5. Bank \\ 7/5 \\ 5. Bank \\ 7/5 \\ 7/5 \\ 7/5 \\ 7/5 \\ 0. Ceries \\ 7/5 \\ 7/5 \\ 0. Ceries \\ 7/5 \\ 0. Ceries \\ 7/5 \\ 0. Ceries \\ 7/5 \\ 0. Ceries \\ 7/5 \\ 0. Ceries \\ 7/5 \\ 0. Ceries \\ 7/5 \\ 0. Ceries \\ 7/5 \\ 0. Ceries \\ 0. Ceries $ |
| 3 | Přečtěte si nebo upravte zápis a pak zvolte tlačítko Hotovo.                                                                                                    |
\* Tip

Jestliže pořizujete dlouhý hlasový záznam a nechcete celou dobu držet stisknuté tlačítko, můžete k nahrávání přes Diktafon použít jiný postup, který umožňuje **pozastavovat a obnovovat** nahrávání.

**\*** Tip

Pro dosažení co nejlepších výsledků držte zařízení ve vzdálenosti cca 30 cm od úst.

# Správa hlasových záznamů

Využijte své zařízení k rychlému zaznamenání vašich myšlenek a nápadů a jejich následnému poslouchání.

# Vytváření hlasových záznamů

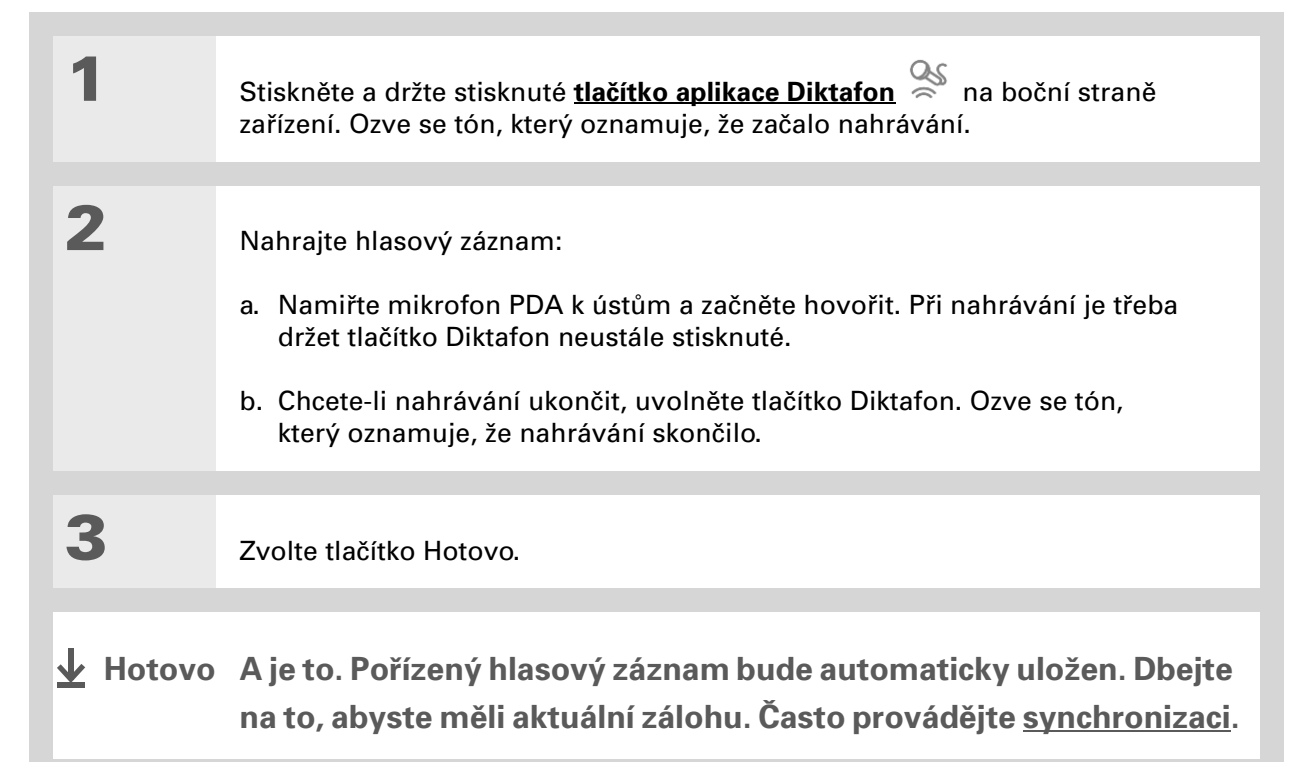

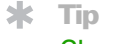

Chcete-li během poslouchání záznamu upravit hlasitost, zvolte ikonu reproduktoru a stiskněte tlačítko Nahoru nebo Dolů 5T-ovládače.

# Poslech hlasových záznamů

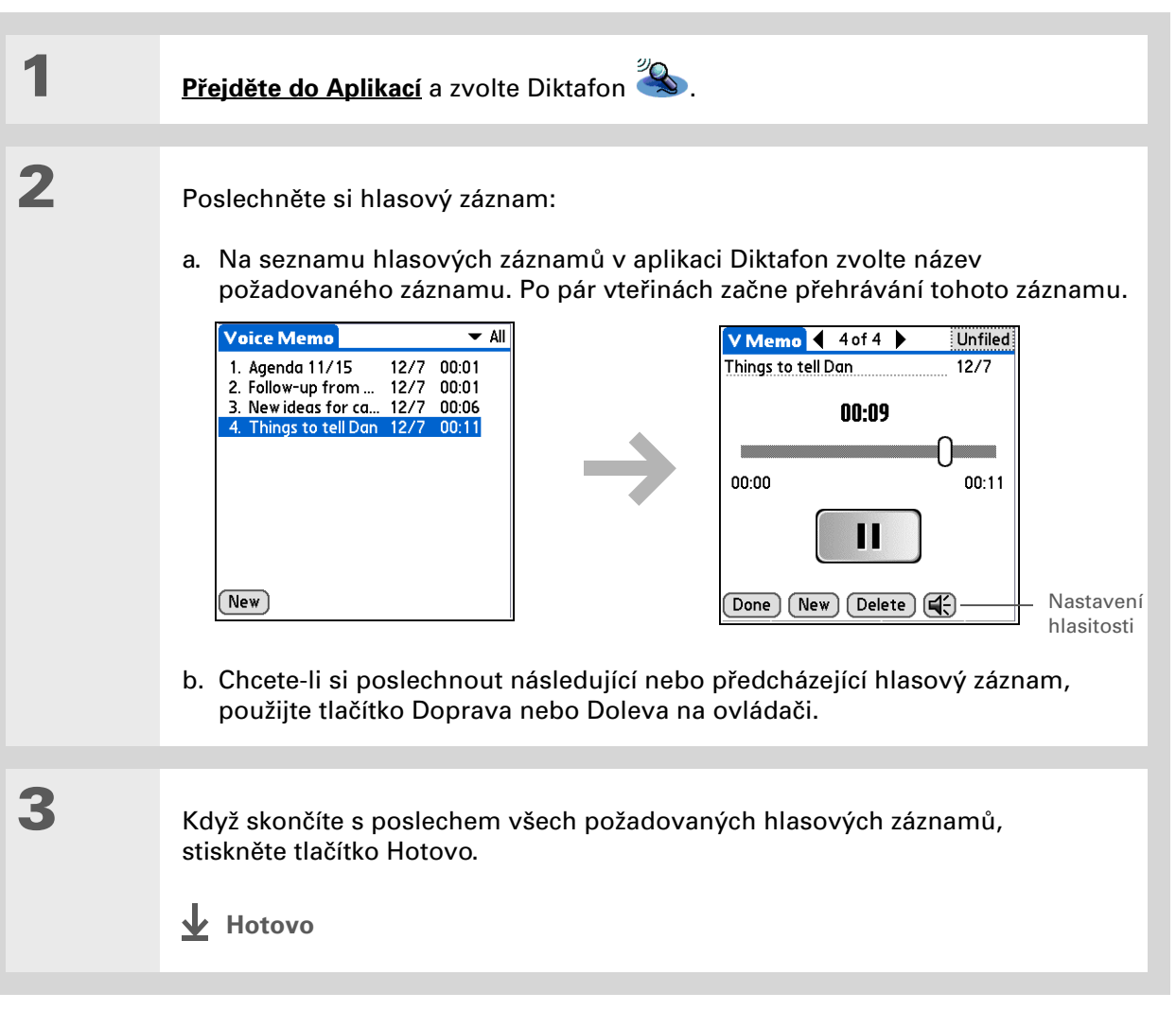

# Uživatelská příručka

Vše, co potřebujete o svém zařízení zjistit – co není v této příručce a ještě mnohem víc – najdete na adrese <u>www.palmOne.com/</u> lifedrive-handbook.

### Podpora

Pokud narazíte na problémy s aplikacemi organizéru nebo s čímkoliv jiným na vašem zařízení, navštivte webové stránky na adrese <u>www.palmOne.com/intl/</u> <u>support</u>.

# Doplňující informace

Vstupte do Uživatelské příručky na Internetu a přečtěte si následující příbuzná témata:

| Poznámky    | Použití dalších funkcí Poznámek při organizování informací                                             |
|-------------|----------------------------------------------------------------------------------------------------|
| Zápisky     | Použití dalších funkcí Zápisníku k rychlému zaznamenání vašich myšlenek                                |
| Kategorie   | Organizování položek podle typu a jejich třídění                                                       |
| Informace   | Převádění informací z jiných aplikací, např. z databází, sešitů Excel a jiného<br>plánovacího softwaru |
| Utajení dat | Utajení informací zapnutím voleb zabezpečení                                                           |
| Sdílení     | Bezdrátové posílání informací pomocí technologie Bluetooth <sup>®</sup> vestavěné<br>na PDA            |
| Email       | Posílání informací jako příloh k emailovým zprávám                                                     |

# Vaše bezdrátové připojení

# **Přehled kapitoly**

<u>K čemu se dá využít</u> vestavěná bezdrátová technologie?

Jaké druhy spojení je možné navázat?

<u>Nastavení připojení k síti</u> <u>Wi-Fi</u>

Zadání základních nastavení Bluetooth

<u>Nastavení připojení k</u> telefonu Bluetooth

<u>Přístup k emailu a Internetu</u> <u>přes Bluetooth</u>

Nastavení připojení pro synchronizaci přes Bluetooth

Doplňující informace

Být vždy připojen znamená mít za každých okolností po ruce nejnovější bezdrátovou technologii. Teď se díky vašemu zařízení můžete spojit se světem bez drátů – buď pomocí bezdrátové technologie Wi-Fi<sup>®</sup> nebo Bluetooth<sup>®</sup>.

Během dne můžete využít Wi-Fi k přístupu do vaší firemní sítě. Večer, když jste s přáteli, můžete využít bezdrátovou technologii Bluetooth ke vzájemnému sdílení svých kontaktů nebo oblíbených fotografií.

# Wi-Fi

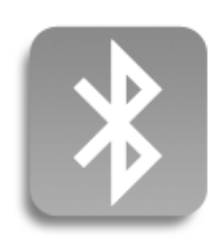

# Výhody

- Můžete se bezdrátově připojit k firemní síti
- Můžete se připojit k telefonu Bluetooth a odeslat textovou či emailovou zprávu nebo se dostat na Internet
- Bezdrátová synchronizace omezuje hromadění kabelů
- Můžete se připojit k jiným zařízením a bezdrátově s nimi sdílet soubory

- Xlíčový termín Wi-Fi: Bezdrátová technologie, která umožňuje zařízením, jako jsou kapesní počítače, tiskárny a osobní počítače, připojit se prostřednictvím sítí s přístupovými body k Internetu a k firemním sítím.
- Xlíčový termín Bluetooth: Technologie, která umožňuje vzájemné bezdrátové propojení zařízení, jako jsou kapesní počítače, mobilní telefony a osobní počítače, v dosahu cca 10 metrů.

# K čemu se dá využít vestavěná bezdrátová technologie?

**Přístup k podnikové síti** Ať sedíte na schůzi nebo jdete po chodbě, neustále můžete mít přístup k informacím, které potřebujete.

**Posílání textových nebo emailových zpráv** Ať posíláte textové či emailové zprávy jednou týdně nebo neustále po celý den, bezdrátové připojení znamená, že můžete sdílet informace.

**Přístup na Internet** Můžete se připojit k Internetu a přečíst si zprávy nebo jiné informace třeba v kavárně, na schůzi nebo v autě.

**Bezdrátová synchronizace znamená méně kabelů**. Představte si svůj stůl a pracovní stanici bez změti kabelů. Bezdrátová technologie vestavěná v tomto zařízení nahrazuje mnoho propojovacích kabelů bezdrátovým spojením, které slouží např. k synchronizaci.

**Připojení k jiným zařízením a bezdrátové sdílení souborů** Nebylo by skvělé, kdybyste mohli bezdrátově **<u>přenášet soubory (např. fotografie)</u>**, nebo bezdrátově tisknout na tiskárně vybavené touto technologií?

# Jaké druhy spojení je možné navázat?

S vestavěnými bezdrátovými technologiemi Wi-Fi a Bluetooth se můžete připojit na nejrůznějších místech. Připojení Wi-Fi jsou dostupná v následujících oblastech:

- Když jste v dosahu některého přístupového bodu Wi-Fi určeného pro veřejné sítě, např. v kavárnách nebo městských sítích. Tyto sítě můžete využívat k procházení Internetu nebo posílání a přijímání emailů. Některé veřejné sítě vyžadují účastnický poplatek. Ověřte si podrobnosti u poskytovatele příslušné veřejné sítě.
- Když jste v dosahu některého přístupového bodu Wi-Fi pro privátní sítě ve firmě nebo doma. Pokud jsou tyto sítě zabezpečené, budete ke vstupu do sítě potřebovat nezbytné klíče. Jakmile jste v síti, můžete procházet Internet, posílat a přijímat emaily nebo dokonce přistupovat k síťovým zařízením, např. ke svému počítači.

Pokud jste mimo dosah přístupových bodů Wi-Fi, stále můžete zůstat připojení pomocí bezdrátové technologie Bluetooth:

- Můžete procházet Internet nebo se dostat ke svému emailovému účtu propojením přes síťové připojení vašeho stolního počítače.
- Můžete bezdrátově synchronizovat své zařízení se stolním počítačem.
- Můžete se dostat na Internet nebo ke svému emailovému účtu prostřednictvím mobilního telefonu s aktivovanou funkcí Bluetooth. Chcete-li použít mobilní telefon, musíte vytočit číslo vašeho poskytovatele internetových služeb nebo si zřídit účet u operátora vysokorychlostních bezdrátových služeb.
- Můžete se přímo spojit s jinými zařízeními Bluetooth, např. tiskárnami nebo kapesními počítači. Postup aktivace bezdrátových funkcí najdete v uživatelské příručce k příslušnému zařízení Bluetooth.

# Vaše bezdrátové připojení

# [!] Než začnete

Požádejte správce sítě o poskytnutí jména sítě, také známého jako SSID, a informací o zabezpečení, např. klíče WEP nebo WPA-PSK.

## >> Klíčový termín

Šifrovací klíč: Řada písmen a číslic, které umožňují zašifrování a pozdější dešifrování dat za účelem jejich bezpečného sdílení uvnitř sítě. Toto zařízení podporuje dva systémy šifrování: WEP a WPA-PSK.

# Nastavení připojení k síti Wi-Fi

| 1 | Zvolte ikonku Wi-Fi 🎫 na stavovém                                                                                                    | ı pruhu.                                                                                                    |
|---|----------------------------------------------------------------------------------------------------|----------------------------------------------------------------------------------------------------|
| 2 | Ve výběrovém seznamu Wi-Fi<br>zvolte Zap a dále proveďte<br>volby v Nastaveních Wi-Fi.                                                                                                    | WiFi<br>WiFi: Off<br>Wi-Fi Prefs VPN                                                                                                    |
| 3 | <ul> <li>Zvolte výběrový seznam<br/>Síť a dále proveďte jednu<br/>z následujících akcí:</li> <li>Je-li požadovaná síť na<br/>seznamu a nevyžaduje<br/>šifrovací klíč, vyberte ji.<br/>Počkejte na dokončení<br/>připojování a pak zvolte tlačítko<br/>Hotovo. Nyní jste připojeni<br/>a postup je dokončen.</li> <li>Není-li požadovaná síť na<br/>seznamu a nebo vyžaduje-li<br/>šifrovací klíč, zvolte položku<br/>Úpravy. Přejděte ke kroku č. 4.</li> </ul> | Preferences       Wi-Fi         Wi-Fi:       On         ☑ Conserve Power         Timeout:       Default         Network:       Image: Conserve Power         Signal:       Image: Conserve Power         Done       Info         Help |

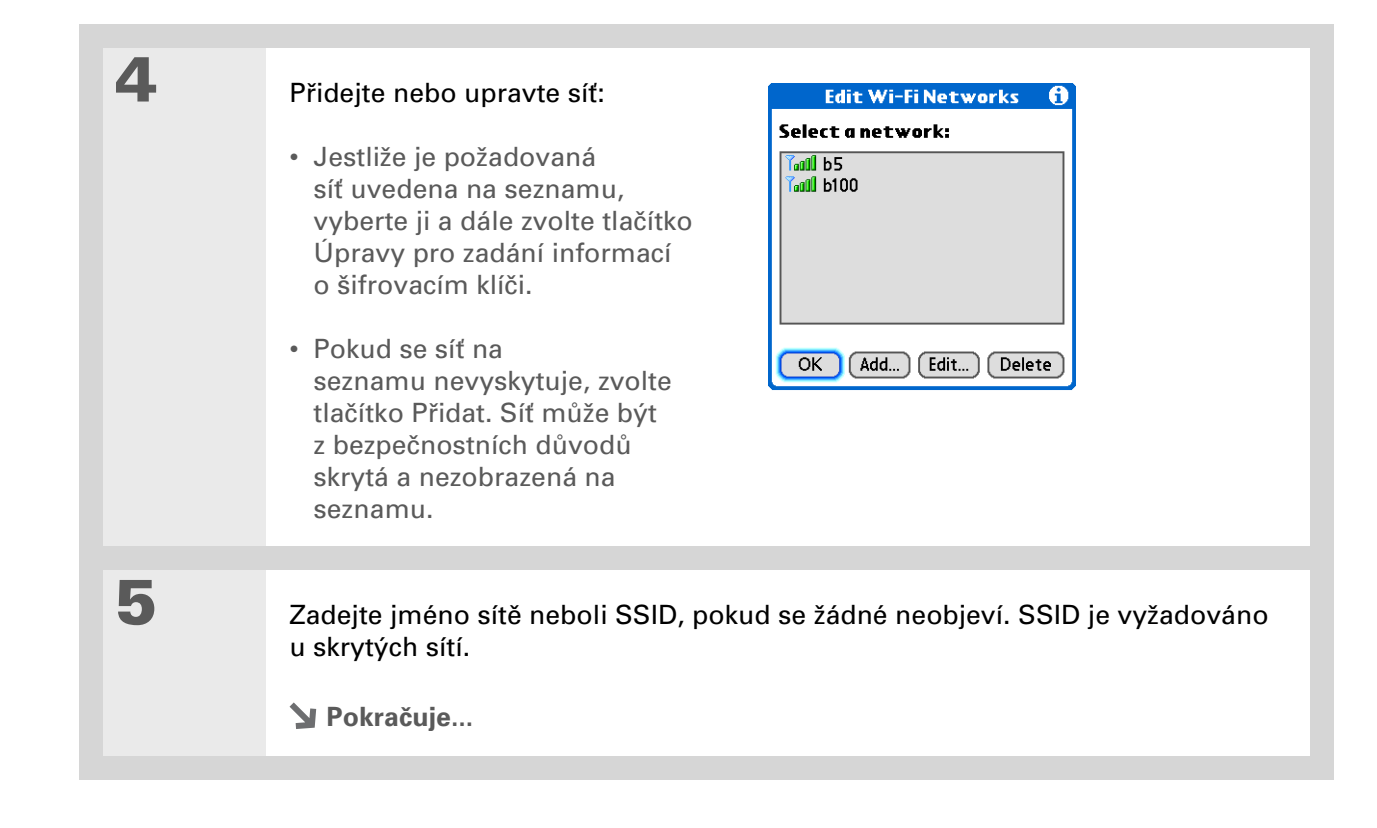

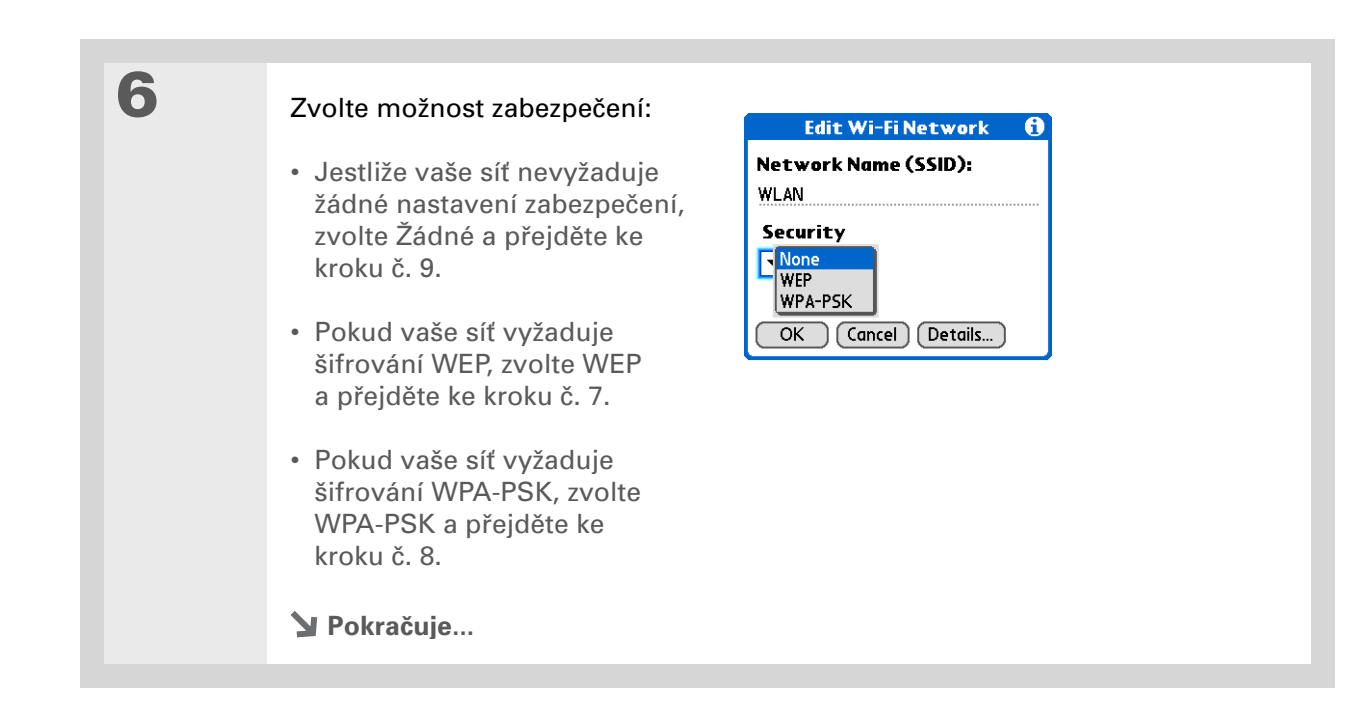

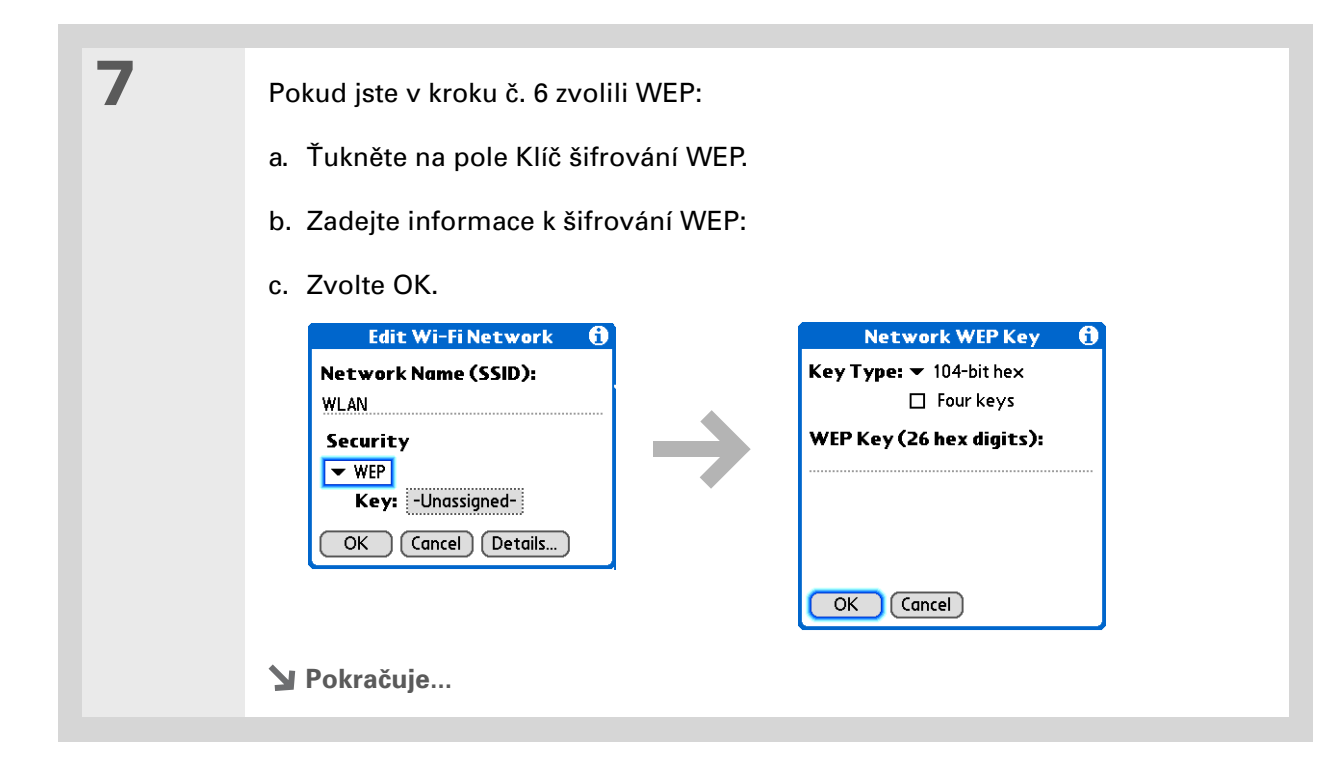

| 8               | Pokud jste v kroku č. 6 zvolili WPA-PSK:<br>a. Zaškrtněte políčko WPA-PSK.<br>b. Ťukněte na pole Klíč.<br>c. Zadejte heslo.<br>d. Zvolte OK.<br>New Wi-Fi Network ()<br>Network Name (SSID):<br>WLAN<br>Security<br>WPA-PSK: Key ()<br>Key: -Unassigned-<br>OK (Cancel Details) |
|-----------------|----------------------------------------------------------------------------------------------------|
| 9               | Zvolte OK a pak Hotovo.                                                                                                    |
| <b>业</b> Hotovo | Nyní se můžete připojit k síti, kdykoli jste v dosahu jejího<br>přístupového bodu.                                                                                                    |

# Přístup k emailu a Internetu pomocí Wi-Fi

Jakmile máte nastaveno připojení k síti Wi-Fi, můžete pomocí tohoto připojení bezdrátově posílat a přijímat emaily nebo procházet webové stránky.

**POZNÁMKA** Chcete-li používat Wi-Fi k bezdrátovým připojením, musí být tato funkce zapnutá. Chcete-li posílat nebo přijímat emailové zprávy, musíte mít na svém zařízení také <u>nastaven</u> <u>emailový účet</u>.

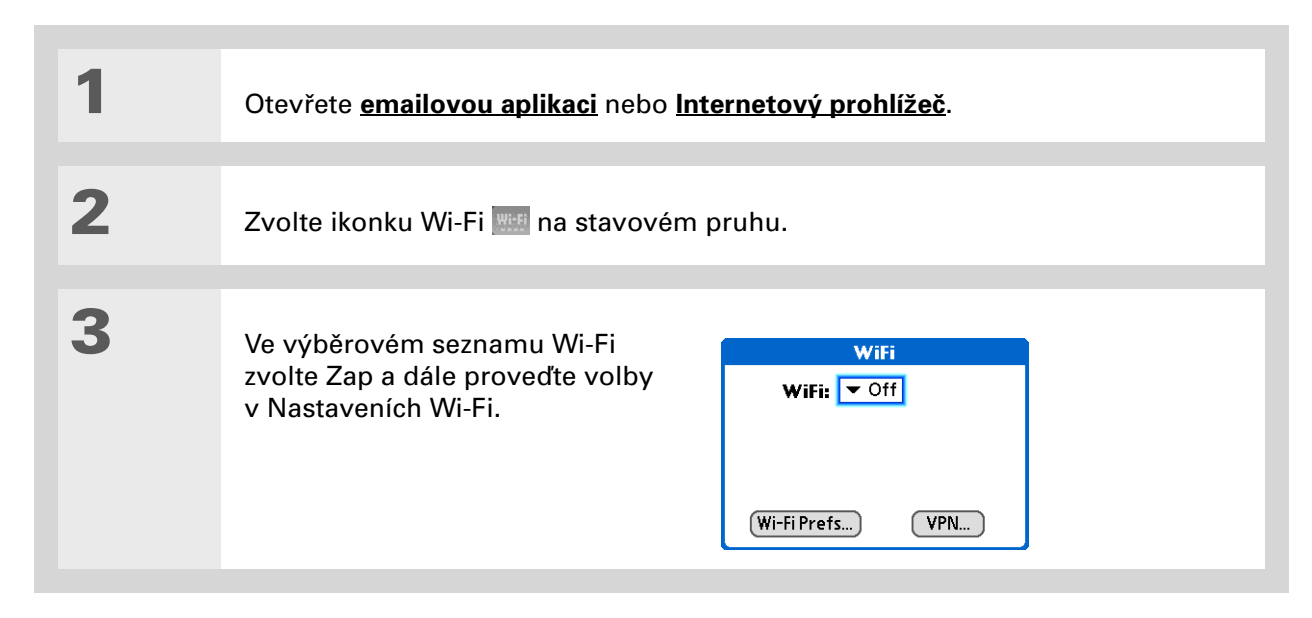

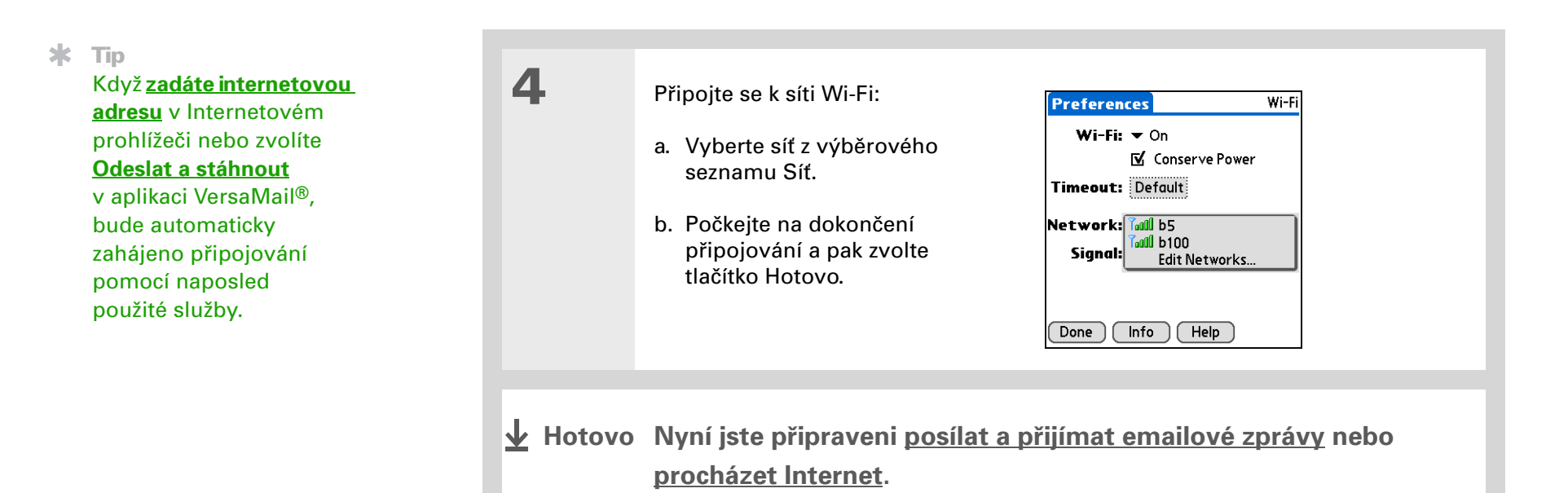

» Klíčový termín Zjistitelný: Nastavení, které umožňuje jiným zařízením najít vaše zařízení pomocí bezdrátové technologie Bluetooth a připojit se k němu. Není-li vaše zařízení zjistitelné, jiná zařízení je nebudou moci najít a zřídit spojení.

Aby bylo zařízení zjistitelné, musí být zapnuté.

# Zadání základních nastavení Bluetooth

| - |                                                                                                    | •                                                                                                    |
|---|----------------------------------------------------------------------------------------------------|----------------------------------------------------------------------------------------------------|
| 2 | <ul> <li>Zadejte základní nastavení Bluetooth:</li> <li>a. Zvolte Zap.</li> <li>b. Ťukněte na pole Jméno a zadejte jméno pro vaše zařízení. Toto jméno se zobrazí na druhém zařízení Bluetooth, jakmile se k němu připojíte. Při výchozím nastavení je to uživatelské jméno, které používáte během synchronizace, ale můžete je změnit.</li> <li>c. Zvolte výběrový seznam Zjistitelný a zvolte Ano nebo Ne.</li> <li>Lutovo</li> </ul> | Bluetooth         Bluetooth:         Device Name:         Joe Sadusky         Network         Network         Service         Connect |

# [!] Než začnete

Máte-li telefon s infraportem, musíte si stáhnout z Internetu aplikaci Phone Link. Stažení softwaru je k dispozici na adrese <u>http://</u> <u>www.palmOne.com/us/</u> <u>support/downloads/</u> <u>phonelink.html</u>.

**\*** Tip

Pokud se objeví hlášení, že váš telefon není připraven přijmout spojení, přesvědčte se, zda je telefon připraven na zřízení spojení Bluetooth. Postup najdete v návodu k telefonu.

# Nastavení připojení k telefonu Bluetooth

[!] DŮLEŽITÉ: Chcete-li nastavit připojení k telefonu, musíte mít mobilní telefon GSM nebo GPRS s aktivovanými datovými službami.

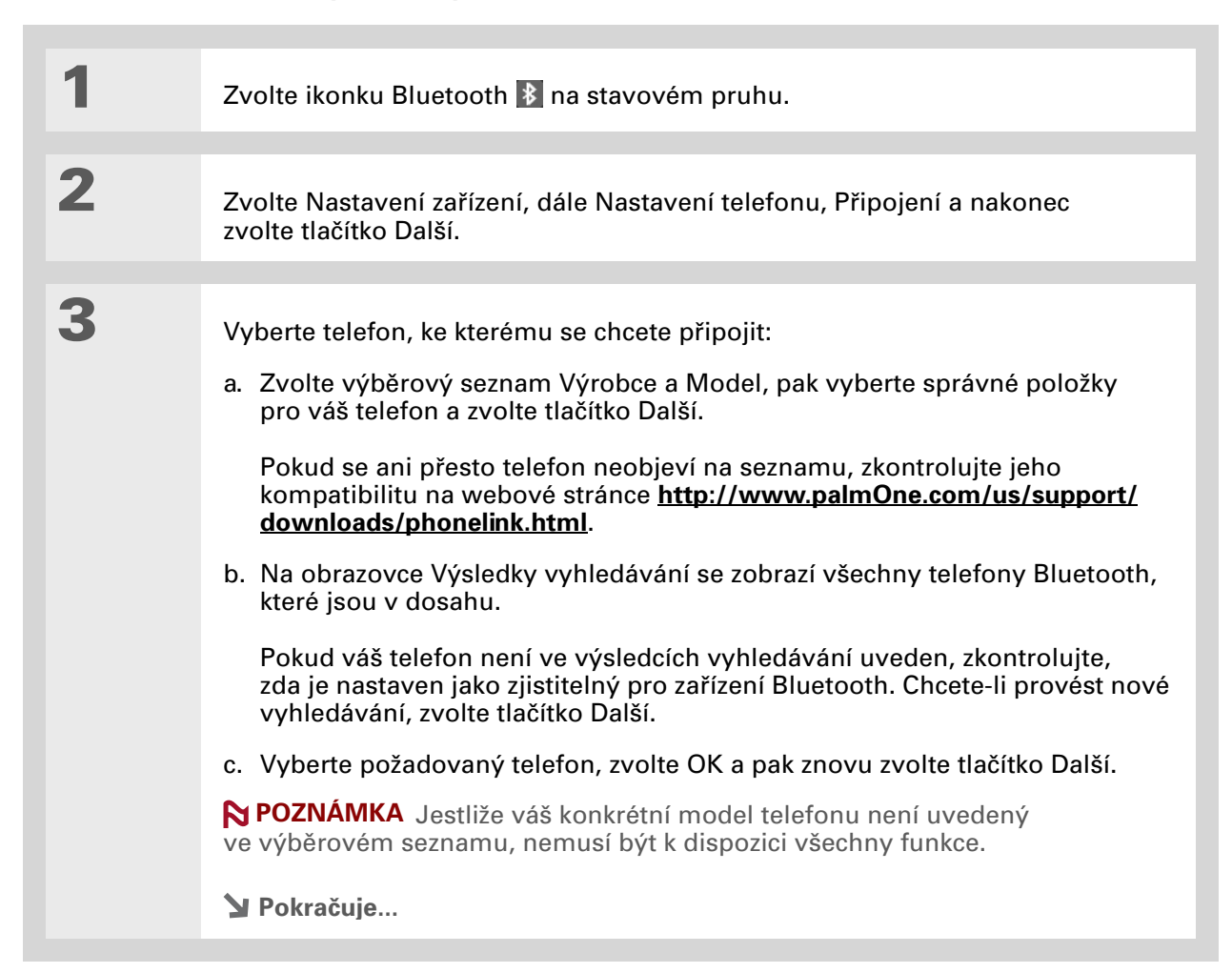

» Klíčový termín Heslo: Podobně jako jiná přístupová hesla, i toto heslo je bezpečnostním opatřením. Spojení lze navázat pouze mezi vaším zařízením a zařízením, které má stejné heslo pro Bluetooth.

>> Klíčový termín

Spárovaná zařízení: Dvě zařízení – např. PDA a mobilní telefon – která se spolu mohou spojit, protože každé z obou zařízení dokáže na tom druhém najít stejné heslo. Jakmile vytvoříte spárovaná zařízení, nemusíte již při příštím připojování zadávat heslo.

» Klíčový termín GPRS: Zkratka pro General Packet Radio Service, způsob bezdrátového posílání informací vysokými rychlostmi. V kroku č. 6 zvolte Ano pouze v případě, že máte ke svému mobilnímu telefonu zřízen účet GPRS. Zadejte heslo:
a. Zadejte číselné heslo. Může to být libovolné číslo, které si zvolíte; nemusí to být heslo, které používáte k přístupu do sítě nebo na emailový účet apod.
[!]DŮLEŽITÉ: Je třeba, abyste zadali stejné heslo na vašem zařízení i na mobilním telefonu, jinak se k němu nebudete moci připojit.

b. Zvolte OK.

5

6

Δ

Dokončete nastavení připojení k telefonu a přikročte k nastavení síťové služby:

a. Zvolte Hotovo a pak Ano.

**POZNÁMKA** Pokud chcete používat připojení k telefonu pouze k vytáčení čísel z PDA nebo k **posílání textových zpráv**, zvolte Hotovo a pak Ne. Nastavení je dokončeno.

b. Zvolte Další.

Zvolte výběrový seznam, zvolte Ano nebo Ne a pak zvolte Další.

- a. Pokud jste zvolili Ano, přejděte ke kroku č. 7.
- b. Pokud jste zvolili Ne, přejděte ke kroku č. 8.

Y Pokračuje...

**\*** Tip

Pokud si u některé položky v kroku č. 8 nejste jisti, obraťte se na vašeho poskytovatele internetových služeb.

| 7               | Pokud jste v kroku č. 6 zvolili Ano:<br>a. Zvolte výběrové seznamy a vyberte správné informace ohledně vašeho<br>poskytovatele bezdrátových služeb.<br>b. Zvolte Další a pak Hotovo.                                                                                                    |
|-----------------|----------------------------------------------------------------------------------------------------|
| 8               | <ul> <li>Pokud jste v kroku č. 6 zvolili Ne:</li> <li>a. Zvolte Další.</li> <li>b. Zadejte telefonní číslo, které používáte k vytáčení vašeho poskytovatele<br/>Internetu a uživatelské jméno k vašemu vytáčenému připojení.</li> <li>c. Ťukněte na pole Heslo, zadejte heslo k vašemu účtu a zvolte OK.<br/>Tady použijte heslo, které používáte k přístupu k vytáčenému připojení,<br/>ne heslo pro Bluetooth.</li> <li>d. Zvolte Další a pak Hotovo.</li> </ul> |
| <b>↓</b> Hotovo | Dále následují pokyny k používání telefonního připojení<br>k procházení webových stránek nebo posílání a přijímání<br>emailových zpráv.                                                                                                    |
|                 |                                                                                                    |

**\*** Tip

Chcete-li rychle zkontrolovat stav funkce Bluetooth a zřídit připojení z aplikace na vašem zařízení, můžete použít ikonku Bluetooth na stavovém pruhu.

# Přístup k emailu a Internetu přes Bluetooth

Jakmile máte nastaveno připojení k mobilnímu telefonu, můžete pomocí tohoto připojení bezdrátově posílat a přijímat emaily nebo procházet webové stránky.

▶ POZNÁMKA Chcete-li používat Bluetooth k bezdrátovým připojením, musí být tato funkce zapnutá. Chcete-li posílat nebo přijímat emailové zprávy, musíte mít na svém zařízení také nastaven emailový účet.

| 1 | Otevřete <u>emailovou aplikaci</u> nebo <u>Internetový prohlížeč</u> . |
|---|------------------------------------------------------------------------|
| 2 | Ověřte stav funkce Bluetooth:         e. Zvolte ikonku Bluetooth       |

>> Klíčový termín

Síťová služba: Způsob připojení k mobilnímu telefonu za účelem bezdrátového posílání informací, např. prostřednictvím operátora vysokorychlostních datových služeb (GPRS) nebo vytáčeného připojení k poskytovateli internetových služeb.

\* Tip

> Když zadáte internetovou adresu v Internetovém prohlížeči nebo zvolíte Odeslat a stáhnout v aplikaci VersaMail<sup>®</sup>, bude automaticky zahájeno připojování pomocí naposled použité služby.

| 2 |  |
|---|--|
| 5 |  |
| - |  |

Připojte se k telefonu:

a. Zvolte výběrový seznam Síťová služba a vyberte službu, kterou chcete použít pro připojení k Internetu. Jestliže jste provedli nastavení připojení k telefonu, bude název nakonfigurované služby uveden na seznamu.

b. Zvolte Připojit.

Hotovo Nyní jste připraveni posílat a přijímat emailové zprávy nebo procházet Internet.

### **\*** Tip

Chcete-li v kroku č. 2 obrazovkových pokynů (viz krok 3 b. postupu na této stránce) otevřít program HotSync® Manager na stolním počítači, klepněte na ikonu HotSync Manager na panelu nástrojů v pravém dolním rohu počítačové obrazovky.

### **\*** Tip

Po prvním nastavení připojení a bezdrátové synchronizaci se stolním počítačem se s tímto počítačem můžete synchronizovat kdykoli – příště stačí jen vybrat jeho název zařízení z výběrového seznamu Síťová služba a ťuknout na tlačítko Připojit.

# Nastavení připojení pro synchronizaci přes Bluetooth

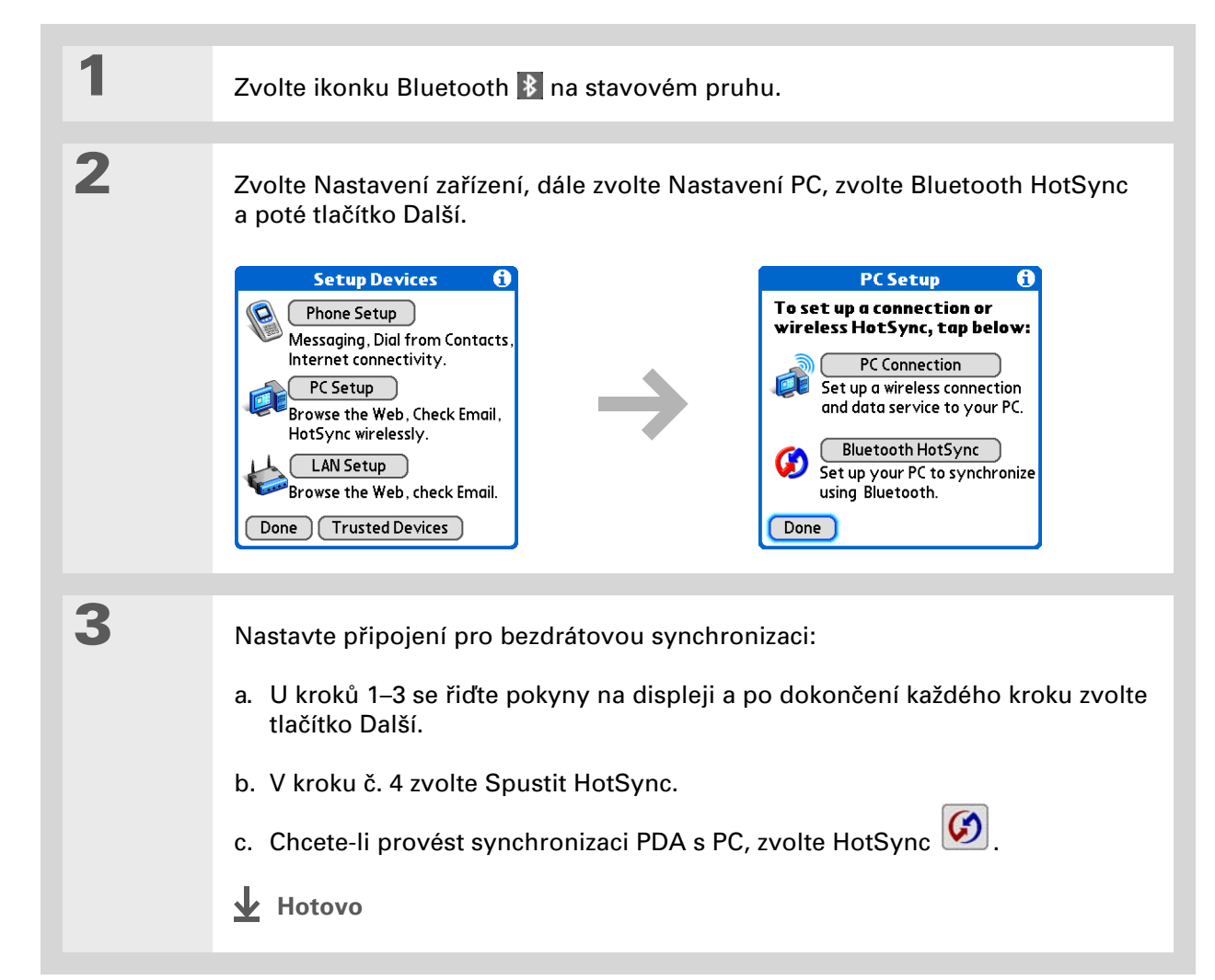

# POUZE MAC

| 1 | <b>Přejděte do Aplikací</b> a zvolte Nastavení                                                                                                    | <b>E</b> .                                                                                                    |
|---|----------------------------------------------------------------------------------------------------|----------------------------------------------------------------------------------------------------|
| 2 | Otevřete obrazovku Upravit<br>připojení:<br>a. V části seznamu Komunikace<br>zvolte Připojení.<br>b. Ťukněte na tlačítko Nové.                                                                                                    | Preferences       Connection         Available Connections:       PalmModem         Pradle/Cable       R to a PC/Handheld         IR to a PC/Handheld       BT to Universal Phone         IR to Universal Phone       Ser to Universal Phone         Ser to Universal Phone       Ser to GSM Phone         Serial to GSM Phone       Serial to GSM Phone         Done       New       Edit       Delete |
| 3 | <ul> <li>Nastavte připojení ke stolnímu počítači:</li> <li>a. Zadejte název připojení, např. BT-Mac.</li> <li>b. Zvolte výběrový seznam Připojit k a zvolte PC.</li> <li>c. Zvolte výběrový seznam Přes a zvolte Bluetooth.</li> <li>&gt; Pokračuje</li> </ul> | Edit Connection       ()         Name: BT to Mac         Connect to: ▼ PC         Via: ▼ Bluetooth         Device: Tap to Find         OK       Cancel                                                                                                    |

### Vaše bezdrátové připojení

### **\*** Tip

Stejně, jako je bezpečnější používat pro různé bankovní účty různé osobní identifikační číslo (PIN), budou vaše hesla pro Bluetooth bezpečnější, když použijete jiné heslo pro každé zařízení, ke kterému se chcete připojit - jiné heslo pro připojení k telefonu, jiné pro připojení k počítači atd. Jen nezapomeňte, že musíte zadat stejné heslo na PDA i na zařízení, ke kterému se chcete připojit.

Pokr. d. Ujistěte se, zda je počítač připraven přijmout spojení přes Bluetooth. **POZNÁMKA** Informace ohledně přípravy počítače na příjem spojení přes Bluetooth naleznete v dokumentaci ke stolnímu počítači. Příslušné téma může být v dokumentaci označeno jako spárování zařízení Bluetooth nebo spojení přes Bluetooth. e. Ťukněte na políčko Zařízení. Δ Vyberte počítač: a. Když se objeví obrazovka Výsledky vyhledávání, zvolte váš počítač. Pokud se váš počítač na seznamu neobjevil, zvolte tlačítko Další. b. Zvolte OK. 5 [&] NEPOVINNÉ: V případě výzvy zadejte heslo: a. Zadejte číselné heslo. Může to být libovolné číslo, které si zvolíte; nemusí to být heslo, které používáte k přístupu do sítě nebo na emailový účet apod. [!] DŮLEŽITÉ: Chcete-li provádět bezdrátovou synchronizaci, musíte zadat na PDA i na počítači stejné heslo. b. Zvolte OK. **V** Pokračuje...

# **KAPITOLA 8**

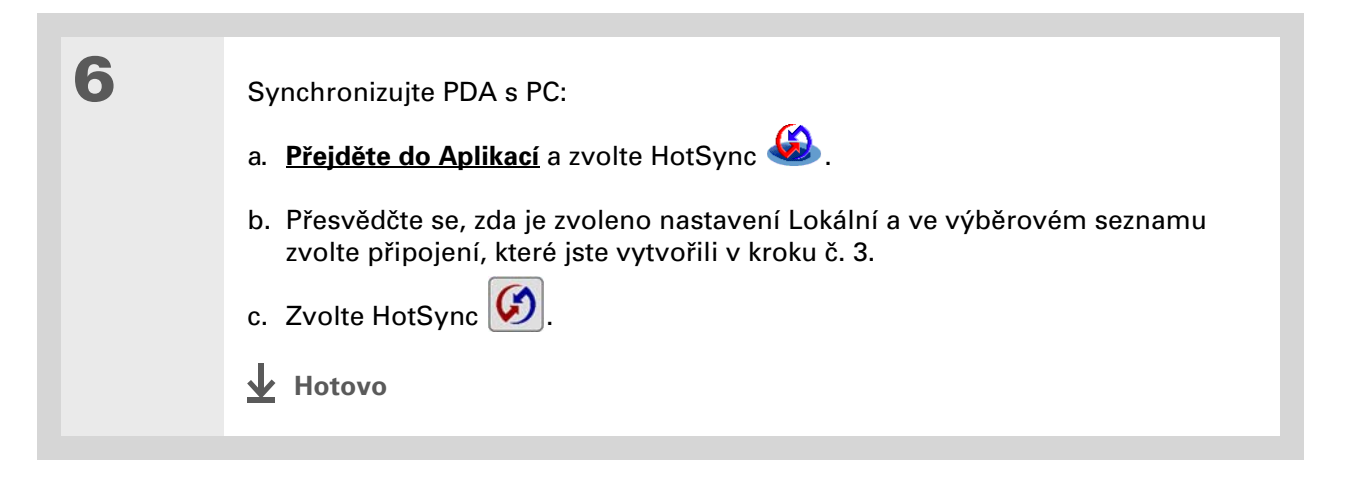

## Uživatelská příručka

Vše, co potřebujete o svém zařízení zjistit – co není v této příručce a ještě mnohem víc – najdete na adrese <u>www.palmOne.com/</u> lifedrive-handbook.

# Doplňující informace

Klepněte na odkaz vlevo pro vstup do *Uživatelské příručky* na Internetu, která obsahuje následující příbuzná témata:

Připojování

- Konfigurace připojení ad hoc pro dvoubodové připojení k jiným zařízením s aktivovanou funkcí Wi-Fi
  - Připojení k Internetu pomocí stolního počítače s technologií Bluetooth pro bezdrátový přístup
  - Připojení k telefonu s technologií Bluetooth prostřednictvím infra-portu PDA
  - Nastavení možností technologie Bluetooth na zařízení tak, aby se vypnuté zařízení probudilo a přijalo příchozí požadavek na spojení
  - · Synchronizace prostřednictvím bezdrátové sítě

### Podpora

Pokud narazíte na problémy s bezdrátovými funkcemi nebo s čímkoliv jiným na vašem zařízení, navštivte webové stránky na adrese <u>www.palmOne.com/intl/</u> <u>support</u>.

# Váš email

# **Přehled kapitoly**

### Nastavení účtu

<u>Stahování a čtení</u> emailových zpráv

Odesílání emailových zpráv

Práce s přílohami

Práce s aplikací Microsoft Exchange ActiveSync

Doplňující informace

Teď již víte, jak jsou efektivní emaily, když chcete zůstat ve spojení s vašimi osobními i obchodními kontakty. Aplikace VersaMail<sup>®</sup> vám nyní přináší novou úroveň pohodlí: emaily za pochodu. Užívejte si jednoduchosti a rychlosti komunikace s přáteli, rodinou a kolegy všude, kde se můžete připojit k Internetu.

Emailem můžete svým přátelům nebo rodině posílat např. fotografie. Nebo můžete pomocí aplikace Dokumenty na PDA vytvořit soubor Microsoft Word nebo Excel a poslat jej svým kolegům. Kterékoliv z těchto typů souborů také můžete přijímat jako přílohy a v pohodlí si je prohlížet nebo upravovat.

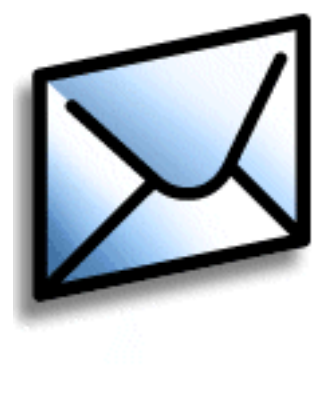

# Výhody

- Přístup k emailům
- Možnost posílat a přijímat fotografie, zvukové soubory, soubory Word a Excel a jiné
- Možnost uložení zpráv z PC na PDA a jejich prohlédnutí ve vhodnou dobu

# Nastavení účtu

[!] DŮLEŽITÉ: K využívání těchto možností potřebujete účet u poskytovatele emailů nebo firemní účet. Aplikace VersaMail pracuje s těmito účty a jejich prostřednictvím přenáší zprávy do/z PDA. Tato aplikace není poskytováním emailových služeb.

Chcete-li používat VersaMail s určitým emailovým účtem, musíte v této aplikaci nejprve daný účet nastavit. Můžete to provést jedním ze tří způsobů:

- Pokud máte již nastaven emailový účet na počítači se systémem Windows např. používáte-li aplikaci Outlook Express pro přístup k účtu EarthLink – můžete jednoduchým postupem přenést tato nastavení účtu na své zařízení.
- Pokud vytváříte nový účet a používáte počítač se systémem Windows, můžete rychle nastavit účet na počítači a <u>synchronizovat</u> informace na své zařízení.
- V případě počítačů Mac můžete nastavit účet přímo na svém PDA. Uživatelé Windows se mohou rozhodnout, zda chtějí nastavit nový nebo stávající účet na stolním počítači nebo přímo na svém PDA.

**POZNÁMKA** Jestliže nastavujete <u>účet Microsoft Exchange ActiveSync®</u> pro synchronizaci emailů a informací Kalendáře s aplikací Microsoft Exchange Server 2003, je třeba brát při nastavování zvláštní ohledy.

# Váš email

# Nastavení účtu na počítači POUZE WINDOWS

Postupy pro přenos nastavení ze stávajícího účtu na počítač jsou stejné jako pro nastavení nového účtu, s výjimkou jednoho kroku.

Nastavujete-li nový účet a váš poskytovatel emailu není uveden na seznamu Služba, postupujte podle pokynů k celkovému nastavení účtu.

| 1 | Na poslední obrazovce instalace softwaru z CD zvolte možnost pro nastavení<br>vašeho emailového účtu. Nebo zvolte Start > Programy > palmOne ><br>VersaMail Setup.                                                                                                    |
|---|----------------------------------------------------------------------------------------------------|
| 2 | Z rozbalovacího seznamu nahoře vyberte své uživatelské jméno a dále zvolte<br>možnost vytvoření nového emailového účtu VersaMail. Klepněte na tlačítko<br>Next (Další).                                                                                                    |
|   |                                                                                                    |
| 3 | <ul> <li>Zvolte požadovanou možnost nastavení:</li> <li>Přenesení nastavení ze stávajícího účtu Zvolte možnost synchronizovat s emailovým účtem zjištěným na PC a dále vyberte z horního seznamu příslušný účet. Klepněte na tlačítko Next (Další).</li> <li>Nastavení nového účtu Zvolte možnost synchronizovat s emailovou službou z tohoto seznamu a dále vyberte ze seznamu službu, kterou používáte. Klepněte na tlačítko Next (Další).</li> <li>Pokračuje</li> </ul> |

# **KAPITOLA 9**

# Váš email

| Věděli jste, že<br>Přenášíte-li nastavení<br>stávajícího účtu, vaše<br>uživatelské jméno<br>i adresa jsou již vyplněny<br>na základě nastavení<br>účtu, který aplikace<br>VersaMail zjistila na<br>vašem počítači. | 4 | <ul> <li>Zadejte základní informace<br/>o účtu:</li> <li>a. Zadejte popisný název účtu<br/>nebo použijte navrhovaný<br/>název.</li> <li>b. Zadejte své uživatelské jméno<br/>a heslo. Vaše emailová adresa<br/>bude vyplněna automaticky<br/>na základě zadaného<br/>uživatelského jména.</li> <li>c. Klepněte na tlačítko Next<br/>(Další).</li> </ul> | VersaMail(TM) Desktop Mail Account Wizard         PaimOne         Enter Account Settings         Name this account (e.g., "Work Account"):         Speakeasy         Enter your User Name (the name assigned to you for this account):         [radusky         Enter your Password:         Inter your Password:         Inter your Password:         Inter your Password:         Inter your Password:         Inter your Password:         Inter your Password:         Inter your Password:         Inter your Password:         Inter your Password:         Inter your Password:         Inter your Password:         Inter your Password:         Inter your Password:         Inter Your Password:         Inter Your Password: |
|----------------------------------------------------------------------------------------------------|---|----------------------------------------------------------------------------------------------------|----------------------------------------------------------------------------------------------------|
|                                                                                                    | 5 | Zadejte názvy serverů příchozí a odch<br>účet vyžaduje Extended Simple Mail T<br>tak ještě i uživatelské jméno a heslo po<br>si ověřte u svého poskytovatele email<br>POZNÁMKA Používáte-li běžného p<br>o poštovním serveru již vyplněny.                                                                                                    | ozí pošty pro tento účet, dále zda<br>Transfer Protocol (ESMTP) a pokud ano,<br>ožadované pro ESMTP. Tyto informace<br>ových služeb.<br>poskytovatele emailu, budou informace                                                                                                    |

### **KAPITOLA 9**

### Váš email

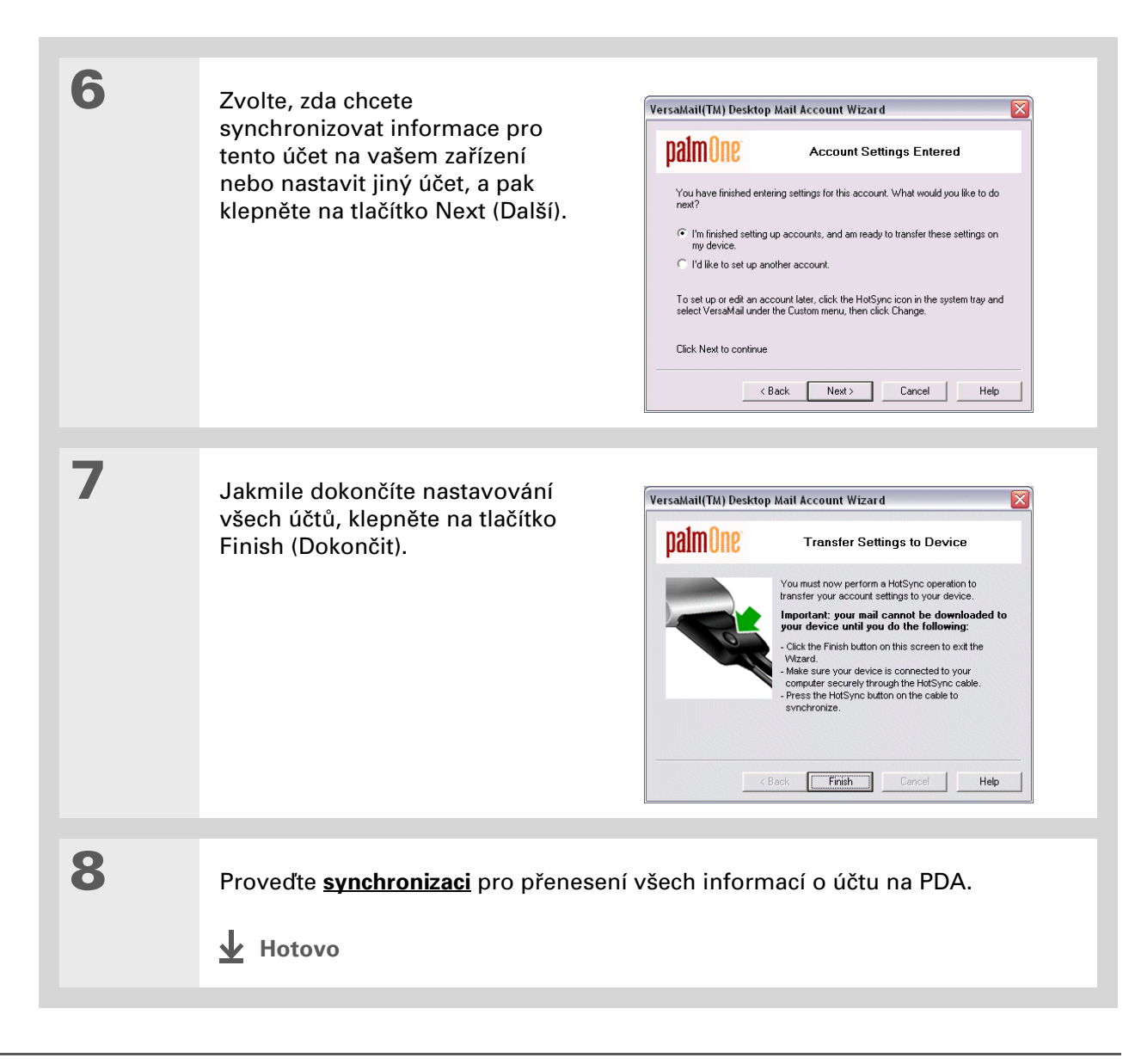

# Váš email

# Nastavení účtu na PDA

Uživatelé systému Mac musí nastavit účty VersaMail na svém PDA. Uživatelé Windows si mohou účet nastavit buď na svém PDA nebo na počítači. Nastavíte-li účet na počítači a synchronizujete informace o účtu s PDA, nemusíte již tento účet na PDA nastavovat – veškeré informace budou převedeny.

► POZNÁMKA Jestliže nastavujete <u>účet Microsoft Exchange ActiveSync®</u> pro synchronizaci emailů a informací Kalendáře s aplikací Microsoft Exchange Server 2003, je třeba brát při nastavování zvláštní ohledy.

| 1 | Přejděte do Oblíbených a zvolte VersaMail 🧭 .                                                                                           |
|---|----------------------------------------------------------------------------------------------------|
| 2 | Otevřete obrazovku Nastavení účtů:<br>a. <u>Otevřete nabídky</u> , zvolte Účty a dále Nastavení účtů.<br>b. Zvolte Nový.<br>> Pokračuje |

### **KAPITOLA 9**

### Váš email

3

>> Klíčový termín

Protokol: Nastavení, které váš poskytovatel emailu používá k přijímání emailových zpráv. Většina poskytovatelů používá Post Office Protocol (POP); někteří používají Internet Message Access Protocol (IMAP).

+ Věděli jste, že...

Někteří poskytovatelé služeb, např. Yahoo!, požadují, abyste za účet POP umožňující stahování emailových zpráv z vašeho účtu do PDA platili.

**\*** Tip

Jestliže je váš poskytovatel emailu uveden ve výběrovém seznamu Služba, nemusíte protokol vybírat. Správný protokol bude zobrazen automaticky.

a. Do pole Jméno účtu zadejte popisný název.

| Account Setup 🚯                                                 |  |  |  |  |  |
|-----------------------------------------------------------------|--|--|--|--|--|
| Choose an account name (e.g.<br>"My Mail") and select settings. |  |  |  |  |  |
| Account Name: Work Email                                        |  |  |  |  |  |
| Mail Service: 🔻 Other                                           |  |  |  |  |  |
| Protocol: 🕶 POP                                                 |  |  |  |  |  |
|                                                                 |  |  |  |  |  |
| Cancel Next                                                     |  |  |  |  |  |

- b. Zvolte výběrový seznam Služba a vyberte z něj vašeho poskytovatele emailu. Pokud váš poskytovatel není na seznamu uveden, zvolte položku Jiný.
- c. Pokud zvolíte Jiný, zvolte výběrový seznam Protokol a v něm zvolte položku POP nebo IMAP.
- d. Zvolte tlačítko Další.

Y Pokračuje...

### Váš email

4

5

6

### **\*** Tip

Vaše uživatelské jméno je obvykle část emailové adresy před symbolem "@", ne celá emailová adresa. Pokud si nejste jistí, jaké uživatelské jméno zadat, obraťte se na svého poskytovatele internetových služeb.

### + Věděli jste, že...

Váš server příchozí pošty se jinak nazývá také server POP nebo IMAP; server odchozí pošty se jinak nazývá také server Simple Mail Transfer Protocol (SMTP).

### **\*** Tip

Názvy serverů příchozí a odchozí pošty si ověřte u svého poskytovatele emailu. Zadejte uživatelské jméno a heslo pro účet:

- a. Zadejte uživatelské jméno, které používáte pro přístup k vašemu emailovému účtu.
- b. Zvolte pole Heslo, zadejte heslo k emailovému účtu a zvolte OK.
- c. Zvolte tlačítko Další.

Zadejte vaši emailovou adresu a informace o poštovním serveru:

➢ POZNÁMKA Pokud jste na obrazovce Nastavení účtů zvolili z výběrového seznamu Služba běžného poskytovatele emailu, bude tato obrazovka již vyplněna.

- a. Zadejte vaši emailovou adresu.
- b. Zadejte názvy vašich poštovních serverů.
- c. Zvolte Další.

Zvolte tlačítko Hotovo.

Hotovo

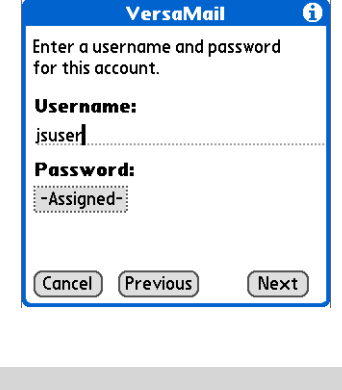

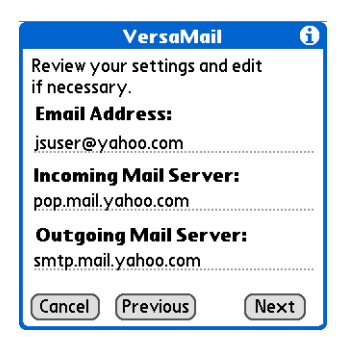

### **KAPITOLA 9**

# Váš email

+ Věděli jste, že...

Vaše zařízení lze nastavit tak, aby <u>automaticky</u> <u>kontrolovalo</u> nové emailové zprávy a stahovalo je.

# **\*** Tip

Z každé zprávy se stáhne prvních 5 KB. <u>Maximální</u> <u>velikost</u> stahovaných zpráv můžete změnit v nastaveních aplikace VersaMail.

# Stahování a čtení emailových zpráv

| 1 | <u>Přejděte do Oblíbených</u> a zvolte VersaMail 🥙 .                                                                                                    |  |  |
|---|----------------------------------------------------------------------------------------------------|--|--|
| 2 | Vyhledejte nové zprávy:       Yahoo 0/0 * Inbox         a. Otevřete nabídky.          b. Zvolte Účty a vyberte požadovaný účet.          c. Zvolte tlačítko Stáhnout poštu nebo Odeslat & Přijmout.       New Get Display |  |  |
| 3 | V kategorii Příchozí vyberte zprávu, kterou si chcete přečíst.                                                                                                    |  |  |

## **KAPITOLA 9**

## Váš email

+ Věděli jste, že...

Když vložíte adresy do pole cc (kopie), budou viditelné pro všechny ostatní příjemce. Adresy v poli bcc (skrytá) zůstanou pro všechny ostatní příjemce skryté. Některé typy účtů skryté kopie nepodporují, pole bcc se tedy nemusí objevit.

+ Věděli jste, že...

Na PDA můžete nastavit, aby <u>se zařízení dále</u> <u>automaticky pokoušelo</u> <u>odeslat zprávy</u>, pokud první pokus selhal.

# Odesílání emailových zpráv

| I . | Přejděte do Oblíbených a zvolte VersaMail 🤷 .                                  |                                      |                                |  |  |
|-----|--------------------------------------------------------------------------------|--------------------------------------|--------------------------------|--|--|
|     |                                                                                |                                      |                                |  |  |
| 2   | Odešlete email:                                                                |                                      |                                |  |  |
|     | a. Otevřete nabídky, zvolte Účty a pak zvolte požadovaný účet.                 |                                      |                                |  |  |
|     | b. Zvolte Nový.                                                                |                                      |                                |  |  |
|     | Yahoo 0/0 ▼ Inbox                                                              | $\rightarrow$                        | New Message                    |  |  |
|     | New Get Display                                                                |                                      | (Send Outbox (Drafts) (Cancel) |  |  |
|     | <ul> <li>c. Do pole Komu zadejte em<br/>oddělujte jejich jména stře</li> </ul> | ailovou adresu příje<br>edníkem (;). | mce. V případě více příjemců,  |  |  |
|     |                                                                                |                                      |                                |  |  |

- d. Do pole Předmět zadejte předmět vaší zprávy. Do pole pod řádkem Předmět napište text vaší emailové zprávy.
- e. Zvolte tlačítko Poslat.
- Hotovo

# Váš email

**\*** Tip

Jestliže nebyla stažena příloha, neobjeví se na ikonce obálky sponka na papír. V takovém případě musíte otevřít zprávu a stáhnout celou zprávu, abyste viděli, jestli obsahuje nějaké přílohy.

+ Věděli jste, že...

S jednou přijatou zprávou můžete stáhnout max. 10 příloh.

# Práce s přílohami

Spolu s emailovými zprávami můžete jednoduše stahovat, prohlížet, ukládat a odesílat i přílohy. Mezi typy příloh, které můžete stahovat a pracovat s nimi, patří dokumenty Word, sešity Excel, webové stránky, fotografie a videa, kontakty, schůzky a úkoly.

# Stažení přílohy na PDA

lkona sponky na papír na obálce zprávy na seznamu emailů označuje, že spolu se zprávou byla stažena příloha. Přiložený soubor můžete podle jeho typu zobrazit, nainstalovat nebo uložit.

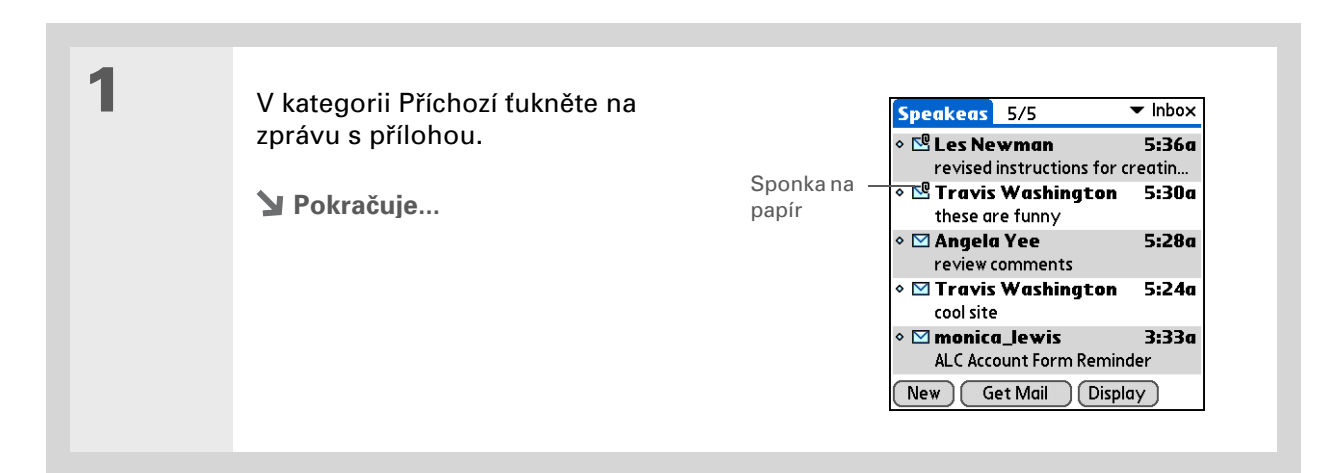

### Váš email

# + Věděli jste, že...

Maximální velikost zprávy, kterou můžete stáhnout, je 60 KB pro text zprávy a cca 5 MB celkem, včetně příloh. Je-li příloha příliš velká, nelze ji stáhnout na PDA.

## **\*** Tip

Protože velké zprávy mohou zabírat na PDA hodně místa, zobrazuje aplikace VersaMail velikost zprávy s dotazem, chcete-li pokračovat ve stahování zprávy, jejíž velikost přesahuje nastavenou max. velikost zprávy, až do celkové velikosti 5 MB. Chcete-li zprávu a veškeré její přílohy stáhnout, zvolte Ano.

# 2

Pro práci se staženou přílohou zvolte jednu z následujících možností:

**Název přílohy** Chcete-li zobrazit přílohu na PDA ve výchozím prohlížeči, ťukněte na její název v dolní části zobrazení zprávy.

**Ikona složky** Chcete-li otevřít nabídku úloh, které můžete s přílohou provést, ťukněte na ikonu složky nalevo od názvu přílohy. Máte následující možnosti:

- Zobrazit, Instalovat nebo Rozbalit, v závislosti na typu přiloženého souboru
- Uložit uložení přílohy na pevný disk PDA nebo na rozšiřovací kartu
- Zvolit prohlížeč výběr aplikace, kterou chcete použít pro zobrazení přílohy

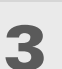

Jakmile jste dokončili práci s přílohou, zvolte tlačítko Hotovo pro návrat do dialogového okna Přílohy. Pokud není tlačítko Hotovo k dispozici, stiskněte tlačítko Domů 🏠 a zvolte položku VersaMail pro návrat do složky Příchozí účtu, ve kterém jste se předtím nacházeli.

Hotovo
### Ukládání příloh

Stažené přílohy se automaticky ukládají na výchozí umístění na pevném disku PDA. Kromě toho je můžete manuálně uložit na umístění, které si zvolíte.

**Automaticky** Při výchozím nastavení je příloha po stažení uložena do složky VersaMail Attachments na pevném disku. Emailové zprávy obsahující přílohu se ukládají do programové paměti PDA – na pevný disk se uloží pouze samotná příloha.

Položky ve složce VersaMail Attachments zůstávají propojeny se zprávou, ke které byly přiloženy. Například, když odstraníte zprávu z aplikace VersaMail, bude odstraněna i její příloha ze složky. Nebo při automatickém odstranění zprávy po určitém počtu dní bude současně odstraněna i její příloha ze složky.

Přílohy ve složce VersaMail Attachments můžete prohlížet a pracovat s nimi stejným způsobem jako s jakýmkoli jiným souborem na disku. K otevření, úpravě nebo přesunutí přílohy použijte aplikaci **Složky**. Ke zkopírování přílohy na počítač nebo jejímu označení jako **položky k synchronizaci** použijte aplikaci **LifeDrive™ Manager**.

**POZNÁMKA** Jestliže upravujete přílohu ve složce VersaMail Attachments, budete vyzváni k jejímu uložení na jiné umístění na disku, aby originální příloha zůstala beze změny.

**Manuálně** Po stažení přílohy si můžete zvolit <u>uložení přílohy</u> na zadané umístění na disku nebo na rozšiřovací kartě. Pokud zvolíte tuto možnost, bude příloha uložena jak do složky VersaMail Attachments, tak na zvolené umístění, kde s ní můžete pracovat jako s jakýmkoli jiným souborem na disku nebo na rozšiřovací kartě.

Přílohy, které uložíte manuálně, již nebudou propojeny s původní zprávou. Odstraníte-li zprávu v aplikaci VersaMail, zůstane příloha na disku nebo na kartě.

#### **KAPITOLA 9**

#### Váš email

1

2

### + Věděli jste, že...

Maximální velikost zprávy, kterou můžete odeslat, je 60 KB pro text zprávy a cca 5 MB dat celkem v případě příloh. Maximální počet příloh k jedné emailové zprávě je 10, bez ohledu na celkovou velikost příloh.

#### \* Tip

Chcete-li ke zprávě přiložit více než jeden soubor, zopakujte krok č. 2. Chcete-li přílohu odebrat, zvolte soubor v poli Přílohy a pak zvolte Smazat.

### Přikládání souborů z PDA

#### Otevřete obrazovku Přílohy:

- a. Vytvořte zprávu, ke které chcete přiložit soubor.
- b. V zobrazení Nová zpráva ťukněte na červenou sponku na papír v pravém horním rohu.

#### Přiložte soubor:

 a. Zvolte výběrový seznam Typ a v něm typ souboru. Nebo zvolte položku Prohlížet soubory a vyhledejte soubor na pevném disku nebo na rozšiřovací kartě.

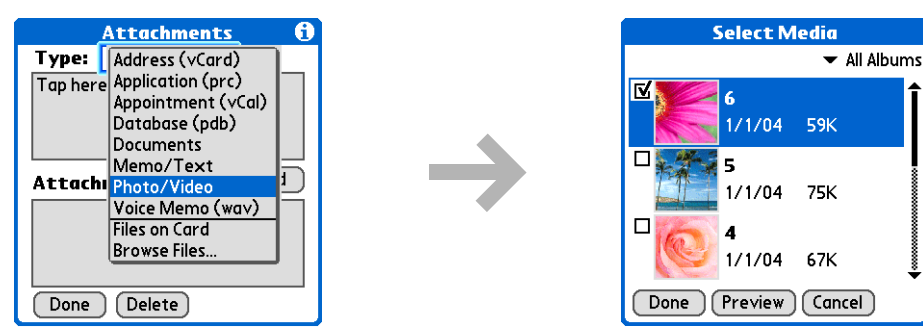

- b. Vyberte soubor, který chcete přiložit, zvolte Přidat nebo Přiložit a pak zvolte tlačítko Hotovo. U fotografií a video-souborů zaškrtněte políčko vedle požadované položky a pak zvolte tlačítko Hotovo.
- Hotovo

## Práce s aplikací Microsoft Exchange ActiveSync

Microsoft Exchange ActiveSync spolupracuje s aplikacemi VersaMail a Kalendář na vašem zařízení na přímém přístupu k informacím skupinového softwaru na serveru Microsoft Exchange 2003. Z vašeho PDA můžete mít přístup k firemním emailům a informacím v kalendáři na serveru Exchange 2003 i bez použití stolního počítače.

Když vytvoříte v aplikaci VersaMail účet Microsoft Exchange ActiveSync, vaše emaily i informace z kalendáře budou synchronizovány přímo se serverem Exchange; informace se nebudou synchronizovat se stolní aplikací na počítači, jako je Microsoft Outlook nebo Palm Desktop. Ostatní informace, např. kontakty, úkoly a poznámky, budou i nadále synchronizovány se stolním softwarem.

Kompletní informace o používání účtu Microsoft Exchange ActiveSync najdete na Internetu v *Uživatelské příručce* k vašemu zařízení.

#### **KAPITOLA 9**

#### Váš email

#### Uživatelská příručka

Vše, co potřebujete o svém zařízení zjistit – co není v této příručce a ještě mnohem víc – najdete na adrese <u>www.palmOne.com/</u> <u>lifedrive-handbook</u>.

# Doplňující informace

Vstupte do *Uživatelské příručky* na Internetu a přečtěte si následující příbuzná témata:

Email

#### Podpora

Pokud narazíte na problémy s aplikací VersaMail nebo s čímkoliv jiným na vašem zařízení, navštivte webové stránky na adrese <u>www.palmOne.com/intl/</u> support.

- Používání aplikace VersaMail s aplikací Microsoft Outlook<sup>®</sup> na stolním počítači
  - Nastavení základních předvoleb emailu, jako je změna maximální velikosti zprávy, přidávání podpisu k odchozím zprávám nebo stahování souborů přiložených k emailovým zprávám
  - Používání virtuální privátní sítě (VPN) pro stahování a odesílání emailů prostřednictvím vaší firemní sítě
  - Úpravy a mazání emailových účtů
  - · Automatické vybírání emailů na PDA
  - Automatické pokusy o opakované odeslání zpráv, které nebyly napoprvé odeslány
  - Přizpůsobení voleb zobrazení kategorie Příchozí, jako je zobrazení přehledu zprávy, velikost písma nebo barevné označení přečtených a nepřečtených zpráv
  - Synchronizace emailových zpráv na PDA s emailovými zprávami na PC

**Přizpůsobení** Nastavení předvoleb pro připojení k síti

# Váš nástroj na textové zprávy

### **Přehled kapitoly**

Posílání textových zpráv Prohlížení textových zpráv Doplňující informace Potřebujete-li rychle poslat krátkou zprávu příteli nebo spolupracovníkovi, pošlete mu na mobil textovou zprávu ze svého PDA připojeného k mobilnímu telefonu (vyžaduje telefon GSM, prodávaný samostatně). Posílání zpráv je populární způsob komunikace pomocí funkcí textových zpráv mobilního telefonu.

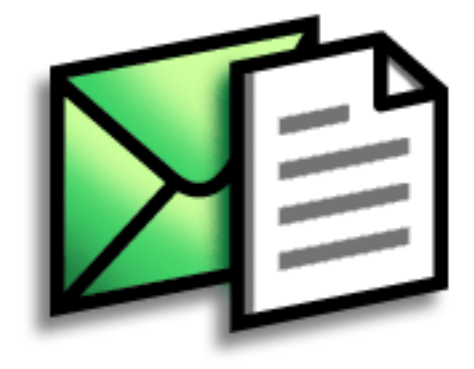

### Výhody

- Můžete si užívat rychlé komunikace
- Můžete se bavit s přáteli pomocí textových zpráv

### [!] Než začnete

Chcete-li bezdrátově posílat a přijímat informace, nastavte si na PDA <u>připojení</u> <u>k telefonu</u>.

### >> Klíčový termín

SMS: Typ zprávy, který dokáže přijmout většina mobilních telefonů. Také známé jako služba textových zpráv.

# Posílání textových zpráv

| 1 | <u>Přejděte do Aplikací</u> a zvolteSMS 🙆.                                                                                                    |
|---|----------------------------------------------------------------------------------------------------|
| 2 | Pošlete textovou zprávu:<br>a. Zvolte Nová.                                                                                                    |
|   | SMS       0 unread       Inbox         336558986       Let's meet at       To:         336559986       have some ide       Sorry I will be I         6505551234       did u hear fro                                                                                   |
|   | New       Send & Check         b.       Zvolte Komu. Zvolte číslo příjemce, jestliže se objeví na seznamu Náhledu mobilních čísel, a pak zvolte Přidat. Pokud se jméno na seznamu nevyskytuje, zvolte Storno a zadejte mobilní telefonní číslo příjemce do řádku Komu. |
|   | <ul> <li>c. Do pole pod řádkem Komu zadejte text vaší zprávy.</li> <li>d. Zvolte tlačítko Odeslat.</li> </ul>                                                                                                    |
|   | ✓ Hotovo                                                                                                    |

**\*** Tip

Když otevřete přijatou zprávu, pomocí tlačítek v dolní části zobrazení zprávy na ni můžete odpovědět nebo ji odstranit.

# Prohlížení textových zpráv

| 1 | <u>Přejděte do Aplikací</u> a zvolteSMS 🙆.                                                                                                    |                                                                                                    |  |  |  |
|---|----------------------------------------------------------------------------------------------------|----------------------------------------------------------------------------------------------------|--|--|--|
| 2 | Zvolte tlačítko Odeslat a Stáhnout.                                                                                                    |                                                                                                    |  |  |  |
| 3 | Přečtěte si zprávu:         a. Zvolte požadovanou zprávu. Zpráva se ote         SMS 0 unread ● lnbox         336558986 Let's meet at         3365559986 Let's meet at         3365559986 Let's meet at         55559191 Sorry I will be l         6505551234 did u hear fro         New Send & Check         b. Přečtěte si nebo upravte zprávu a pak zvol         Let's mebo upravte zprávu a pak zvol | evře.<br>Message 2 of 4 From: 336558986<br>Date: 6/27/042:59 pm<br>have some ideas about the meeting<br>Done Reply Delete<br>Ite tlačítko Hotovo. |  |  |  |

| Uživatelská příručka              |
|-----------------------------------|
| Vše, co potřebujete o svém        |
| zařízení zjistit – co není v této |
| příručce a ještě mnohem víc –     |
| najdete na adrese                 |
| <u>www.palmOne.com/</u>           |
| lifedrive-handbook.               |
|                                   |

# Doplňující informace

Vstupte do *Uživatelské příručky* na Internetu a přečtěte si následující příbuzná témata:

#### SMS

- Odpovídání na přijaté zprávy a jejich odstraňování
  - Nastavení předvoleb pro přijímání zpráv
  - Zvukové upozornění při přijetí zprávy

Přizpůsobení

Nastavení předvoleb pro připojení k síti

### Podpora

Pokud narazíte na problémy s aplikací SMS nebo s čímkoliv jiným na vašem zařízení, navštivte webové stránky na adrese www.palmOne.com/intl/ support.

# Váš internetový prohlížeč

**Přehled kapitoly** 

Vstup na webové stránky

Doplňující informace

Internet se dá využívat k tolika věcem: ke kontrole elektronické pošty, hledání popisu cesty, čtení novinových zpráv, nakupování. Teď si dokonce můžete vzít Internet s sebou, téměř kamkoli jdete. Připojte se k Internetu prostřednictvím mobilního telefonu a v Internetovém prohlížeči se před vámi rozprostře celá síť.

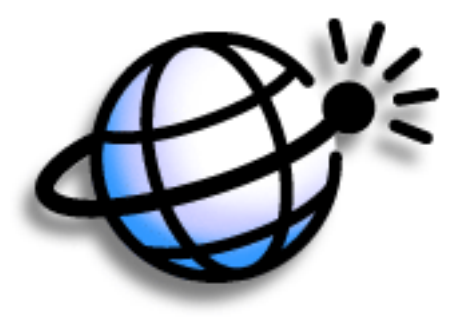

### Výhody

- Můžete mít Internet stále při sobě
- Můžete si prohlížet webové stránky v optimálním formátu pro PDA
- Můžete ukládat stránky pro prohlížení offline

### [!] Než začnete

Chcete-li procházet Internet, musíte si na svém zařízení <u>nastavit</u> <u>připojení k Internetu</u>.

» Klíčový termín URL: Znamená "uniform resource locator" (jednotný popis umístění zdroje), což je technický název pro webovou adresu. Např. URL služby Yahoo! je http://www.yahoo.com.

# Vstup na webové stránky

| 1 | <u>Přejděte do Aplikací</u> a zvolte Internet 🥸.                                                                                                    |
|---|----------------------------------------------------------------------------------------------------|
| 2 | Stupte na webovou stránku, kterou si chcete prohlédnout:         a. Zvolte příkaz Jdi na stránku )         Stupte na webovou stránku )         Stupte na webovou stránku )         Stupte na webovou stránku )         Stupte na webovou stránku )         Stupte na webovou stránku )         Stupte na stránku )         Stupte na stránku ) |
|   | <ul> <li>b. Zadejte adresu webové stránky, kterou chcete navštívit. Pro rychlé zadání znaků běžně používaných ve webových adresách použijte tlačítka v dialogovém okně Jdi na stránku. Pokud jste již dříve určitou webovou stránku navštívili, Internetový prohlížeč rozpozná během zadávání její adresu a automaticky ji dokončí.</li> <li>c. Zvolte OK.</li> <li>totovo</li> </ul>                                                                                                    |

### **KAPITOLA 11**

### Váš internetový prohlížeč

| <b>Uživatelská příručka</b><br>Vše, co potřebujete o svém<br>zařízení zjistit – co není v této<br>příručce a ještě mnohem víc –                                                   | <b>Doplňující informace</b><br>Vstupte do <i>Uživatelské příručky</i> na Internetu a přečtěte si následující příbuzná témata: |                                                                                                    |  |  |
|----------------------------------------------------------------------------------------------------|----------------------------------------------------------------------------------------------------|----------------------------------------------------------------------------------------------------|--|--|
| najdete na adrese                                                                                                    | Internet                                                                                                    | <ul> <li>Obnova stránky pro zobrazení aktualizovaných informací</li> </ul>                                                                                                    |  |  |
| lifedrive-handbook.                                                                                                    | <ul> <li>Použití záložek pro rychlý přístup k oblíbeným webovým stránkám</li> </ul>                                           |                                                                                                    |  |  |
| Podpora<br>Pokud narazíte na problémy<br>s Internetovým prohlížečem<br>nebo s čímkoliv jiným na<br>vašem zařízení, navštivte<br>webové stránky na adrese<br>www.palmOne.com/intl/ | Přizpůsobení                                                                                                    | <ul> <li>Návrat na webovou stránku, kterou jste právě prohlíželi, nebo na<br/>domácí stránku</li> <li>Stažení souboru z webové stránky</li> <li>Změna výchozích a domácích stránek</li> <li>Nastavení předvoleb pro připojení k síti</li> </ul> |  |  |

# Rozšíření místa pro ukládání dat

### **Přehled kapitoly**

Jaký typ rozšiřovacích karet je možné použít?

<u>K čemu je rozšiřovací karta</u> dobrá?

Vyjmutí rozšiřovací karty

Vložení rozšiřovací karty

Doplňující informace

Jedno čínské přísloví praví: "Život vám dává jen čas a prostor – je na vás, abyste je vyplnili." Ale ruku na srdce, nezdá se vám, že bez ohledu na to, kolik prostoru máte, potřebujete ho stále víc?

Rozšiřovací karty (prodávají se samostatně) jsou kompaktní a neomezenou odpovědí na dilema s místem pro ukládání dat. Když se jedna karta zaplní, jednoduše použijete další. Pomocí aplikace FotoDisk na vašem zařízení můžete pracovat s fotografiemi a video-soubory uloženými na kartě digitálního fotoaparátu. Rozšiřovací karty budete potřebovat také pro instalaci a spouštění her a jiných druhů softwaru na PDA, od slovníků až po cestovní průvodce.

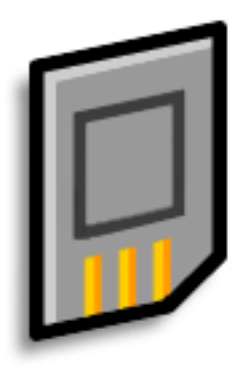

## Výhody

- Možnost importování fotografií a video-souborů z karty digitálního fotoaparátu na PDA a následného vyprázdnění karty pro další použití
- Možnost použití karty k zálohování informací
- Možnost přidání dalších her a jiného softwaru
- Možnost přidání doplňků
- Místo pro uložení všech vašich informací

Xlíčový termín SDIO: Zkratka pro Secure Digital input/output (Bezpečný digitální vstup a výstup).

# Jaký typ rozšiřovacích karet je možné použít?

Toto zařízení je kompatibilní s rozšiřovacími kartami SDIO, SD a MultiMediaCard. Rozšiřovací karty SDIO umožňují přidat k vašemu zařízení doplňky. Rozšiřovací karty SD a MultiMediaCard slouží k ukládání informací a aplikací. Vaše zařízení pracuje také s paměťovými kartami z digitálních fotoaparátů.

# K čemu je rozšiřovací karta dobrá?

**Práce s fotografiemi a video-soubory** Zasuňte kartu z digitálního fotoaparátu do svého zařízení a pomocí aplikace **FotoDisk** naimportujte fotografie a videa do PDA. Poté s nimi můžete pracovat přímo na PDA nebo si je zkopírovat na PC.

**Zálohování informací** Vytvářejte si kopie důležitých informací pro jejich zabezpečení pro případ poškození nebo odcizení vašeho PDA.

**Přidání her a dalšího softwaru** Můžete si kupovat populární hry, slovníky, cestovní průvodce a jiné.

Přidání doplňků Na své zařízení si můžete přidat doplňky SDIO, např. prezentační modul.

**Uložení všech vašich informací** Už si nemusíte dělat starosti se zaplněním místa na PDA. Můžete si pořídit libovolné množství rozšiřovacích karet a uložit si na ně všechnu svou hudbu, fotografie, videa a další informace. Rozšiřovací karty jsou k dostání v nejrůznějších kapacitách a jsou velmi malé, skladné a cenově dostupné.

**\*** Tip

Aby nedošlo k poškození karty a na ní uložených informací, vždy počkejte, až zařízení ukončí zápis na rozšiřovací kartu a teprve potom vyjměte kartu ze zásuvky.

# Vyjmutí rozšiřovací karty

**POZNÁMKA** Toto zařízení se dodává s atrapou karty zasunutou v zásuvce na rozšiřovací karty. Chcete-li do zásuvky vložit skutečnou kartu, musíte nejprve vyjmout zmíněnou atrapu.

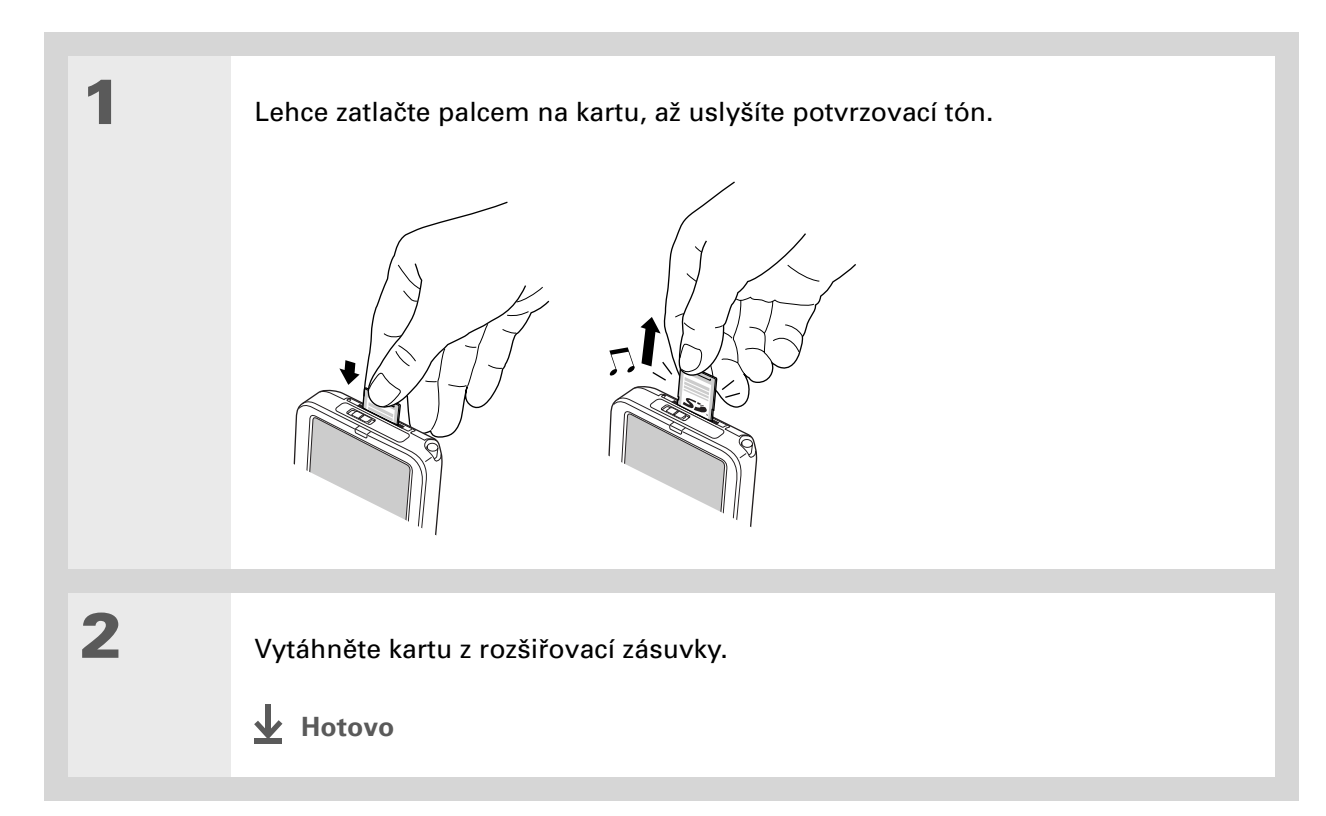

+ Věděli jste, že...

Když používáte aplikaci LifeDrive<sup>™</sup> Manager na stolním počítači nebo když je zařízení v režimu Disk, můžete zařízení použít také jako čtečku rozšiřovacích karet. Je-li v rozšiřovací zásuvce PDA zasunutá karta, zvolte ikonu karty v aplikaci LifeDrive Manager, Průzkumníku Windows nebo v okně Tento počítač na PC a můžete si prohlédnout obsah karty.

# Vložení rozšiřovací karty

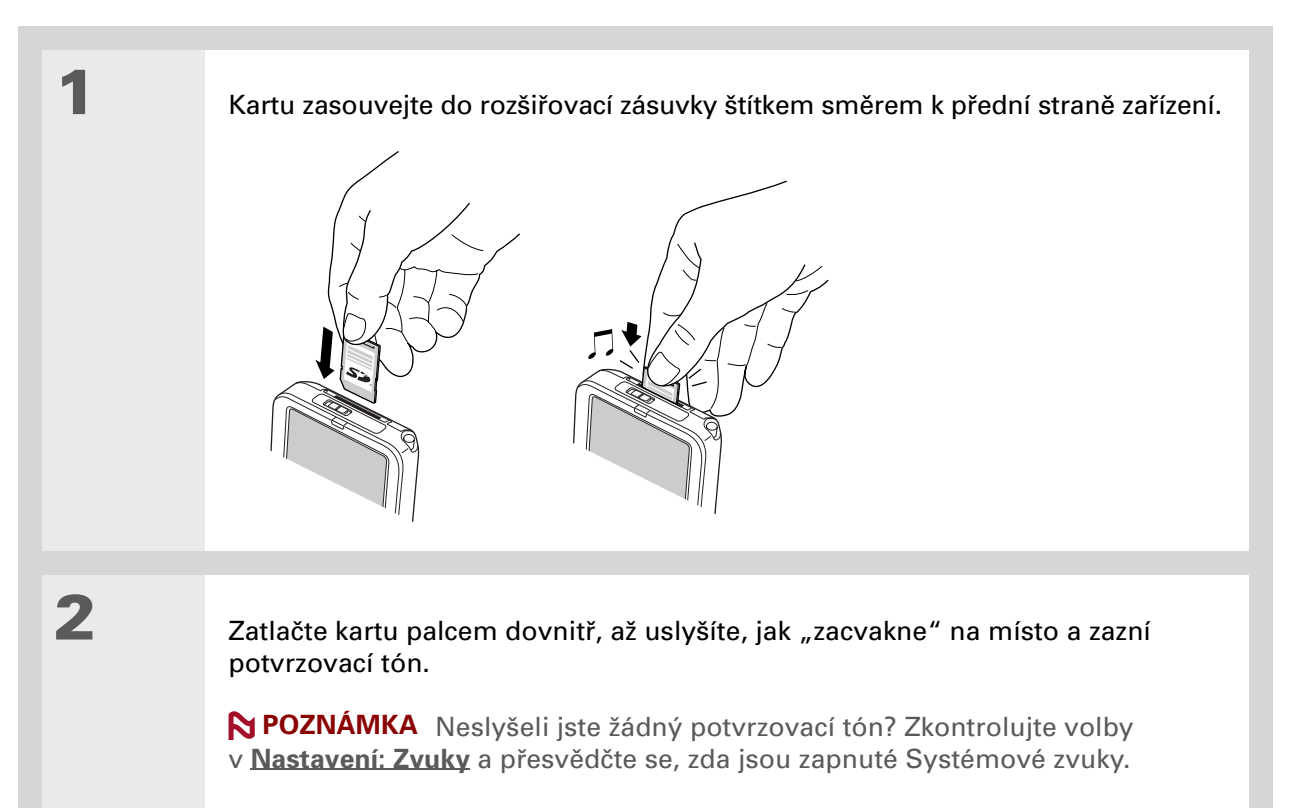

Hotovo

| Uživatelská příručka                                                                             | Dop              |
|--------------------------------------------------------------------------------------------------|------------------|
| Vše, co potřebujete o svém<br>zařízení zjistit – co není v této<br>příručce a ještě mnohem víc – | Vstupte          |
| najdete na adrese<br>www.palmOne.com/<br>lifedrive-handbook                                      | Rozšiřo<br>karty |
| <b>Podpora</b><br>Pokud narazíte na problémy<br>s rozšiřovacími kartami nebo                     |                  |

# Doplňující informace

Vstupte do *Uživatelské příručky* na Internetu a přečtěte si následující příbuzná témata:

| Rozšiřovací            | <ul> <li>Otvírání aplikací uložených na rozšiřovací kartě</li> </ul>                                                                   |  |  |  |
|------------------------|----------------------------------------------------------------------------------------------------|--|--|--|
| Karty                  | <ul> <li>Kopírování aplikací mezi PDA a rozšiřovací kartou</li> </ul>                                                                  |  |  |  |
|                        | <ul> <li>Odebírání aplikací a a jiných souborů z rozšiřovací karty</li> </ul>                                                          |  |  |  |
|                        | <ul> <li>Prohlížení informací o obsahu rozšiřovací karty pomocí aplikace Karta</li> </ul>                                              |  |  |  |
|                        | <ul> <li>Pojmenovávání rozšiřovacích karet pro snadnou identifikaci jejich obsahu</li> </ul>                                           |  |  |  |
| Přesouvání<br>a správa | Přidávání aplikací ze stolního počítače na rozšiřovací kartu a instalování<br>dalších souborů, např. hudby                             |  |  |  |
| Sdílení                | <ul> <li>Výměna aplikací a informací s jinými zařízeními Palm Powered™ výměnou<br/>karet nebo odesíláním položek přes infra</li> </ul> |  |  |  |

 Posílání aplikací a informací na jiná zařízení Bluetooth<sup>®</sup> pomocí bezdrátové technologie Bluetooth vestavěné na PDA

Pokud narazíte na problémy s rozšiřovacími kartami nebo s čímkoliv jiným na vašem zařízení, navštivte webové stránky na adrese <u>www.palmOne.com/intl/</u> <u>support</u>.

# Vaše osobní nastavení

#### **Přehled kapitoly**

Změna záznamů v Oblíbených

Přizpůsobení tlačítka s hvězdou

<u>Úspora energie baterie</u>

Nastavení data a času

Změna písma na displeji

Změna pozadí displeje

Nastavení přesnosti ťuknutí na displej

Nastavení voleb zvuků

Doplňující informace

l když přizpůsobení vašeho zařízení není povinné, je to jako změnit si předem nastavené stanice na rádiu v autě. A protože asi ve svém autě neposloucháte stanice naladěné prodejcem, není důvod proč si nepřizpůsobit i své PDA.

Pomocí nastavení a nabídek si na svém PDA můžete snadno přizpůsobit např. hlasitost zvuků, písmo nebo barvy displeje. Nastavení předvoleb vám také mohou pomoci prodloužit výdrž baterie PDA.

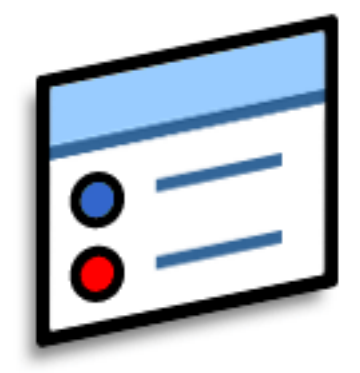

### Výhody

- Rychlý přístup k aplikacím
- Úspora energie
- Větší využití vašeho PDA
- Možnost nastavení displeje pro lepší čitelnost

### + Věděli jste, že...

Chcete-li přesunout oblíbenou položku na jiné místo v seznamu Oblíbené, otevřete nabídku a zvolte příkaz Uspořádat oblíbené. Požadovanou oblíbenou položku přetáhněte stylusem na novou pozici.

# Změna záznamů v Oblíbených

Záznamy v zobrazení Oblíbené je možno změnit tak, aby obsahovaly aplikace soubory, složky nebo internetové odkazy, které používáte nejčastěji.

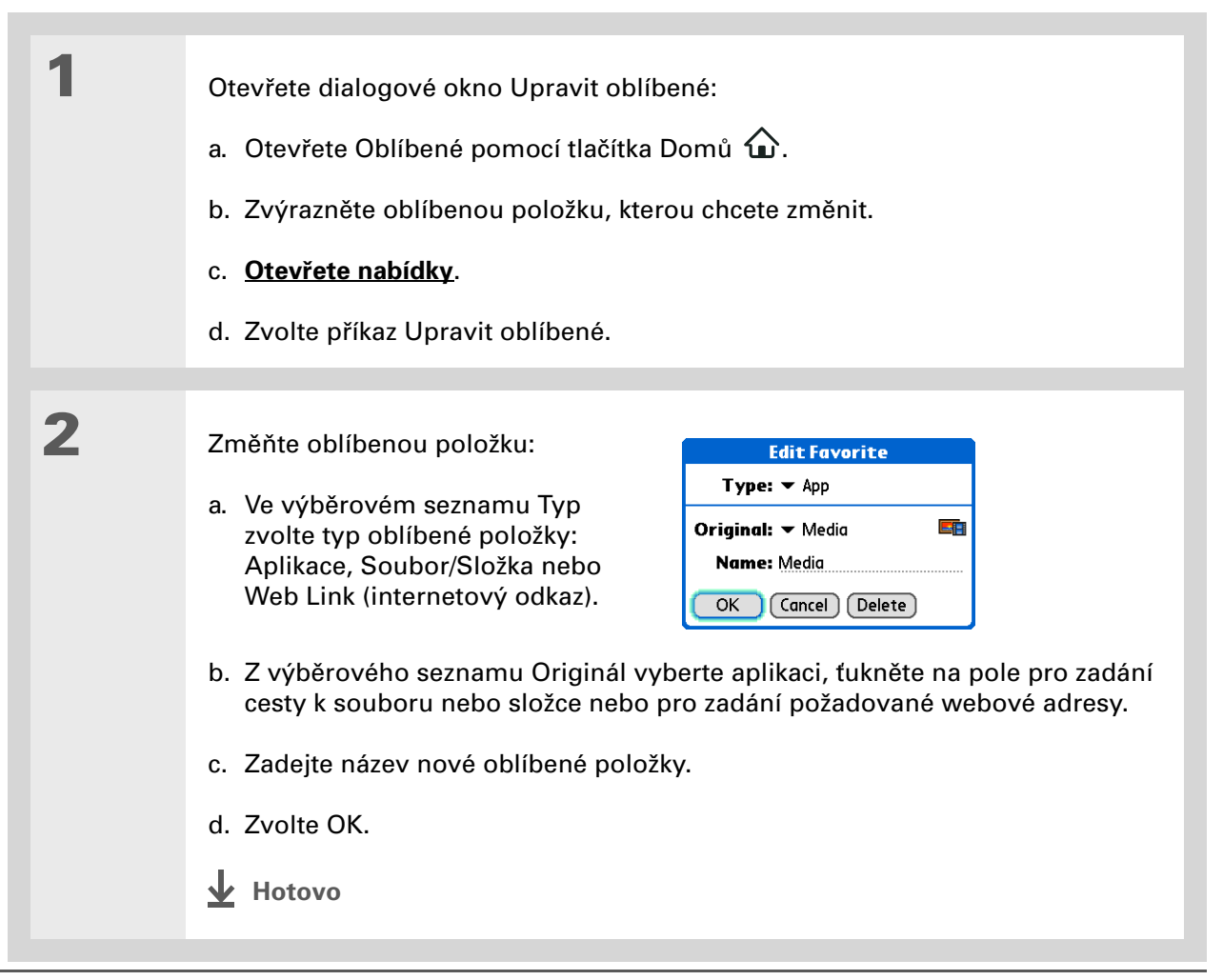

### **\*** Tip

Na obrazovce "Nastavení: Tlačítka" si můžete přizpůsobit i kterékoli ze zbývajících tří tlačítek rychlého přístupu pomocí výběrového seznamu vedle názvu tlačítka.

### \* Tip

Chcete-li některé z přizpůsobených tlačítek vrátit na původní nastavení palmOne, zvolte tlačítko Výchozí.

### + Věděli jste, že...

K různým aplikacím lze přiřadit i ikonky vstupní plochy. Ťukněte na ikonku vstupní plochy, přidržte stylus a pak vyberte z dialogového okna požadovanou aplikaci.

# Přizpůsobení tlačítka s hvězdou

Při výchozím nastavení slouží tlačítko s hvězdou k otvírání aplikace Pocket Tunes. Toto tlačítko si však můžete přizpůsobit tak, aby sloužilo k otvírání libovolné jiné aplikace.

Například, používáte-li často aplikaci Dokumenty, můžete ji přiřadit k tlačítku s hvězdou, abyste aplikaci Dokumenty nemuseli otvírat vždy přes zobrazení Oblíbené.

|   | Otevřete v Nastaveních položku<br>Tlačítka:                                        |                                | Preferences Buttons<br>Select an application to |
|---|------------------------------------------------------------------------------------|--------------------------------|-------------------------------------------------|
|   | a. Přejděte do Aplikací.                                                           |                                | Favorites                                       |
|   | b. Zvolte Nastavení 💷.                                                             |                                | Files                                           |
|   | c. Zvolte Tlačítka.                                                                | Zvolte<br>výběrový —<br>seznam | ♥ Voice Memo                                    |
|   |                                                                                    |                                |                                                 |
| 2 | Zvolte výběrový seznam vedle tlač<br>kterou chcete k tomuto tlačítku při<br>Hotovo | čítka s hvězdo<br>řadit.       | ou a dále zvolte aplikaci,                      |

# Úspora energie baterie

Výdrž baterie můžete prodloužit snížením jasu displeje nebo přizpůsobením nastavení napájení.

### Seřízení jasu

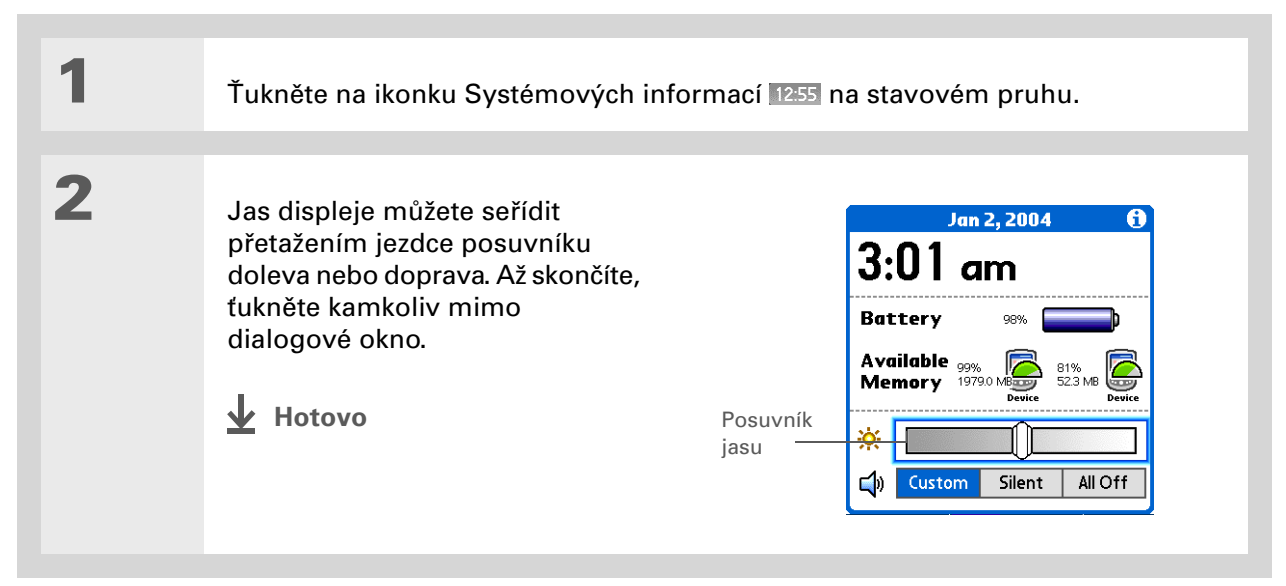

### Nastavení voleb napájení

Na obrazovce "Nastavení: Napájení" můžete nastavit volby spotřeby energie.

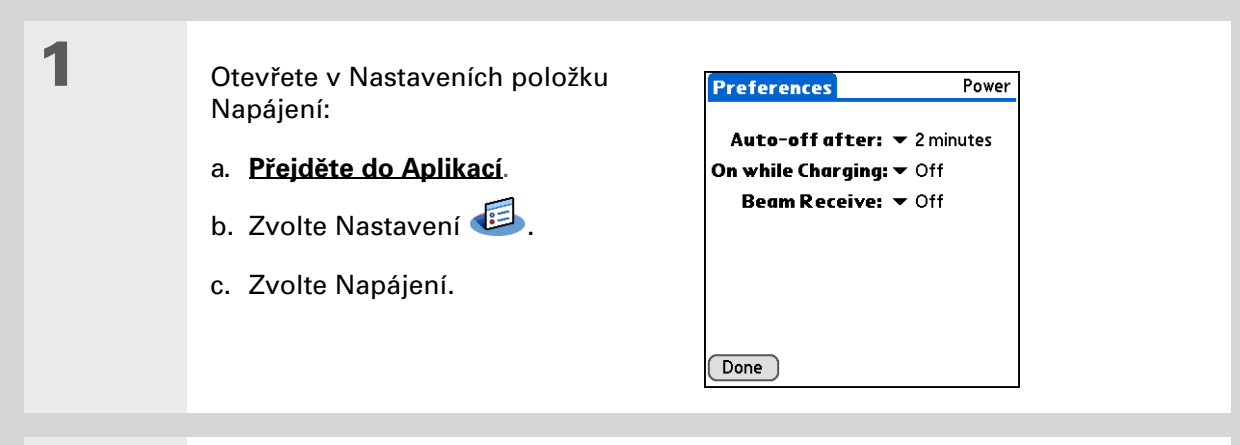

# 2

Chcete-li změnit některé z následujících nastavení, zvolte příslušný výběrový seznam a pak zvolte tlačítko Hotovo.

**Auto vypnout po** Zde zvolte, po jak dlouhé době nečinnosti se má zařízení automaticky vypnout: po 30 sekundách, 1 minutě, 2 minutách nebo 3 minutách.

**Zapnuto při nabíjení** Zde zvolte, zda má zařízení zůstat trvale zapnuté, když je připojeno k síťové nabíječce. Když je tato volba vypnutá, můžete zařízení během nabíjení zapnout, když si chcete prohlédnout nějaké informace, ale po zadané době nečinnosti se automaticky vypne.

**Příjem přes infra** Zde zvolte, zda má zařízení přijímat informace přenášené přes infra-port. Chcete-li umožnit přijímání informací přes IR-port, zvolte Zapnuto a chcete-li použití IR-portu zablokovat, zvolte Vypnuto.

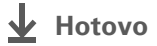

**\*** Tip

Umístění můžete přejmenovat na jméno města, kde žijete. Ťukněte na pole Umístění a pak upravte název místa.

# Nastavení data a času

Aktuální datum a čas si můžete nastavit přesně podle vašeho místa pobytu. Tato nastavení využívají všechny aplikace na PDA, které vyžadují informace o datu, času nebo lokalitě.

| 1 | Otevřete v Nastaveních položku<br>Datum a čas:<br>a. <u>Přejděte do Aplikací</u> .<br>b. Zvolte Nastavení <sup>[1]</sup> .<br>c. Zvolte Datum a čas.                                                                                                    | Preferences     Date & Time       Location: ▼ San Francisco       Set Date: 7/5/06       Set Time: 10:03 am                                                                                       |
|---|----------------------------------------------------------------------------------------------------|----------------------------------------------------------------------------------------------------|
| 2 | <ul> <li>Vyberte umístění:</li> <li>a. Ťukněte na výběrový seznam<br/>Umístění a vyberte některé<br/>město ve vašem časovém<br/>pásmu. Nemůžete-li najít<br/>žádné blízké město, zvolte<br/>Upravit a proveďte kroky b–c.</li> <li>b. Ťukněte na tlačítko Přidat.</li> <li>c. Zvolte město ve vašem časovém<br/>pásmu a pak zvolte OK. Ještě<br/>jednou zvolte OK a pak Hotovo.</li> </ul> | Edit Location (i)<br>Name: Bonny Doon<br>Time Zone: USA (Pacific)<br>✓ This location observes<br>Daylight Saving Time<br>Start: First Sunday of April<br>End: Last Sunday of October<br>OK Cancel |

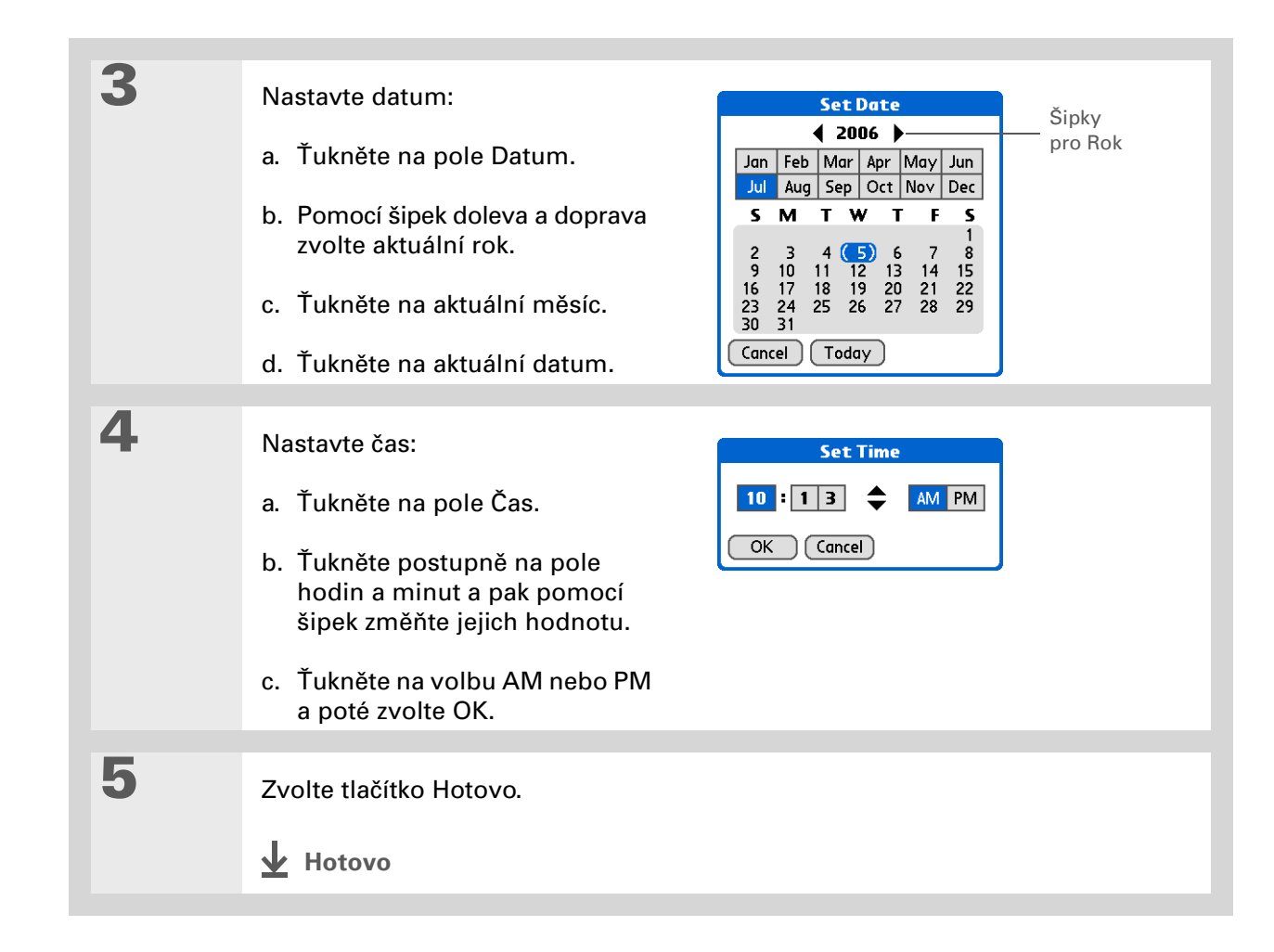

### Vaše osobní nastavení

# Změna písma na displeji

V mnoha aplikacích můžete změnit typ písma, aby byl text čitelnější. V aplikacích, které dovolují změnu písma, jsou k dispozici čtyři typy písma.

| Memo 🗲 4of 6 🕨                                                                                                    | Unfiled                                                                                                    | Memo                                                  | 4of6 🕨                                                                                                  | Unfiled | 1                                                                                                    |
|----------------------------------------------------------------------------------------------------|----------------------------------------------------------------------------------------------------|-------------------------------------------------------|----------------------------------------------------------------------------------------------------|---------|----------------------------------------------------------------------------------------------------|
| Navigator Button Tips<br>Use the Navigator button to navigate<br>your handheld and retrieve data, like<br>a phone number you want to look up.<br>Use your stylus or the onscreen<br>keyboards to create data.<br>Navigation basics:<br>• To go to Home any time: Press and<br>hold Select (the center button of the<br>Navigator.) |                                                                                                    |                                                       | Button Tip<br>avigator bu<br>your handl<br>lata, like a<br>ou want to<br>bur stylus<br>keyboards<br>ta. | s to    |                                                                                                    |
| Done Details<br>Malé písmo                                                                                                    |                                                                                                    | Done De                                               | v <b>tails</b><br>Velké pí                                                                              | smo     |                                                                                                    |
| Malé tučné<br>písmo                                                                                                    | Memo 4 4of6<br>Navigator Button Tips<br>Use the Navigator butt<br>navigate your handhel<br>retrieve data, like a ph<br>number you want to lo<br>Use your stylus or the<br>onscreen keyboards to<br>data.<br>Navigation basics:<br>• To go to Home anytim<br>Done Details | Unfiled<br>ton to d<br>and<br>one<br>ok up.<br>create | Velké tuá<br>písmo                                                                                      | čnét    | Memo 4 4 of 6 Unfiled<br>To see the note attached to<br>he highlighted Calendar<br>vent: Press Select.<br>To check off a completed<br>asks List item: Press Select<br>o mark the selected item as<br>omplete.<br>Done Details |

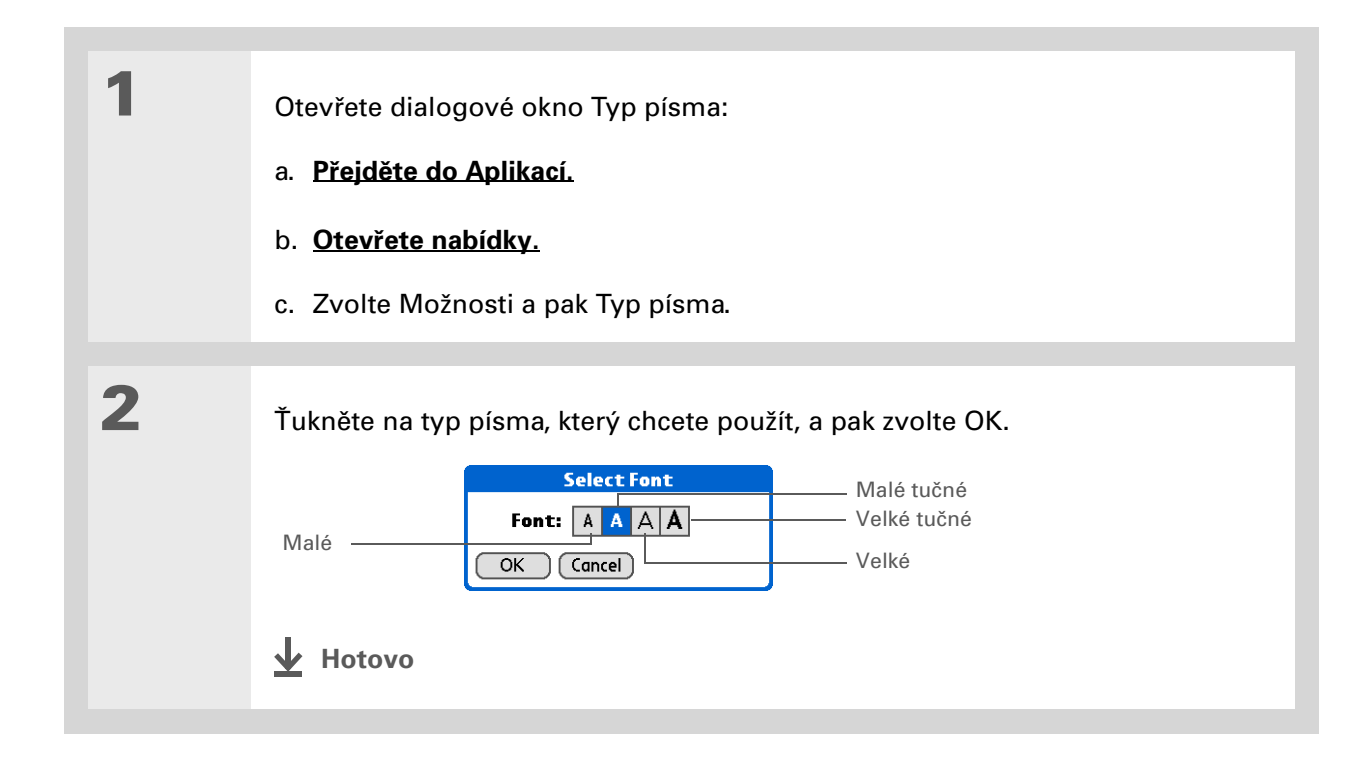

# Změna pozadí displeje

Vaše oblíbené fotografie můžete použít jako pozadí pro zobrazení Oblíbené a Aplikace a pro Přehled agendy v Kalendáři. Můžete si zvolit pro všechna zobrazení stejnou fotografii nebo pro každé jinou.

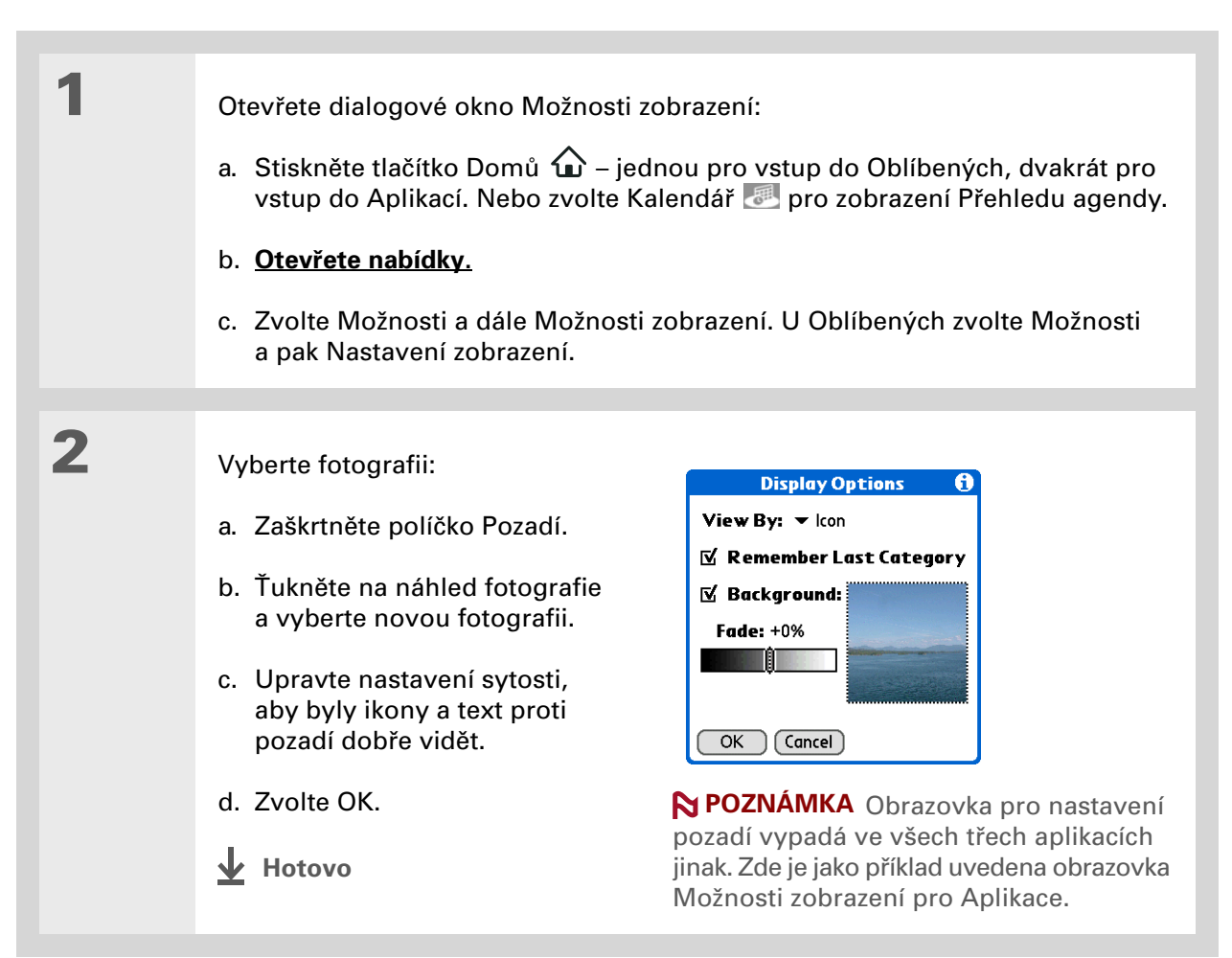

>> Klíčový termín

**Dotykový displej:** Jiný název pro displej tohoto zařízení a jeho vnitřní obvody.

**\*** Tip

Pokud displej nereaguje na ťuknutí, použijte 5T-ovládač a otevřete Nastavení a dále položku Kalibrace.

# Nastavení přesnosti ťuknutí na displej

Nereaguje displej na dotyk? Obdržíte po ťuknutí neočekávaný výsledek? Stává se vám, že když ťuknete např. na ikonu číselné klávesnice, otevře se místo ní dialogové okno Bluetooth? Pokud se vám to stává, je čas provést kalibraci displeje.

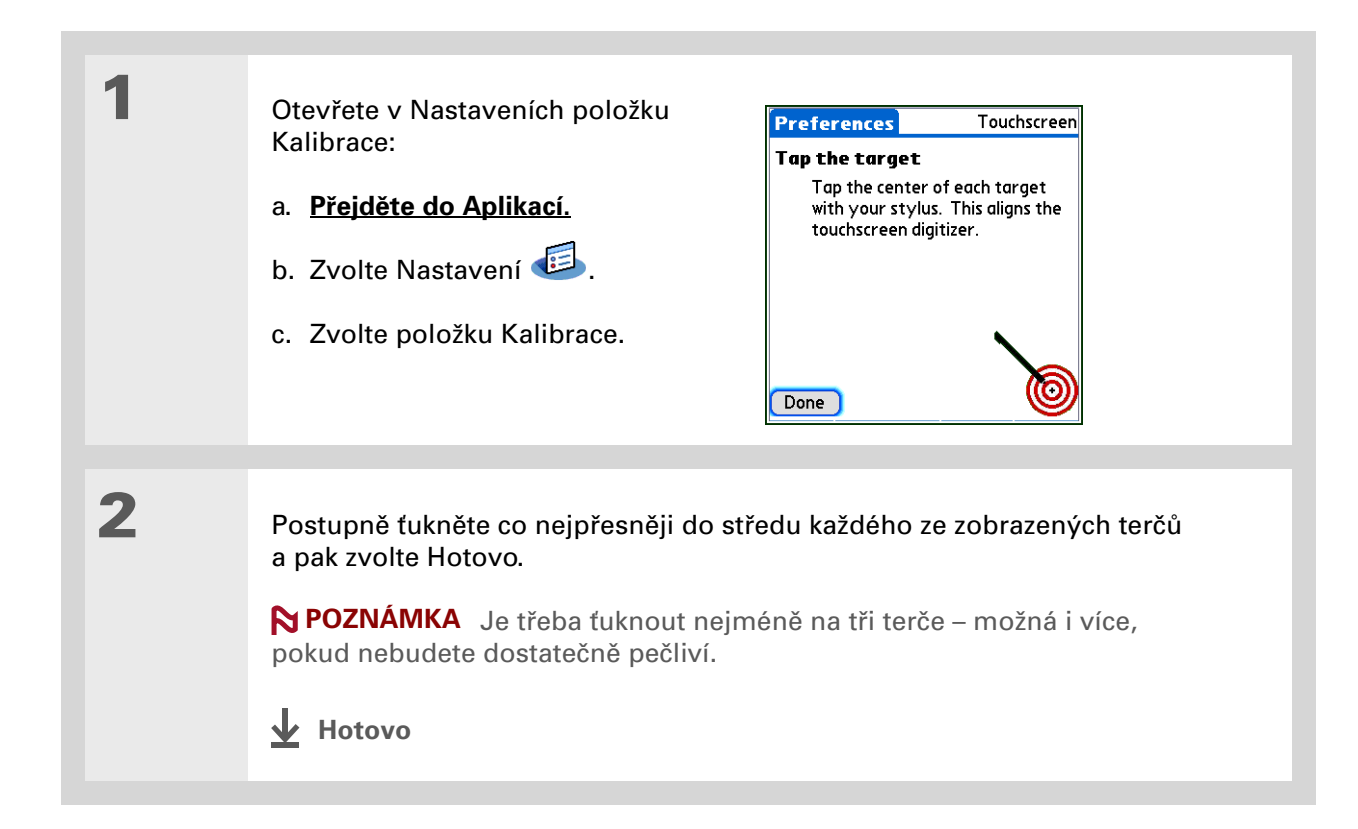

#### **\*** Tip

Pro aplikace Kalendář, Úkoly a Hodiny si můžete zvolit si různé druhy zvuků. Vstupte do příslušné aplikace, otevřete nabídku Možnosti a zvolte Nastavení.

### + Věděli jste, že...

Když ke svému PDA připojíte sluchátka, externí reproduktor se automaticky odpojí, nastavení zvuků zůstanou zachována a všechny hlasitosti budou automaticky nastaveny pro použití se sluchátky.

# Nastavení voleb zvuků

Jsou zvuky na vašem zařízení příliš tiché nebo příliš hlasité? Nastavte hlasitost systémových zvuků, zvuků her a tónů alarmů nebo zapněte profil Tiché úplné vypnutí zvuků.

| 1 | Otevřete v Nastaveních položku<br>Zvuky:<br>a. <u>Přejděte do Aplikací.</u><br>b. Zvolte Nastavení<br>c. Zvolte položku Zvuky.                                                                                                    | Preferences       Sounds & Alerts         Custom       Silent       All Off       Pole Profil         System Sound:       Medium       Game Sound:       High         Alarm Sound:       Medium       Alarm LED:       On         Done       Done |  |  |
|---|----------------------------------------------------------------------------------------------------|----------------------------------------------------------------------------------------------------|--|--|
| 2 |                                                                                                    |                                                                                                    |  |  |
|   | Zvolte Vlastni, liché nebo Vše vypnuto.                                                                                                    |                                                                                                    |  |  |
| 3 | Jestliže jste v kroku č. 2 zvolili Tiché nebo Vše vypnuto, zvolte tlačítko Hotovo.<br>Jestliže jste v kroku č. 2 zvolili Vlastní, ťukněte postupně na výběrové seznamy<br>Systémové zvuky, Zvuky her a Upozornění a u každého druhu zvuku zvolte<br>hlasitost. Poté zvolte tlačítko Hotovo. |                                                                                                    |  |  |

#### Uživatelská příručka

Vše, co potřebujete o svém zařízení zjistit – co není v této příručce a ještě mnohem víc – najdete na adrese <u>www.palmOne.com/</u> lifedrive-handbook.

# Doplňující informace

Vstupte do *Uživatelské příručky* na Internetu a přečtěte si informace o následujících příbuzných tématech:

Přizpůsobení

- Výběr formátů pro zobrazení času, data, kalendáře a čísel v závislosti na geografické oblasti
  - Výběr možností pro zadávání textu, např. volba jak zadávat určité znaky pomocí Graffiti<sup>®</sup> 2 a používat pro psaní celý displej
  - Ochrana informací zapnutím voleb zabezpečení a zadáním informací, které vás budou identifikovat jako majitele tohoto zařízení
  - Konfigurace komunikačních spojení a síťových nastavení

#### Podpora

Pokud narazíte na problémy s přizpůsobováním nebo s čímkoliv jiným na vašem zařízení, navštivte webové stránky na adrese <u>www.palmOne.com/intl/</u> <u>support</u>.

# Všeobecné otázky

Ačkoli nemůžeme předvídat všechny vaše případné otázky, najdete v této kapitole odpovědi na některé z nejčastějších dotazů.

### Jak mohu přejít z jiného zařízení Palm Powered™ na tento model?

- 1. Synchronizujte své staré zařízení s jeho příslušným stolním softwarem.
- 2. Nainstalujte nový software Palm Desktop. Není třeba nejprve odebírat starý stolní software.
- Zvolte uživatelské jméno, které jste během instalace na PC přiřadili svému starému zařízení. Tak převedete všechny vaše informace ze starého softwaru na nový.
- 4. Synchronizujte svoje nové zařízení s jeho příslušným stolním softwarem.
- Pokud některé aplikace třetí strany nebudou na vaše nové zařízení převedeny, znovu je nainstalujte.
- 6. Máte-li na vašem novém zařízení problémy s aplikacemi třetí strany, budete je muset aktualizovat. Jestliže nové zařízení vykazuje po synchronizaci některé z následujících příznaků, odeberte aplikace třetí strany a obraťte se na jejich distributora ohledně nových verzí:
  - · Zařízení při otvírání aplikace zamrzne nebo se resetuje
  - Činnost zařízení se zpomalila
  - Neobvyklé zobrazení na displeji
  - Potíže při používání funkcí zařízení
  - Nestálá kvalita zvuku

### Proč nemohu v zobrazení Aplikace najít určitou ikonu?

- Ťukněte na výběrový seznam kategorií v pravém horním rohu zobrazení Aplikace a zvolte Vše. Možná budete muset posunout zobrazení směrem dolů, ale teď už by měly být vidět ikony všech aplikací, které jsou na vašem PDA k dispozici.
- Některé z aplikací dodaných spolu s tímto zařízením nejsou předem nainstalované. Tyto dodatečné aplikace je třeba doinstalovat z instalačního CD.

### Jak mám své informace uložit?

Při každém vytvoření nebo dokončení úpravy nějakého záznamu, např. kontaktu, poznámky nebo zápisku, jsou zadané informace automaticky uloženy na PDA. Uložení informací nevyžaduje žádnou zvláštní akci. Pro ochranu vašich informací a vytvoření jejich záložní kopie doporučujeme, abyste své PDA často synchronizovali se stolním počítačem.

### Jak zjistím, kdy mám PDA nabít?

V horní části zobrazení Oblíbené a Aplikace se nachází ikona baterie **D**. Pravidelně kontrolujte tento ukazatel, abyste viděli, kdy je třeba PDA dobít. Když je baterie slabá, objeví se na displeji zpráva s výzvou k nabití baterie.

### Dojde při vybití baterie ke ztrátě všech informací?

Paměť tohoto zařízení je zkonstruována tak, aby uchovávala informace, i když se baterie vybije do té míry, že zařízení nejde zapnout. Když zařízení dobijete, všechny vaše stávající informace v programové paměti i na pevném disku by se měly znovu objevit.

### Jak často je třeba zařízení dobíjet?

Doporučujeme nabíjet PDA každý den min. půl hodiny. V ideálním případě zapojte zařízení každý večer do zásuvky a nechte je přes noc dobít. Výdrž baterie můžete také prodloužit, když budete dodržovat následující pokyny:

- <u>Seřiďte jas displeje</u>
- Snižte hodnotu v nastavení Automatického vypnutí
- · Používejte Zámek tlačítek k ochraně vašeho zařízení před náhodným zapnutím
- Když přestanete zařízení používat, zastavte přehrávání hudby nebo videa
- Když používáte delší dobu režim <u>Disk</u>, mějte zařízení připojené k síťové nabíječce zapojené do elektrické zásuvky
- Pohotově reagujte na upozornění nebo je zrušte
- Vypněte bezdrátové funkce Bluetooth® a Wi-Fi®, když je nepoužíváte
- Minimalizujte používání rozšiřovací zásuvky

#### Všeobecné otázky

**k** Tip

Potřebujete další nápovědu k synchronizaci vašeho PDA? Otevřete software Palm Desktop, přejděte do nabídky Help (Nápověda) a zvolte položku HotSync Online Troubleshooting Guide (Internetový průvodce vyhledáváním chyb při synchronizaci).

## Co mám dělat, když PDA nejde synchronizovat s PC?

Přesvědčte se, zda je správně zapojen synchronizační kabel USB.

#### **POUZE WINDOWS**

 Klepněte na ikonu HotSync<sup>®</sup> Manager na panelu nástrojů Windows v pravém dolním rohu obrazovky. Ujistěte se, zda je zaškrtnutá volba Local USB (Lokální USB). Pokud není, zaškrtněte ji.

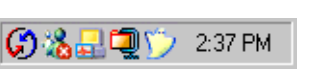

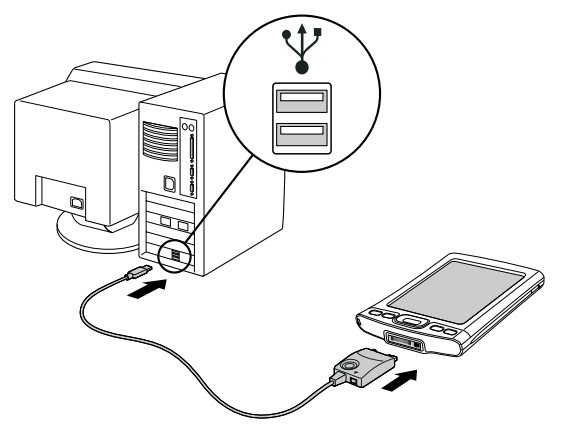

 Nemůžete-li ikonu HotSync Manager najít, klepněte na tlačítko Start na panelu nástrojů Windows a zvolte Programy. Vstupte do skupiny programů palmOne

a zvolte HotSync Manager. Jakmile se ikona programu HotSync Manager objeví na systémovém panelu, klepněte na ni. Postarejte se, aby byla zvolena položka Local USB.

### **POUZE MAC**

- Zajistěte, aby byl aktivován program HotSync Manager: Otevřete složku Palm a poklepejte na ikonu HotSync Manager. Dohlédněte, aby byla na záložce Controls (Ovládací prvky) programu HotSync zvolena položka Enabled (Aktivováno). Pokud není, klepněte na ni. Ujistěte se, zda je na kartě Connection Settings (Nastavení připojení) zaškrtnutá volba USB.
- Odpojte synchronizační kabel USB od počítače, znovu jej zapojte zpět a restartujte počítač.

# Jak mohu změnit synchronizaci se softwarem Palm Desktop na synchronizaci s aplikací Outlook?

#### **POUZE WINDOWS**

Během instalace z CD jste byli vyzvání, abyste zvolili stolní aplikaci, se kterou bude vaše zařízení synchronizováno. Možná, že jste na tom místě zvolili software Palm Desktop. Pokud již však máte všechny své kontakty, schůzky, úkoly a zápisy uložené v aplikaci Microsoft Outlook, můžete změnit metodu synchronizace tak, aby se informace synchronizovaly s aplikací Outlook. Stejně tak je možné provést změnu z aplikace Outlook na software Palm Desktop.

#### Všeobecné otázky

#### [!] Než začnete

Chcete-li přepnout na aplikaci Outlook, musíte mít dokončenou instalaci softwaru z CD a jako stolní aplikaci pro synchronizaci musíte mít zvolený sofwtare Palm Desktop. Podotýkáme, že aplikaci Outlook si můžete zvolit jako synchronizační software pro Kontakty, Kalendář, Úkoly a Poznámky již během instalace z CD. ▶ POZNÁMKA Pokud se rozhodnete synchronizovat s aplikací Outlook, budou s touto aplikací synchronizovány informace z aplikací Kontakty, Kalendář, Úkoly a Poznámky. Pro synchronizaci s aplikací Outlook je možné nastavit i aplikaci VersaMail<sup>®</sup>. Ostatní informace, např. fotografie nebo zápisky, budou synchronizovány se softwarem Palm Desktop.

**1.** Vložte CD do mechaniky počítače.

2. Zvolte Change your synchronization method (Změnit metodu synchronizace).

**3.** Při volbě požadovaného stolního softwaru se řiďte pokyny, které se objevují na obrazovce.

### Co mám dělat, když se mi nedaří přesouvat ani kopírovat soubory pomocí aplikace LifeDrive™ Manager? POUZE WINDOWS

- Ujistěte se, zda je vaše zařízení pevně připojeno k synchronizačnímu kabelu USB a zda je kabel zapojen do portu USB stolního počítače.
- Ujistěte se, zda není synchronizační kabel používán žádnou jinou aplikací (např. synchronizací).
- Ujistěte se, zda není zařízení zamknuté.
- Zkuste provést synchronizaci. Pokud synchronizace nefunguje, nefunguje ani aplikace LifeDrive Manager.
- Jestliže aplikace LifeDrive Manager pracovala, ale zastavila se, odpojte zařízení a znovu je připojte.
   Pokud ani toto nevyřeší daný problém, proveďte měkký reset.

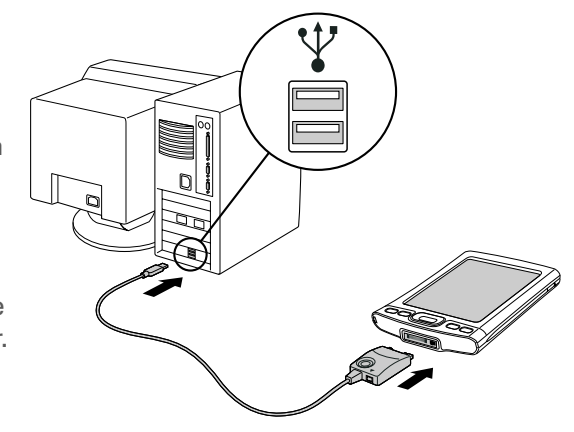

**\*** Tip

Po provedení měkkého resetu se objeví obrazovka Nastavení se zvýrazněnou volbou Datum a čas, aby bylo možno upravit v případě potřeby datum a čas.

## Co mám dělat, když PDA nereaguje správně na ťuknutí na displej?

Jestliže vaše PDA nereaguje správně na ťuknutí, je nutné provést kalibraci displeje.

## Co mám dělat, když PDA vůbec nereaguje?

Ve vzácných případech se může stát, že zařízení nebude reagovat na dotyk displeje ani na stisknutí tlačítek. Pokud se to stane, zkontrolujte, zda není aktivována funkce **Zámek tlačítek**.

Je-li Zámek tlačítek vypnutý a zařízení stále nereaguje, je třeba je resetovat. Měkký reset přinutí zařízení zastavit činnost a znovu se spustit. Tento reset nemá vliv na žádné informace ani aplikace na vašem PDA.

Pomocí špičky stylusu jemně stiskněte resetovací tlačítko na spodní straně zařízení.

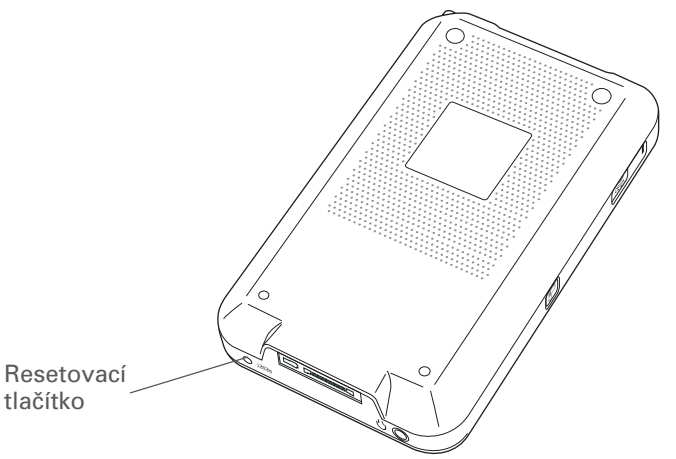

Pokud měkký reset při zamrznutí zařízení nepomůže, je nutné provést tvrdý reset. Postup je uveden v *Uživatelské příručce* na Internetu.

### Mohu své zařízení otevřít?

Ne, zařízení nikdy neotvírejte. Uvnitř se nenacházejí žádné použitelné součástky. Při otevření zařízení se ruší platnost záruky a otevření se za žádných okolností nedoporučuje.

### Proč se na PDA neobjevuje soubor přesunutý z PC?

Informace se na vašem PDA ukládají na dvě místa: do **programové paměti** a na **pevný disk**. Když prohlížíte soubory na PDA pomocí aplikace LifeDrive Manager na PC nebo pomocí aplikace Složky na PDA, budou zobrazeny pouze soubory uložené na disku zařízení.

Pokud jste k přesunutí souboru na PDA použili software Quick Install (Windows) nebo droplet Send To Handheld (Mac), může být daný soubor v závislosti na jeho typu umístěn v programové paměti zařízení. V takovém případě se daný soubor nezobrazí v aplikaci LifeDrive Manager ani Složky, ale dostanete se k němu pouze pomocí odpovídající aplikace. Chcete-li, aby byl soubor vidět i v okně LifeDrive Manager nebo na obrazovce Složky, zkopírujte jej na disk PDA pomocí aplikace LifeDrive Manager.

### Proč se změny provedené v souboru na PDA neobjeví po synchronizaci i v odpovídajícím souboru na PC?

Když použijete k přenesení souborů nebo složek na PDA aplikaci LifeDrive Manager, je třeba zvolit, zda budou dané položky zahrnuty do synchronizace. Jestliže zvolíte pouze zkopírování položek, nebudou tyto položky zahrnuty do synchronizace. Aktualizujete-li soubor nebo složku na PDA, zkopírujte aktualizovanou položku pomocí aplikace LifeDrive Manager zpět na stolní počítač.

### Mohu zadat poznámku nebo kontakt, když je zařízení v režimu Disk?

V režimu Disk pracuje vaše zařízení stejně jako kterýkoli jiný externí disk, např. přídavná jednotka CD-ROM. Dokud je zařízení v režimu Disk, nelze zadávat informace ani s nimi pracovat přímo na PDA. Chcete-li pracovat s informacemi přímo na PDA, vypněte režim Disk.

Když je zařízení v režimu Disk a je připojeno k počítači, můžete otvírat soubory uložené na disku PDA ze stolního počítače pomocí aplikace Průzkumník nebo složky Tento počítač (na počítači s Windows) nebo pomocí nástroje Finder (na počítači Mac) a pracovat s nimi přímo na PC.

Vaše zařízení bude i v tomto režimu zobrazovat upozornění, např. upozornění na schůzku nebo na příchozí email.
#### Všeobecné otázky

Uživatelská příručka Vše, co potřebujete o svém zařízení zjistit – co není v této příručce a ještě mnohem víc – najdete na adrese www.palmOne.com/ lifedrive-handbook.

# Doplňující informace

Vstupte do Uživatelské příručky na Internetu a přečtěte si následující příbuzná témata:

| Všeobecné<br>otázky | <ul> <li>Vyhledávání problémů s instalací softwaru</li> </ul>  |
|---------------------|----------------------------------------------------------------|
|                     | <ul> <li>Řešení problémů se specifickými aplikacemi</li> </ul> |
|                     | <ul> <li>Vyhledávání chyb při synchronizaci</li> </ul>         |
|                     |                                                                |

Řešení problémů s odesíláním přes infra a komunikačními nastaveními

Údržba

Provedení tvrdého resetu, když měkký reset při zamrznutí zařízení nepomáhá

#### Podpora

Pokud narazíte na problémy s vaším zařízením, navštivte webové stránky na adrese <u>www.palmOne.com/intl/</u> <u>support</u>.

# Zákonné informace o výrobku

# Prohlášení FCC

Toto zařízení vyhovuje oddílu č. 15 norem FCC (Amerického federálního výboru pro telekomunikace). Jeho provoz podléhá následujícím dvěma podmínkám: (1) Toto zařízení nesmí způsobovat škodlivé interference a (2) toto zařízení musí pohltit jakoukoliv přijatou interferenci, včetně interference, která může způsobit nechtěnou činnost.

Toto zařízení bylo odzkoušeno a shledáno splňujícím všechna omezení pro digitální zařízení třídy B, podle Oddílu č. 15 norem FCC. Tato omezení jsou určena k zajištění přiměřené ochrany před škodlivou interferencí při instalaci v domácnosti. Toto zařízení vytváří, používá a může vyzařovat rádiovou energii a není-li instalováno a používáno v souladu s pokyny, může způsobovat škodlivou interferenci rádiokomunikacím. Nelze však zaručit, že se interference neobjeví u některé konkrétní instalace. Pokud toto zařízení způsobuje závadnou interferenci příjmu rádiového nebo televizního signálu, což můžete ověřit tak, že dané zařízení vypnete a opět zapnete, navrhujeme uživateli, aby vyzkoušel omezit či odstranit interferenci jedním nebo několika z následujících opatření:

- · Přesměrujte nebo přemístěte přijímací anténu.
- · Zvětšete vzdálenost mezi zařízením a přijímačem.
- · Zapojte zařízení do elektrické zásuvky v jiném okruhu, než do jakého je zapojen přijímač.
- Obratte se o pomoc na prodejní místo nebo na zkušeného technika z oboru rádio-televize.

Chcete-li připojit toto zařízení k některému doplňkovému perifernímu nebo hostitelskému zařízení, budete k tomu potřebovat stíněné vstupní/výstupní kabely. Nepřijetí těchto opatření může být považováno za porušení norem FCC.

[!] DŮLEŽITÉ: Změny či úpravy nepopsané v této příručce musí být písemně schváleny Zákonným oddělením technické údržby výrobce. Změny či úpravy provedené bez písemného schválení mohou zbavit uživatele práva na používání tohoto zařízení.

V srpnu 1996 přijal Americký federální úřad pro telekomunikace Spojených států svým opatřením ve Zprávě a Řádu FCC 96-326 aktualizovanou bezpečnostní normu pro vystavení člověka účinkům vysokofrekvenční elektromagnetické energie vysílané vysílači upravovanými normami FCC. Tyto směrnice jsou v souladu s dřívější bezpečnostní normou zavedenou americkými i mezinárodními normativními orgány. Konstrukce tohoto výrobku vyhovuje směrnicím FCC a těmto mezinárodním normám.

#### Vystavení vlivům rádiové energie (SAR)

V souladu s bezpečnostními směrnicemi FCC ohledně vystavení vlivům rádiové energie nesmí být toto zařízení ani jeho anténa umístěny nebo provozovány společně s jinou anténou, resp. vysílačem. Uživatel tohoto zařízení by měl zajistit, aby byl jeho provoz v souladu s těmito ustanoveními.

#### Odpovědná strana:

palmOne, Inc. 400 N. McCarthy Blvd. Milpitas, California 95035 United States of America +1-408-503-7500

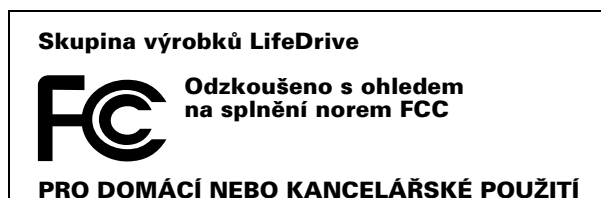

# **Industry Canada**

Termín "IC": před certifikačním/registračním číslem znamená jen, že byly splněny technické specifikace Industry Canada.

# Kanadská vyhláška o registraci bezdrátového zařízení

Tento digitální přístroj třídy B splňuje všechny požadavky kanadských předpisů pro zařízení způsobující interferenci. Jeho provoz podléhá následujícím dvěma podmínkám: a) toto zařízení nesmí způsobovat žádnou interferenci a b) toto zařízení musí pohltit jakoukoliv interferenci, včetně interference, která může způsobit nechtěnou činnost zařízení. Z důvodu ochrany koncesovaných servisů před rádiovou interferencí je toto zařízení určeno pro provoz ve vnitřních prostorách a ve větší vzdálenosti od oken, aby bylo ochráněno maximální stínění. Zařízení (nebo jeho vysílací anténa), které je instalováno venku, podléhá koncesi.

# Œ

# Prohlášení o shodě CE

Společnost palmOne, Inc. prohlašuje, že tento výrobek: Kapesní počítač PDA a kabel HotSync®

| Název modelu/číslo: | LifeDrive                                     |
|---------------------|-----------------------------------------------|
| Jméno výrobce:      | palmOne                                       |
| Adresa výrobce:     | 400 N. McCarthy Blvd.<br>Milpitas, 95035-5112 |

splňuje následující směrnice Evropské rady:

- 89/336/EEC (směrnice EMC)
- 99/5/EC (směrnice R&TTE)
- 73/23/EEC (směrnice o nízkém napětí);

splňuje následující specifikace:

- EN 55024: 1998 (Vyzařování a ochrana)
- EN55022:1998, CISPR 22 1997, Třída B Vyzařované a vedené emise
- IEC 61000-4-2, A1 1998-01, Ochrana před elektrostatickým vybíjením, 4 kV na kontaktech a 8 kV výboj ve vzduchu
- IEC 61000-4-3: 1995 Ochrana před RF, 80 1000 MHz, 3 V/M, 1 kHz, 80 % A.M.
- ENV 50204:1996, Ochrana před RF, 895 905 MHz, 3 V/m, 200 Hz, 50 % AM
- IEC 61000-4-4: 1995 Ochrana před EFT, 1 kV na AC-portu, 5/50 ns, 5 kHs opakovací kmitočet
- IEC 61000-4-5: 1995 Ochrana před rázy, 1,2/50 µs, 2 kV (špička), souhlasný vstup, 1 kV (špička) rozdílný vstup
- EN61000-4-6:1996, Ochrana před vodivostí, 150 kHz 80 MHz, 3 V ef., 1 kHz, 80 % AM
- IEC 61000-4-11: 1994, 100% krátkodobý pokles napětí 0,5 periody, 30% pokles 25 period a >100% pokles 250 period

Oprávněný zástupce společnosti palmOne: David Woo

Starší technik palmOne, Inc. pro celosvětové dodržování norem

Datum:

4. listopadu 2003

# Upozornění k baterii

Baterii neničte, neprorážejte ani nevhazujte do ohně. Baterie může prasknout nebo explodovat a uvolnit nebezpečné chemikálie. Použitou baterii zlikvidujte podle pokynů výrobce a v souladu s vašimi místními předpisy.

#### Varning

Eksplosionsfara vid felaktigt batteribyte. Använd samma batterityp eller en ekvivalent typ som rekommenderas av apparattillverkaren. Kassera använt batteri enligt fabrikantens instruktion.

#### Advarsel!

Lithiumbatteri—Eksplosionsfare ved fejlagtig hÍndtering. Udskiftning mÍ kun ske med batteri af samme fabrikat og type. Levér det brugte batteri tilbage tilleverandřren.

#### Varoitus

Paristo voi räjähtää, jos se on virheellisesti asennettu. Vaihda paristo ainoastaan valmistajan suosittelemaan tyyppiin. Hävitä käytetty paristo valmistajan ohjeiden mukaisesti.

#### Advarsel

Eksplosjonsfare ved feilaktig skifte av batteri. Benytt samme batteritype eller en tilsvarende type anbefait av apparatfabrikanten. Brukte batterier kasseres i henhold til fabrikantens instruksjoner.

#### Waarschuwing!

Bij dit produkt zijn batterijen geleverd. Wanneer deze leeg zijn, moet u ze niet weggooien maar inleveren als KCA.

#### Uwaga

Nie kroić lub przekluwać baterii, ani nie wrzucać ich do ognia. Mogą się rozerwać lub wybuchnąć wydzielając trujące środki chemiczne. Zużytych baterii należy pozbywać sie w sposób opisany przez producenta i zgodnie z miejscowymi przepisami.

אזהרה יש סכנת התפוצצות אם מחליפים את הסוללה בצורה לא נכונה. יש להחליף את הסוללה בסוללה זהה או דומה, בהתאם להמלצת היצרן. יש להשליך סוללות משומשות בהתאם להוראות היצרן

# Upozornění k vnitřní bezpečnosti

#### Varování – nebezpečí výbuchu

- Náhrada součástek může ovlivnit zařazení do Třídy I, Sekce 2;
- Když se nacházíte v nebezpečném prostředí, vypněte napájení před výměnou nebo zapojením modulů;
- Neodpojujte zařízení, pokud nebylo vypnuto napájení nebo se nezměnil nebezpečný charakter prostředí.

# Poznámky k používání bezdrátových funkcí – výstrahy pro používání

V některých situacích může být uživatel bezdrátových funkcí omezen. Taková omezení mohou platit na palubě letadla, v nemocnicích, v blízkosti výbušných prostředí, na nebezpečných místech apod. Pokud si nejste jistí ohledně zásad pro používání tohoto zařízení, požádejte před zapnutím svého zařízení o povolení.

# Statická elektřina, ESD a vaše zařízení palmOne™

Elektrostatický výboj (ESD) může způsobit poškození elektronických zařízení v případě vybití do zařízení, je tedy vhodné přijmout opatření, aby k takovému výboji nedošlo.

#### **Popis ESD**

Statická elektřina je elektrický náboj způsobený nahromaděním nadměrného množství elektronů na povrchu nějaké látky. Pro většinu lidí nejsou statická elektřina a elektrostatický výboj ničím víc než nepříjemností. Například když šoupáte nohama po koberci, čímž nahromadíte na vašem těle elektrony, a následně se dotknete kovové kliky u dveří, můžete dostat ránu elektrickým výbojem – dojde k události výboje. Tato malá rána vybije nahromaděnou statickou elektřinu.

#### Zařízení náchylná na elektrostatický výboj

I malé množství ESD může poškodit vnitřní obvody, takže při práci s elektronickými zařízeními přijměte taková opatření, která vám pomohou tato zařízení, včetně tohoto zařízení palmOne™, ochránit před poškozením elektrostatickým výbojem. I když společnost palmOne zabudovává do svých výrobků ochranu před ESD, elektrostatické výboje, bohužel, existují a pokud nejsou neutralizovány, mohou narůst až do takové míry, že poškodí vaše zařízení. Každé elektronické zařízení, které obsahuje nějaký externí vstup pro připojení určitého příslušenství, od kabelů až po dokovací stanice, je náchylné na vniknutí elektrostatického výboje. Zařízení, která nosíte při sobě, jako např. toto PDA, hromadí specifickým způsobem ESD, protože statická elektřina, která se může nahromadit na vašem těle, se automaticky přenese i na příslušné zařízení. Když je potom toto zařízení připojeno k jinému zařízení, např. k dokovací stanici, může dojít k výboji.

#### Zabezpečení proti ESD

Dbejte na to, abyste *před* dotykem tohoto zařízení nebo připojením jednoho zařízení k druhému vždy vybili veškerou nahromaděnou statickou elektřinu ze sebe i z příslušného elektronického zařízení. Společnost palmOne doporučuje, abyste přikročili ktomuto opatření vždy před připojením zařízení ke stolnímu počítači, umístěním zařízení do kolébky nebo připojením k jinému zařízení. Můžete to provést mnoha způsoby, např. takto:

- Uzemněte se tím způsobem, že budete držet vaše mobilní zařízení a současně se dotknete kovového povrchu, který je uzemněný.
- Například, má-li váš stolní počítač kovový kryt a je zapojen do standardní tříkolíkové uzemněné zásuvky, tak když se dotknete krytu počítače, mělo by dojít k vybití ESD na vašem těle.
- Zvyšte relativní vlhkost vašeho prostředí.
- Nainstalujte preventivní pomůcky proti ESD, např. uzemňující koberečky.

#### Podmínky, které zvyšují procento výskytu ESD

Podmínky, které přispívají k nahromadění statické elektřiny v určitém prostředí:

- Nízká relativní vlhkost.
- Druh materiálu (Druh materiálu hromadící náboj. Např. syntetické látky jsou náchylnější k hromadění statické elektřiny než přírodní vlákna jako bavlna.)
- Rychlost, s jakou se elektronických zařízení dotýkáte, připojujete je nebo odpojujete.

l když byste měli neustále dodržovat příslušná bezpečnostní opatření vedoucí k vybití statické elektřiny, nacházíte-li se v prostředí, kde zaznamenáte výskyt ESD, bude možná třeba za účelem ochrany vašeho elektronického zařízení před ESD přijmout dodatečná bezpečnostní opatření.

#### SYMBOLY

\* (hvězdička) 82 ; (středník) 133

#### ČÍSLICE

5T-ovládač 3, 19, 22 posouvání kategorií aplikací 18

#### A

Adobe Acrobat Reader 12 adresování email 133 textové zprávy 141 adresv 4 také viz kontaktv aktualizace informací 48 aktuální datum a čas 157 alarmv také viz připomenutí ikonka na stavovém pruhu 15 nastavení 89, 90 nastavení hlasitosti 163 příchozí zprávy 143 připojování k zápiskům 98 výběr zvuků 89 alba doplňující informace 67 přesouvání fotografií 65 výběr 65

vytvoření 64

#### aplikace

také viz specifické integrované aplikace doplňující informace 33, 151 instalace 11 kopírování 151 měkké resetv 170 nastavení místních předvoleb 157 nenalezeno 8 odebrání 33, 151 přenášení informací 48 přenášení na zařízení 11. 12 přepínání mezi 168 převádění produktů třetí strany 165 přístup 166 ukládání na rozšiřovací kartv 151 vyhledávání chyb 166, 172 výměna 33. 151 aplikace Blazer viz internetový prohlížeč aplikace Bluetooth doplňující informace 123 funkce 104 ikonka na stavovém pruhu 15, 113 nastavení informací o připojení 113 nastavení připojení 114-116 volby nastavení PC 119 aplikace Diktafon otvírání 100 přehled 95 přehrávání záznamů 101 aplikace Documents To Go 77 aplikace Dokumenty 8 otvírání souborů 78 prohlížení souborů 77 úprava souborů 77 vytváření souborů 77

aplikace Hudba 75 aplikace iTunes, přenášení písniček 72 aplikace Kalendář kontrola schůzek 88 nastavení alarmů 89 otvírání 8.81.86 plánování schůzek 86–87 přizpůsobení 161 výběr data 90 zadání narozenin 83 aplikace Kalkulačka 9 aplikace Karta 10, 151 aplikace Kontakty doplňující informace 93, 102 kopírování informací 83 odesílání kontaktů přes infra 85 otvírání 8, 82 přidání informací o kontaktu 82-83 ukládání informací 83 vvhledání 84 vyhledávání 84 aplikace LifeDrive Manager definované 12 použití 37, 38 prohlížení interního flash-disku 171 přehled 36 vyhledávání chyb 169 aplikace Multimédia doplňující informace 67 otvírání 59 přehled 57 přidání fotografie ke kontaktu 83 výhodv 57 zobrazování fotografií nebo videa 59 aplikace Phone Link Updater 114 aplikace Pocket Tunes instalace zásuvného modulu 69 kompatibilní formáty 69 otvírání 74 přehled 68 přenášení souborů 69 převádění skladeb z CD 72 získání nápovědy 74, 75 aplikace Poznámky otvírání 9, 96, 154 psaní poznámek 96 výběr poznámek 97 aplikace Složkv definované 8 otvírání 55 použití 55 prohlížení interního flash-disku 171 aplikace SMS doplňující informace 143 instalace 9 otvírání 141, 142 posílání textových zpráv 141 výhody 140 zprávy 141 aplikace třetí strany 165 aplikace Úkoly nastavení možností zobrazení 91 otvírání 9, 81, 90, 101 označování splněných úkolů 92 přidávání úkolů 90 seznam 91 ukládání informací 90

aplikace VersaMail 9 doplňující informace 139 nastavení emailových účtů 129–131 otvírání 129 posílání emailů 133 přidávání příloh 137 stahování příloh 134 stažení pošty 132 výhody 124 aplikace Výdaje 10 atrapa rozšiřovací karty 149 audio-aplikace 7 audio-soubory 69–71

#### В

barevné rozlišování schůzkv 87 zprávy 139 barvy, přiřazení zápiskům 98 baterie dobíiení 31, 156 nabíjení 30, 156, 166 prodloužení nabíjecího cyklu 152 prodloužení výdrže 167 úspora energie 31 výstraha 176 bezdrátová připojení 103, 104 bezdrátová synchronizace 56, 104 bezdrátové funkce 111, 117 připojování 119, 141 synchronizace 119 bezpečnostní opatření 177 blikaiící kurzor 25 budík 89

#### C CD 72 cestovní průvodci 148

#### Č čas

formátování 164 nastavení 89, 157–158 nastavení pro konkrétní umístění 10 plánování 87 časové plány 81, 88 *také viz* schůzky; kalendář čísla 24, 164 čištění vašeho zařízení 30 čtečky karet 70, 71 čtení textových zpráv 142

## D

data formátování 164 nastavení 157–158 nastavení splnění 90 plánování připomenutí 83 přiřazení ke schůzkám 86 třídění podle 99 výběr z kalendáře 90 data splnění 90 dialogová okna, použití 5T-ovládače 23 dialogové okno Čas 87, 158 dialogové okno Datum 158 dialogové okno Detaily 90 dialogové okno Infra přenos 85 dialogové okno Přejít na datum 86 dialogové okno Select a Color Theme 153 dialogové okno Select User (Zvolit uživatele) 50 dialogové okno Typ písma 160 Disk 36, 37 definované 8 použití 45 práce na zařízení 171 přenášení souborů MP3 71 displej kalibrace 162 orientace na šířku a na výšku 16 péče o 30 pohyb v zobrazeních 3 výstraha 4 zamrzlý 170, 172 změna barev 153 změna písma 159, 160 zobrazení informací 3 dobíjení baterie 31, 156 dobíjení zařízení 30, 166 dokumentace 33, 56, 67, 75, 93, 102, 139, 172 dokumenty Microsoft Word 8, 124 dokumenty Word 124 domácí stránka 146 doplňkové aplikace 165 doplňky 7, 148 doplňky SDIO 148 doporučení a varování 30 dotvkový displei definované 162 kalibrace displeje 162 dovolená 87 droplet Send To Handheld 11 druhy spojení 104

# eKnihv 12

E

elektrostatický výboj 177-178 email také viz emailové účtv adresování 133 automatická kontrola 132, 133 automatické vybírání 139 doplňující informace 139 Microsoft Exchange ActiveSync 138 nastavení předvoleb 139 posílání 117, 133 přijímání 117, 132 přiložení fotografií 67 přiložení události 93, 102 přístup 9, 111, 115, 117, 121 sestavování 133 smazání účtů 139 stahování příloh 134 synchronizace 139 změna maximální velikosti 132 emailové účty, vytváření 129 eReader 12 ESD (elektrostatický výboj) 177–178 externí zařízení 4

## F

FAQ (nejčastěji kladené dotazy) 165 formátv audio-souborv 68 nastavení 164 tvpv multimediálních souborů 58 formáty skladeb 68

fotoalba doplňující informace 67 přesouvání fotografií 65 výběr 65 vytvoření 64 fotografie kopírování 67 odebrání z alba 65 podporované typy souborů 58 posílání emailů 67 prohlížení 59 přeformátování 38, 58 přesouvání 65 přidání do alba 65 přidávání ke kontaktům 83 sdílení 53 ukládání 148 zobrazení 67 zvolení jako pozadí 161

#### G

General Packet Radio Service (GPRS) 115 Graffiti 2 writing 24, 33, 164 guma 98

#### н

hesla 115, 121 Bluetooth 115, 116, 121 zadávání 131 hlasitost 101, 163 hlasové záznamy 5, 100 hlavní vypínač 4, 14 hledání kontaktů 84

Hodiny 89 ikona 10 zobrazení 10 hodiny 157–158 *také viz* Hodiny HotSync Manager 119, 168 spuštění 10 HotSync Online Troubleshooting Guide 168 hry 148, 163 hudba poslouchání 7, 68, 69 přehrávání 74 ukládání 148 hudební soubory *také viz* zvukové soubory

#### СН

chybějící aplikace 8

#### I.

ikona baterie 166 ikona Bluetooth 8 ikona HotSync 10 ikona Kalendář 8, 81 ikona Kalkulačka 9 ikona Karta 10 ikona Kontakty 8, 81 ikona Malé písmo 160 ikona Malé tučné 160 ikona Multimédia 8 ikona Nastavení 10 ikona Poznámky 9, 95 ikona Přehled dne 86 ikona reproduktoru 101 ikona sponky na papír 134

ikona Úkoly 9, 81 ikona Velké písmo 160 ikona Velké tučné 160 ikona Výdaje 10 ikona Zápisník 9, 95 ikonka Najít na stavovém pruhu 15 ikony 166 ikony aplikací 166 také viz tlačítka aplikací informace aktualizace 48 formátování 164 organizování 11 přístup 19 řazení do kategorií 33, 87 sdílení 4, 33, 83, 95, 151 synchronizace 48 ukládání 166 v programové paměti 35 volby zabezpečení 164 výběr 3 výstraha k zadávání 4 zadávání 3, 24-28, 33, 164 zálohování 148 zobrazení 3 ztráta 23, 170 informace k systému Mac droplet Send To Handheld 54 instalování doplňkového softwaru z CD 11 přenášení souborů MP3 na PDA 71 svnchronizace zařízení 168 informace o maiiteli 164 informace pro formátování 164

informace z Windows instalace softwaru zařízení 11 volby synchronizace 168 infračervený port viz IR-port instalace aplikace 11 aplikace třetí strany 165 doplňkový software 11 instalační CD 11 integrované aplikace 8 Internet Bluetooth 116 používání Internetu 144 procházení 105 připojení 104 přístup 105 výběr poskytovatele služeb 118 Internet Message Access Protocol (IMAP) 130 internetová dokumentace 33, 56, 67, 75, 93, 102, 139, 151, 172 internetový prohlížeč doplňující informace 146 přehled 144 zobrazování webových stránek 145 interní flash-disk zobrazení obsahu 35 interval automatického vypnutí 156 IR-port 85 telefon Bluetooth 123 umístění 4 ISP 105, 131 viz Poskytovatel internetových služeb

#### J

jednotné popisy umístění zdroje (URL) 145 jména *viz* uživatelská jména; kontakty

#### Κ

kalendář barevné rozlišení schůzek 87 formátování 164 kalibrace 162 kalibrace displeje 162 kalkulačkv 9 kancelářské soubory 76-79 karta digitálního fotoaparátu kopírování obsahu 62 smazání obsahu 63 zobrazení obsahu 62 karta fotoaparátu kopírování obsahu 62 smazání obsahu 63 zobrazení obsahu 62 kartv SDIO 148 klávesnice připojení k přenosnému 97 typy obrazovkové klávesnice 26 zadávání informací pomocí 25 kompaktní disky 72 komunikační nastavení 172 konektor na sluchátka 7 konektory USB 7 konfigurace spoiení 164 konflikty v časových plánech 81 kontaktování poskytovatelů internetových služeb 116

kontakty organizování 81 přidání 84 přidávání kontaktů 82 ukládání 83 zadávání do poznámek 96 zadávání z aplikace Outlook 168 kontrola pošty 132, 133 kontrolka 2 kopírování aplikace 151 fotografie 67 kontaktv 83 videa 67 krátké zprávy 140 kreslení od ruky 95 kurzor 25

#### L

LifeDrive Manager 36, 37 použití ikony na ploše 39 použití okna na stolním počítači 41, 42 volby přenášení 38

#### Μ

malé písmo 155 matematické kalkulátory 9 měkké resety 170 Microsoft Exchange ActiveSync 138 Microsoft Outlook 56 aplikace k synchronizaci 49 Microsoft Outlook *viz* Outlook místní nastavení 157, 164 místo pro uložení dat 147, 148 MJPEG+ADPCM 58 MJPEG+PCM 58 mobilní telefony kompatibilita 114 nastavení připojení 114 připojení 118 připojení k Internetu 118 přístup na Internet 105 mobilní telefony GPRS 114, 115 mobilní telefony GSM 114 možnosti zobrazení 139 Oblíbené 161 MPEG-1 58 MPEG-4 58

#### Ν

nabídka Help (Nápověda) 168 nabídková lišta 29 nabídkv 29 ikonka na stavovém pruhu 15 nabíjení baterie 30, 156, 166 náčrtky od ruky 95 náhledv 67 nahrávání dlouhé záznamy 100 hlasové záznamy 5, 100 Naiít kontakt 84 nápověda 33, 56, 67, 75, 93, 102, 139, 172 narozeniny 83 nastavení 29 *také viz* předvolbv nastavení alarmů 89, 90 nastavení hlasitosti reproduktoru 101, 163 nastavení napájení 155-156 nastavení svtosti 161 nastavení úspory energie 156

nastavení utajení kontakty 93, 102 zařízení 33 nastavení Zjistitelný 106, 113 nástroj na psaní 4, 30 nejčastěji kladené dotazy 165 nepřečtená pošta 139 nové řádky 96

### 0

obnova webových stránek 146 obnovení výchozích nastavení 154 obrazovka Nastavení 10 obrazovka Nastavení PC 119 obrazovka Nastavení účtů 129 obrazovka Nastavení: Barvy 153 obrazovka Nastavení: Datum a čas 157 obrazovka Nastavení: Kalibrace 162 obrazovka Nastavení: Napájení 156 obrazovka Nastavení: Tlačítka 154 obrazovka Přílohv 137 obrazovka Zvuky 163 obrazovková klávesnice viz klávesnice odebrání také viz odstraňování také viz vymazání aplikace 33, 151 emailové účtv 139 fotografie 67 fotografie z alba 65 soubory 151 videa 67 video z alba 65 zprávy 143 zvýraznění pro výběr 19, 20

odesílání přes infra 4, 33, 85, 156, 172 Odeslat kontakt (infra) 85 Odkaz VPN 12 odpovídání na textové zprávy 143 ochrana informace 148 vaše zařízení 164 ochrana vašeho zařízení 33 ochrana zařízení 30, 33 Online Troubleshooting Guide 168 opakované odesílání zpráv 139 opakující se události 90 opakující se úkolv 92 operátor vysokorychlostních bezdrátových služeb 105 operátoři bezdrátových služeb 105 orientace displeie 16 orientace na šířku 16 orientace na výšku 16 osobní počítače odstraňování problémů s aplikací LifeDrive Manager 169 předem nainstalovaný software 11 připojení 105 synchronizace 48 vyhledávání chyb při synchronizaci 168 otáčení displeje 16 otázky a odpovědi 165 Otevřít URL dialogové okno 145 ikona 145 otočení displeje 16

otvírání dialogová okna 23 fotoalba 65 HotSync Manager 10, 119 nabídky zařízení 29 Pocket Tunes 9 textové zprávy 142 videoalba 65 Zápisník 9, 98 zařízení 170 Outlook označování splněných úkolů 92 synchronizace 168 ovládací prvky na boční straně 4, 5 ovládací prvky na přední straně 2 ovládací prvky na vrchní straně 4, 5 ovládací prvky na zadní straně 6. 7 ovládací prvky, PDA 2 ovládač 3, 19, 22

#### Ρ

paměťové karty SD 148 PC *viz* osobní počítače pero 98 pevný disk 1, 6, 35 péče 2, 31 ukládání příloh 136 výchozí složky 40 zobrazení obsahu 171 pevný disk PDA 35 písma přizpůsobení pošty 139 změna 159–160 plánování připomenutí 83 schůzky 86–87 zálohování a svnchronizace 48 Pocket Tunes ikona 9 otvírání 9 počítače Disk 45–47 LifeDrive Manager 37-44 odstraňování problémů s aplikací LifeDrive Manager 169 předem nainstalovaný software 11 připojení 105 synchronizace 48 synchronizace zařízení 119 vyhledávání problémů se synchronizací 168 podnikové emailové účtv 139 podporované typy souborů 58, 69 pohyb v dialogových oknech 23 poimenování emailové účtv 130 fotoalba 64 videoalbum 64 zařízení 113 pojmenování rozšiřovací karty 151 pole Fotografie 83 pole Heslo 131 pole Jméno 113 pole Předmět 133 položka k synchronizaci 39 popisná pole 86 popisv ikonek stavového pruhu 15 popisy na více řádků 86

porty 4 posílání email 117, 133 textové zprávy 104, 115, 140, 141 poskytovatel internetových služeb poskytovatelé emailu 130 také viz ISP poskytovatelé internetových služeb (ISP) 105, 131 poslechové seznamy 75 poslouchání hlasových záznamů 101 poslouchání hudby 7, 68, 69, 74 posouvání 20, 21, 23, 86 Post Office Protocol (POP) 130 také viz serverv POP poštovní serverv 131 potvrzovací tónv 150 pozadí přizpůsobení 161 změna 98 poznámky nahrávání hlasu 5, 94, 95 přidání informací o kontaktu 96 ukládání 96 úpravv 97 vytvoření 95, 96, 97 zálohování 11 zobrazení 97 prezentace 59, 67 problémy se synchronizací 172 prodlevy 156 profil Tiché 163 programová paměť 35 synchronizace 36 zobrazení obsahu 171

programy viz software; aplikace Prohlášení FCC 173 prohlášení o shodě 175 prohlížení časové plány 88 fotografie 58, 59, 67 Hodinv 10 ikony aplikací 166 informace 3 informace o rozšiřovací kartě 10 kalkulačkv 9 obrázky 58 osobní kalendáře 81 položky v seznamech 21, 23 poznámky 97 souborv na interním flash-disku 35 souborv na pevném disku 77 soubory PDF 12 úkoly 91 videa 67 video 59 webové stránky 145 zápisky 99 záznamy výdajů 10 procházení Internetu 9, 117, 144 prošlé úkoly 91 protokol (definovaný) 130 protokol IMAP (interaktivní přístupový poštovní protokol) 130 protokol POP (protokol poštovní kanceláře) 130 provoz 30 Průvodce 10, 24 předem nainstalované aplikace 8

předvolby doplňující informace 164 nastavení pošty 139 nastavení pro konkrétní lokalitu 157 nastavení připojení 139 nastavení připojení k síti 143, 146 nastavení textových zpráv 143 přehled 152 předvolby displeje 155 Přehled agendy (Kalendář) 88 Přehled dne (Kalendář) 86, 88 Přehled měsíce (Kalendář) 88 Přehled roku 88 Přehled týdne (Kalendář) 88 přehledv kalendáře 88 přehrávače MP3 68 přehrávání hudby 68, 69, 74 přechod do stavu online 104 přechod na novější verzi 165 přenášení aplikace 11, 12 bezdrátově 104 informace 4, 48 soubory 12 přenášení souborů 124 přenosné klávesnice 97 přenosy souborů 146 přepínání mezi aplikacemi 168 přepnutí na velká 96 přesouvání fotografie 65 souborv na pevný disk 38-47 videa 65

přidání další software 148 emailové zprávy 133 kontakty 82, 84 poznámky 95, 96, 97 připomenutí 83 rozšiřovací karty 148 události 86 úkoly 81, 90 zápisky 98 Příchozí 139 příchozí zprávy 143 přijímání emailů 117, 132 přijímání zpráv 66, 143 příkaz Možnosti zobrazení 161 příkaz Odeslat kategorii přes infra 89 příkaz Odeslat položku přes infra 89 příkaz Označit jako vaši vizitku 85 příkaz Upravit kategorie 91 příkaz Zvolte datum 90 příkazy 29 přílohy posílání multimediálních souborů jako 67 posílání souborů jako 137 posílání událostí jako 93, 102 stahování 134 ukládání 136 připojení k Internetu 104 k iiným zařízením 103 k mobilním telefonům 118 k osobním počítačům 105 k síťové nabíječce 7, 156 k zařízením Bluetooth 6 sluchátka k zařízení 7

připojení k telefonu 114-116 připoiování doplňující informace 123 konfigurace 164 nastavení bezdrátového 119 nastavení předvoleb 139 nastavení telefonu 114-116 nelze připojit 113 preventivní opatření 30, 177 přizpůsobení 143, 146 vvhledávání chvb 172 vynechání hesla 115 připomenutí nastavení alarmů 98 plánování 83 vytvoření 95 zadávání 87 přístup aplikace 166 emailové účty 9, 111, 115, 117, 121 informace 19 interní flash-disk 35 programová paměť 35 soubory 35 webová místa 104, 111, 117, 144 webové stránky 145, 146 přizpůsobení pozadí 161 Příchozí 139 připojování 143, 146 zařízení 10, 152, 164 psací plocha 164 psaní po celém displeji 98 ikonka na stavovém pruhu 15 psaní vlastním rukopisem 95

#### R

reproduktor 6, 101, 163 resetovací tlačítko 7, 170 resetování 170, 172 resetování zařízení 7 restartování zařízení 170, 172 rozšiřovací karty atrapa karty 149 doplňující informace 151 chránění před poškozením 149 odebírání aplikací 151 pojmenování 151 přehled 147 přenášení audio-souborů 70 přidávání aplikací 11, 12, 151 typy 148 ukládání multimediálních souborů 67 výhody 148 vyjmutí 149 zasunutí 4, 150 zobrazení obsahu 151 zobrazování informací 10 rozšiřovací karty MultiMediaCard, typy 148

#### Ř

řádek Hledat 84 řádek Hledat (Kontakty) 84 řádky předmětu (email) 133 řazení do kategorií informace 33, 87 úkoly 91

#### S

sdílení fotografie 53 informace 4, 83, 95 souborv 104 sdílení informací 33. 151 Secure Digital input/output (SDIO) 148 serverv IMAP 131 servery odchozí pošty 131 servery POP 131 serverv příchozí poštv 131 servery SMTP 131 sešitv 8, 124 vytváření a prohlížení 77 sešitv Excel 124 seznam hlasových záznamů 101 seznam poznámek 96, 97 seznamv doplňující informace 67 pohyb po položkách 21 seznamy agendy 81 také viz aplikace Kalendář seznamy skladeb 75 schůzkv také viz aplikace Kalendář; události barevné rozlišování 87 kombinování úkolů 81 nastavení doby trvání 87 opakování 90 plánování 86–87 sdílení 4 zadávání z aplikace Outlook 168 zařazení 87 sítě, přístup k emailu 105 síťová nabíječka 7, 30

síťová připojení nastavení 164 nastavení předvoleb 139, 143, 146 síťová služba (definovaná) 118 síťové služby 118 skicování 95 skladby 74 slabá baterie 31, 166 sledování výdajů 10 slovníky 148 sluchátka 7. 30. 163 software 172 také viz specifické aplikace obsažený na zařízení 8 přidání dalšího 148 software Addit 9 software Audible Plaver 12 software Palm Desktop 165 plnění opakovaných úkolů 92 popis 11 synchronizace 168 Solitaire 10 souborv odebrání 151 odstraňování z rozšiřovacích karet 151 přenášení na zařízení 12, 124 připojování k emailům 137 sdílení 104 souborv BMP 58 souborv Excel 8, 77 soubory JPG 58 souborv MP3 68, 69-71 soubory obrázků 58 soubory PDF 12

soubory PowerPoint, vytváření a prohlížení 77 soubory s písničkami viz hudební soubory; zvukové souborv soubory TIFF 58 souborv Word 8 vytváření a prohlížení 77 spárovaná zařízení 115 speciální znaky 24 specifikace 175 splněné úkolv 92 spuštění aplikace HotSync Manager 10 stahování přílohv 134 souborv 146 stanovení priorit úkolů 90 statická elektřina 30, 177-178 stereo-sluchátka 7 stolní software, instalace 11 stylus 4, 30 symboly 24, 82 synchronizace 36 bezdrátově 56. 104. 119 informace neaktualizovány 171 možnosti 168 položka k synchronizaci 39, 51 použití aplikace LifeDrive Manager 39, 48,51 použití synchronizačního tlačítka 48 přehled 36 s aplikací Microsoft Outlook 168 zálohování informací 148 zařízení 165, 166, 168 zprávy 139 synchronizační kabel USB 7, 49

Systém krátkých zpráv *viz* aplikace SMS systémové informace, ikonka na stavovém pruhu 15 Systémy Microsoft Windows *viz* informace z Windows

#### Š

šifrování WEP 109 šířky pera 98

#### Т

technický servis 33, 56, 75, 79, 139, 172 technologie Bluetooth<sup>™</sup> 103, 104 technologie HotSvnc 39, 40, 48 telefonní 81 telefonní čísla sdílení 4 text nastavení sytosti 161 zadávání 24, 164 změna písma 159 změna velikosti 97 textové zprávy nastavení předvoleb 143 odebrání 143 organizování 9 otvírání 142 posílání 104, 115, 140, 141 prohlížení 142 tisk záznamů výdajů 10 tlačítka aktivování 23 obnovení výchozího nastavení 154 ovládač 19 rychlý 2 výběr dialogového okna 23

tlačítka aplikací, obnovení výchozího nastavení 154 tlačítka rychlého přístupu otvírání aplikací 8 umístění 3 tlačítko Diktafon 5. 9. 100 tlačítko Otočení displeje 5, 16 trvalé události viz opakující se události třídění informace 93, 102 zápisky 99 tučná písma 160 Tutorial 13 tvrdé resety 170, 172 tvpv multimediálních souborů 58 typy písma 159, 160 typy souborů 58, 69

#### Ť

ťuknutí 162, 170

#### U

účty (email), vytváření 129 události *také viz* schůzky definované 86 informace o kontaktu 83 nastavení alarmů 89 vytvoření opakování 90 zadávání 87 události bez času 83, 87 ukládání informace 166 kontakty 83 poznámky 96 přílohy 134, 136 úkoly 90 zápisky 98 úkolv kombinování se schůzkami 81 nastavení alarmů 90 organizování 91 plnění 92 přiřazení data splnění 90 řazení do kategorií 91 stanovení priorit 90 ukládání 90 vvtvoření 90 zadávání z aplikace Outlook 168 zobrazení 91 upozornění 31, 176 ikonka na stavovém pruhu 15 upozornění *viz* alarmy úpravy 97, 98, 99, 139 *Také viz* změny URL 145 úspora energie 31 uživatelská jména 50 Bluetooth 116 hledání v emailových adresách 131 Uživatelská příručka 33

#### V

více příjemců emailu 133 víceúčelový konektor 7 videa kopírování 67 odebrání 67 odebrání z alba 65 podporované typy souborů 58 prohlížení 59 přeformátování 38, 58 přesouvání 65 přidání do alba 65 zobrazení 67 videoalba přesouvání fotografií 65 výběr 65 vvtvoření 64 virtuální privátní sítě 12, 139 vizitky 85 volba Additional Software (Doplňkový software) 11 volba Change your synchronization 169 volby spotřeby energie 156 volby zabezpečení kontakty 93, 102 zařízení 33, 115, 164 volič pera 98 vstup dat 25, 33, 164 vstupní plocha 3 výstraha 4 vstupní plocha 3 ikonka na stavovém pruhu 15

#### výběr

informace 3 volby v dialogových oknech 23 výběrové seznamy, použití 5T-ovládače 23 výběrový seznam Protokol 130 výběrový seznam Seřadit podle 99 výběrový seznam Síťová služba 118 výběrový seznam Služba 130 výběrový seznam Systémové zvuky 163 výběrový seznam Umístění 157 výběrový seznam Upozornění 163 výběrový seznam Zvuky her 163 vyčerpání místa 148 vyhledávání chyb 162, 165, 172 vvhledávání informací 84 vvhledávání kontaktů 84 výchozí nastavení, obnova 154 Výchozí zobrazení viz Zobrazení Aplikace vvimutí rozšiřovací karty 149 výměna aplikace 33, 151 informace 4, 33, 48 rozšiřovací karty 151 souborv 104 vvnechání hesla 115 vvnulování místních nastavení 157 výročí 87 vysílač-přijímač 6, 12 vysokorychlostní připojení 118 vytáčená připojení 116, 118

vytvoření emailové zprávy 133 fotoalba 64 kontakty 82, 84, 85 opakující se události 90 poznámky 95, 96, 97 připomenutí 83, 95 seznamy skladeb 75 schůzky 86 soubory MP3 72 úkoly 81, 90 videoalba 64 zápisky 98

#### W

webová místa navigace 145 procházení 9, 117 přidání záložky 146 přístup 104, 111, 117, 144 stahování souborů 146 webové adresv 145 webové stránky 145, 146 Wi-Fi definice 104 informace o zabezpečení 106 přístupové body 104 šifrování WEP 109 typy připojení 104 vysílač-přijímač 6 WPA-PSK 110 Windows Media Plaver 13 instalace 69 WPA-PSK 110

#### Ζ

zabezpečení šifrování WEP 109 Wi-Fi 109 WPA-PSK 110 zadání znaku 24. 82. 145 možnosti 164 zadávání hesla 116, 131 informace 3, 24-28, 33, 164 URL 145 zákaznický servis 33, 56, 75, 79, 139, 172 základní procesorové jednotky Disk 45-47 LifeDrive Manager 37–44 odstraňování problémů s aplikací LifeDrive Manager 169 předem nainstalovaný software 11 připojení 105 synchronizace 48 vyhledávání problémů se synchronizací 168 záložkv 146 Zámek tlačítek 4, 14 zamrzlý displej 170, 172 zápisky také viz poznámky; Zápisník přehrávání hlasových záznamů 94 třídění 99 ukládání 98 úpravy 98, 99 výběr 99 vvtvoření 98 zálohování 11 zápisky (Zápisník), nastavení alarmů 98

Zápisník nastavení předvoleb 98 otvírání 9, 98 přehled 95 vytváření zápisů 98 zálohování informací 11 zobrazení zápisků 99 zapnutí a vypnutí zařízení 156 záruka 170 zařazení schůzek 87 zařízení 4 bezdrátová synchronizace 105 dobíiení 30, 166 dobíjení baterie 31, 156 doplňující informace 33, 56, 75, 102, 139, 172 doporučení a varování 30 ESD 177 hlavní vypínač 4, 14 kopírování aplikací 151 nabíiení baterie 156 nastavení intervalu automatického vvpnutí 156 nastavení předvoleb napájení 155–156 nereaguje 170, 172 odebrání aplikací 33 ochrana 115, 164 otvírání 170 poimenování 113 popis ovládacích prvků 2 předem nainstalované aplikace 8 přechod na nověiší verzi 165 přidání dalšího softwaru 148 přidávání aplikací 33, 165 připojení k síťové nabíječce 7, 156

přizpůsobení 10, 152, 164 resetování 7 restartování 170, 172 synchronizace 56, 165, 166, 168 tlačítko Diktafon 5 tlačítko Otočení displeje 5 vyčerpání místa na 148 vyhledávání chyb 162, 165, 172 vysílač-přijímač Wi-Fi 6 zobrazení aplikací 3 zobrazení informací 3 zařízení Bluetooth nastavení 113 ověření stavu 117 posílání aplikací 33, 151 posílání záznamů 33, 151 připoiení 6 synchronizace 56 zařízení Palm OS, odesílání přes infra 33, 151 zasouvání rozšiřovacích karet 4. 150 zastavení prezentace 59 zastavení přehrávače MP3 74 zaškrtávací políčka, použití 5T-ovládače 23 záznamv definované 25 pohyb v zobrazeních 23 třídění 93, 102 záznamy výdajů 10 záznamy, pohyb mezi 22 změna emailové účtv 139 písma 159-160 pozadí 98 změna velikosti textu 97

znak pro euro na obrazovkové klávesnici 26 znaky hvězdička (\*) 82 znaky středník (;) 133 zobrazení časové plány 88 fotografie 58, 67 Hodiny 10 ikony aplikací 166 informace 3 informace o rozšiřovací kartě 10 kalkulačkv 9 obrázky 58 osobní kalendáře 81 položky v seznamech 21, 23 poznámky 97 soubory PDF 12 úkolv 91 videa 67 webové stránky 145 zápisky 99 záznamy výdajů 10 zobrazení Aplikace ikonka na stavovém pruhu 15 otvírání aplikací 18 pohyb v zobrazeních 20 použití 18 použití 5T-ovládače 20 přidání pozadí 161 zobrazení ikon 166 zobrazení Oblíbené definované 8 ikonka na stavovém pruhu 15 pohyb v zobrazeních 20 použití 17 použití 5T-ovládače 20

přidání pozadí 161 změna záznamů 153 zobrazení přehledu zprávy 139 zobrazení seznamů 21 zobrazení záznamu 22, 23 zprávy automatické opakované odesílání 139 barevné rozlišování 139 odebrání 143 odpovídání 143 přilímání 66. 143 synchronizace 139 zprávy SMS 9 zrušené akce 23 ztráta informací 23, 170 zvolení informace 3 volby v dialogových oknech 23 zvukové soubory také viz audio-soubory; hudební souborv zvukv 163 zvýraznění pro výběr 20, 21